Copyright

by

Carlos Patino-Gomez

2005

The Dissertation Committee for Carlos Patino-Gomez certifies that this is the approved version of the following dissertation:

**GIS for Large-Scale Watershed Observational Data Model** 

**Committee:** 

Daene C. McKinney, Supervisor

David R. Maidment

Randall J. Charbeneau

Ben R. Hodges

David J. Eaton

## **GIS for Large-Scale Watershed Observational Data Model**

by

## Carlos Patino-Gomez, B. S.; M.Sc.

### Dissertation

Presented to the Faculty of the Graduate School of

The University of Texas at Austin

in Partial Fulfillment

of the Requirements

for the Degree of

## **Doctor of Philosophy**

The University of Texas at Austin December 2005

# Dedication

To the Almighty who keeps leading my way and to my wife Silvia and son Carlitos for their lovely support and inspiration.

### Acknowledgements

First I would like to express my gratitude to my advisor Dr. Daene C. McKinney who gave me the opportunity to be part of his research group and showed me the passion in the search for meaningful ways to better promote science in engineering practice by putting the best forces at work. Special thanks go to my committee members Dr. David R. Maidment, Dr. Randall Charbeneau, Dr. Ben Hodges, and Dr. David Eaton for their valuable comments, recommendations and contributions.

I want to give my thanks and special recognition to the Mexican National Council for Science and Technology (CONACYT), who supporting my PhD program at the University of Texas at Austin. I would also like to thank the Texas Commission on Environmental Quality, North American Development Bank, and the Mexican National Water Commission, for funding and supporting my research project.

Finally, to all the friends at CRWR (2001-2005 academic years) for their permanent academic and personal advice and for all the lunch time fun that made the journey even more enjoyable.

#### GIS for Large-Scale Watershed Observational Data Model

Publication No.\_\_\_\_\_

Carlos Patino-Gomez, Ph.D. The University of Texas at Austin, 2005

Supervisor: Daene C. McKinney

Because integrated management of a river basin requires the development of models that are used for many purposes, e.g., to assess risks and possible mitigation of droughts and floods, manage water rights, assess water quality, and simply to understand the hydrology of the basin, the development of a relational database from which models can access the various data needed to describe the systems being modeled is fundamental. In order for this concept to be useful and widely applicable, however, it must have a standard design. The recently developed ArcHydro data model facilitates the organization of data according to the "basin" principle and allows access to hydrologic information by models. The development of a basin-scale relational database for the Rio Grande/Bravo basin implemented in a Geographic Information System is one of the contributions of this research. This geodatabase represents the first major attempt to establish a more complete understanding of the basin as a whole, including spatial and temporal information obtained from the United States of America and Mexico.

Difficulties in processing raster datasets over large regions are studied in this research. One of the most important contributions is the application of a Raster-Network Regionalization technique, which utilizes raster-based analysis at the subregional scale in an efficient manner and combines the resulting subregional vector datasets into a regional database.

Another important contribution of this research is focused on implementing a robust structure for handling huge temporal data sets related to monitoring points such as hydrometric and climatic stations, reservoir inlets and outlets, water rights, etc. For the Rio Grande study area, the ArcHydro format is applied to the historical information collected in order to include and relate these time series to the monitoring points in the geodatabase. Its standard time series format is changed to include a relationship to the agency from which data is obtained.

Since ArcHydro was designed to store hydrologic GIS data in a manner conducive to data export for model use, a toolset is proposed to exchange temporal information between the Geodatabase and the Data Storage System (HEC-DSS).

## **Table of Contents**

| Chapter 1: Introduction                                                                 | 1  |
|-----------------------------------------------------------------------------------------|----|
| 1.1 Background                                                                          | 1  |
| 1.2 Problem Statement and Motivation                                                    | 3  |
| 1.3 Objectives                                                                          | 11 |
| Chapter 2: Literature Review                                                            | 14 |
| 2.1 Building a georeferenced relational data model                                      | 14 |
| 2.2 Watershed parameterization in GIS                                                   | 16 |
| 2.3 Hydrologic analysis in large watersheds: a raster-network regionalization technique | 19 |
| 2.4 Proposed contributions                                                              | 25 |
| Chapter 3: Description of the case study area                                           | 27 |
| 3.1 Geography and Hydrology                                                             | 27 |
| 3.2 Treaties and Water Rights                                                           | 31 |
| 3.3 Problematic and current conditions                                                  | 35 |
| Chapter 4: Methodology                                                                  | 39 |
| 4.1 Relational Database for Large Basin Scale                                           | 39 |
| 4.2 Data Collection                                                                     | 40 |
| 4.3 Development of the geospatial database                                              | 45 |
| 4.4 Description of the archydro data model components                                   | 47 |
| 4.5 Clipping or merging the data sets depending on their original extent                | 50 |
| 4.6 Importing data into a geodatabase                                                   | 51 |
| 4.7 Applying Regional HydroIDs                                                          | 53 |
| 4.8 WrapHydro Data Model Schema                                                         | 55 |
| 4.9 Preprocessing                                                                       | 62 |
| 4.10 Finding watershed parameters                                                       | 67 |
| 4.11 Raster Network Regionalization Technique                                           | 82 |

| 4.12 Schematic Network                                              |            |
|---------------------------------------------------------------------|------------|
| Chapter 5: Time Series Management                                   |            |
| 5.1 Importing the time series records into the geodatabase          |            |
| 5.2 Exchange of Temporal Information                                | 98         |
| Chapter 6: Water Quality Data Model in GIS for the Rio Grande/Bravo | Basin. 106 |
| 6.1 Objective                                                       |            |
| 6.2 Methodology                                                     |            |
| 6.3 Developing the schema of the Water Quality Data Model (WQ       | DM) 107    |
| 6.4 Spatial reference information                                   |            |
| 6.5 Entity and attribute information                                |            |
| 6.6 Topology and relationships among the feature classes            |            |
| 6.7 Data processing                                                 |            |
| 6.8 results and validation                                          | 123        |
| Chapter 7: Conclusions and results                                  |            |
| 7.1 Research Contributions                                          |            |
| 7.2 Follow on research                                              |            |
| Appendix A: Rio Florido Base Grids                                  | 141        |
| Goals of the Exercise                                               | 141        |
| Computer and Data Requirements                                      | 141        |
| Getting Started                                                     | 142        |
| Appendix B: Geodatabase and Shapefiles                              |            |
| Introduction                                                        |            |
| Stream and Watershed Data                                           |            |
| Creating a Geodatabase                                              |            |
| Importing Data into a Geodatabase                                   |            |
| Creating a Point Feature Class of Stream Gages                      |            |

| Appendix C: WRAPHydro Process                                 | 166 |
|---------------------------------------------------------------|-----|
| WRAPHydro Process application                                 |     |
| Finding Watershed Parameters                                  |     |
| Appendix D: Regionalization process in Rio Grande/Bravo basin |     |
| Procedure for Regionalization:                                |     |
| Appendix E: Adding Time Series into the Geodatabase           |     |
| References                                                    |     |
| Vita                                                          |     |

# **List of Figures**

| Figure 3.1:  | Political division of the Rio Grande/Bravo basin               | 28 |
|--------------|----------------------------------------------------------------|----|
| Figure 3.2:  | The primary tributaries in the Rio Grande/Bravo basin          | 29 |
| Figure 3.3:  | Water uses in the Rio Bravo basin estimated in 2001            | 38 |
| Figure 4.1:  | Relational integration of thematic layers in the ArcHydro data | l  |
| model (Ma    | idment, 2002)                                                  | 40 |
| Figure 4.2:  | Cuencas, Sub Cuencas and original hydrography of the Rio       |    |
| Bravo basi   | n on the Mexican side                                          | 42 |
| Figure 4.3:  | Control Points identified in the Rio Grande/Bravo basin        | 43 |
| Figure 4.4:  | Hydrologic Information System (Maidment, 2002)                 | 46 |
| Figure 4.5:  | ArcHydro data model for water resources                        | 47 |
| Figure 4.6:  | ArcHydro data model components                                 | 49 |
| Figure 4.7:  | Clipped DEMs for the basin including a 10 Km buffer            | 51 |
| Figure 4.8:  | Creating new feature dataset within a personal geodatabase     | 52 |
| Figure 4.9:  | WRAPHydro Data Model Structure                                 | 56 |
| Figure 4.10: | WRAPHydro Toolbar                                              | 61 |
| Figure 4.11: | Settings window for WRAPCatchment delineation                  | 63 |
| Figure 4.12: | Populating DrainID of the WRAPCatchment                        | 64 |
| Figure 4.13: | Selecting catchments to define the basin                       | 65 |
| Figure 4.14: | Clipping the flow direction grid                               | 66 |
| Figure 4.15: | Creating the WRAPEdge feature class                            | 68 |
| Figure 4.16: | Snapped points out of the geometric network                    | 69 |
| Figure 4.17: | Assigning regional HydroIDs                                    | 70 |

| Figure 4.18: | Determining next downstream junctions                    | 72 |
|--------------|----------------------------------------------------------|----|
| Figure 4.19: | Input setting for calculating length downstream          | 73 |
| Figure 4.20: | Length downstream for junctions                          | 73 |
| Figure 4.21: | Settings for the WRAPWatershed delineation               | 74 |
| Figure 4.22: | JunctionID for the river segments                        | 75 |
| Figure 4.23: | WRAPWatershed for each WRAPJunction                      | 76 |
| Figure 4.24: | Advanced WRAPHydro tools                                 | 77 |
| Figure 4.25: | Consolidating information downstream for junctions       | 79 |
| Figure 4.26: | Values in WRAPWatershed and WRAPJunction                 | 79 |
| Figure 4.27: | Tools for transferring hydrological parameters           | 80 |
| Figure 4.28: | Layer settings for populating JunctionIDs                | 81 |
| Figure 4.29: | Hydrological subregions of the Rio Grande/Bravo basin    | 84 |
| Figure 4.30: | Rio Conchos basin delineation                            | 85 |
| Figure 4.31: | Hydrological information by subregions                   | 86 |
| Figure 4.32: | Hydrological information on the Mexican side             | 87 |
| Figure 4.33: | Tracing upstream in the Rio Grande/Bravo basin           | 88 |
| Figure 4.34: | Junction at the outlet of each subregion                 | 89 |
| Figure 4.35: | Total drainage area on the Mexican side                  | 90 |
| Figure 4.36: | Settings for calculating length downstream for junctions | 91 |
| Figure 4.37: | Schematic network of the Rio Grande/Bravo basin          | 92 |
| Figure 5.1:  | ArcHydro time series structure                           | 94 |
| Figure 5.2:  | Monthly runoff volume from the Rio Conchos to the Rio    |    |
| Grande/Br    | avo                                                      | 98 |

| Figure | 5.3:  | DSSHydro Tools                                               | 99  |
|--------|-------|--------------------------------------------------------------|-----|
| Figure | 5.4:  | Modified ArcHydro Time Series Framework                      | 100 |
| Figure | 5.5:  | HEC-DSS files                                                | 103 |
| Figure | 5.6:  | Transferring records from the DSS files                      | 104 |
| Figure | 5.7:  | Time series transfer between the geodatabase and HEC-DSS.    | 105 |
| Figure | 6.1:  | Water Quality Data Model Framework                           | 109 |
| Figure | 6.2:  | FlowLine resolution in the Rio Grande/Bravo basin            | 120 |
| Figure | 6.3:  | Rio Conchos basin delineation                                | 123 |
| Figure | 6.4:  | Control points and main rivers in the Rio Grande/Bravo basin | 124 |
| Figure | 6.5:  | Connectivity in the Rio Grande/Bravo basin                   | 125 |
| Figure | 6.6:  | Drainage areas on the Mexican side of the Rio Grande/Bravo   |     |
| ba     | sin   |                                                              | 126 |
| Figure | 6.7:  | Points for drainage area comparison                          | 128 |
| Figure | 6.8:  | Comparison between RF1 and NHD river network                 | 129 |
| Figure | 6.9:  | River network comparison from RF1, NHD, and DEM              | 130 |
| Figure | 6.10: | Comparison between the RF1 and edited NHD streams            | 131 |

## List of Tables

| Table 3.1: Average monthly precipitation in mm for the Mexican               |       |
|------------------------------------------------------------------------------|-------|
| administrative regions                                                       | 30    |
| Table 3.2: Population and municipalities in the Rio Bravo region             | 36    |
| Table 3.3: Water availability in 2001 on the Mexican side of the Rio         |       |
| Grande/Bravo basin                                                           | 37    |
| Table 4.1: Summary of the original data collected for the Rio Grande/Bravo   |       |
| basin                                                                        | 44    |
| Table 4.2: Regional HydroID for the Rio Conchos Basin                        | 54    |
| Table 5.1: Variables included in the geodatabase                             | 96    |
| Table 5.2: Agencies participating to create the geodatabase                  | 96    |
| Table 5.3: Monthly runoff at the gage station Rio Conchos - Ojinaga          | 97    |
| Table 5.4: TSType table in the ArcHydro structure                            | . 101 |
| Table 6.1: Difference in drainage areas on the Mexican side                  | . 127 |
| Table 6.2: Difference of drainage areas for the whole Rio Grande/Bravo basin | n 128 |

#### **Chapter 1: Introduction**

#### **1.1 BACKGROUND**

The problems related to water management around the world have become increasingly complex in recent years. A continually increasing population, serious problems related to lack of sanitation and clean water, as well as regular high investments in infrastructures which are not achieving their objectives, are likely to force the governments at various levels to search for alternative approaches, other than relying only on engineering solutions through supply management alone. The institutions concerned have yet to fully realize that successful water resources management requires a long term planning process from technical, economic, political, social, and environmental viewpoints. In addition, some decisions about water management are only partially supported, causing unforeseen alterations in the global ecosystem.

Integrated management of a river basin requires the development of data sources and simulation models leading to the concept of hydrologic information systems, which are used for many purposes, e.g. to asses risks and possible mitigation of droughts and floods, manage water rights, asses water quality, and simply to understand the hydrology of the basin. The development of a relational database including spatial and temporal information from which models can access the various data needed to describe the systems being modeled is fundamental. In other words, a database from which models read input data and to which they write output data. In order for this concept to work, however, it must have a standard design.

The use of Geographic Information System (GIS) is a valuable tool in support of hydrologic and hydraulic modeling such as the new HEC-GeoRAS and HEC-GeoHMS extensions that were developed though a development agreement between the Hydrologic Engineering Center (HEC) and the Environmental Systems Research Institute (ESRI). These extensions migrates the functionality of HEC-RAS and HEC-HMS from ArcView 3.x to the ArcGIS platform. In recent years, GIS technology has increasingly been employed for efficient management of large and complex databases. Several studies have been done to use GIS in hydrologic modeling of watersheds, incorporating, to a greater or lesser degree, the spatial variation of hydrologically significant watershed characteristics (Lacroix, et al, 2002). While the specific information requirements vary between models, most require information on watershed topographic properties such as the drainage area, average precipitation, and distance from monitoring points to the outlet of the watershed, among others; as well as topological information on the structure of a stream network and its contributing subcatchments. The application of any hydrologic model at the basin scale requires efficient management of large spatial and temporal datasets. This is done by integrating watershed simulation models and GIS, creating the ability to manage large volumes of data in a common spatial structure (Al-Sabhan et al, 2003).

#### **1.2 PROBLEM STATEMENT AND MOTIVATION**

GIS has become the primary mechanism for data management, analysis, and mapping of water resources data. It is clear that great benefits come from using a GIS to integrate the spatial and temporal data components of a hydrologic model into a relational database, from which models read input data and to which they write output results. In order for this concept to work, however, the database must have a standard design. This research focuses on means for achieving that integration using the latest GIS software.

#### **1.2.1** First Motivation: Development of a basin-scale database

Due to its size, complexity and importance, the Rio Grande/Bravo basin is the case study area considered in this research. Although separate research efforts have been carried out in the United States and Mexico, there is no integral database that includes information from both sides of the Rio Grande/Bravo basin yet. As in many watersheds, knowledge and information available about the basin are fragmented, disjointed, incomplete, and sometimes inaccurate. The development of a methodology to create a basin-scale GIS database and its application in the Rio Grande/Bravo basin is one of the main motivations of this research.

The Rio Grande/Bravo is a transboundary water source shared by the United States and Mexico. At this time, Mexico has limited capacity to develop efficient management plans for the water in the basin, given the existing infrastructure and methods of application and distribution of water. A continually increasing population, serious problems related to lack of sanitation and clean water, as well as regular large investments in infrastructures which are not achieving their objectives, are forcing governments at various levels to search for alternative approaches, other than relying only on traditional supply-side water management alone. The institutions concerned are slowly coming to realize that successful water resources management requires a long term planning process from technical, economic, political, social, and environmental viewpoints.

In addition, some water management decisions are supported only partially, causing alterations in the basin ecosystem. For this reason it is necessary to improve the administration and management of water in this watershed. This requires assessment of water availability and how to manage it appropriately for agriculture, industry and other services, also taking into account ecosystem preservation.

Recent drought conditions in the Rio Grande/Bravo have increased tensions over water sharing in this basin. Several areas of conflict and possible negotiated remedies have been identified, but there is a lack of data available to use in analysis of alternative solutions to these problems.

Minute 308 of the International Boundary Waters Commission (IBWC), June 28, 2002, states that it is very important to support projects that increase data exchange related to the management of hydrological information systems. These systems should include information from both sides of the basin in a timely manner to enable the IBWC to adopt principles and understandings under which both Governments provide the highest priority to fulfilling their respective obligations under the 1944 Water Treaty. For this reason, the development of a watershed-scale database for the Rio Grande/Bravo basin is fundamental.

In part of this research project, the Center for Research in Water Resources (CRWR) of the University of Texas at Austin, the Texas Commission on Environmental Quality (TCEQ), the Mexican Institute of Water Technology (IMTA), and the National Water Commission (CNA) of Mexico have cooperated to develop the relational database containing geographic, hydrologic, hydraulic and related data for the basin. This geospatial database has been implemented using the recently developed ArcHydro data model, which facilitates access to hydrologic information by models (Maidment, 2002), and is being applied to the entire Rio Grande/Bravo basin.

#### **1.2.2 Second Motivation: Development of a Raster-Network Regionalization Technique**

The large amount of spatially detailed information included in a raster and handled within a GIS offers opportunities for hydrologic modeling. Raster tools provide a convenient method for delineating watersheds from Digital Elevation Models (DEM), as well as calculating parameter values for watersheds based on raster datasets describing the spatial distribution of each parameter. Distributed parameters can be summarized and accumulated using a variety of raster tools available in GIS software. These tools work well when the number of grid cells in the analysis is not too large (less than 50 million cells). However, some agencies that manage large river basins are faced with the challenge of incorporating finer resolution digital elevation models (DEMs) into watershed analysis routines. While an agency may desire to use 10-meter DEMs to delineate watersheds, this would require processing raster datasets nine times larger than datasets based on 30-meter DEMs (Whiteaker, 2004). Difficulties in processing these datasets arise as the size of the rasters increases or with very high-resolution data. These problems include:

- a. Processing large rasters requires a very long time and the computation can become unstable. When processing raster datasets for large watersheds such as the Rio Grande/Bravo basin (around 480 000 square kilometers) the dataset is too large to be handled as one entity, and the computer processor might not be able to execute the raster processing part. Figurski (2001) reported processing times on the order of 10 days for calculating watershed parameters using a 30-meter raster resolution and over 100 million cells. This problem is dealt with by subdividing the basin into hydrological distinct subregions, in which separate raster analyses are performed.
- b. The problem of space. This problem has two aspects to it, scale and size (Schumm, 1998). Studies have shown that a finer spatial resolution leads to more accurate results but this leads to increase processing time and hard disk requirements. As a result data management and processing may become impossible. This issue of scale leads to a compromise between accuracy and data management. Floating point grids generally require more space than integer grids for DEMs and hydrologic parameter values. Grids with a spatially

variegated distribution of values; for example, minimal contiguous areas of equal cell values, require more disk space than uniform grids. The grid format uses a run length encoding scheme, whose effectiveness is reduced when there is much variation in adjacent cell values; e.g. a raster with 100,000 x 100,000 cells of the same integer value (1) is around 110 MB; while another one having 100,000 x 100,000 cells of alternating integer cell values of 0 and 1 is about 1.4GB. Now, a grid with 23,000 x 23,000 cells of random floating point numbers from 0 to 1 is about 2.12 GB. This issue of memory management and storage space for grids can be dealt with in several ways: Decomposing large grids into a number of smaller units; reducing the resolution of the grid; or converting the grid data to a less memory intensive format

c. A raster exceeds the maximum allowable grid size. The maximum size any single file that 32 bit software application can address is 2.147 GB, and this is independent of the capabilities of the operating system (if using a 64 bit OS, for example). The actual number is 2\*\*31 - 1 bytes (2147483647). No single GIS file can exceed this size; however the total size of a collection and related files can exceed this amount. This issue is resolved in ArcGIS 9.x, and there is no limit on the size of an ESRI grid that can be used within the ArcGIS Desktop. This has been accomplished by tiling the ESRI grids internally, so that each component remains below the 2.1GB limit. ArcInfo Workstation and

ArcView 3.x do not support this new grid format (ESRI, 2005). The Center for Research in Water Resources (CRWR) encountered this problem when attempting to create the Texas Commission on Environmental Quality (TCEQ) Water Availability Model (WAM) for the Rio Grande/Bravo basin. The development of a Raster-Network Regionalization technique for large river basins utilizing raster-based analysis at the sub regional scale in an efficient manner is one of the motivations of this research.

# **1.2.3** Third Motivation: Enhancement of the time series component of the ArcHydro data model

The representation of hydrologic phenomena in GIS requires the integration of geospatial data with time series. Rainfall, stream flow, nutrient loading, and stream stage are examples of hydrologic parameters that exhibit high spatial and temporal variability and, therefore, must be described with both spatial and temporal data. While the representation and visualization of geospatial hydrologic data in GIS is established practice, extending GIS to the temporal domain is a relatively new concept that introduces additional complexities (Goodall et al, 2004). The ArcHydro Time Series format can be applied to time series to include and relate them to spatial points in a geodatabase. This method results in a large base of data containing all types of time series data for various features and times. However, to accommodate large data sets and many variables such as water quality data, climatic data, and more, the data model must be extended to accommodate separate time series tables for different variables.

For the study area considered in this research, the Rio Grande, temporal information was collected from the most important American and Mexican agencies. Unfortunately these data were generated in different formats by each agency, so another motivation in the research is the enhancement of the time series component of the Arc Hydro Data Model to more efficiently store and manage large numbers of time series records using a common data schema.

# **1.2.4** Fourth Motivation: Sharing ArcHydro time series data with a data storage system

Even though data management and geospatial analysis solutions have been developed during the last decade, the challenge of integrating the data with models still remains. Hydrologic simulation models have existed for decades. The routines to perform hydrologic computations are well understood, and the models themselves have been validated through many years of use. However, most models are designed to operate solely as autonomous units with a specific focus, such as river channel hydraulics (Whiteaker, 2004). The concept of geospatial integration can be applied to both the integration of spatial data, and the connection of spatial and temporal data with simulation models.

In some cases, such as with the U.S. Army Corps of Engineers, Hydrologic Engineering Center (HEC) HMS and RAS models, components of Interface Data Models (IDM) may overlap (i.e., the DSS time series component in the HEC models.) An Interface Data Model defines a structure for data storage, much like Arc Hydro. An Interface Data Model does not contain the simulation model itself, but rather the information that the simulation model requires prior to execution, as well as outputs from the simulation model after execution. Thus, an Interface Data Model facilitates two-way communication between a database and a simulation model. For this reason, another motivation of this research is the development of a toolset to transfer time series data between a geodatabase and IDM, such as the HEC-DSS, in both directions. This toolset would be implemented in the ArcGIS platform.

#### **1.2.5** Fifth motivation: Implementing a water quality data model

Since there is not any binational database that includes water quality parameters for both sides of the Rio Grande/Bravo basin and this type of database is desired, a standard structure to manage this water quality information in a relational database is fundamental. The development of a Water Quality Data Model (WQDM) based on a framework developed in Visio 2000 and exported as a schema in a Microsoft Access mdb file is another important motivation of this research. This standard framework is implemented following criteria and parameters from the International Boundary Water Commission (IBWC), Texas Commission on Environmental Quality (TCEQ), United States Geological Survey (USGS), Environmental Protection Agency (EPA), Mexican National Water Commission (CNA), and the Mexican Natural Resources and Environmental Secretary (SEMARNAT). The WQDM framework is based on the ArcHydro data model structure developed at the Center for Research in Water Resources of the University of Texas at Austin (CRWR-UT).

#### **1.3 OBJECTIVES**

The first step to improve the water management in the Rio Grande/Bravo basin is to create a geospatial database using the ArcHydro data model for the entire basin, as well as the development of a framework to manage the water quality information for this basin. This geodatabase represents the first major attempt to establish a more complete understanding of the basin as a whole, using both Mexican and U.S. data. The geodatabase is named "ArcHydro Rio Grande/Rio Bravo," and it is possible to obtain information from the database about climatology, water availability, water uses, hydraulic infrastructure, and drainage in the basin. This binational database will permit water resources models to calculate the state of water availability under different climatic and development scenarios and management plans in the future, as well as support hydrologic analysis and modeling in this basin.

One of the most important steps in developing a geodatabase for a region is to process the digital elevation model in raster format. For the Rio Grande/Bravo basin this raster dataset is too large for normal computation procedures. This research addresses the difficulties in processing large raster datasets. One of the most important objectives of this research is the application of a GIS Raster-Network Regionalization technique, which utilizes raster-based analysis at the subregional scale and vector network-based attribute accumulation at the regional scale in order to process large regions in an efficient manner. GIS tools already exist for subdividing watersheds into hydrologic subregions. The challenge consists in applying these techniques over very large (>500,000 km<sup>2</sup>) regions, and integrating the results of subregional analyses to produce valid results for regional analysis.

Another objective of this research is to improve the time series component of the Arc Hydro Data Model to more effectively store and manage large numbers (several million) of records using the same schema. With this improvement, users can select a specific monitoring point within the geodatabase, and based on several relationships previously established for it, they can identify the sources from which the temporal data were derived, as well as the type of variable. This new time series format is more robust and can handle millions of records distributed in dozens of variable types. The time series framework is applied to the Rio Grande/Bravo basin geodatabase to improve the management of temporal information gathered from U.S. and Mexican agencies.

A final objective of this research is to develop a methodology for transferring temporal data between the ArcHydro data model and the HEC Data Storage System (HEC-DSS). A GIS toolset is developed and implemented in the ArcGIS platform to achieve this task. Also, the communication between the geodatabase and the HEC-DSS is in two directions. This toolset enhances the ability of modelers to access the rich datasets that are now being developed in GIS relational database format.

Thus, this research will provide answers to the following four questions:

1. How can a relational database be implemented for large river basins integrating temporal and geographic information?

- 2. How can the results from raster-based analysis at the subregional scale be integrated into large regional datasets in a vector format?
- 3. How can the time series component of the ArcHydro data model store and manage more effectively large numbers of records for large river basins?
- 4. How can the ArcHydro data model share time series data with a data storage system, such as the HEC-DSS, for use in water resource models?
- 5. How can a relational data model be designed for including water quality parameters for large river basins integrating historical and geographic information?

#### **Chapter 2: Literature Review**

#### 2.1 BUILDING A GEOREFERENCED RELATIONAL DATA MODEL

A continually increasing population, serious problems related to lack of sanitation and clean water, as well as large infrastructure investments which may not be achieving their objectives, are causing riparian governments at various levels to search for alternative water management approaches in the world. In addition, recent, long-term drought conditions have increased tensions over transboundary water sharing around the world. The institutions concerned have realized that successful water resources management requires a long term planning process from technical, economic, political, social, and environmental viewpoints. Several areas of conflict and possible negotiated remedies have been identified, but a lack of data for analyzing alternative scenarios has hampered the solutions to these problems.

Today, there is a huge amount of data gathered about the Earth, not only from new spatial information systems, but also from new and more sophisticated data collection technologies. During the last decade, data from one-meter resolution satellites or less have become available. Current information systems are becoming increasingly distributed and heterogeneous. Digital libraries are a very important part of this actual trend towards knowledge-based distributed environments.

Clearly a high proportion of the data needed for environmental management and hydrological analysis are geographic (Goodchild, 2003). Maps and atlases include huge quantities of geographic information, and geographic data can also be found scattered through books, journal articles, and many other media. Today, increasing quantities of geographic data take the form of electronic transactions, such as the location telemetered from a gage or water quality station to a researcher doing hydrological analysis. A huge amount of geographic information are now gathered daily by imaging satellites and distributed by Internet, and increasing amount are collected by networks of ground-based sensors and through field observation. One of the most important questions is how to integrate this geographic data of different kinds at different levels of detail within a standard framework. It is widely recognized that the need to integrate information is so pressing that researchers often accept loss of detail to achieve it. A solution for this problem leads by finding a GIS architecture that can enable geographic information integration in a seamless and flexible way. To this end, it is necessary to develop a conceptual model for geographic data and its computer representation (Fonseca et al, 2002).

Environmental management has been a main motivator of developments in GIS, and a major area of application, throughout its history. The first GIS, the Canada Geographic Information System, was developed in the middle of 1960s in order to manage the vast amount of mapped information collected by the Canada Land Inventory and from it to provide data to the Government of Canada. Geographic data and GIS are of such importance to the environmental disciplines that today people tend to think of them as indispensable parts of the research, teaching, and policy arenas. A lot of applications of GIS use in this context are available in textbooks, journal, conference proceedings, and on the Internet. In principle, a GIS can be designed to perform any conceivable operation on any kind of geographic information. Like many other computer process, its success depends on a fundamental economy of scale: Once the foundation has been built for managing geographic data, it is possible to expanse the list of supported operations very quickly, at minimal cost.

Because integrated management of a river basin requires the development of models that are used for many purposes, the development of a georeferenced relational database (geodatabase) based of GIS from which models can access data needed to describe the systems being studied is primordial. The recently developed ArcHydro data model facilitates the organization of data according to the "basin" principle and allows access to hydrologic information by models in GIS (Maidment, 2002). This robust structure allows for handling huge temporal data sets related to monitoring points such as hydrometric and climatic stations, reservoir inlets and outlets, water rights, etc., integrating spatial and temporal information within a common framework. Also, ArcHydro enhances the sharing of data among different organizations. Efforts have already been carried out to incorporate Arc Hydro into national applications such as the National Hydrography Dataset (Hickman, 2002)

#### 2.2 WATERSHED PARAMETERIZATION IN GIS

Traditionally, watershed topographic properties such as the extent, drainage area, surface gradient, and channel length have been derived manually from maps, aerial photographs and field surveys. These techniques are tedious, costly, time consuming and subject to considerable operator variance. In recent years, the GIS technology has increasingly been employed to assist hydrologist and decision makers with the task of model parameterization (Spence at al, 1995)

Over the past 15 years, research has demonstrated the viability of techniques for automatically deriving a wide variety of topographic and topologic watershed information directly from Digital Elevation Models (DEM) (Jenson et al, 1988). This raster format provides a powerful means from which topographic parameters can be quickly and efficiently extracted that are transformed into meaningful input for hydrologic applications over a wide range of scales (Lacroix et al, 2002). DEM coupled with automated methods are available for delineating a basin, channel network and calculating a variety of hydrologic parameters such as drainage area, channel length, travel time, etc. (Tribe, 1992). The automatic derivation of watershed data is faster, less costly and more reproducible than traditional, manual techniques and provides data in digital form that can be readily imported and analyzed by GIS. Several tools based on ArcView 3.2 software have been developed at the US Geological Survey's EROS Data Center to extract topographic information, to delineate sub basins and to generate drainage lines from DEMs. These tools were developed with general-purpose raster and vector spatial analysis and relational data base management packages. The fist phase of analysis considers a reconditioning phase that generates three main results: the original DEM with depressions filled (filling the sinks), a raster including the flow direction for each cell of the DEM, and a flow accumulation raster in which each cell receives a value equal to the total number of cells draining to it. Garbretcht and Martz (1993) developed the model DEDNM for automating extraction of channel network and subwatershed characteristics from DEM. This model can process DEM data of limited vertical resolution representing low relief terrain. The case study area was a low relief watershed of 84 km<sup>2</sup> in southwestern Oklahoma. The standard for validation is the network and subwatershed parameters defined by the blue line method on USGS 7.5-minute topographic maps. Evaluation of the calculated and validation networks by visual comparisons shows a high degree of correlation.

Liu et al (2004) describe the development of a comprehensive subwatershed parameterization method for medium and large-scale basin modeling based upon the fully distributed WetSpa model. This model combines elevation; soil and land use data within ArcGIS framework, and predicts the flood hydrograph and water balance over a river basin. The method was applied to the Alzette River basin, an  $1176 - \text{km}^2$  medium size watershed in the Grand-Duchy of Luxembourg.

The parameterization of a large-scale hydrological model for a forested region in Australia is described by Watson et al (1996). Using the Geographic Resources Analysis Support System (GRASS), a range of topographic, vegetative, and climatic parameters were mapped over the region. A regional DEM was validated and shown to give an excessively smooth representation of the terrain which influences moisture distribution predictions. Precipitation was mapped using both elevation lapse rates and a more data-intensive 3D spline interpolation, the latter proving more appropriate.

#### 2.3 HYDROLOGIC ANALYSIS IN LARGE WATERSHEDS: A RASTER-NETWORK REGIONALIZATION TECHNIQUE

Watershed modeling of relatively small catchments with high-resolution DEM has been the dominant practice in the past. In recent years more attention has been given to modeling regional scale drainage basins to study various aspects of global water and energy exchanges (Kite, 1995). Armstrong and Martz (2003) encountered the direct segmentation and parameterization of such large basins (> 10<sup>5</sup> Km<sup>2</sup>) from high-resolution DEM is limited, as it would result in unmanageable volumes of data and severe computational demands. They examined the effects of increasing grid-cell size on the delineation of drainage boundaries and drainage networks, and derived topographic variables for several regional and continental-scale drainage basins. Two continental-scales DEM with a horizontal resolution of 1 km are initially extracted from the HYDRO1k DEM of North America. These initial DEMs are then averaged to generate several coarser resolution DEMs to asses the impact of increasing grid size on basin boundaries, drainage networks and several topographic variables commonly used in hydrologic modeling and water resources management. The digital terrain analysis model TOPAZ (Garbretcht and Martz, 2000) is used to segment and parameterize the initial and aggregated DEMs of the Mackenzie and Missouri River basins that are located in northwestern of Canada and the USA, respectively. As is often the case, the best available elevation data were already in raster format and independent stream and river data consistent with the topographic data were not considered for this study.

For large watersheds, the raster data is too huge to be analyzed as one entity. This problem is solved by subdividing the river basin into sub basins. The Hydrological Cataloging Units (HUC) from the United States Geological Survey (USGS) provides a good boundary in terms of size to divide large basins. The independent processing of each subbasin or cataloging unit means that the resulting parameters do not include contributions form upstream or downstream areas that are required for hydrological modeling. The values from each subbasin can be cascaded downstream to get the final parameters for the control points for the entire basin (Figurski, 2001)

Streit and Kleeberg (1996) identified the spatial scaling as the main problem of transferring hydrological information between spatial objects, and used regionalization to deal with this issue. The regionalization of hydrological information requires the acquisition, management, analysis and cartographic presentation of large hydrological data sets. Therefore, the application of the GIS technology is an essential prerequisite. However, Streit and Kleeberg also recognized that regionalization may introduce errors into the data.

Funke and Schumann (1999) described a regionalization method for parameterization of mesoscale hydrological models. The aim of the method is a controlled parameterization of a conceptual model from known catchment characteristics within a larger region like a river basin. Since the hydrological model describes most of the relevant processes physically, most parameters can be derived directly from catchment characteristics utilizing a GIS. This regionalization method was successfully applied to a rainfall runoff model and tested in seven gauged catchments in a river basin of 840 km<sup>2</sup>.

Abrahart et al (1996) developed an application which divided a study basin into sub-basins for use in MEDRUSH, a GIS combined with distributed process model designed to simulate hydrologic and vegetative processes important in studying desertification. Each sub-basin contains a set of flow-strips, in which hydrologic simulations occur. The total output from each flow-strip in a basin is converted to water and sediment output for that basin. Each basin feeds its total output to the stream network, where information is accumulated in the downstream direction. The application may operate on basins up to 5000 km<sup>2</sup> in area.

In response to the statewide drought of 1996, in 1997 the Texas legislature directed the Texas Commission on Environmental Quality (TCEQ), previously called the Texas Natural Resources Conservation Commission (TNRCC), to develop a new Water Availability Model (WAM) which not only allows the TCEQ to more accurately determine whether sufficient water is available for issuing new water right permits, but also allow planners to determine the amount of water available for each water right and the percentage of time it is available.

The components that make up the WAM System include a database of water rights, water uses, and streamflows; Geographic Information System tools for streamflow analysis and the water availability model. The availability model requires modifications as it is applied to each river basin to ensure it accurately represents each basin's hydrologic characteristics. The Water Right Analysis Package (WRAP) model, developed at Texas A&M University under the supervision of Dr. Ralph Wurbs, was chosen by the TCEQ as the new Water Availability Model for modeling the main river basins in Texas. The WRAP is a water allocation model to evaluate, existing water right permits, permit approvals for new water rights, and overall water management in Texas under a priority based water allocation system. The principal results from a WAM analysis are the reliability of existing water rights and monthly estimates of unappropriated water that would be available for diversion or storage. These results are used to analyze the capability of a river basin to satisfy existing water use requirements and the amount of unappropriated streamflow remaining for potential additional water rights applicants (Wurbs, 2001).

The Center for Research in Water Resources (CRWR), at The University of Texas at Austin developed watershed parameters to be used as inputs to the WRAP model. These parameters include the area draining to each control point, the flow length from each control point to the outlet of the basin, the control point connectivity, the average precipitation and the average curve number over the drainage area. Control points here collectively refer to the location of each diversion point, United States Geological Survey (USGS) stream gage and various other basin nodes like reservoirs, return flows, streamflows, evaporation etc. as specified by the TCEQ. The contract between the CRWR and the TCEQ for the WAM process began in 1997. Watershed parameters mentioned above have been determined for 23 river basins in Texas, including the binational Rio Grande/Bravo basin.
Hudgens and Maidment (1999) developed a set of ArcView GIS tools to calculate certain input parameters for the WRAP model based on geospatial data. The GIS tools were packaged as an ArcView 3 project file called WRAP 1117. The WRAP 1117 project file contains Avenue scripts linked to a series of menus and menu items. This toolset prepares the data for extraction of watershed parameters and then perform the data extraction. To prepare the stream network, a tool draws the stream network path taken across the DEM. Another tool is included to snap the control points to the DEM derived network because accurate definition of watershed parameters requires that the control points be located exactly on top of a grid cell within this drainage path. The tools for raster data create the burn, fill, flow direction and flow accumulation grids from the DEM. The drainage area value over a given point is simply the number of cells accumulated to that point, times the area of each cell. A weighted flow accumulation is used to determine the average curve number and mean annual precipitation over a given point. Thus, those three parameters are calculated for every single cell over the extent of the DEM, and the value for a given control point is found by picking up the grid cell value for the cell underneath that control point. The connectivity of control points is determined by identifying the next downstream control point in the stream network. Once the parameters are calculated for all control points, the results are then input to the WRAP model (Hudgens and Maidment, 1999).

The WRAP 1117 toolset was first implemented on the Sulphur basin with two DEM resolutions, 90m and 30 m. It was found that 30 meter DEMs provided more accurate delineation of watersheds but the time to process the 30m data increased due to increased raster size (Hudgens, 1999). So even though this methodology provides useful tools for performing watershed analysis, scalability problems arise when it is applied to large river basins or using a better raster resolution; e.g. in basin with more than 150 million in a raster dataset, processing demands may exceed a computer and software capabilities.

Mason (2000) developed and revised a procedure to create watershed parameters from GIS data and completed parameter sets for six river basins in Texas. The method works well for small datasets, but when using 30-meter DEM data, the grids for some of the remaining WAM basins are too large to efficiently apply the existing procedures necessitating a new approach for developing watershed parameters for these large basins.

Gopalan (2003), Whiteaker (2004), and the author developed a new hydro data model called WRAPHydro specifically for the WRAP model. WRAPHydro utilizes a GIS to store geospatial inputs required to calculate parameters for WRAP such as drainage area, average Curve Number, and average precipitation referred to specific control points previously defined. WRAPHydro data model is considered as an ArcHydro-based Preprocessing data model and provides a very organized and structured platform to work on. The process becomes more systematic and easy to manage by dividing it in three parts: base data acquisition, preprocessing and actual parameter development on raster and vector side. Gopalan applied the WRAPHydro data model and the WRAPHydro toolset developed by Tim Whiteaker (2004) to determine watershed parameters for the Guadalupe Basin, which cover 15,462 square miles, or roughly 17 million raster cells at a 30 meter by 30 meter cell size. As a test case, this basin was divided in four hydrological subregions, with an outlet called HydroJunction on the stream network for each watershed. The accumulation and consolidation tools were used to attribute HydroJunctions with total upstream drainage area. This work also validated the division of a basin into sub regions for a more efficient processing of parameters. The values obtained by this regionalization technique for upstream area for each control point were compared with the USGS area values and it was observed that they were similar.

### **2.4 PROPOSED CONTRIBUTIONS**

One of the basic proposed contributions of this research is to introduce a GIS framework that can enable geographic information integration in a seamless and flexible way. This integration considers spatial and temporal information included in a standard relational data base implemented in GIS that is applied in basins larger than 100, 000 km<sup>2</sup>.

Another proposed contribution is the development and application of a raster-network regionalization technique. This methodology allows a large river basin to be divided into hydrological distinct subregions where raster analyses may be performed in a feasible manner.

The enhancement to the time series component of the ArcHydro data model developed at the Center for Research in Water Resource (CRWR) of the University of Texas at Austin is considered another important contribution. With this improvement, a relational database implemented in GIS would be able to store and manage millions of records related to some geographic features.

Sharing time series data with a data storage system is another proposed contribution. A toolset is developed and implemented in GIS to transfer million of records automatically from the ArcHydro data model toward a Data Storage System (DSS) file. The communication is established in both directions.

The development of a data model framework for storing water quality parameters is another proposed contribution. This framework is designed in Visio 2000 and exported as a schema in a Microsoft Access file in order to be applied to any empty relational database, generating automatically the structure and relationships of the water quality data model.

## **Chapter 3: Description of the case study area**

#### **3.1 GEOGRAPHY AND HYDROLOGY**

The Rio Grande originates in the San Juan Mountains of southern Colorado. Flowing 858 kilometers from its headwaters and through the state of New Mexico, it enters Texas about 12 kilometers northwest of El Paso and then continues 2034 kilometers to the Gulf of Mexico (Patino et al, 2004). Figure 3.1 shows the total length of the river, as well as the political division of the Rio Grande/Bravo basin that includes the Hydrologic Unit Cataloging (HUCs) on the U.S.A. side and Cuencas and sub-Cuencas on the Mexican side.

The Rio Grande is the fifth longest river in North America (2892 Km), and among the 20 longest rivers in the world. The river carries little water compared to other rivers of its length. For this reason, it has been classified by the Encyclopedia of Water in the West (2002) as an exotic stream, which means that it tends to shrink in size as it flows downstream. This is typical of rivers that pass through arid regions. Most precipitation in the basin falls at either end of the river, as snow near its headwaters or as rain near its mouth.

The river collects rain, snowmelt and spring water from an area about 557,722 square kilometers including closed basins. The whole basin includes three states on the U.S. side (Colorado, New Mexico, and Texas), and five states on the Mexican side (Chihuahua, Coahuila, Durango, Nuevo Leon, and Tamaulipas). From the basin area, 225,380 Km<sup>2</sup> lies on the Mexican side and 242,994 Km<sup>2</sup> on the U.S. side, without considering closed basins (Patino et al, 2004)

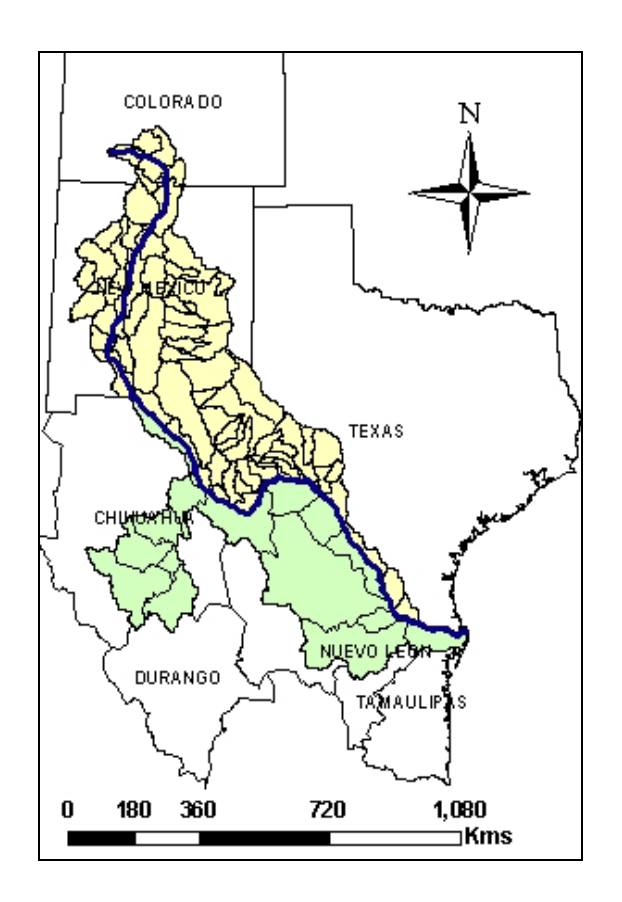

Figure 3.1: Political division of the Rio Grande/Bravo basin

Traditionally the Rio Grande/Bravo basin has been divided in two sub basins, the Upper Rio Grande Basin that includes Colorado, New Mexico, and part of Texas, and the Lower Rio Grande Basin (LRGB) that includes parts of the state of Chihuahua, Durango, Coahuila, Nuevo Leon, Tamaulipas, and Texas. The LRGB, from El Paso/Ciudad Juarez to the Gulf of Mexico, including the Rio Conchos and Pecos sub-basins, is the case study area for this research. This area encompasses the drainage of all major tributaries downstream of El Paso and Ciudad Juarez. The portion of the basin that lies in this study area is known in Mexico as the Cuencas Del Rio Bravo del Norte. A part of the Rio Grande basin lies within North America's largest desert, the Chihuahua Desert. Mexico irrigates about 1.1 million acres in the basin, while the United States irrigates about 993,000 acres. Only 98,000 acres of irrigated land in the Rio Grande basin lie upstream from Texas (The Alliance for the Rio Grande Heritage et al, 2000). The Conchos, San Pedro, San Rodrigo, Alamos, and San Juan Rivers are the primary tributaries in Mexico. The Pecos and Devil Rivers are the principal tributaries to the river in Texas (Figure 3.2).

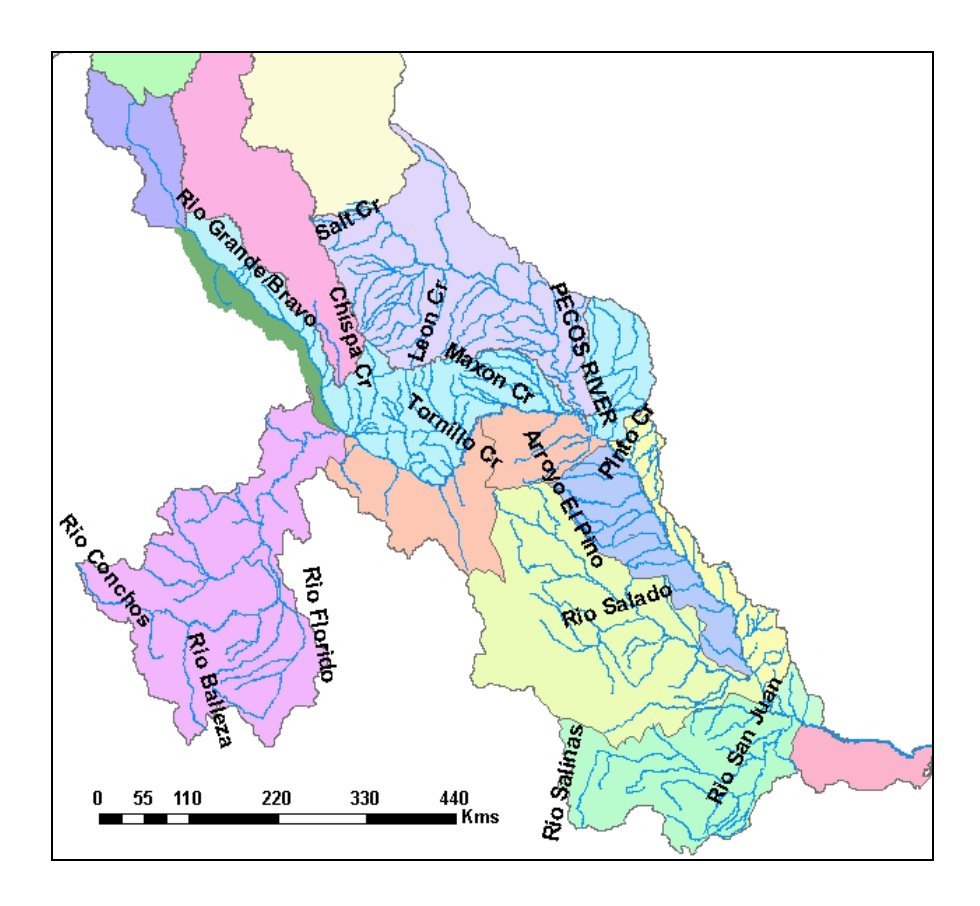

Figure 3.2: The primary tributaries in the Rio Grande/Bravo basin

The Rio Grande/Bravo basin is considered an arid to semi-arid region, dominated by agriculture and with limited supplies of both surface and groundwater. Average rainfall in the basin ranges from 200 – 900 millimeters with the highest values in the upper basin of the Rio Conchos (Patino et al, 2004). The Rio Conchos enters to the Rio Grande/Bravo near Presidio, Texas, just upstream of Big Bend National Park and Ojinaga, Mexico; in a region of mountains and canyons. The basin ranges from arid and suitable for crops, to semi-arid and hospitable to some crops only. Along the entire river, water lost through evaporation exceeds water gained from precipitation. The Lower Valley serves as temporary or permanent home for hundreds of bird species, and the river contributes vital fresh water to its gulf estuary (Tate, 2002). According to values reported by the Mexican National Water Commission in 2003, in most part of Mexico the precipitation occurs during the summer season. It is very low during the rest of the year (Table 3.1). These average values were generated using a record period from 1941 – 2001.

|      | Administrative region        | Jan | Feb | Mar | Apr | May | Jun | Jul | Aug | Sept | Oct | Nov | Dec | Annual |
|------|------------------------------|-----|-----|-----|-----|-----|-----|-----|-----|------|-----|-----|-----|--------|
| I    | Península de Baja California | 20  | 16  | 13  | 4   | 1   | 1   | 13  | 33  | 38   | 12  | 10  | 20  | 181    |
| II   | Noroeste                     | 22  | 18  | 11  | 4   | 4   | 15  | 88  | 92  | 50   | 22  | 15  | 27  | 368    |
| 111  | Pacífico Norte               | 29  | 15  | 8   | 5   | 9   | 65  | 173 | 181 | 140  | 49  | 23  | 34  | 731    |
| IV   | Balsas                       | 12  | 6   | 5   | 10  | 39  | 167 | 187 | 185 | 197  | 91  | 19  | 11  | 929    |
| V    | Pacífico Sur                 | 10  | 7   | 7   | 17  | 66  | 207 | 201 | 208 | 253  | 108 | 25  | 10  | 1 119  |
| VI   | Río Bravo                    | 14  | 12  | 8   | 16  | 28  | 45  | 65  | 73  | 77   | 36  | 14  | 15  | 403    |
| VII  | Cuencas Centrales del Norte  | 12  | 7   | 4   | 9   | 21  | 49  | 75  | 70  | 70   | 30  | 11  | 12  | 370    |
| VIII | Lerma-Santiago-Pacífico      | 20  | 8   | 5   | 6   | 18  | 138 | 227 | 228 | 216  | 81  | 19  | 15  | 981    |
| IX   | Golfo Norte                  | 20  | 14  | 18  | 35  | 68  | 112 | 109 | 119 | 154  | 72  | 25  | 20  | 766    |
| Х    | Golfo Centro                 | 58  | 44  | 40  | 52  | 89  | 238 | 279 | 268 | 324  | 214 | 108 | 74  | 1 788  |
| XI   | Frontera Sur                 | 60  | 48  | 51  | 79  | 198 | 348 | 293 | 328 | 419  | 307 | 115 | 74  | 2 320  |
| XII  | Península de Yucatán         | 40  | 25  | 26  | 36  | 84  | 167 | 155 | 165 | 198  | 136 | 65  | 41  | 1 138  |
| XIII | Valle de México              | 10  | 5   | 9   | 23  | 54  | 134 | 160 | 155 | 135  | 60  | 15  | 7   | 767    |
|      | Country                      | 26  | 18  | 15  | 19  | 40  | 103 | 138 | 137 | 141  | 74  | 32  | 29  | 772    |

Table 3.1: Average monthly precipitation in mm for the Mexican administrative regions

#### **3.2 TREATIES AND WATER RIGHTS**

Mexico and the United States have two treaties, signed in 1906 and 1944, and various cooperative regulations that govern allocation of the water resources they share. The two nations compromised in 1906 Convention for the Equitable Division of the Waters of the Rio Grande for irrigations purposes, in which Mexico agreed to the development of Elephant Butte Dam that was completed in 1916 in New Mexico, and the United States committed to providing Mexico with 74 million cubic meters annually of the waters of the Rio Grande/Bravo, and specified a monthly schedule with which this water was to be delivered to Mexico's Acequia Madre above Ciudad Juarez, Mexico (IBWC, 2004). The U.S. constructed Elephant Butte dam to facilitate these deliveries. It is important to note that this agreement contains a provision specifying that in the event of drought, water deliveries to Mexico may be reduced in the same proportion as delivery to U.S. users in that stretch of the river is reduced.

The volumes specified in the treaty are so small that fulfilling them posed no apparent problems for the first 30 years the Convention was in force. The records registered from 1924 to 1937 showed that nearly one third of the river's average flow of 709.3 million cubic meters was left over after all U.S. and Mexican consumption. When the U.S. Caballo dam and American canal were opened in 1938, water users on the U.S. side suddenly were able to take 80 percent of the river at once. The U.S. Bureau of Reclamation regulates the amount of water released from Caballo and Elephant Butte reservoirs in New Mexico, about 100 miles upstream from El Paso/Ciudad Juarez. Water for use on the U.S. side of the border is diverted into the American Canal at El Paso, 326 million cubic meters annually; while Mexico diverts part of the remainder through the Acequia Madre, 63 million cubic meters. The Mexican canal is empty from mid-September through mid-March as the initial river flow drops to less than 12.3 million cubic meters per month. However, the United States continues to divert an average of 9.3 million cubic meters per month during this period. For the rest of the year, Mexico takes an average of 10.7 million of the 19.6 million cubic meters per month remaining in the river after diversion by the United States. The Acequia Madre does have the capacity to carry more water, but only if the flow is consistently high. Otherwise, Mexico is limited day-to-day and month-to-month by the amount of water diverted by the United States two miles upstream.

Unusually, during high-water years when Mexico should have gotten more water, it did not. Has the United States been intentionally holding Mexico's allotment to no more than the level called for in the 1906 Convention? Or has Mexico not been taking the water even though it has been available? A little of both! The U.S. practice of not sharing extra water with Mexico began soon after the opening of the American Canal and its diversion dam in 1938. Mexican officials attribute these cases to the fact that the Acequia Madre Canal is old and small; during days of extremely high flow, Mexico has to let water go undiverted because the canal is full to capacity. Even if the United States were to practice more equitable apportionment of the river, Mexico would have to expand the capacity of the Acequia Madre Canal in order to capture additional water (Eaton and Hurlbut, 1996).

Whereas surface water allocation is governed by a bilateral agreement, groundwater use is limited only by the ability of each side to pump it to the surface. The once rich aquifers in the El Paso/Ciudad Juarez area are being depleted so quickly that severe and chronic shortages are likely to occur within the next 40 years.

The city of El Paso Texas has already begun to implement conservation measures to delay future groundwater shortages. Actually, the water consumption is falling 1 percent per year, but withdrawals in Ciudad Juarez are increasing by about 5 percent every year as the city tries to keep pace with its rapidly expanding population. Both cities take water from the same aquifer system, so the speed with which Ciudad Juarez extracts water will affect the amount of water available for El Paso (SCERP, 2002).

In 1944, the United States of America and Mexico signed a new treaty establishing cooperative regulation and apportionment of the Rio Grande from Fort Quitman to the Gulf of Mexico. The pact establish two international reservoirs, Amistad reservoir, completed in 1968 with a total controlled capacity of 6.5 billion cubic meter, and Falcon reservoir, completed in 1953, with a capacity of 4.9 billion cubic meters, located 128 kilometers below Laredo, Texas. These dams and other water projects controlled the floods and allowed farming to the flourish along the river. According to this treaty, each country receives half of the water in the main stem of the Rio Grande, and full use of the waters in their

tributaries (US Department of State, 1946). However, there was an important exception to this last agreement: the treaty provides that one-third of the flow reaching the main channel of the Rio Grande/Bravo from the Rio Conchos, San Diego, San Rodrigo, Escondido and Salado and the Las Vacas Arroyo is allocated to the United States, provided that this third shall not be less, on average in cycles of five consecutive years, than 431 Mm<sup>3</sup>/year (350,000 acre-feet per year). The vast majority of this water comes from the Conchos basin, as flow in the other tributaries is minimal during much of the year. In exchange, Mexico receives 1,846 Mm<sup>3</sup> (1.5 million acre-ft) from the Colorado River further west on the international border. In case of drought, deficits from Conchos deliveries can be made up over the following five-year period. As a result, the United States holds rights to 58 percent of the Lower Rio Grande/Bravo water, with the remaining 42 percent going to Mexico.

About 98 percent of all Laredo's water needs -municipal and industrial as well as agricultural- are currently supplied by surface water. Laredo will be able to find enough water to meet municipal needs by purchasing water rights from agricultural users upstream, but this acquisition is expected to contribute to the irrigation shortfall predicted by 2040. Due to the growing population, and without conservation measures in the McAllen/Reynosa area, water quantity problems could become severe. McAllen's population is growing by 3 percent annually, while Reynosa is growing by 2.5 percent (Eaton, 1996). Quantity problems in the Brownsville/Matamoros area are similar to those faced by McAllen/Reynosa. Groundwater is generally not a feasible alternative to surface water because the region's aquifers are highly saline, recharge slowly, and are susceptible to subsidence.

Diversions from the river below Falcon dam go primarily to agriculture. Mexico relies on the Anzalduas channel dam near Hidalgo and Reynosa to divert the bulk of its appropriation to an irrigation canal system. Both Mexico and the U.S. divert about the same amount of water from the river. Water management infrastructure efficiency is low in this zone, because of the infrastructure and the natural conditions of the earthen Anzalduas canal, and because the largest irrigation district (250,000 ha) in northwestern Mexico is located in this area.

Despite the tremendous economic growth that has taken place in the region since the treaties were signed, the two operative international agreements governing water allocation in the Rio Grande basin continue to be the 1906 convention and 1944 treaty.

#### **3.3 PROBLEMATIC AND CURRENT CONDITIONS**

The Rio Grande/Bravo is a transboundary water source shared by the United States and Mexico. At this time, Mexico is in the process of improving its ability to develop and implement efficient management plans for the water in the Rio Grande/Bravo basin, taking into account the new developments in Mexican water law and the existing infrastructure and methods of application and distribution of water. A continually increasing population, serious problems related to lack of sanitation and clean water, as well as regular high investments in infrastructures which are not achieving their objectives, are likely to force governments at various levels to search for alternative approaches, other than relying only on engineering solutions through supply management alone. The institutions concerned are aware that successful water resources management requires a long term planning process from technical, economic, political, social, and environmental viewpoints. Table 3.2 shows the population and the municipalities identified in the administrative region Rio Bravo and reported by the Mexican National Water Commission (CNA, 2003)

| Administrative region           | Surface<br>(thousands of<br>Sq Km) | Population in<br>millions (Until<br>Dec 2001) | Population<br>density 2001<br>(hab/km²) | Municipalities<br>until 2002 |
|---------------------------------|------------------------------------|-----------------------------------------------|-----------------------------------------|------------------------------|
| I Península de Baja California  | 146                                | 3.06                                          | 21                                      | 10                           |
| II Noroeste                     | 205                                | 2.40                                          | 12                                      | 79                           |
| III Pacífico Norte              | 152                                | 3.88                                          | 26                                      | 51                           |
| IV Balsas                       | 119                                | 10.26                                         | 86                                      | 422                          |
| V Pacífico Sur                  | 77                                 | 4.02                                          | 52                                      | 358                          |
| <mark>VI Río Bravo</mark>       | <mark>380</mark>                   | <mark>9.73</mark>                             | <mark>26</mark>                         | <mark>141</mark>             |
| VII Cuencas Centrales del Norte | 202                                | 3.83                                          | 19                                      | 83                           |
| VIII Lerma-Santiago-Pacífico    | 190                                | 19.42                                         | 102                                     | 327                          |
| IX Golfo Norte                  | 127                                | 4.79                                          | 38                                      | 154                          |
| X Golfo Centro                  | 105                                | 9.30                                          | 89                                      | 443                          |
| XI Frontera Sur                 | 102                                | 6.03                                          | 59                                      | 139                          |
| XII Península de Yucatán        | 138                                | 3.35                                          | 24                                      | 124                          |
| XIII Valle de México            | 16                                 | 20.07                                         | 1 222                                   | 115                          |
| Country                         | 1 959                              | 100.14                                        | 51                                      | 2 446                        |

Table 3.2: Population and municipalities in the Rio Bravo region

In addition, some decisions about water management are only partially supported, causing alterations in the global ecosystem. For this reason it is necessary to improve the administration and management of water in this watershed. This requires an assessment of water availability and the means to manage it appropriately for agriculture, industry and other services, also taking into account ecosystem preservation. Table 3.3 shows some reference values about the water availability in the Rio Bravo administrative region on the Mexican side and reported by the CNA. Users must consider other factors to calculate water right permits or feasibility of a new project.

Many specialists have accepted Swedish hydrologist Malin Falkenmark's threshold of water stress for a region or country as less than 1,700 m<sup>3</sup> of renewable runoff per person per year and water scarcity as 1,000 m<sup>3</sup>/person/year (Falkenmark, 1989). Rio Bravo below water stress index of 1700 m<sup>3</sup>/person/year (Table 3.3).

| Administrative region           | Naturalized<br>Flows<br>(Mm <sup>3</sup> ) | Average recharge<br>of aquifers<br>(Mm <sup>3</sup> ) | Average<br>naturalized<br>availability<br>(Mm <sup>3</sup> ) | Population<br>until 2001<br>(habitants) | Avg Naturalized<br>availability per<br>hab<br>(m <sup>3</sup> /hab) |
|---------------------------------|--------------------------------------------|-------------------------------------------------------|--------------------------------------------------------------|-----------------------------------------|---------------------------------------------------------------------|
| I Península de Baja California  | 3 012 <sup>(a)</sup>                       | 1 413                                                 | 4 425                                                        | 3 062 644                               | 1 445                                                               |
| II Noroeste                     | 5 459                                      | 2 498                                                 | 7 957                                                        | 2 387 111                               | 3 333                                                               |
| III Pacífico Norte*             | 21 879                                     | 2 581                                                 | 24 460                                                       | 3 883 887                               | 6 298                                                               |
| IV Balsas                       | 24 944                                     | 3 967                                                 | 28 911                                                       | 10 260 389                              | 2 818                                                               |
| V Pacífico Sur                  | 31 468                                     | 1 667                                                 | 33 135                                                       | 4 023 604                               | 8 235                                                               |
| VI Río Bravo                    | 9 204                                      | 5 063                                                 | 14 267                                                       | 9 728 346                               | 1 467                                                               |
| VII Cuencas Centrales del Norte | 4 729                                      | 2 094                                                 | 6 823                                                        | 3 827 186                               | 1 783                                                               |
| VIII Lerma Santiago Pacífico*   | 29 652                                     | 7 156                                                 | 36 808                                                       | 19 418 978                              | 1 895                                                               |
| IX Golfo Norte                  | 22 355                                     | 1 274                                                 | 23 629                                                       | 4 787 779                               | 4 935                                                               |
| X Golfo Centro                  | 98 930                                     | 3 615                                                 | 102 545                                                      | 9 301 075                               | 11 025                                                              |
| XI Frontera Sur*                | 139 004                                    | 16 934                                                | 155 938                                                      | 6 034 090                               | 25 843                                                              |
| XII Península de Yucatán*       | 1 348                                      | 25 148                                                | 26 496                                                       | 3 353 753                               | 7 900                                                               |
| XIII Valle de México            | 1 996 <sup>(b)</sup>                       | 1 809                                                 | 3 805                                                        | 20 072 335                              | 190                                                                 |
| Country                         | 393 980                                    | 75 219                                                | 469 199                                                      | 100 141 177                             | 4 685                                                               |

Table 3.3: Water availability in 2001 on the Mexican side of the Rio Grande/Bravo basin

According to the Monograph No. 2 published by the Southwest Center for Environmental Research and Policy (SCERP), repeated usage of river water for irrigation in the Rio Grande/Bravo basin has degraded the quality of the water by increasing the salinity. During periods of high discharge, the water quality meets water standards and can be used the basin. However, during periods of flow discharge, including the non-irrigation season (October-March) and droughts, the salinity increases to the point that the water is not longer usable for domestic purposes.

Recent drought conditions have increased tensions over water sharing in the Rio Grande basin. Several areas of conflict and possible negotiated remedies have been identified, but there is a lack of data available to use in analysis of alternative solutions to these problems. Figure 3.3 depicts the water uses in the Rio Grande/Bravo basin on the Mexican side.

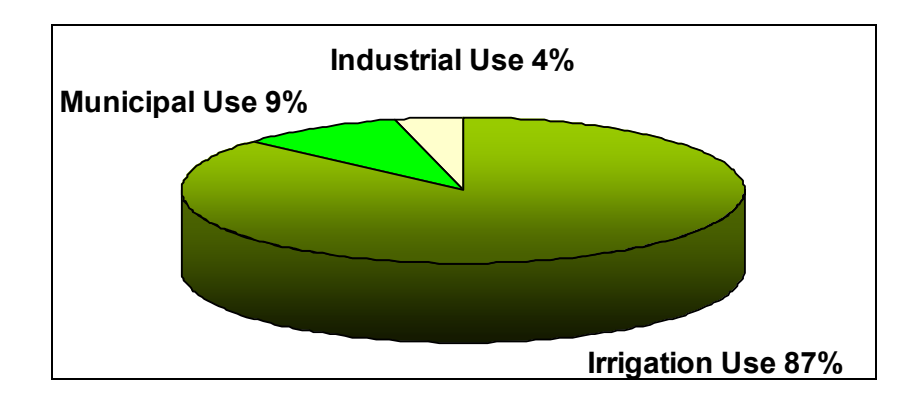

Figure 3.3: Water uses in the Rio Bravo basin estimated in 2001

## **Chapter 4: Methodology**

#### 4.1 RELATIONAL DATABASE FOR LARGE BASIN SCALE

The Center for Research in Water Resources (CRWR) of the University of Texas at Austin, the Mexican Institute of Water Technology (IMTA), the National Water Commission (CNA) of Mexico, with support from the Texas Commission on Environmental Quality (TCEQ) and the North American Development Bank (NADBANK) have cooperated in order to build a binational hydrologic information system, which can be used to support hydrologic analysis and modeling in the Rio Grande/Bravo basin (Patino et al, 2004). This dataset consists of an ArcHydro-based Geographic Information System and relational data base containing geographic, hydrologic, hydraulic and related data for the basin from the United States and Mexican sides, as shown in Figure 4.1. It will assist in developing bi-national cooperation between Mexico and the United States concerning water in this basin, providing accurate and reliable data necessary for analysis and resolution of water resources issues. Information collected in the project from both Mexican and U.S. agencies did not have the same features and presented some errors, especially in the river system dataset. This information has been processed and re-projected in order to use the same characteristics for the whole basin, creating several classes of data features (feature classes) contained in a geographically referenced database (i.e., a geodatabase). The concept of regionalization is introduced in order to divide the basin into several hydrological subregions, so grid cell-based (or raster) data sets were decomposed into smaller, more manageable sizes to avoid computer memory and processing time difficulties when the geodatabase was developed.

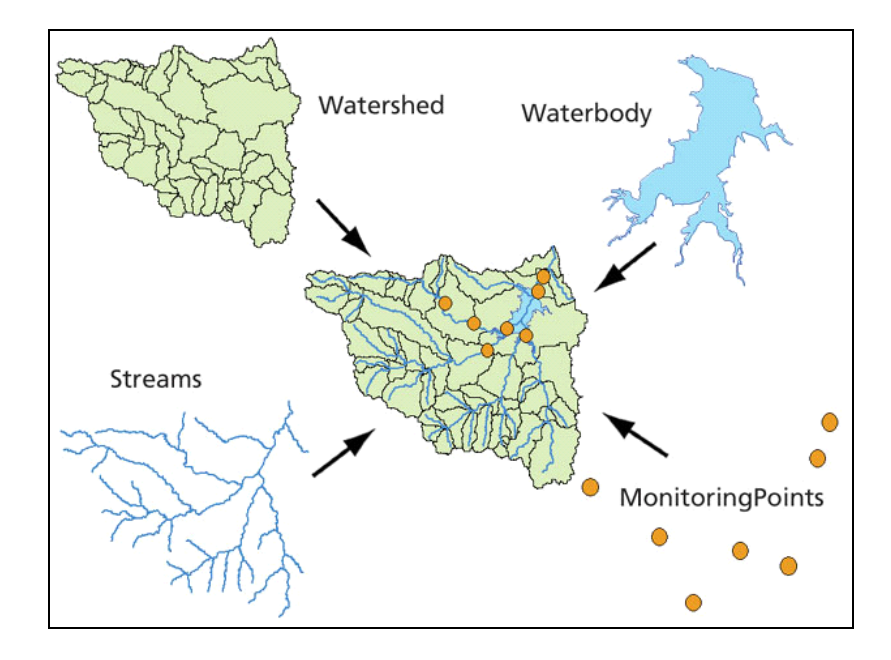

Figure 4.1: Relational integration of thematic layers in the ArcHydro data model (Maidment, 2002)

## 4.2 DATA COLLECTION

#### 4.2.1 Geographic information

Hydrological information was obtained from Mexican and U.S. agencies for this research. The political boundaries, river network, water bodies and gauging stations on the Mexican side were collected from the National Water Commission (CNA), the Mexican Institute of Water Technology (IMTA), the University of Ciudad Juarez (UACJ), the Comision Internacional de Limites y Aguas (CILA), and the National Institute of Geography and Information (INEGI). The information for the U.S. side was obtained from the U.S. Geological Survey (USGS), the Texas Commission on Environmental Quality (TCEQ), the International Boundary Water Commission (IBWC), and the Texas Natural Resources Information System (TNRIS), among others agencies. This original information came in several formats, so it had to be manipulated and transformed in order to generate the feature classes that would be part of the feature datasets within the relational database. Also, errors were found in some of the hydrological information such as incorrect positions of some monitoring and control points, disconnected river reaches, incorrect location of some water bodies, so it had to be edited in order to fix these errors using the ArcGIS software. Part of the original geographic information is shown in Figure 4.2.

The Mexican agencies usually use the Geographic Coordinate System and Lambert projection to create their geographic information. The Albers equal area projection was proposed for this project in order to preserve the areas for hydrological modeling. The Datum chosen was the NAD Datum 1983 that is the standard datum accepted around the world; the Geographic Coordinate System corresponds to the GCS\_North\_American\_1983, while the Central Meridian is located at -103 degrees, near the center of the basin.

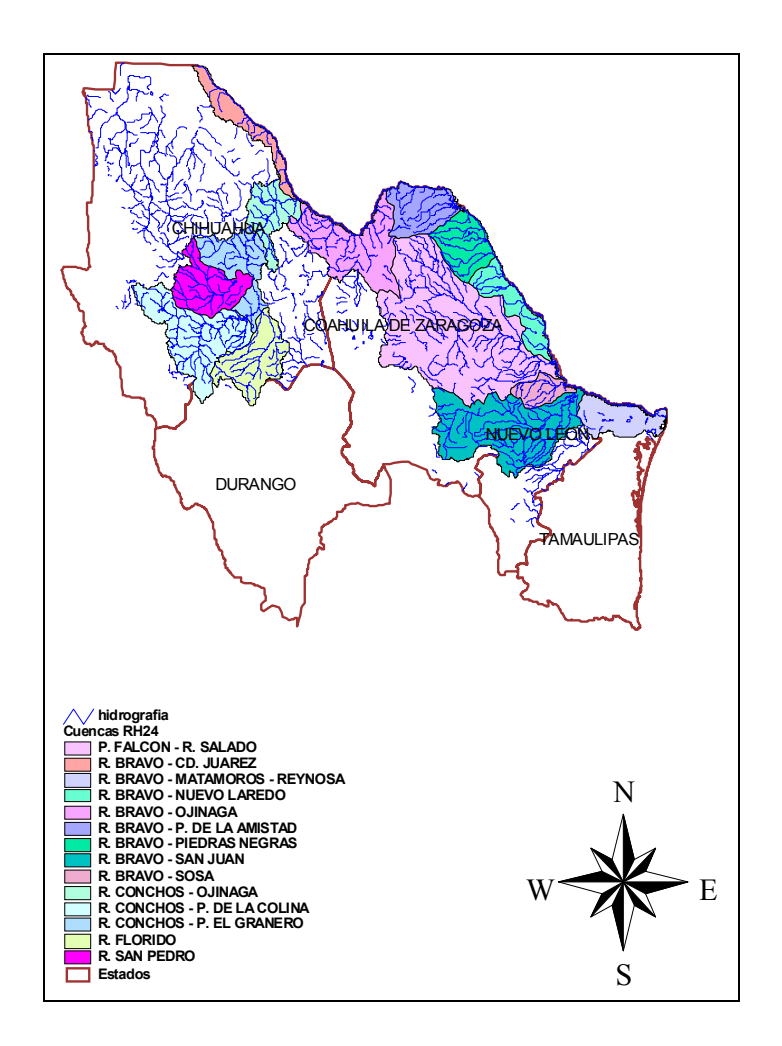

Figure 4.2: Cuencas, Sub Cuencas and original hydrography of the Rio Bravo basin on the Mexican side

# 4.2.2 Obtaining time series data for the basin

Temporal information was collected from the most important American and Mexican agencies to be included in the Rio Grande/Bravo basin geodatabase. Unfortunately it was generated in a different format by each agency. Climatic and hydrological time series data were collected and imported from the BANDAS, ERIC (on the Mexican side), and NWIS (on the U.S. side) systems corresponding to monitoring points located in the Rio Grande/Bravo basin. Average annual precipitation was obtained from 230 climatic stations located on the Mexican side. Around 2100 control points among water rights, hydrometric stations, water diversions, return flow points, etc., were identified in the whole basin. Almost five million records related to these points will be included in the geodatabase (Figure 4.3)

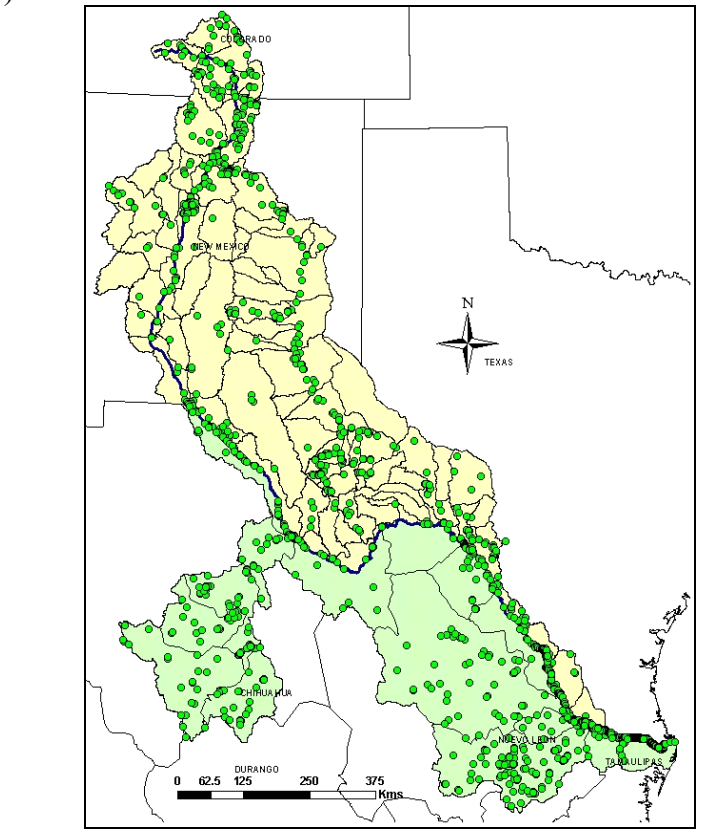

Figure 4.3: Control Points identified in the Rio Grande/Bravo basin

The data collected from the original sources are included in Table 4.1, as well as some of the data characteristics.

| Description of data                                                                                                    | Mexico    | USA       |
|----------------------------------------------------------------------------------------------------|-----------|-----------|
| <b>Political boundaries.</b> States included in the Rio Grande basin. Source: U.S. Department of Transportation. Scale: 1:250K. Original format: GIS shapefile                                                                                                    | Available | Available |
| <b>Basin Delineation.</b> HUCs and Mexican Cuencas. Source: USGS for the U.S. side (1:100K as GIS coverage); IMTA, INEGI, CNA, and UACJ for the Mexican side (1:250K as GIS shapefile)                                                                                                    | Available | Available |
| <b>Hydrography</b> . Stream network. Source: USGS for U.S. (Scale 1:100K as GIS coverage). IMTA, CNA, INEGI, and UACJ for the Mexican side (Scale 1:250 K as GIS shapefile).                                                                                                    | Available | Available |
| Water Bodies and dam locations. Source: USGS- HUCs for the U.S. side (1:100K as GIS coverage). IMTA, CNA, INEGI, and UACJ for the Mexican side (1:250K as GIS shapefile)                                                                                                    | Available | Available |
| <b>Monitoring point's location.</b> Source: USGS, TCEQ, and IBWC for the U.S. side (original format: Excel table). CNA, IMTA, and CILA for the Mexican side as hydrometric and climatic stations (Original format: dbase tables).                                                                                                    | Available | Available |
| <b>Historical hydrometric information (time series).</b><br>Sources: National Water Information System (NWIS) and<br>the IBWC for the U.S. side (1940 – 2000). CNA, IMTA, and<br>CILA for the Mexican side. Part of this information is<br>included in the BANDAS software developed by the CNA<br>that includes 67 hydrometric stations located in the Rio<br>Grande/Bravo basin on the Mexican side. | Available | Available |
| <b>Climatologic information (time series).</b> Sources: USGS and PRISM for the U.S. side. IMTA and CNA for the Mexican side. This information is included in the ERIC System (230 climatic stations on the Mexican side operating until 2002.)                                                                                                    | Available | Available |
| <b>Digital Elevation Model (DEM).</b> Source: USGS for the U.S. side. Resolution: 30 m of cell size (seamless format). Source on the Mexican side: INEGI. Cell size: 104 m                                                                                                    | Available | Available |
| <b>Control Points (Include water rights, return flow points, diversions, etc).</b> This information was obtained from the TCEQ on the U.S. side; and from the CNA for the Mexican side. This information was available as a shapefile in ArcView 3.2                                                                                                    | Available | Available |

Table 4.1: Summary of the original data collected for the Rio Grande/Bravo basin

#### 4.3 DEVELOPMENT OF THE GEOSPATIAL DATABASE

The development of a watershed-scale database is fundamental to analyzing water resource management problems in the basin. Even though separate research efforts have been carried out on each side of the river, there has not been an integral database that includes data from both sides of the Rio Grande/Bravo basin. As in many watersheds, knowledge and information available about the Lower Rio Grande/Bravo basin is fragmented, disjointed, incomplete, and sometimes inaccurate. Integrated management of a river basin requires the development of models that are used for many purposes, e.g., to assess risks and possible mitigation of droughts and floods, manage water rights, assess water quality, and simply to understand the hydrology of the basin. For this purpose a database is needed from which models can access the various data needed to describe the systems being modeled (Figure 4.4). In other words, a database from which models read input data and to which they write output data. In order for this concept to work, however, it must have a standard design.

ArcGIS uses an object-oriented data model called the geodatabase data model. This data model gives the features in the GIS datasets custom behaviors and the possibility to create relationships between features. In general, a geodatabase model provides a standardized framework into which various types of data can be loaded. Once created, the geodatabase is a Microsoft Access file called an ArcGIS personal geodatabase.

The recently developed ArcHydro data model facilitates access to hydrologic information by models (Maidment, 2002). This model consists of a

geographic database (geodatabase) to describe an integrated collection of geographic information. Geodatabases are managed using ArcGIS software and can store and retrieve virtually any type of spatially and temporal reference data with high performance in a multi-user and single-user environment. Geodatabases manage all the basic geographic data types, including simple feature vector data types as points, lines, and polygons, as well as more advanced features that use rules for defining relationships, topologies, and behaviors of features. Also, historical information related to gage, water quality or climatologic stations can be included in the geodatabase, so user can have an integration of temporal and geographic information in the same structure.

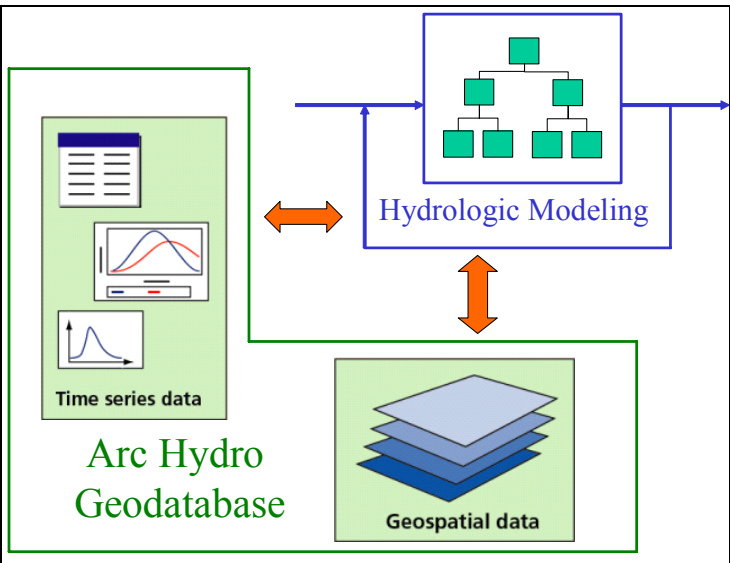

Figure 4.4: Hydrologic Information System (Maidment, 2002)

Creating the ArcHydro geospatial database for the entire Rio Grande/Rio Bravo basin represents the first major attempt to establish a more complete understanding of the basin as a whole, using both Mexican and U.S. geospatial and temporal data for water resources. It is possible to obtain from the database information about climatology, water availability, water uses, hydraulic infrastructure, and drainage in the basin that are included as feature classes within the relational database (Figure 4.5). These data will permit models to calculate the state of water availability under different climatic and development scenarios and management plans in the future.

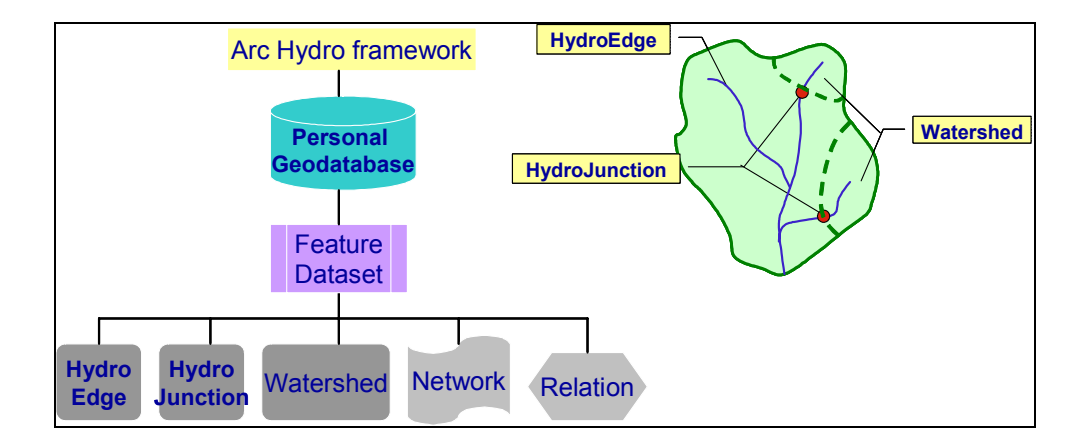

Figure 4.5: ArcHydro data model for water resources

# 4.4 DESCRIPTION OF THE ARCHYDRO DATA MODEL COMPONENTS

ArcHydro is an ArcGIS-based system designed to support water resources applications. It consists of two main components:

- ArcHydro Data Model framework
- ArcHydro Tools implemented in GIS

These two components provide basic database design and set of tools that facilitate analyses often performed in the water resources area (ESRI, 2005). The ArcHydro data model provides the initial functionality that can be extended by adding to it database structures and function required by a specific task or application. The main components of the ArcHydro data model are described below.

- MonitoringPoints: are locations where water is measured, such as stream gages, climatic gages, water quality stations, or any other point of interest for the users.
- Waterbodies. This feature class includes all the significant ponds, lakes, dams, bay, and wider rivers that are represented as a polygon in the water system.
- Watersheds. This feature includes the drainage areas contributing flow from the land surface to the water system. These drainage areas can be generated from the digitized maps or indirectly from a digital elevation model.
- HydroEdges are the river network describing the map hydrography of a basin. There are two types: flowlines, which trace water movement and shorelines, which form the interface between land and water.
- HydroJunctions. This feature class includes a set of points located over the river segments in the geometric network. These points are representing the original monitoring points, which are kept at their original positions. For this reason they would be considered as virtual points participating directly in a geometric network.

Several relationships are established among the feature classes within the geodatabase as are shown in Figure 4.6

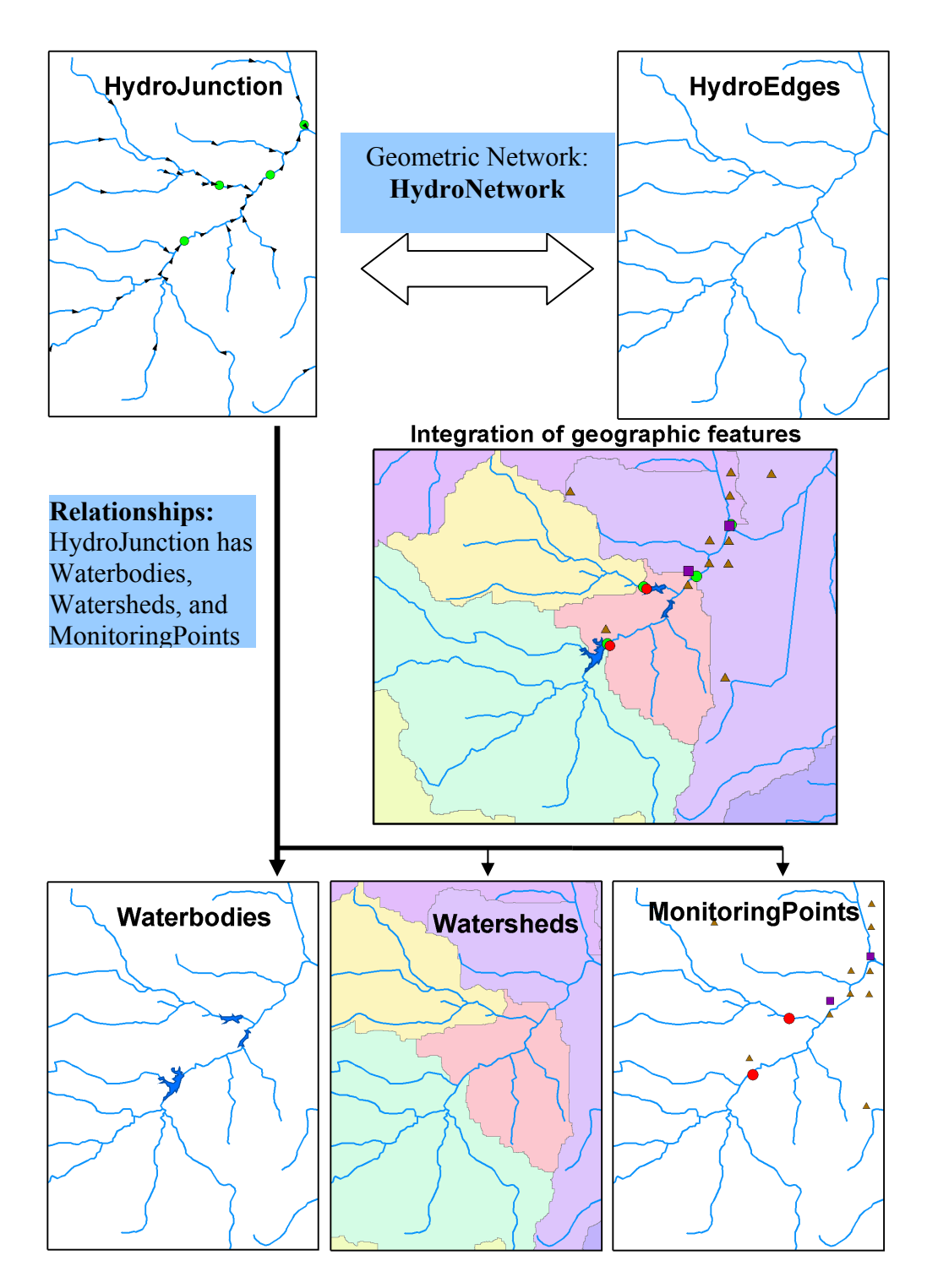

Figure 4.6: ArcHydro data model components

# 4.5 CLIPPING OR MERGING THE DATA SETS DEPENDING ON THEIR ORIGINAL EXTENT

In constructing the geodatabase for the Rio Grande/Bravo basin, data distributed on a national or state level had to be clipped; while data distributed at a county or Hydrologic Cataloging Unit level, had to be merged into a single and larger data set. Because the original DEM for Mexico existed for the whole country with a grid size of 104 m, it had to be clipped and resampled on a 30 m grid based on the basin boundaries. With respect to the USGS DEM for the U.S. side, the original seamless tiles are projected using the GCS\_1983 and a grid resolution of 28.3 m; so they had to be reprojected and resampled to match the projection and characteristics chosen for the project. The result of this step is shown in Figure 4.7.

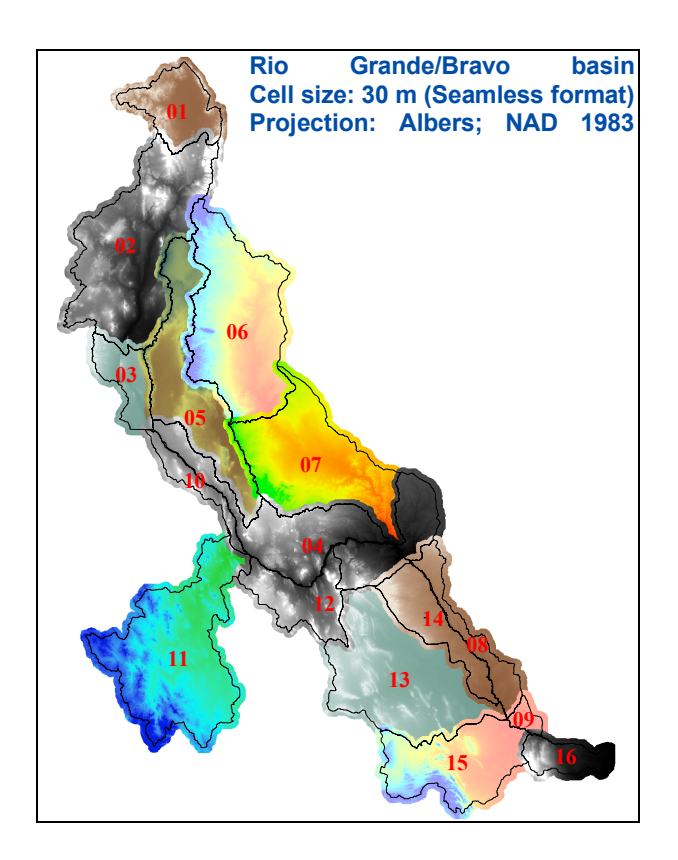

Figure 4.7: Clipped DEMs for the basin including a 10 Km buffer

The full process to project and clip a DEM for the Rio Florido that is a sub basin of the Rio Conchos is described in the appendix A.

## 4.6 IMPORTING DATA INTO A GEODATABASE

This step included the processing of the available information into the ArcHydro Rio Grande/Bravo geodatabase using the software ArcGIS desktop version 8.3 and 9.0. Feature datasets were created within the binational geodatabase that include feature classes related to each type of information. The ArcCatalog, which is one of the main applications of the ArcGIS software, is used to generate these features.

A new geodatabase is created and the **New Feature Dataset** option is applied (Figure 4.8).

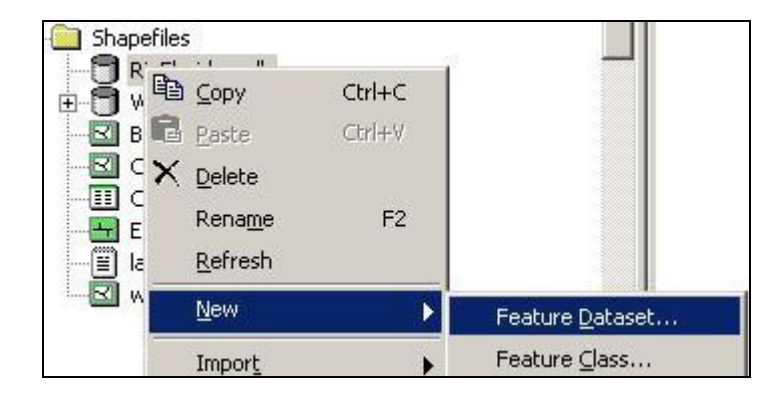

Figure 4.8: Creating new feature dataset within a personal geodatabase

A name is given to this new feature dataset and the projection and map extent properties are assigned using the "Edit" button in ArcCatalog. The coordinate system of the basin states covering the Rio Grande/Bravo basin is imported to the feature dataset. It is very important to import the largest geographic characteristic into the feature dataset first; otherwise several errors will be generated when new larger geographic information is added to this feature dataset.

Now it is possible to import all remain geographic information into the feature datasets created before. More details about importing GIS shapefiles and coverages into a personal geodatabase are described in the Appendix B.

#### 4.7 APPLYING REGIONAL HYDROIDS

By definition, HydroIDs are unique identifiers for geographic features within a relational database that conform to the ArcHydro data model. Each feature, regardless of the feature class it belongs to, has a unique HydroID. This identifier is defined as a long integer and can reach a maximum value of 2,147,483,648.

The HydroID is the key to establishing relationships in the ArcHydro data model. All established relationship classes within ArcHydro use this key. The ArcHydro tools manage the HydroID directly, that is, the tools populate the HydroID automatically for any new feature that is created through the tools.

The implementation of HydroID assignment is based on two key premises:

- Simple implementation for a general user. The end user does not have to do anything, every element included in the feature classes will have a unique number assigned automatically, starting with 1 and incrementing by one for every element identified within the geodatabase.
- Complex or regional implementation. This option can be used by users who want control over HydroIDs in each feature class. The user has the ability to specify a starting point for assignment of HydroIDs according to predefined criteria.

A unique ten-digit identification number called the Regional HydroID was assigned to every object of each feature class according to the following classification in the Rio Grande/Bravo binational geodatabase:

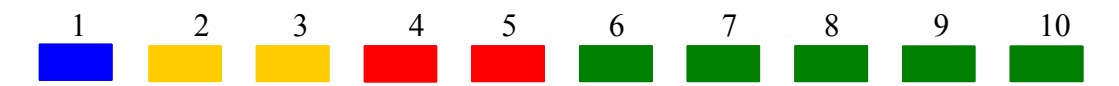

The first digit (from left to right) indicates the hydrological region. Region 13 (Rio Grande) on the U.S. side was identified with the number 1, and number 2 identified region 24 (Rio Bravo) on the Mexican side. The next two digits are allocated for the hydrological subregion. Number 02 is assigned to the Rio Conchos basin. It is assumed here that all basins will have no more than 99 subregions. The basin is divided into 9 subregions on the U.S. side and 7 subregions on the Mexican side. The next two digits represent the type of geographic information being managed. The value 01 was assigned for the Control Point feature class, while the value 02 was assigned for edges (River network). The waterbody feature class was identified as 03, watershed as 04; and so on. The last five digits describe the feature number, with a maximum of 99,999 values. The Regional HydroID for the Rio Conchos basin is shown in Table 4.2 as an example. The original Mexican code was kept as a reference.

| III Attributes of Watershed                       |                    |
|---------------------------------------------------|--------------------|
| NAME                                              | MEX_CODE HydroID   |
| R. CONCHOS - OJINAGA 2                            | 24-J 2020400001    |
| R. CONCHOS - P. EL GRANERO 2                      | 24-K 2020400002    |
| R. SAN PEDRO 2                                    | 24-N 2020400003    |
| R. CONCHOS - P. DE LA COLINA 2                    | 24-L 2020400004    |
| R. FLORIDO 2                                      | 24-M 2020400005    |
| <u>&lt;</u>                                       | ٤                  |
| Record: II I I I Show: All Selected Records (0 or | ut of 5 Selected.) |

Table 4.2: Regional HydroID for the Rio Conchos Basin

All HydroIDs for rivers lying within the Rio Conchos basin begin with the number 2 to indicate the Mexican side, 02 to indicate the Rio Conchos basin. After the regional identifier, the number 02 indicates that these features are edge features. So, each stream HydroID will be prefixed by 20202, and the last five digits will describe the number for every stream.

#### 4.8 WRAPHYDRO DATA MODEL SCHEMA

A particular application of the ArcHydro data schema called WRAPHydro was applied to each of the Rio Grande/Bravo hydrological subregions in order to create the necessary fields required by the Water Right Analysis Package (WRAP) model. The WRAPHydro data model was derived from the ArcHydro model and is tailored specifically for the WRAP project developed jointly with the TCEQ (Gopalan, 2003). Previously mentioned, WRAP simulates management of water resources for evaluating existing water right permits, permit approvals for new water rights, and overall water management in Texas under a priority based water allocation system (Wurbs, 2001).

The feature classes and fields that are required for the WRAP process are retained, those that are not are removed and some others that do not exist in the ArcHydro Framework and are required by the WRAP process are added. Figure 4.9 shows the WRAPHydro data model structure for the hydrological subregion 2402 corresponding to the Rio Conchos sub basin that is part of the Rio Grande/Bravo basin as an example.

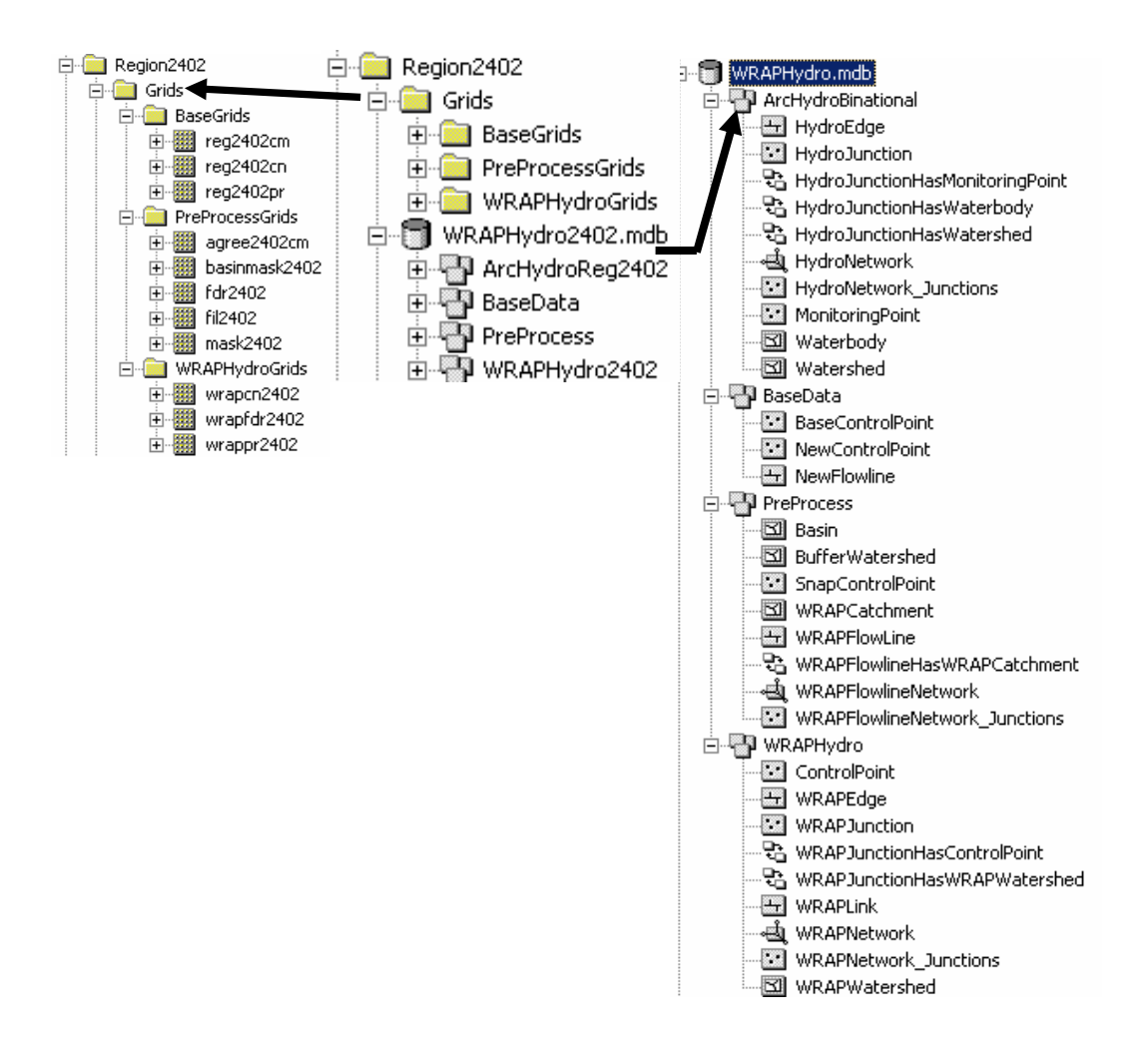

Figure 4.9: WRAPHydro Data Model Structure

The "Region 2402" folder has a folder called "Grids" and a personal geodatabase called "WRAPHydro2402.mdb". The right-hand part of Figure 4.9 represents the model structure when the whole basin is processed in one piece or after the results from all hydrological subregions have been generated and merged. The basin is processed either as a single unit or in parts by dividing it

into sub-basins. Each component of the WRAPHydro data model is described below.

- The "Grids" folder contains all the grids needed as a part of the process for developing watershed parameters.
  - BaseGrids folder. It contains all the grids that are required before any processing start. It includes the original DEM in a seamless format generated as an integer to reduce the file size. This DEM have a cell size of 30 m. The curve number (CN) and precipitation grids are also included in this folder as base grids.
  - PreProcess Grids. The terrain processing tools of the ArcHydro toolset are used to generate the flow direction raster "fdr2402" from the original DEM. These grids are used in conjunction with the feature classes in the preprocess dataset to define the basin boundary. The agree2402cm grid is obtained by reconditioning the rivers lying in the subregion 2402 to the original DEM. The mask2402 grid is a raster with all cells having unit value whose extent is equal to the extent of subregion 2402 including a buffer of 10 kilometers. BasinMask2402 is a grid with all its cells having unit value clipped to the basin feature class, without considering the buffer area.
  - WRAPHydro Grids. This folder includes all grids that are obtained for use in the final processing of parameters. The "WRAPcn2402" grid describes the original curve number grid clipped to

basinmask2402. The "WRAPfdr2402" is the flow direction grid clipped to basinmask2402, and the 'WRAPpr2402" raster is the precipitation grid clipped to basinmask2402.

- The "WRAPHydro2402" geodatabase contains all the feature classes that are used in conjunction with the grid processing to obtain watershed parameters. Each feature class is described below.
  - ArcHdyroReg2402. This feature dataset is used to store all the final information after processing that would be included in the ArcHydro data model. It is assumed that the HydroEdge, which is generated from the WRAPEdge feature class, has been edited, checked for the inconsistencies mentioned before, and has the flow direction assigned. It is also assumed that the Watershed2402 feature class is the area defined by the ArcHydro and WRAPHydro tools during the watershed delineation process.
  - BaseData feature dataset. This feature dataset includes feature classes that are the raw data besides ArcHydro needs to begin the processing. Starting processing at this level creates a capability for base processing and then periodic updates. The BaseControlPoint feature class includes here is a point feature class that contains of all the control points at their original position in the corresponding hydrological subregion.
  - Preprocess feature dataset. After the base data is prepared, some preprocessing needs to be done before the data can be ready for
processing parameters. The "BufferWatershed" feature class is a polygon obtained from the original Hydrologic Unit Cataloging (HUC) for the American side or "Cuencas" and "SubCuencas" on the Mexican side of the basin. This polygon includes a buffer area of 10 Km drawn around it. The "WRAPFlowLine" is a line feature that includes all the river segments that lie within the "BufferWatershed" feature class. The "SnapControlPoint" is a point feature class that is the "BaseControlPoint" with all the features snapped to the right location on the geometric network. The "WRAPCatchment" is a polygon feature class that has been generated by delineating drainage areas for each stream segment in the "WRAPFlowLine" with a unique identifier HydroID. These catchments are used to define the basin boundary. The "Basin" is also a polygon feature class that is derived by dissolving only those catchments that define the boundary of the hydrological subregion under study. The "WRAPFlowLineNetwork" element is a complex network built with the "WRAPFlowLine" feature class. This is required to assign the flow directions for each flow line and delineate catchments for them. The "WRAPFlowLineHasWRAPCatchment" is one to one relation between the "WRAPFlowLine" and the "WRAPCatchment" elements. The HydroID of the "WRAPFlowLine" is related to the identifier "DrainID" of the "WRAPCatchment."

WRAPHydro feature dataset. This feature dataset contains all the data for which parameters need to be generated. It has four main feature classes. "ControlPoint" is a point feature class that is essential the "BaseControlPoint" element representing the original control points at their original positions. It might have more than one point at a single location. The "WRAPJunction" is also point feature class generated from the "SnapControlPoint" feature class by removing all coincident points, so it has just one virtual point at a location representing two or more original control points. The "WRAPEdge' is a line feature class including only those river segments that lie within the "Basin" feature class under study and described before. The "WRAPWatershed' is a polygon feature class including the watershed that has been delineated for each "WRAPJunction" element. The "WRAPNetwork" is a simple geometric network built using the "WRAPJunction" and "WRAPEdge" The feature classes. "WRAPJunctionHasControlPoint" is a one to many relationship between the "WRAPJunction" and the "ControlPoint" feature classes since more that one original control points could exist at the same location. The HydroID identifier of the "WRAPJunction" elements is related with the JunctionID identifier of the corresponding "ControlPoint." This relationship is used for

60

transferring the hydrological parameters calculated to the original control points.

All of the fields created by the WRAPHydro schema were populated using the WRAPHydro tools developed at the CRWR (Whiteaker, 2004). These tools consist of a set of public domain utilities developed on top of the ArcHydro data model. The tools are accessed through the WRAPHydro toolbar, where they are grouped by functions into two menus and five buttons (Figure 4.10). The purpose of this toolkit is to process GIS data in order to calculate parameters used by WRAP and tabulated for each ControlPoint including: average curve number, average annual precipitation, total upstream drainage area, and next downstream ControlPoint.

| WRAP Hydro Tools | ×                                |  |  |  |
|------------------|----------------------------------|--|--|--|
| Settings 🔭 🗙 🎽   | Advanced Tools 🕶 🤺 CP Tools 🕶    |  |  |  |
|                  | IDs to Edges                     |  |  |  |
|                  | Delineate Watersheds             |  |  |  |
|                  | Watershed Drainage Area          |  |  |  |
|                  | Watershed CN and Precip          |  |  |  |
|                  | Consolidate CN, Precip, and Area |  |  |  |

Figure 4.10: WRAPHydro Toolbar

#### **4.9 PREPROCESSING**

Once the base data is obtained, edited and fixed, the initial analysis area is defined for each hydrological subregion and some preprocessing needs to be done before some hydrologic parameters can be calculated.

#### 4.9.1 Defining the basin boundary

For each hydrological subregion of the Rio Grande/Bravo basin, the HUCs or SubCuencas that make up the subregion were selected, including a 10 Km buffer around the HUCs called the BufferWatershed feature class. All the streams that lie within each subregion plus buffer were selected and exported to create the WRAPFlowLine feature class. HydroIDs were assigned for every element of the WRAPFlowLine feature class and used for delineating watersheds for all the stream segments (WRAPCatchment) in the corresponding hydrological subregion, selecting only those watersheds that are defined by the streams that lie within the subregion. A network is built using only the WRAPFlowLine as a simple network and the flow directions are assigning using the "FlowDir" attribute. The WRAPHydro Delineate Watershed tool is used for delineation. The setting for delineating watersheds with source layer as WRAPFlowLine and the source attribute as HydroID is shown in Figure 4.11.

| Settings                                                            |           |
|---------------------------------------------------------------------|-----------|
| Layers Fields Options About                                         |           |
| IDs To Edges                                                        |           |
| Check for spatially coincident junctions during barrier creation    | ?         |
| Watershed Delineation                                               |           |
| Source Layer WRAPFlowLine                                           |           |
| Watersheds will be merged based on an attribute in the source laver |           |
| Source áttribute                                                    |           |
|                                                                     |           |
| Use only selected reatures in source layer                          | ?         |
| Drainage Area Units                                                 |           |
| Desired Units Sq. Kilometers                                        | ?         |
| Watershed Delineation with HydroJunction Addition                   |           |
| Use Convex Hull as Mask for Delineation                             |           |
| Delete old ) (starshade when colitting ) (starshade                 | 2         |
| Je Delete old watersheds when spitting watersheds                   |           |
|                                                                     |           |
|                                                                     |           |
| OK Ca                                                               | ncel Help |

Figure 4.11: Settings window for WRAPCatchment delineation

The DrainID field of the delineated catchments was populated by the HydroIDs of the WRAPFlowLine segment draining to it. In Figure 4.12 the black text are the DrainID of the WRAPCatchment and the blue ones correspond to the HydroIDs of the lines they are draining to.

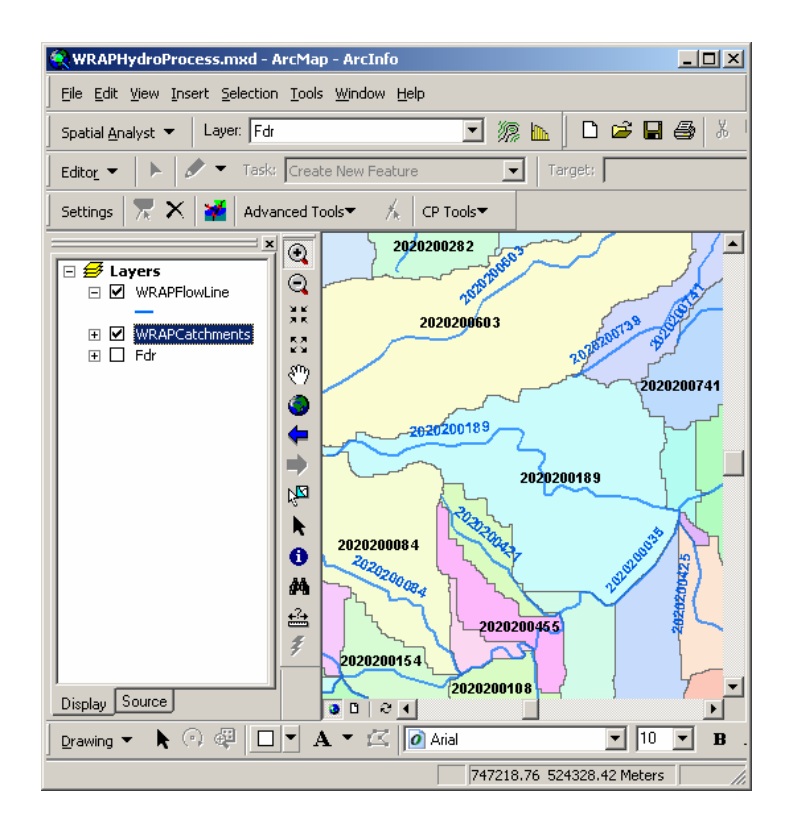

Figure 4.12: Populating DrainID of the WRAPCatchment

Thus, there is a one to one relationship between the WRAPFlowLine and the WRAPCatchment feature classes. Hence relationship а WRAPFlowLineHasWRAPCatchment is created. То select all the WRAPCatchments that make up the basin, first all the streams that lie in the basin should be selected. The original HUCs and Cuencas are used as reference and all the features in WRAPFlowLine that completely lie within this area are selected by location or using the trace upstream option of the ArcHydro tools based on the geometric network created previously. Once all the required streams are selected, the related WRAPCatchments can be selected since a relationship exists between

them. This is done using the options/related tables tool in the attribute table of the WRAPFlowLine (Figure 4.13).

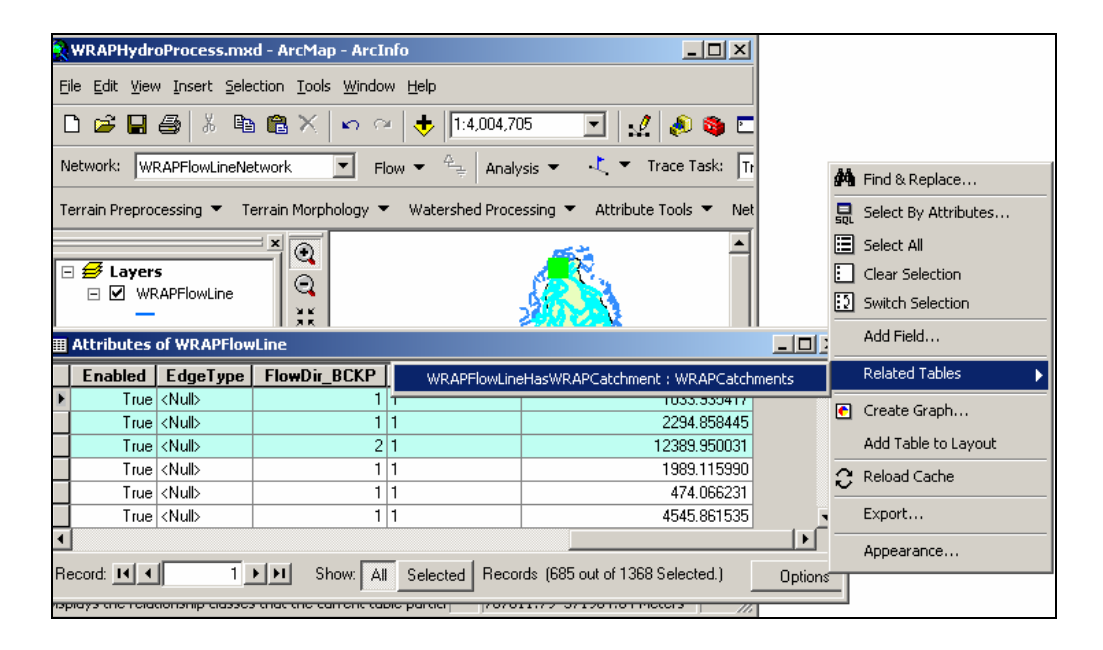

Figure 4.13: Selecting catchments to define the basin

The selected catchments are the dissolved using a common attribute (all the records must have the same value for that field). If such a field does not exist, it is easiest to create one and calculate all its values equal to one for example. Appendix C includes more details about the basin boundary delineation.

## 4.9.2 Clipping the grids

Once the basin boundary is defined, a Digital Elevation Model (DEM) of the buffered area is clipped and processed using the ArcHydro Terrain Analysis tool in order to get the flow direction raster of this basin (Figure 4.14). A raster mask of the basin must be created using the Spatial Analyst extension in ArcMap. A mask is a grid that covers the hydrological subregion under study and all the cells in this mask have a unit value. For step by step procedure to clip grids refer Appendix A.

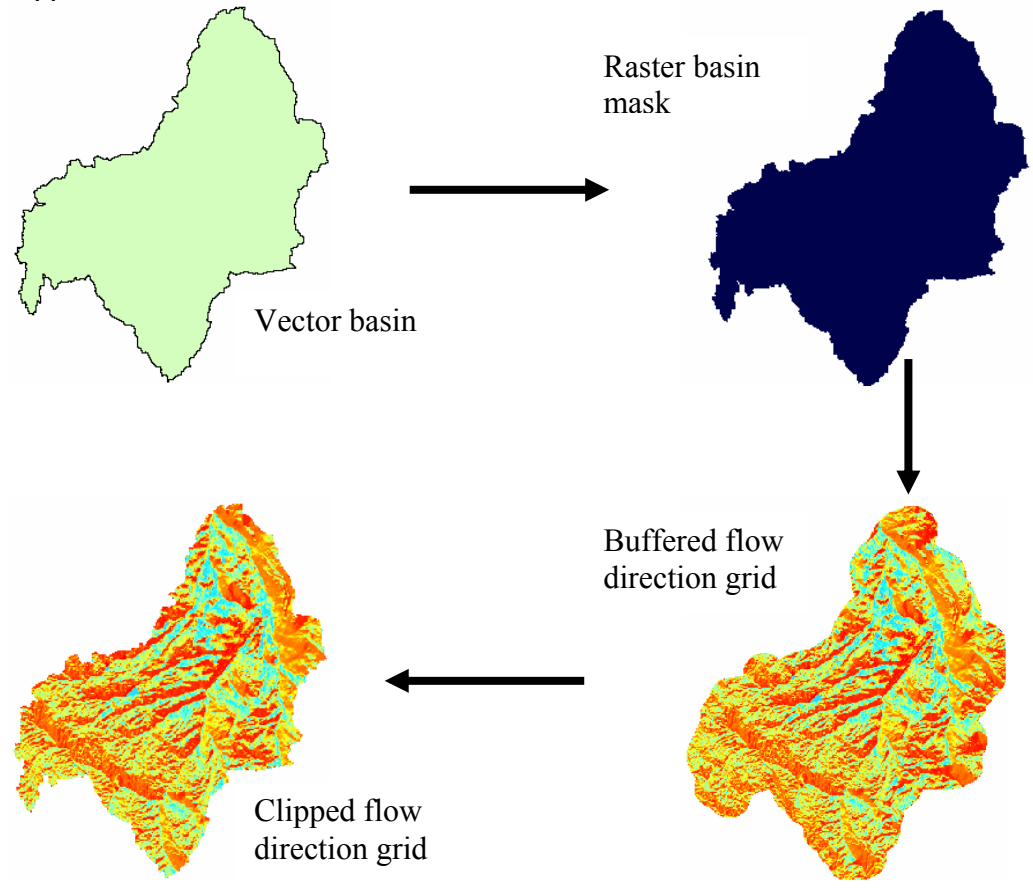

Figure 4.14: Clipping the flow direction grid

## 4.9.3 Snapping Control Points

Some Control points may be at a considerable distance from the streams. The original base control points are exported to create the SnapControlPoint feature class. The locations of points included in the SnapControlPoint feature class are corrected so that they lie within a distance of 100 m from the stream segment to which they have to be snapped. The old geometric network is deleted and a new network is built using the WRAPFlowLine and the SnapControlPoint feature classes as a complex network. More details are included in the appendix C.

#### 4.10 FINDING WATERSHED PARAMETERS

The topological connections of the edges and control points in a geometric network enables tracing of water movement upstream and downstream through streams, rivers, and water bodies. Relationships built from the control points connect drainage areas and point features such as diversion points to the HydroNetwork. This HydroNetwork allows calculation of the distance between any two points on a flow path. The parameters calculated in this research for every single hydrological subregion in the GIS environment are:

- Next downstream control point
- Distance of each control point to basin outlet
- Average upstream area for each control point
- Average curve number for each control point
- Average annual precipitation for each control point

A new feature class called WRAPEdge was created using the HydroNetwork selecting all streams lying in the hydrological subregion (Figure 4.15). The BaseControlPoint features are exported to the ControlPoint feature class within the WRAPHydro feature dataset.

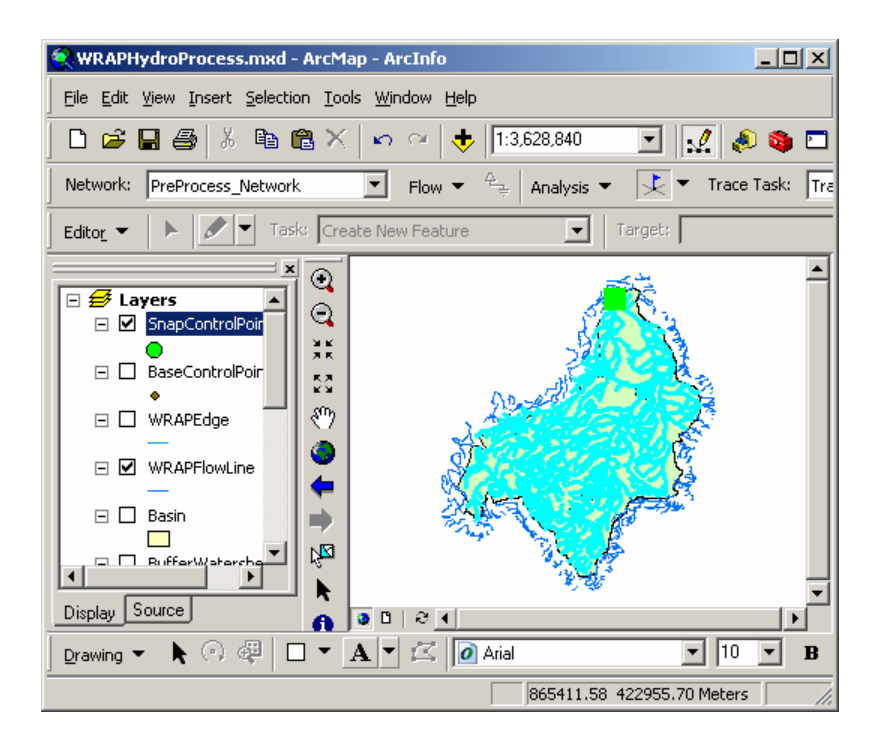

Figure 4.15: Creating the WRAPEdge feature class

## 4.10.1 Building the Network with the SnapControlPoint and WRAPFlowLine feature classes

As discussed in previous section, a new complex geometric network is created using the SnapControlPoint and the WRAPFlowLine feature classes. A snapped tolerance of 100 m is given. There are two reasons for why a snapped control point is not connected to the network: one, if the point is located more than 100 m away from the stream (edge), it would not have snapped to the network, and the second if it has coincident points. For the first case the snapped control points can be identified by placing a flag at the outlet of the basin and tracing upstream. Those points that are not participating in the network can be identified easy as seen in Figure 4.16. Only those points participating in the network are selected.

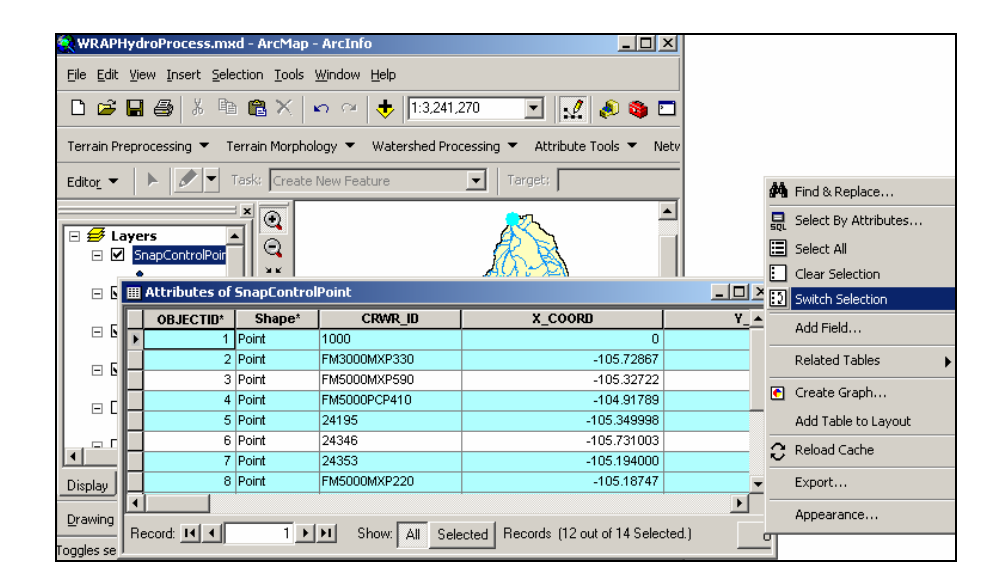

Figure 4.16: Snapped points out of the geometric network

All the selected points are exported to another feature class called WRAPJunction. The old network is deleted and a new network called WRAPNetwork is built using the WRAPEdge and WRAPJunction feature classes. Once the network is built the flow directions are assigned to the stream segments using the FlowDir attribute of the WRAPEdge feature class. More details about this process can be seen in the appendix C.

## 4.10.2 Loading Junctions

The WRAPEdge is considered as a single feature for creating the geometric network, so that the edges can be split at points where the WRAPJunctions are located. After the network is built and opened in ArcMap, it

can be seen that some of the streams run past more than one junctions, so when the watersheds are delineated to lines, it is going to delineate a single watershed for all the junctions that lie on the edge. To solve this problem the edges need to be split at points where junctions are located. More details are included in the appendix C.

## 4.10.3 Regional HydroID assignment

One of the first steps in calculating watershed parameters is to assign a unique identifier for every element included in the geodatabase. In the WRAPHydro process each WRAPJunction and WRAPEdge is identified by its regional HydroID rather that the public identifier assigned by an agency. The numbering convention used for the regional HydroIDs is discussed in section 4.7. It is recommended to follow the same numbering convention for all the hydrological subregions. The HydroID table manager of the ArcHydro tools is used to set the HydroID values for the WRAPJunction and WRAPEdge feature classes as it is shown in Figure 4.17.

| 🖞 HydroID Tables Manager 🛛 🔀                                                            | HydroID Tables Manager                                                                                                    |
|-----------------------------------------------------------------------------------------|----------------------------------------------------------------------------------------------------|
| Assign Regional ID: 0 Apply Help Close                                                  | Assign Regional ID: 0 Apply Help Close                                                                                                    |
| Target Location:         C:\ArcHydro_Monterrey\Exercises_Data\Instructor\RioFlorido.mdb | Target Location: C:\ArcHydro_Monterrey\Exercises_Data\Instructor\RioFlorido.mdb                                                                                                    |
| Select Workspace: C:\ArcHydro_Monterrey\Exercises_Data\Instructor\RioFlorido.mdt        | Select Workspace: C:\ArcHydro_Monterrey\Exercises_Data\Instructor\RioFlorido.mdt                                                                                                    |
| HydrolDTable LayerKeyTable                                                              | HydroIDTable LayerKeyTable                                                                                                    |
| Layer Name Layer Key<br>WRAPFlowLine 1<br>WRAPEdge 2<br>WRAPEdge 3<br>WRAPJunction 3    | LAYER KEY         HYDR0 ID           OTHERS         17           LayerK.ey1         1000000           LayerK.ey2         2000000           LayerK.ey3         3000000           1         2020201368           2         20200000           8         202010000 |

Figure 4.17: Assigning regional HydroIDs

## 4.10.4 Determining next downstream control point

This parameter is populated in the NextDownID field of the WRAPJunction feature class. It shows the connectivity of the junctions, indicating which junction is located immediately downstream of another. The Next Downstream Junction tool of the ArcHydro toolset is used to assign the HydroID of the next downstream junction to the NextDownID value of that junction. Any junction that does not have a junction downstream of it will have a value -1 in its corresponding NextDownID attribute. Thus, the outlet of the basin always has a NextDownID value equal to -1. In case that any other junction has a value -1, it means that this junction is not participating in the geometric network, so any parameter will not be calculated for it. Thus, this tool also helps to validate the location of all control points on the network. Figure 4.18 shows the WRAPJunction labeled with their HydroIDs and NextDownIDs.

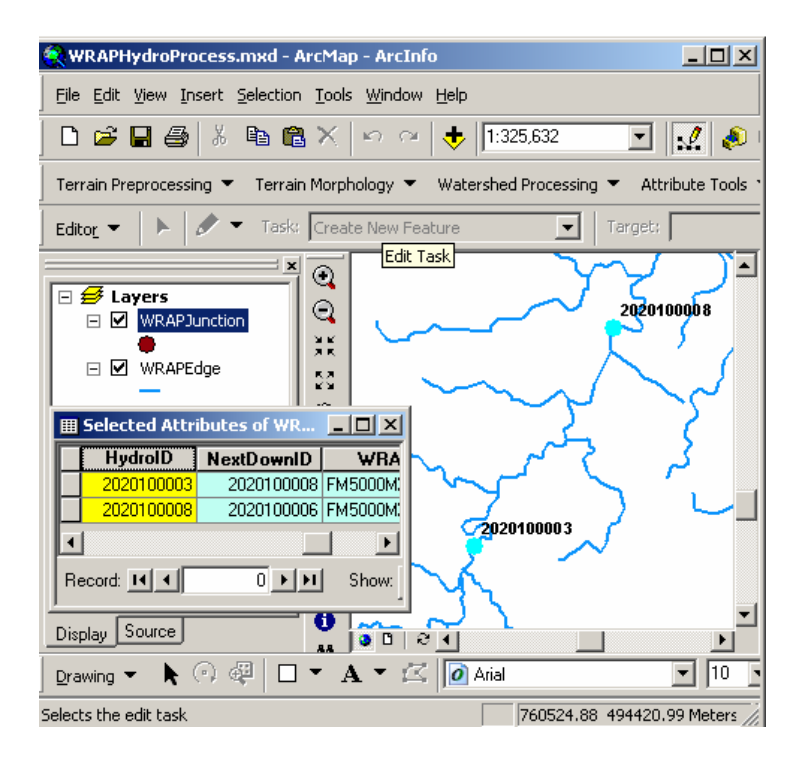

Figure 4.18: Determining next downstream junctions

### 4.10.5 Calculating length to outlet (LengthDown)

This parameter is populated in the LengthDown field in the WRAPJunction feature class. The Calculate Length Downstream for Junctions tool of the ArcHydro toolset is used to calculate the distance of each WRAPJunction from the outlet of the corresponding hydrological subregion. It calculates the total length by adding up the lengths of all segments that are located downstream of it. The Shape\_Length field of the WRAPEdge feature class is used to specify the length of each edge in meters as is shown in Figure 4.19.

| Nownstream Length for Junctions                                                                                                    | × |  |  |  |  |
|----------------------------------------------------------------------------------------------------|---|--|--|--|--|
| Flow direction must be set in the network for this tool to<br>work properly. If flow direction has not been set, click<br>Cancel. Otherwise click OK to continue. |   |  |  |  |  |
| Layers                                                                                                    |   |  |  |  |  |
| WRAPJunction Select All                                                                                                    |   |  |  |  |  |
| Common length field for all edges in the network (This field will be used to compute downstream length)                                                           |   |  |  |  |  |
| Shape_Length                                                                                                    |   |  |  |  |  |
|                                                                                                    |   |  |  |  |  |
| OK Help Cancel                                                                                                    |   |  |  |  |  |

Figure 4.19: Input setting for calculating length downstream

As it can be seen in Figure 4.20, each of the downstream WRAPEdge Shape\_Length values adds up to the value LengthDown for each of the junctions.

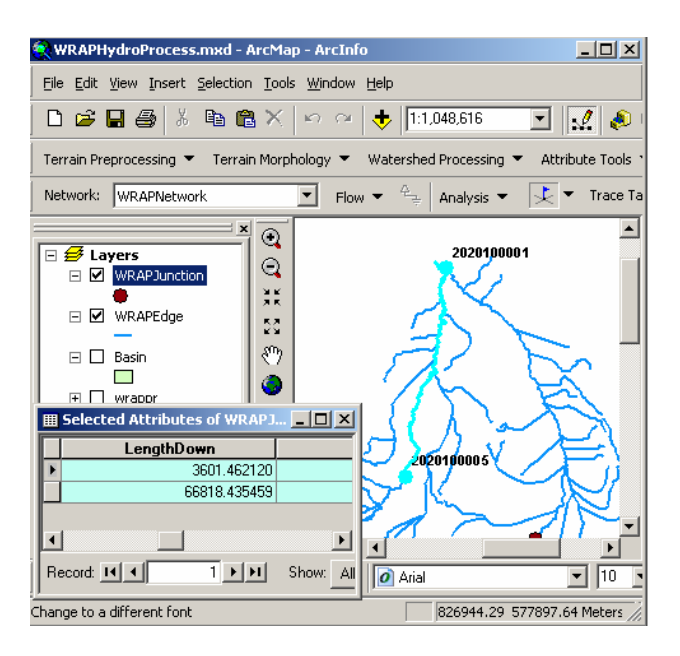

Figure 4.20: Length downstream for junctions

## 4.10.6 Upstream area delineation

In order to find the total drainage area for each control point, it is necessary to delineate the incremental watersheds that contribute to each junction, and then their value is accumulated moving downstream. The delineation process is done using the WRAPHydro toolset. The feature classes and grid names are specified in the layer tab in settings as shown in Figure 4.21, default fields are used in the fields tab and the WRAPEdge is specified as the source layer for delineation with the JunctionID identifier as source attribute in the options tab.

| Layers Fields Options About WRAPJunction Flow Direction Raster WRAPJunction wrapfdr |  |
|-------------------------------------------------------------------------------------|--|
| WRAPJunction         Flow Direction Raster           WRAPJunction         wrapfdr   |  |
| WBAPJunction wrapfdr                                                                |  |
|                                                                                     |  |
|                                                                                     |  |
| HydroEdge Curve Number Raster                                                       |  |
| WHAPE dge                                                                           |  |
| Watershed                                                                           |  |
| <none></none>                                                                       |  |
|                                                                                     |  |
| Control Point                                                                       |  |
| SnapControlPoint                                                                    |  |

Figure 4.21: Settings for the WRAPWatershed delineation

The HydroIDs assigned previously to the WRAPJunction feature class are used to populate the JunctionID field of all segments in the WRAPEdge feature class flowing toward it. Thus, all streams between two junctions have the same JunctionID value (Figure 4.22). The Ids to edges tool in the WRAPHydro toolset is used to achieve this task.

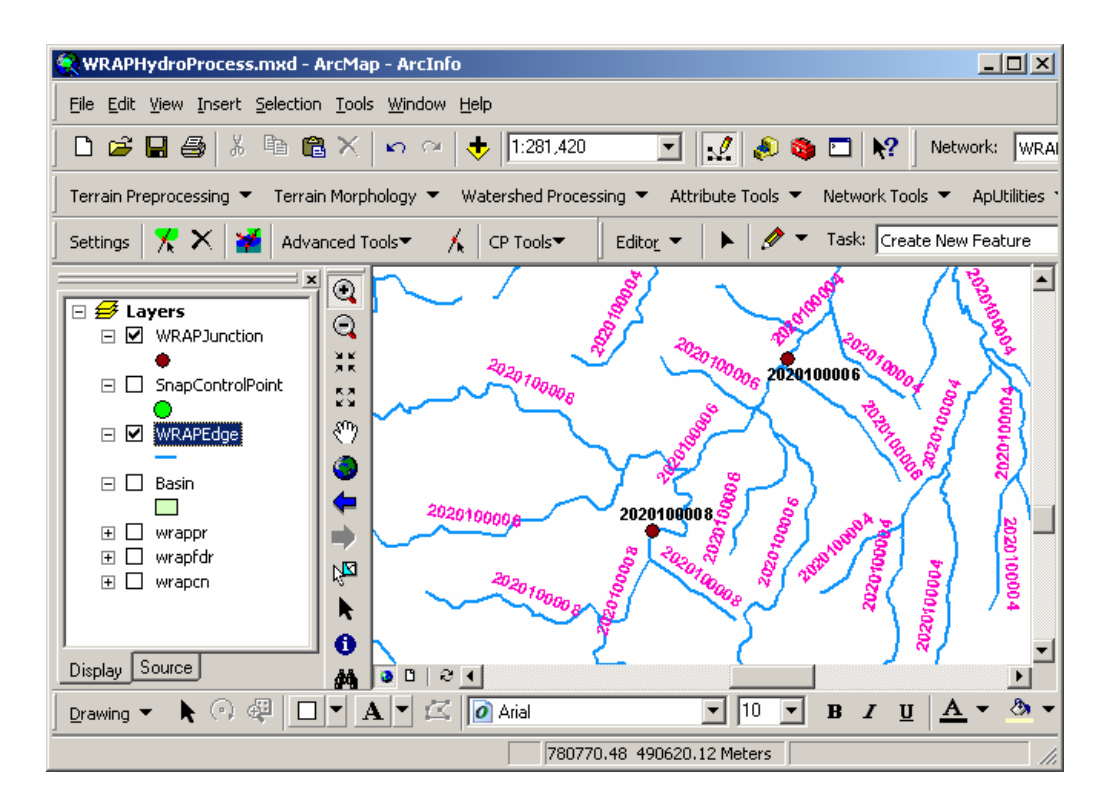

Figure 4.22: JunctionID for the river segments

Once all the JunctionIDs are populated, the Delineate Watersheds tool in the WRAPHydro toolset is used to delineate watersheds for each junction. The watersheds are delineated using the flow direction raster and the river network as the input files, and this new feature class is called WRAPWatershed. The internal process creates a watershed for each value of JunctionID of edges. Thus, a watershed is created for each junction since all the edges between two junctions have the same JunctionID value. The DrainID field of the WRAPWatershed is populated with the JunctionID of the streams it is draining to. Figure 4.23 shows the WRAPWatershed delineated for each WRAPJunction in the Rio Florido sub basin.

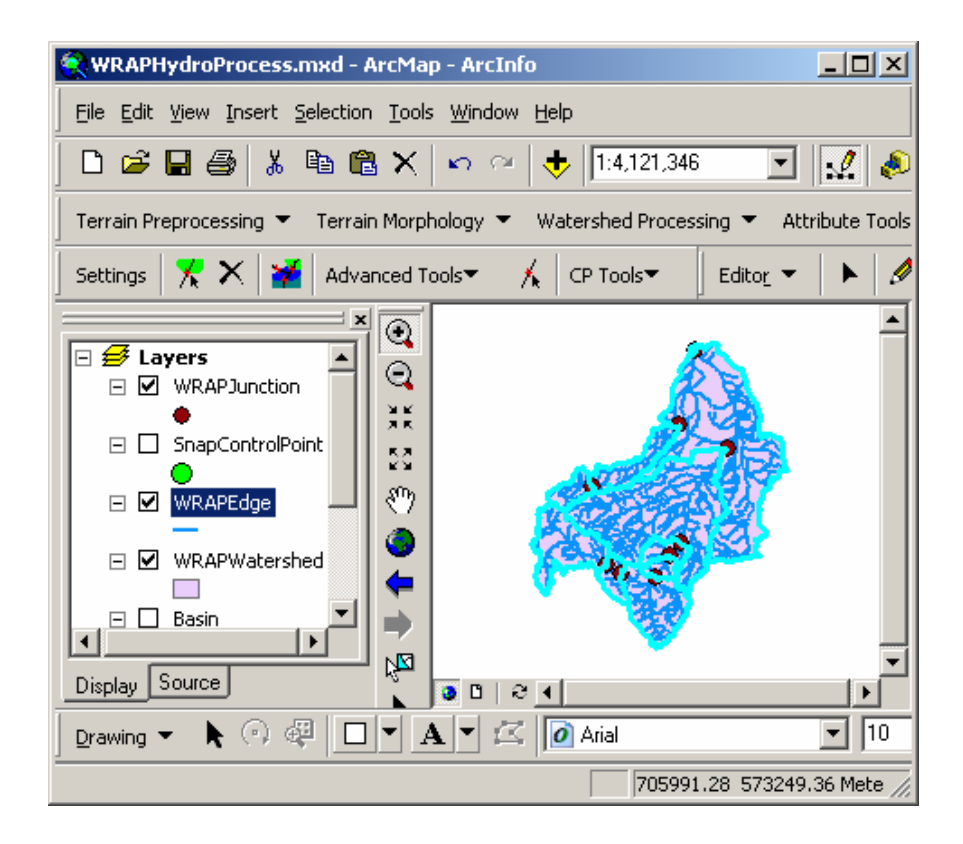

Figure 4.23: WRAPWatershed for each WRAPJunction

# 4.10.7 Watershed drain area, average curve number and average precipitation

Watershed drainage area, average curve number and average precipitation are calculated for each delineated watershed using the Advanced WRAPHydro tools (Figure 4.24). These values are populated in the DrainArea, AvgCN, and AvgPr fields in the WRAPWatershed feature class. The average value of Curve Number and average annual precipitation for each watershed is the mean of all the cells within that area.

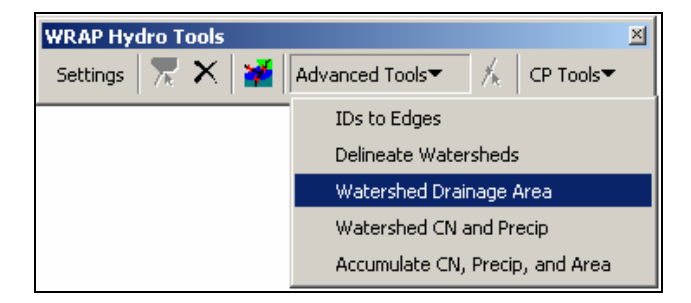

Figure 4.24: Advanced WRAPHydro tools

## 4.10.8 Consolidating attributes

Then once the incremental values for the drainage area, curve number and precipitation are determined for each watershed, these values are consolidated to add in the effects of all the area contributing to each junction. This is done using the "Accumulate CN, Precip and Area" tool in the WRAPHydro toolset. The drain area values are added downstream and are stored in the DrainArea field in the WRAPJunction feature class. The curve number and precipitation values are populated in the AvgCN and AvgPr fields in the WRAPJunction by taking a weighted average of the respective values over each watershed.

This process is illustrated in Figures 4.25 and 4.26. Figure 4.25 shows three WRAPJunctions with HydroIDs 2020100009, 2020100007, and 2020100003 that are located in the Rio Conchos basin. For convenience they are referred to as junctions 9, 7 and 3 respectively. Similarly their corresponding WRAPWatershed with respective DrainIDs are shown and referred as watershed

9, 7, and 3 too. Remember DrainID of the WRAPWatershed are equal to the HydroID of WRAPJunction it is contributing to. As it can be seen, junctions 9 and 7 are both upstream of junction 3, so the effects of watershed 9 and 7 are consolidated in watershed 3. Figure 4.26 shows the attribute table for WRAPWatershed and WRAPJunction for the three junctions. The drainage area of junction 9 remains the same as that of its respective watershed because the only area that drains into it is from its own watershed. But the drainage areas of junctions 7 and 3 are the accumulated areas upstream of them. The average weighted curve number for any junction is calculated by dividing the sum of the product of all the incremental curve number values with the respective incremental area by the total upstream area for that junction. Similarly the average weighted precipitation for any junction is calculated. Example for the junction 3 is shown below.

$$AvgCN_{3} = \frac{(83.22 \times 1270.03) + (78.01 \times 306.32) + (78.00 \times 1257.76)}{2834.11} = 80.34$$

$$AvgPR_{3} = \frac{(512.20 \times 1270.03) + (463.00 \times 306.32) + (465.57 \times 1257.76)}{2834.11} = 486.19$$

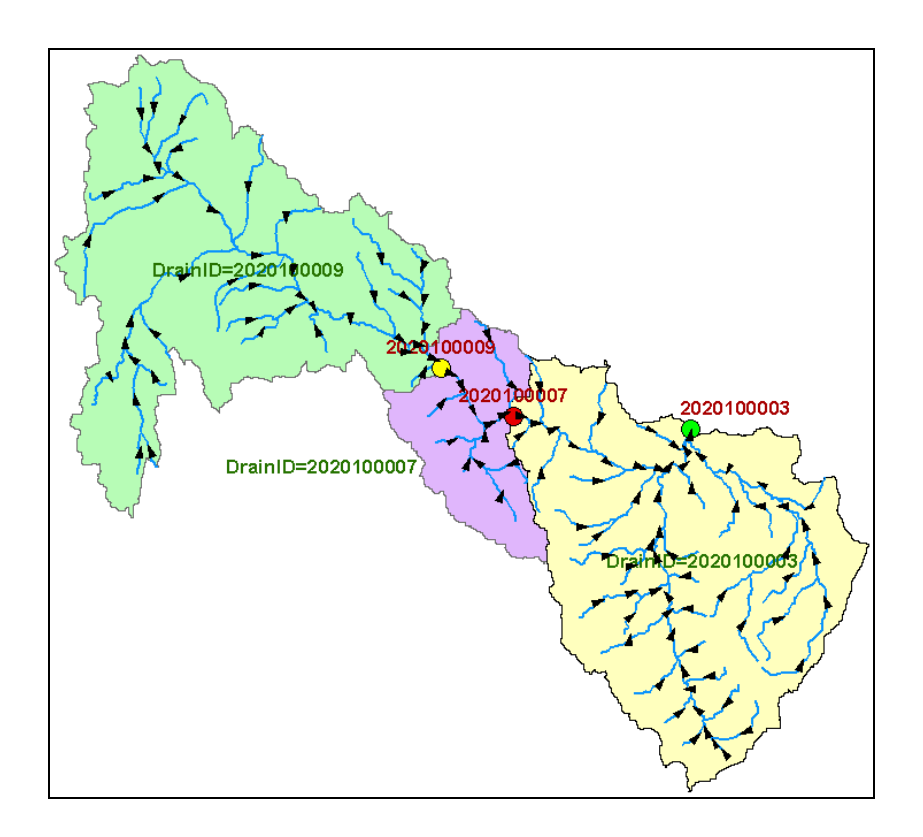

Figure 4.25: Consolidating information downstream for junctions

| Attributes of WRAPWatershed |            |             |           |            | <u>_     ×</u>   |
|-----------------------------|------------|-------------|-----------|------------|------------------|
| Г                           | DrainID    | DrainArea   | AvgCN     | AvgPr      | Shape_Area       |
| E                           | 2020100009 | 1270.034098 | 83.222870 | 512.202454 | 1270034098.36045 |
|                             | 2020100007 | 306.316800  | 78.010193 | 463.000214 | 306316800.374034 |
| Г                           | 2020100003 | 1257.755394 | 78.000206 | 465.572327 | 1257755393.78009 |
| Ŀ                           |            |             |           |            | Þ                |

| ▦ | III Attributes of WRAPJunction |             |           |            |            |               |  |
|---|--------------------------------|-------------|-----------|------------|------------|---------------|--|
| Г | HydrolD                        | DrainArea   | AvgCN     | AvgPR      | NextDownID | LengthDown    |  |
|   | 2020100009                     | 1270.034098 | 83.222870 | 512.202454 | 2020100007 | 236852.558709 |  |
|   | 2020100007                     | 1576.350899 | 82.209942 | 502.641465 | 2020100003 | 223812.953490 |  |
|   | 2020100003                     | 2834.106293 | 80.341692 | 486.190456 | 2020100008 | 193389.008535 |  |
| I |                                |             |           |            |            | F             |  |

Figure 4.26: Values in WRAPWatershed and WRAPJunction

#### 4.10.9 Copying attributes from WRAPJunction to ControlPoint

The last step in watershed parameterization is to copy the hydrological parameters from WRAPJunction to all the points including the coincident ones in the ControlPoint feature class. The "CP tools" in the WRAPHydro toolset is used to achieve this step (Figure 4.27)

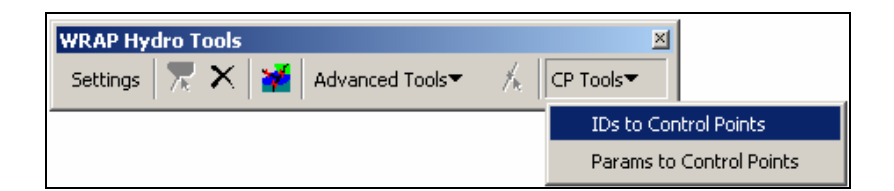

Figure 4.27: Tools for transferring hydrological parameters

The "Settings" form is used to specify layers, fields, and processing options to be used by various functions in the WRAPHydro toolset. The features in the ControlPoint need to be associated with WRAPJunction, but these features have not been snapped to the network to retain their original position, so the SnapControlPoint feature class in the PreProcess feature dataset is used to locate the correct WRAPJunction from features that are spatially coincident with them. Then, the "IDs to Control Points" tool is used to populate the HydroID of the WRAPJunction to the JunctionID of the SnapControlPoint based on spatial location. The SnapControlPoint feature is specified as the ControlPoint file in the settings and a JunctionID field is added to it (Figure 4.28)

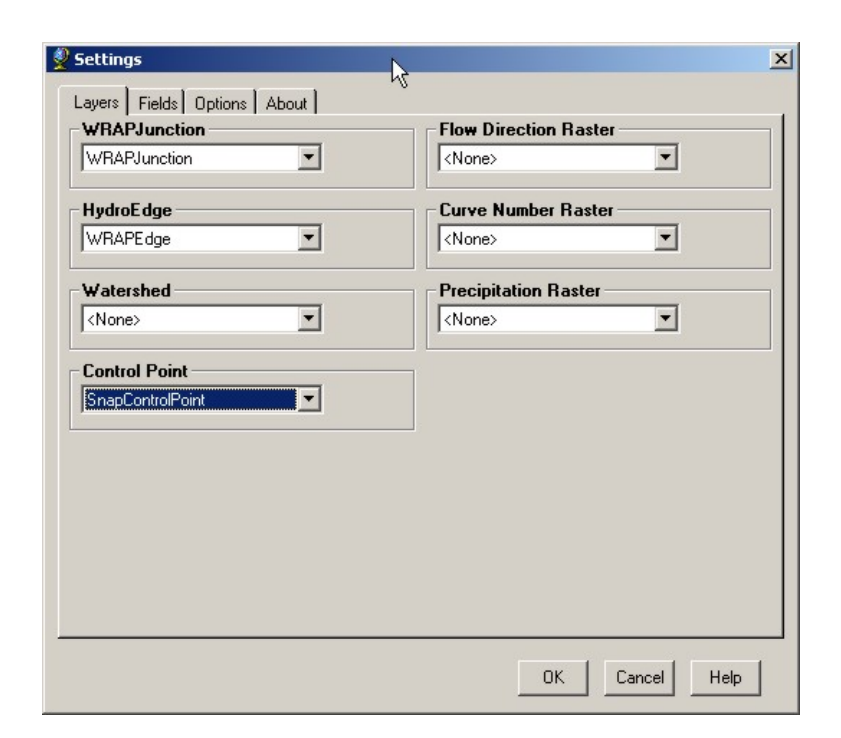

Figure 4.28: Layer settings for populating JunctionIDs

The SnapControlPoint attribute table is joined with the ControlPoint attribute table using the HydroCode, which is a public identifier, as the common field. The JunctionID values of the SnapControlPoint feature are copied to the JunctionID field of the ControlPoint feature class.

Thus, there is now a one to many relationship between the WRAPJunction and ControlPoint feature classes. The "Params to Control Points" tool is used to transfer the attributes from the WRAPJunctions to the original control points. For each match of HydroID in WRAPJunction with JunctionID in ControlPoint feature class, the respective attributes for drainage area, average curve number, and average precipitation are copied as it is. The NextDownID parameter is also determined to the control points. Before the WRAPHydro tools can calculate this value, the HydroID values must be assigned to the ControlPoint feature class in case they do not exist yet. This process is detailed in Appendix C.

#### 4.11 RASTER NETWORK REGIONALIZATION TECHNIQUE

When working with large basins like the Rio Grande/Bravo, is difficult, if not impossible, to process then entire raster data set as a whole. The computer processor might not be able to handle large dataset, especially the raster processing part. This is dealt with by dividing the basin into sub-regions and processing the sub-regional grids individually. The values obtained for each subbasin can be cascaded downstream to get the final parameters for the entire basin. This way, overall drainage areas can be calculated by the ArcHydro accumulation function executed over the river network and related incremental drainage areas found from the sub-region raster analysis.

This research introduces a Raster-Network Regionalization Technique, which allows a large region to be divided into hydrological distinct subregions where raster analyses may be performed in a feasible manner. A summation of raster values over watersheds can be easily determined using the watersheds as distinct zones which define the area of analysis for the zonal statistics tool in ArcGIS. This tool calculates statistics such as mean, sum, max, and min for each zone by reading the values of cells within each zone and performing the necessary statistical operations. Thus, with this approach, accumulated grids whose cell values are influenced by all upstream cells are no longer needed. The only cells of a watershed that an analyst is interested in are the cells that lie directly over that watershed (Whiteaker, 2004).

Once attribute values have been determined for watersheds, these values can be transferred to outlet junctions, and then consolidated throughout the stream network in the vector domain. The watersheds become the basic processing unit with basin-wide coverage, while the raster coverage can be reduced to each individual watershed's extent. Thus, watersheds effectively replace grid cells as the "units" of analysis. This allows a basin or region to be divided into hydrological distinct subregions, in which the necessary raster analyses takes place.

The smaller size of the subregions permits faster raster processing, while results from raster analysis are stored on vector watersheds to be accumulated at the basin level. The Consolidation and Accumulation options from the WRAPHydro tools are then used to accumulate watershed parameters across the entire basin.

With the Raster-Network Regionalization technique, the weight of processing is changed from the raster side to the vector side, resulting in several benefits due to reduced processing time, since much of the processing occurs in the vector domain rather that in the raster domain. Data storage requirements are reduced, since accumulation grids no longer need to be created. Also, the remaining grids can be split into hydrological distinct regions defined by one or more watersheds. This allows for faster processing on the raster side, more modular data storage, and less raster reprocessing effort if data in a given watershed changes. Even the largest basin can now be processed with highresolution raster data too.

#### 4.11.1 Subdividing the basin

The Raster-Network regionalization technique has been successfully applied to the binational Rio Grande/Bravo basin for its analysis, which has a contributing area of over 468,000 square kilometers and is divided in 9 hydrological subregions on the U.S. side and 7 hydrological subregions on the Mexican side, according to the USGS and CNA classification respectively (Figure 4.29). Each subregion has its own unique identification numbers (HydroIDs) set up in such a way that when all 16 sub-regional geodatabases are merged the HydroIDs are also unique at the regional level.

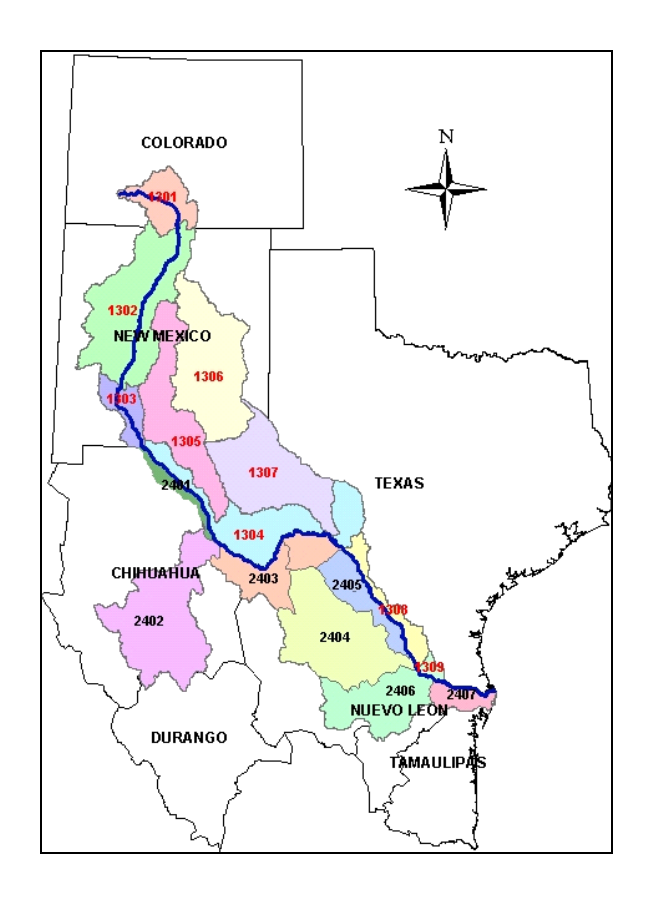

Figure 4.29: Hydrological subregions of the Rio Grande/Bravo basin

The methodology described in section 4.10 is applied. A 10 K m buffer is created for each of the 16 subregions and the streams within these buffers are selected. The DEM for each area with the buffer is processed to get the flow direction grid. Catchments are delineated for each stream segment, the required catchments are selected and a mask is created for each subregion to define its boundary. The precipitation, curve number and elevation grids are clipped to this mask. A network is built using the WRAPEdge and WRAPJunction feature classes for each subregion. Catchments are delineated for each JunctionID value of the WRAPEdge feature class, and watersheds are delineated for each HydroID value of the WRAPJunction feature class (Figure 4.30).

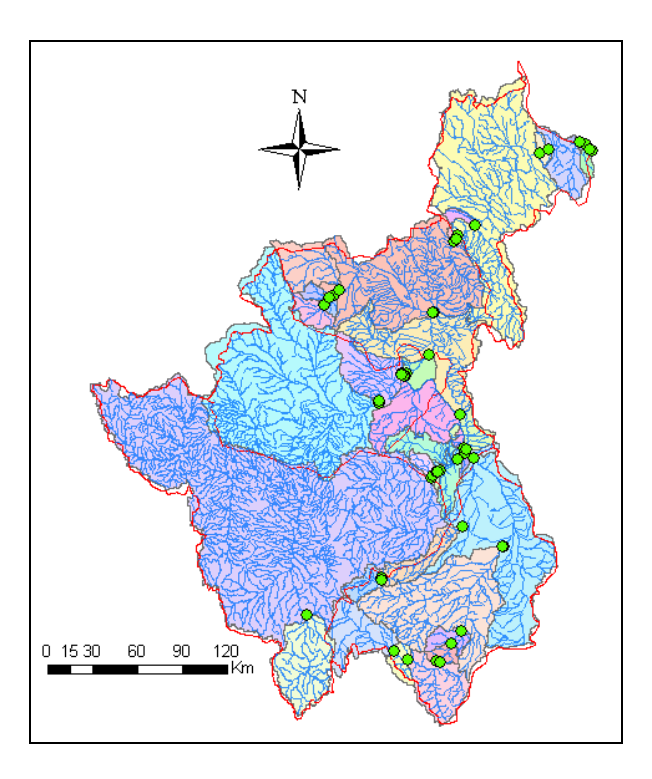

Figure 4.30: Rio Conchos basin delineation

## 4.11.2 Merging hydrological information from subregions

Once all the hydrological parameters have been calculated for every hydrological subregion, the results from the raster analysis of each subregion are merged on the vector side for determining the total drainage area flowing toward a specific control point, as well as its corresponding average precipitation, average curve number, and length downstream parameters.

The WRAPWatersheds for the 16 hydrological subregions of the Rio Grande/Bravo basin are delineated and the DrainID of the watersheds has been populated with the JunctionID of the WRAPEdge it flows to, which were populated with the HydroID of the NextDownstream WRAPJunction. Figure 4.31 shows the watersheds delineated for the seven hydrological subregions of the Rio Grande/Bravo basin on the Mexican side as an example, as well as the associated junctions and edges for each Watershed.

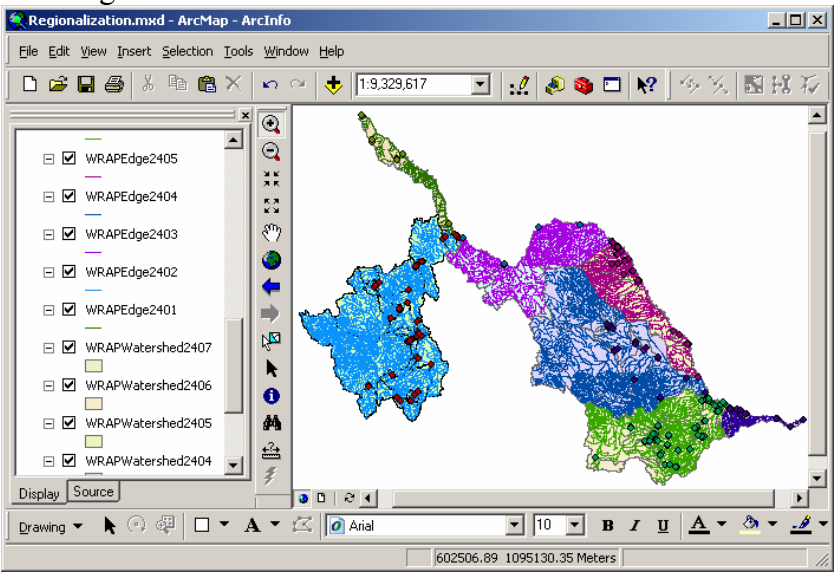

Figure 4.31: Hydrological information by subregions

The junctions, edges, and watersheds of all subregions are merged together in ArcGIS using the application ArcToolbox, exported into the feature dataset WRAPHydro and called WRAPJunction, WRAPEdge, and WRAPWatershed respectively according to the WRAPHydro data model schema described in section 4.8 (Figure 4.32). Refer appendix D for more details for merging process.

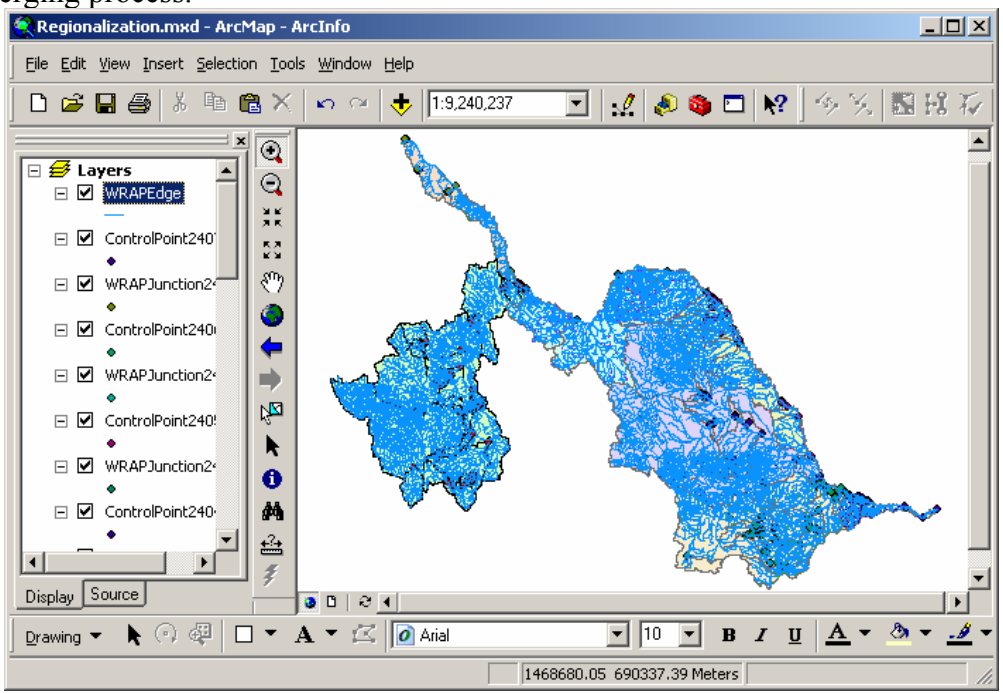

Figure 4.32: Hydrological information on the Mexican side

#### 4.11.3 Updating the connectivity for the whole basin

After merging the hydrological information for the whole basin, it is necessary to update the NextDownID for the outlet of each hydrological subregion. A geometric network is built using the WRAPEdge as a simple edge and WRAPJunction feature class, and an upstream trace is run by placing a flag at the most downstream end to ensure all the edges and junctions are connected to the network (Figure 4.33).

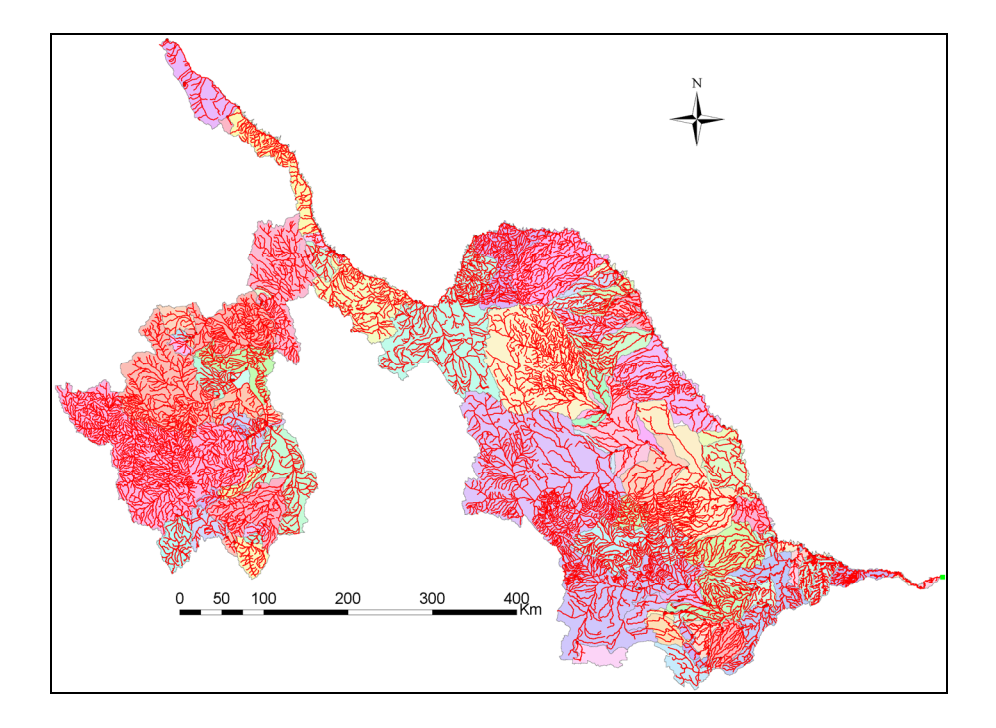

Figure 4.33: Tracing upstream in the Rio Grande/Bravo basin

Now the NextDownID can be assigned for the WRAPJunction at the outlet of each subregion. These points can be easily identified because they have a minus one unit value in their NextDownID field (Figure 4.34). Once all the outlets are selected, the "Find Next Downstream Junction" tool of the ArcHydro toolset is used to find the NextDownID for the selected junctions.

| ▦  | III Attributes of WRAPJunction                                                 |             |            |               |               |  |  |
|----|--------------------------------------------------------------------------------|-------------|------------|---------------|---------------|--|--|
|    | AncillaryRole                                                                  | IsOnNetwork | NextDownID | DistBtwCP     | I 🔺           |  |  |
|    | None                                                                           | 1           | -1         | <null></null> | <null></null> |  |  |
|    | None                                                                           | 1           | -1         | <null></null> | <null></null> |  |  |
|    | None                                                                           | 1           | -1         | <null></null> | <null></null> |  |  |
|    | None                                                                           | 1           | -1         | <null></null> | <null></null> |  |  |
|    | None                                                                           | 1           | -1         | <null></null> | Amistad Dam   |  |  |
|    | None                                                                           | 1           | -1         | <null></null> | <null></null> |  |  |
|    | None                                                                           | 1           | -1         | <null></null> | <null></null> |  |  |
|    | None                                                                           | 1           | 2010100001 | 186.004082    | <null></null> |  |  |
|    | None                                                                           | 1           | 2010100001 | 192.974479    | <null></null> |  |  |
|    | None                                                                           | 1           | 2010100003 | 81.421736     | <null></null> |  |  |
|    | None                                                                           | 1           | 2010100003 | 60.741914     | <null></null> |  |  |
| ⊡  |                                                                                |             |            |               |               |  |  |
| Re | Record: II - 0 - H Show: All Selected Records (7 out of 150 Selected.) Options |             |            |               |               |  |  |

Figure 4.34: Junction at the outlet of each subregion

## 4.11.4 Consolidate the parameters for each junction

With the datasets merged and network connectivity established, parameters throughout the stream network can be now accumulated. The "Accumulate CN, Precip and Area" tool of the WRAPHydro toolset is used to consolidate the average curve number, average precipitation and drainage area for every WRAPJunction. Thus, the most downstream junction has the largest contributing drainage area (Figure 4.35).

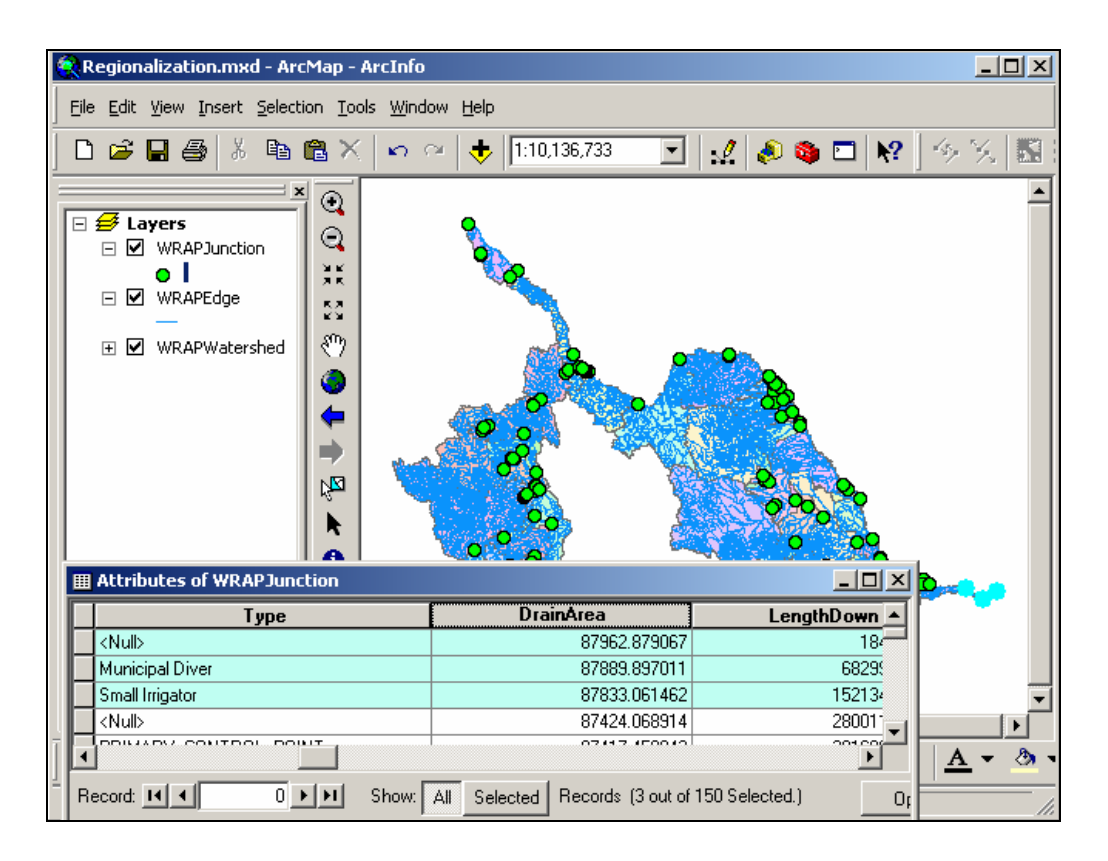

Figure 4.35: Total drainage area on the Mexican side

#### 4.11.5 Assign new LengthDown parameter to WRAPJunction

Because the hydrological information has been integrated for the whole basin, it is needed to re-calculate the length down parameter for each WRAPJunction. The "Calculate Length Downstream for Junctions" tool of the ArcHydro toolset is used to achieve this task, and the "Shape\_Length" attribute is selected as the common length field for all edges in the network. This field is used to compute the downstream length (Figure 4.36)

| Nownstream Length for Junctions                                                                                                    | × |  |  |  |  |
|----------------------------------------------------------------------------------------------------|---|--|--|--|--|
| Flow direction must be set in the network for this tool to<br>work properly. If flow direction has not been set, click<br>Cancel. Otherwise click OK to continue. |   |  |  |  |  |
| - Layers                                                                                                    |   |  |  |  |  |
| WRAPJunction Select All                                                                                                    |   |  |  |  |  |
| Common length field for all edges in the network (This field will be used to compute downstream length)                                                           |   |  |  |  |  |
| SHAPE_Length                                                                                                    |   |  |  |  |  |
|                                                                                                    |   |  |  |  |  |
| OK Help Cancel                                                                                                    |   |  |  |  |  |

Figure 4.36: Settings for calculating length downstream for junctions

## 4.11.6 Copy the parameters to the original control points

Once all hydrological parameters have been re-calculated for the junctions in the whole basin, it is necessary to transfer these ones to the original control points included in the ControlPoint feature class. The "Params to Control Points" tool of the WRAPHydro toolset is used to copy the parameters from WRAPJunction to ControlPoint.

NextDownID, average curve number, average precipitation, and drainage area have now been populated for all original control points in the region. Refer appendix D for more details about this process.

## 4.12 SCHEMATIC NETWORK

A schematic network diagram was created for the Rio Grande/Bravo basin from El Paso, Texas through the Gulf of Mexico, as is shown in Figure 4.37. This schematic network is a simplification of the HydroNetwork that consists of separate point and line feature classes called Schematic-Node and Schematic-Link, respectively. The schematic network is an abstract representation of the elements to which hydrologic or water management models can be applied, and it provides a simplified view of the connectivity of the river network and the control points. This kind of network is useful as a visual check to make sure that the hydrologic elements needed for a model are correctly linked in the landscape (Maidment, 2002)

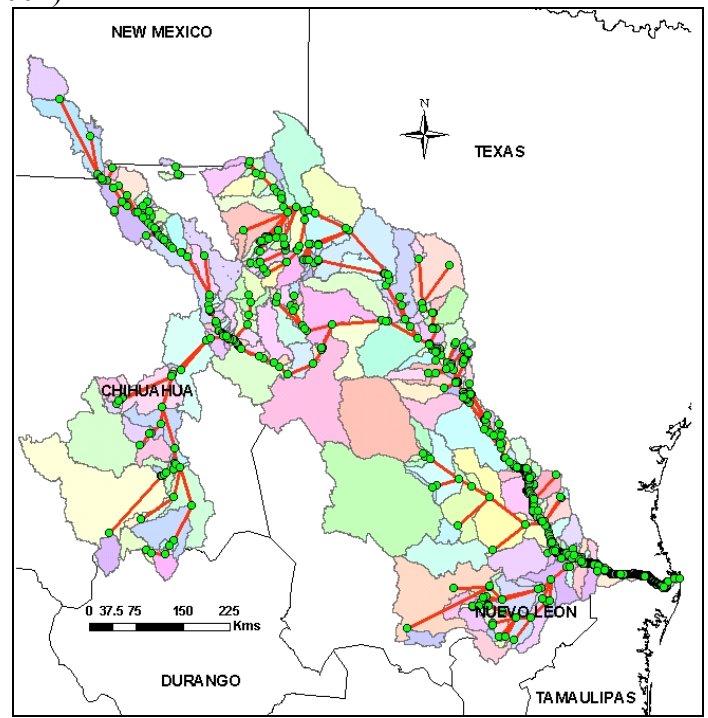

Figure 4.37: Schematic network of the Rio Grande/Bravo basin

Typically, Watersheds and HydroJunctions are used to create the schematic network. The JunctionID attribute on a Watershed stores the HydroID of the HydroJunction that serves as the outlet for that Watershed. The NextDownID attribute of a HydroJunction stores the HydroID of the next downstream HydroJunction. Thus, the HydroID is a key attribute allowing the linking of schematic features. With these attributes, connectivity is established between Watersheds and HydroJunctions. From this connectivity, a schematic network representing those features may be created.

The schematic network is composed of two feature classes: SchemaNode and SchemaLink, representing schematic nodes and schematic links, respectively. A schematic node represents a hydrologic feature, such as a watershed or a junction in the stream network. Schematic nodes are typically created from polygon or point features, with a node being located at the centroid of its related polygon feature or at the same location as its related point feature. The schematic nodes contain a field called FeatureID, which stores the HydroID of the source feature that is represented by the schematic feature. Refer appendix D for more details on how to create the schematic network in ArcGIS.

## **Chapter 5: Time Series Management**

The ArcHydro data model integrates spatial and temporal data in a hydrologic context within a GIS. ArcHydro's time series structure is used in this research for time series display and analysis.

There are several ways to load time series data into a geodatabase but the best way is to generate a text file with the required ArcHydro format (any text file with a tab separated value format including the headings), that is, the text file must be an Access compatible file that includes the headings for each record. This text file can be generated in Excel, using the ArcHydro structure shown in Figure 5.1

|     | 1icrosoft Exc             | el - Tin | neSeriesRF.    | .xls                           |                  |            |
|-----|---------------------------|----------|----------------|--------------------------------|------------------|------------|
|     | <u>F</u> ile <u>E</u> dit | ⊻iew     | Insert Fo      | rmat <u>T</u> ools <u>D</u> at | a <u>W</u> indow | Help Acro  |
| 1   | 12.0                      | 🛩 🕻      | 8              | <b>⊜ ⊡</b> ♥   X               | ₽ <b>₽</b> • •   | S   10 + 1 |
| Ari | al                        | •        | 10 • E         |                                |                  | \$%,       |
|     | A1                        | •        | <i>f</i> ∗ Fea | itureID                        | 2000             |            |
|     | Name Box                  |          | В              | С                              | D                | E          |
| 1   | FeatureID                 |          | TSTypeID       | TSDateTime                     | TSValue          |            |
| 2   |                           | 3        | 2              | 12/31/1948                     | 17.088           |            |
| 3   |                           | 3        | 2              | 8/15/1941                      | 527.996          |            |
| 4   |                           | 3        | 2              | 9/30/1941                      | 1429.652         |            |
| 5   |                           | 3        | 2              | 10/31/1941                     | 682.141          |            |
| 6   |                           | 3        | 2              | 11/30/1941                     | 73.413           |            |
| 7   |                           | 3        | 2              | 12/31/1941                     | 39.228           |            |
| 8   |                           | 3        | 2              | 1/31/1942                      | 29.64            |            |
| 9   |                           | 3        | 2              | 2/28/1942                      | 14.006           |            |
| 10  |                           | 3        | 2              | 3/31/1942                      | 9.295            |            |
| 11  |                           | 3        | 2              | 4/30/1942                      | 6.952            |            |
| 12  |                           | 3        | 2              | 5/31/1942                      | 4.865            |            |
| 13  |                           | 3        | 2              | 6/30/1942                      | 3.045            |            |
| 14  |                           | 3        | 2              | 7/31/1942                      | 15.938           |            |
| 15  |                           | 3        | 2              | 8/31/1942                      | 1173.124         |            |
| 16  |                           | 3        | 2              | 9/30/1942                      | 1716.539         |            |
| 17  |                           | 3        | 2              | 10/31/1942                     | 309.999          |            |

Figure 5.1: ArcHydro time series structure
The first row describes the attributes of the ArcHydro time series table. The FeatureID value corresponds to the HydroID of its corresponding monitoring point. The TSTypeID field describes the variable users are recording. Monthly runoff in cubic meter per second is identified with number 2 as an example in this research. TSDateTime describes when the value was recorded, while the TSValue field contains the value recorded. This file is save using text tab delimited format to import it into the geodatabase. More details about how to import historical records into a geodatabase in GIS are described in appendix E.

## 5.1 IMPORTING THE TIME SERIES RECORDS INTO THE GEODATABASE

The ArcHydro time series format is applied to all the time series data, around five million records, in order to include and relate them to the monitoring and control points inside the Rio Grande/Bravo geodatabase. The time series standard format of the ArcHydro schema was changed, adding one more table called TSGroup that contains information related to the agency from which the data is derived (Patino et al, 2004). Tables 5.1 and 5.2 describe the agencies and variables included in the geodatabase.

| ▦  | III Attributes of TSType                      |           |                       |               |           |            |               |           |  |
|----|-----------------------------------------------|-----------|-----------------------|---------------|-----------|------------|---------------|-----------|--|
|    | <b>OBJECTID</b> *                             | TSTypeID* | Variable              | Units         | IsRegular | TSInterval | DataType      | Origin    |  |
| E  | 1                                             | 1         | Daily Streamflow      | cms           | True      | 1Day       | Average       | Recorded  |  |
|    | 2                                             | 2         | Monthly Streamflow    | cms           | True      | 1Month     | Cumulative    | Recorded  |  |
|    | 3                                             | 3         | Real Time Streamflow  | cms           | True      | 15Minute   | Instantaneous | Recorded  |  |
|    | 4                                             | 4         | Stage                 | m             | True      | 1Day       | Average       | Recorded  |  |
|    | 5                                             | 5         | Daily Runoff Volume   | Million of m3 | True      | 1Day       | Average       | Recorded  |  |
|    | 6                                             | 6         | Monthly Runoff Volume | Million of m3 | True      | 1Month     | Cumulative    | Recorded  |  |
|    | 7                                             | 7         | Daily Precipitation   | mm            | True      | 1Day       | Cumulative    | Recorded  |  |
|    | 8                                             | 8         | Monthly Precipitation | mm            | True      | 1Month     | Cumulative    | Recorded  |  |
|    | 9                                             | 9         | Evaporation           | mm            | True      | 1Month     | Cumulative    | Recorded  |  |
|    | 10                                            | 10        | Storage               | Million of m3 | True      | 1Month     | Average       | Recorded  |  |
|    | 11                                            | 11        | Volume-Demand         | Million of m3 | True      | 1Month     | Cumulative    | Recorded  |  |
|    | 12                                            | 12        | Volume-IN             | Million of m3 | True      | 1Month     | Cumulative    | Recorded  |  |
|    | 13                                            | 13        | Volume-OUT            | Million of m3 | True      | 1Month     | Cumulative    | Recorded  |  |
|    | 14                                            | 14        | Daily Storage         | Million of m3 | True      | 1Day       | Average       | Recorded  |  |
|    | 15                                            | 15        | Inflow                | cms           | True      | 1Month     | Average       | Recorded  |  |
|    | 16                                            | 16        | Outflow               | cms           | True      | 1Month     | Average       | Recorded  |  |
|    | 17                                            | 17        | NaturalizedFlows      | Million of m3 | True      | 1Month     | Cumulative    | Generated |  |
| Re | Record: III I >>>>>>>>>>>>>>>>>>>>>>>>>>>>>>> |           |                       |               |           |            |               |           |  |

Table 5.1: Variables included in the geodatabase

| ⊞ | III Attributes of TSGroup                                          |           |                    |          |  |  |  |  |  |
|---|--------------------------------------------------------------------|-----------|--------------------|----------|--|--|--|--|--|
| Г | OBJECTID                                                           | FeatureID | Agency             | GroupID* |  |  |  |  |  |
| E | 1                                                                  | 1         | CNA                | 1        |  |  |  |  |  |
|   | 2                                                                  | 2         | IBWC               | 2        |  |  |  |  |  |
|   | 3                                                                  | 3         | IMTA-BANDAS&SICLIM | 3        |  |  |  |  |  |
|   | 4                                                                  | 4         | USGS               | 4        |  |  |  |  |  |
|   | 5                                                                  | 5         | TCEQ               | 5        |  |  |  |  |  |
|   | 6                                                                  | 6         | CILA               | 6        |  |  |  |  |  |
|   | 7                                                                  | 7         | Other              | 7        |  |  |  |  |  |
| Г |                                                                    |           |                    |          |  |  |  |  |  |
| R | Record: III I II Show: All Selected Records (0 out of 7 Selected.) |           |                    |          |  |  |  |  |  |

Table 5.2: Agencies participating to create the geodatabase

Users can select a specific monitoring point within the geodatabase and several relationships have been established for it, so they can identify the agencies from which the temporal data was derived, as well as the type of variable. The Rio Conchos runoff to the Rio Grande/Bravo is shown in Table 5.3

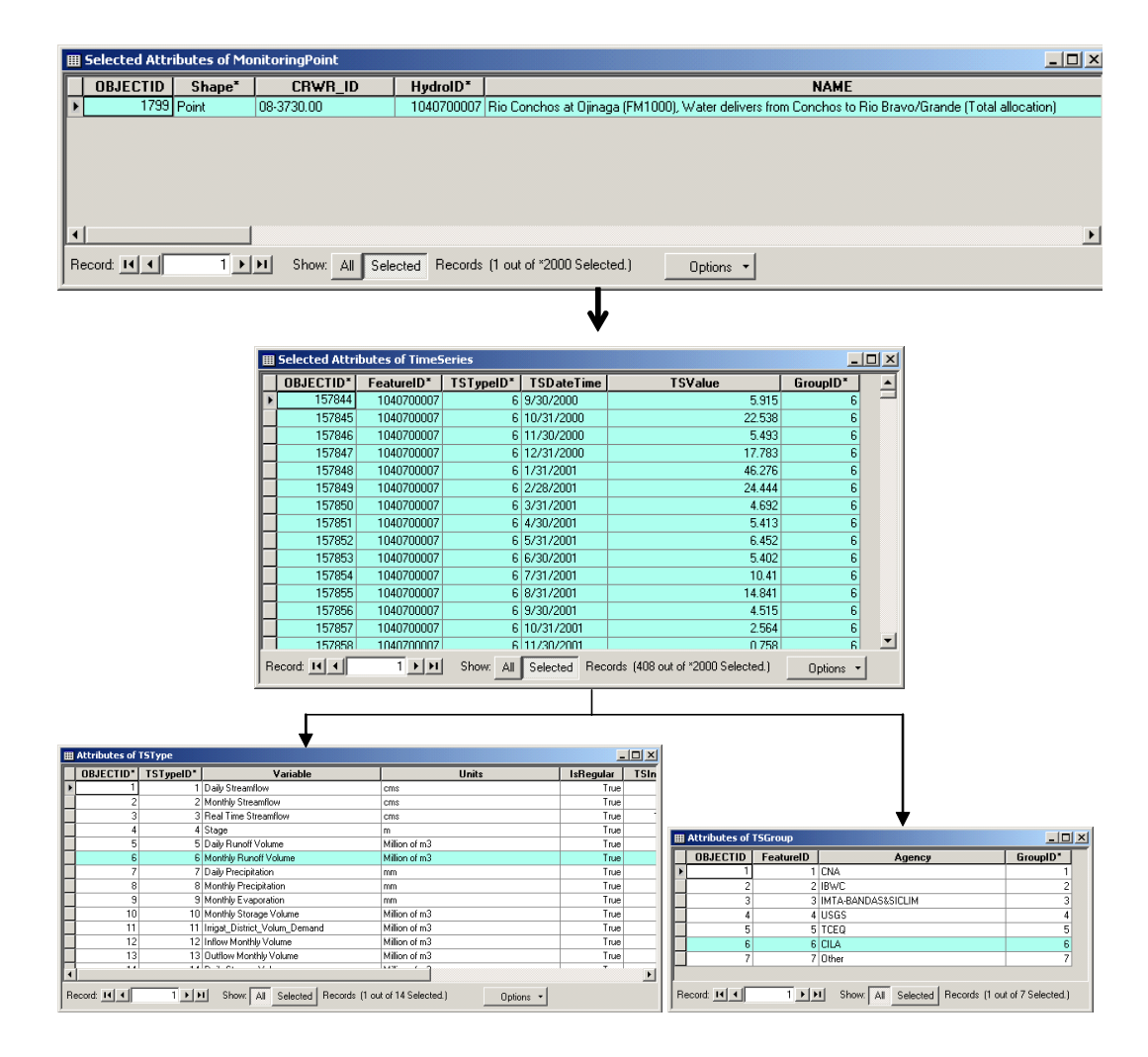

Table 5.3: Monthly runoff at the gage station Rio Conchos - Ojinaga

Also, a time series viewer developed by John Goodall (2004) at the CRWR was applied in order to plot the behavior of the temporal information. The information related to runoff from the Rio Conchos to the Rio Grande/Bravo is shown in Figure 5.2. The total discharge to the Rio Grande identified by the identification number (HydroID) 1040700007 is displayed in this graph. The

regional HydroIDs 2020100051 and 2010100005 correspond to the discharge to the Rio Grande from Mexico and the U.S. respectively.

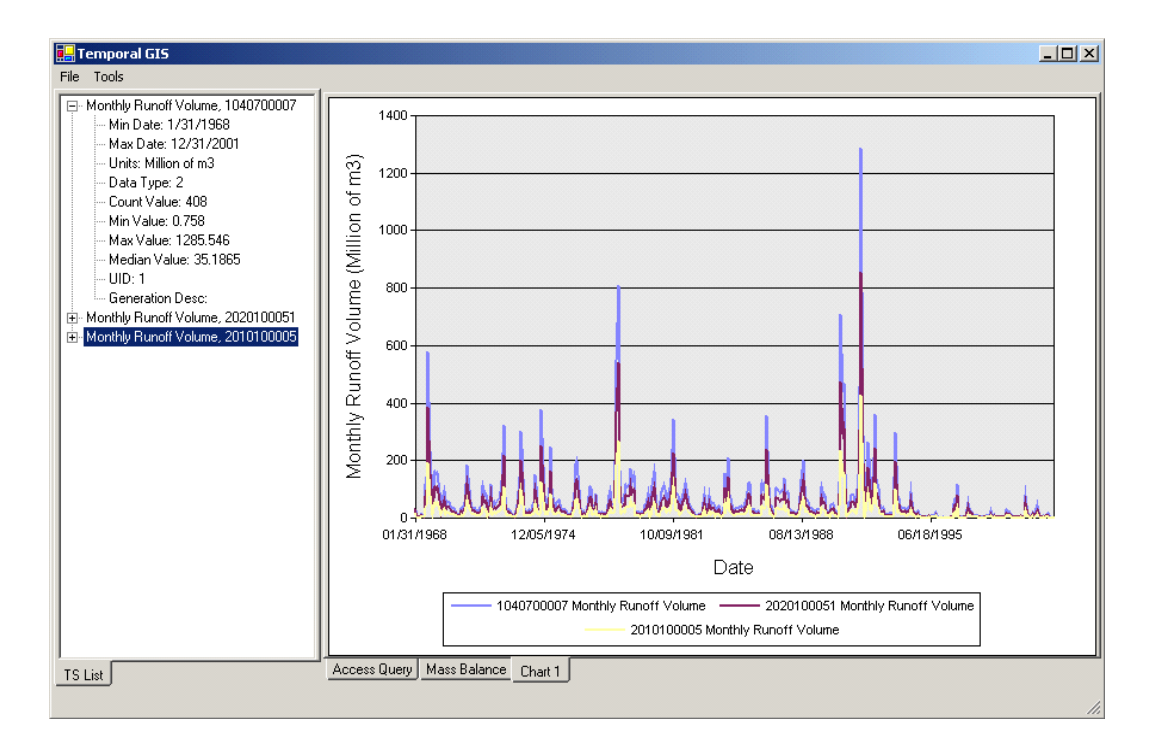

Figure 5.2: Monthly runoff volume from the Rio Conchos to the Rio Grande/Bravo

## **5.2 EXCHANGE OF TEMPORAL INFORMATION**

A tool called DSSHydro tool for transferring around two million of historical records from an ArcHydro geodatabase into a HEC-DSS file and back to a geodatabase is being developed in this research for using with USACE HEC models. This tool consists of a set of public domain utilities developed in Visual Basic. The DSSHydro toolbar operates in the ArcGIS ArcMap environment, and is comprised of four commands to transfer the temporal information (Figure 5.3). This tool utilizes an object library and objects classes within the geodatabase structure called DSS Time Series Catalog (DSSTSCatalog) that contains all relevant records and descriptors to automatically transfer the time series (Teasley et al, 2004). Full help documentation for the tool, as well as the tool itself, may be downloaded from

ftp://ftp.crwr.utexas.edu/pub/outgoing/PATINOC/DSS\_Executables/

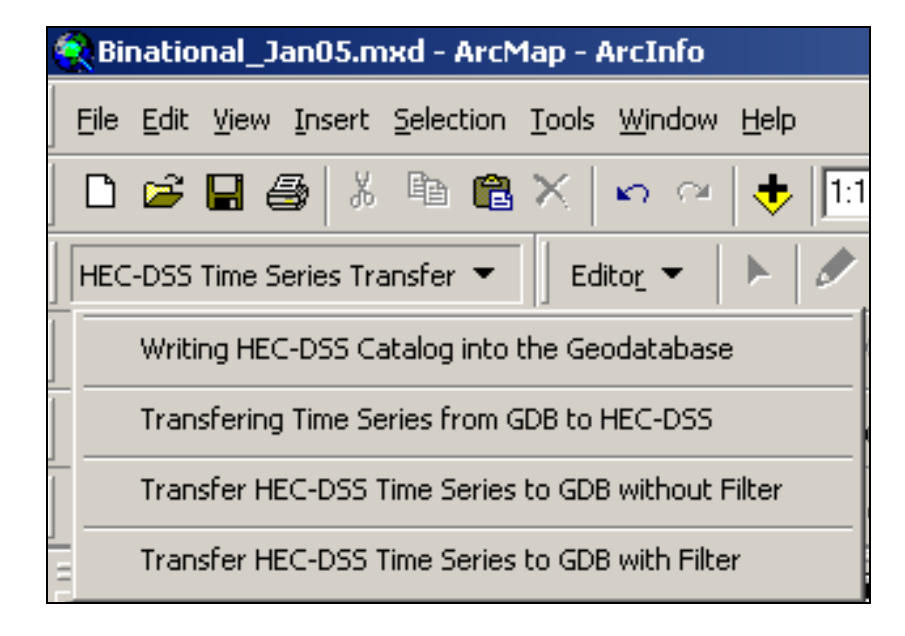

Figure 5.3: DSSHydro Tools

The original ArcHydro Time Series framework is modified to create automatically the DSSTSCatalog table inside the ArcHydro structure when the ArcHydro schema is applied to a geodatabase. This table contains all necessary fields that are used as the descriptors to create the HEC-DSS files (Figure 5.4).

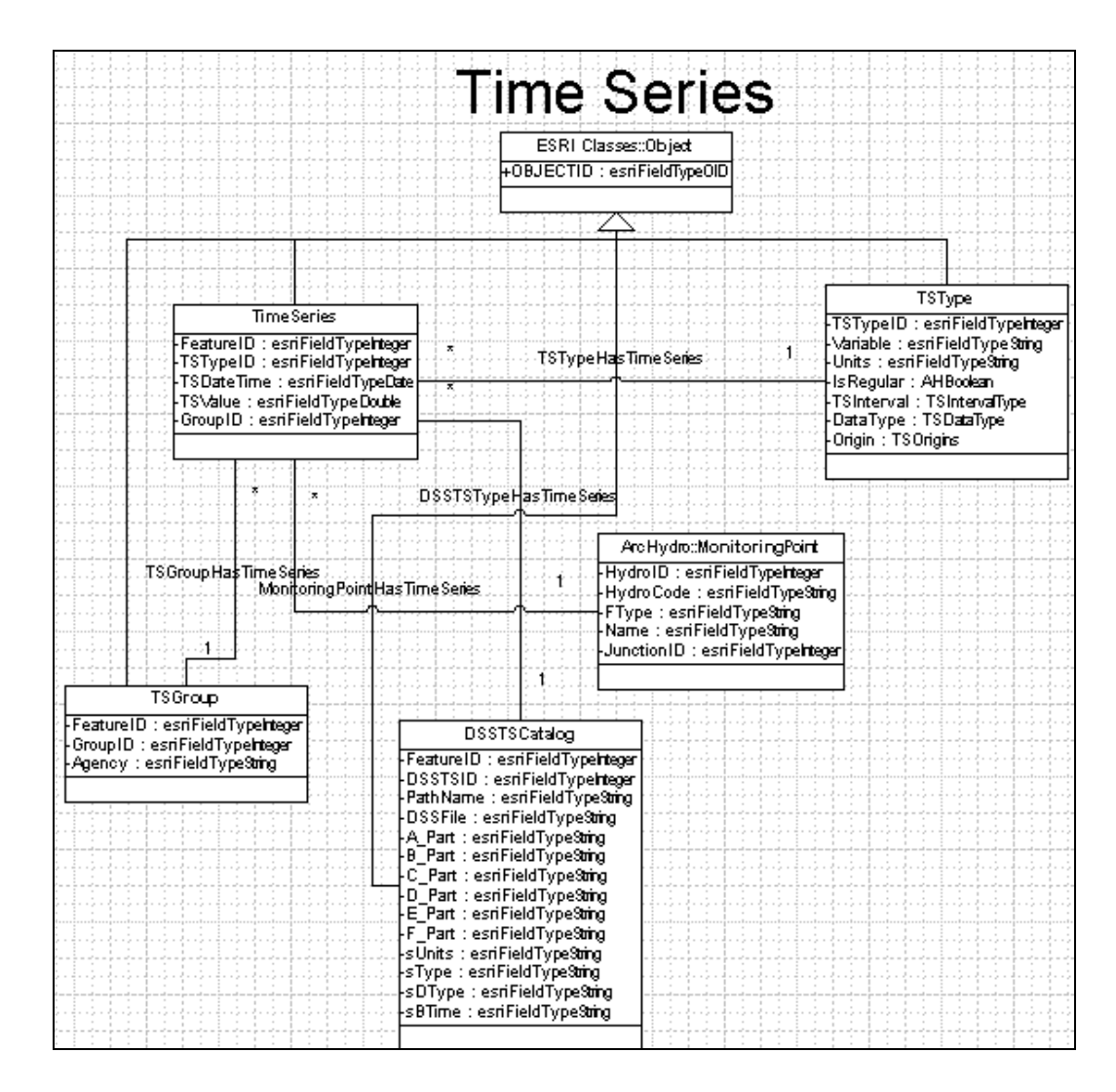

Figure 5.4: Modified ArcHydro Time Series Framework

The DSSTSCatalog, which is created previously by the ArcHydro schema, is populated automatically in a geodatabase using the "Writing DSS Catalog into the geodatabase" option included in the DSS Hydro toolbar. This function takes the temporal information from the Time Series and the TSType tables included in

| the ArcHydro geodatabase. The TSType table must have the struct     | ure shown in |
|---------------------------------------------------------------------|--------------|
| Table 5.4 in order to be able to transfer the temporal information. |              |
| III Attributes of TSType                                            |              |

|                                                                            | OBJECTID* | TSTypeID* | Variable              | Units         | IsRegular | TSInterval | DataType | Origin |
|----------------------------------------------------------------------------|-----------|-----------|-----------------------|---------------|-----------|------------|----------|--------|
| Þ                                                                          | 1         | 1         | Daily Streamflow      | cms           | 1         | 17         | 4        | 1      |
|                                                                            | 2         | 2         | Monthly Streamflow    | cms           | 1         | 19         | 2        | 1      |
|                                                                            | 3         | 3         | Real Time Streamflow  | cms           | 1         | 7          | 1        | 1      |
|                                                                            | 4         | 4         | Stage                 | m             | 1         | 17         | 4        | 1      |
|                                                                            | 5         | 5         | Daily Runoff Volume   | Million of m3 | 1         | 17         | 4        | 1      |
|                                                                            | 6         | 6         | Monthly Runoff Volume | Million of m3 | 1         | 19         | 2        | 1      |
|                                                                            | 7         | 7         | Daily Precipitation   | mm            | 1         | 17         | 2        | 1      |
|                                                                            | 8         | 8         | Monthly Precipitation | mm            | 1         | 19         | 2        | 1      |
|                                                                            | 9         | 9         | Evaporation           | mm            | 1         | 19         | 2        | 1      |
|                                                                            | 10        | 10        | Storage               | Million of m3 | 1         | 19         | 4        | 1      |
|                                                                            | 11        | 11        | Volume-Demand         | Million of m3 | 1         | 19         | 2        | 1      |
|                                                                            | 12        | 12        | Volume-IN             | Million of m3 | 1         | 19         | 2        | 1      |
|                                                                            | 13        | 13        | Volume-OUT            | Million of m3 | 1         | 19         | 2        | 1      |
|                                                                            | 14        | 14        | Daily Storage         | Million of m3 | 1         | 17         | 4        | 1      |
|                                                                            | 15        | 15        | Inflow                | cms           | 1         | 19         | 4        | 1      |
|                                                                            | 16        | 16        | Outflow               | cms           | 1         | 19         | 4        | 1      |
|                                                                            | 17        | 17        | NaturalizedFlows      | Million of m3 | 1         | 19         | 2        | 2      |
| Record: III I Show: All Selected Records (0 out of 17 Selected.) Options - |           |           |                       |               |           |            |          |        |

Table 5.4: TSType table in the ArcHydro structure

Robayo's work (2005) considers a similar structure for converting a NEXRAD rainfall map time series into a flood inundation map. Once the precipitation records have been reassigned to the watersheds they are transferred from geodatabase time series tables to HEC-DSS binary format based on the HEC-DSS Time Series Type table containing the needed arguments for the transfer process. Some computer applications in the form of script tools were develop to transfer the data from the HEC-DSS system into the predefined Arc Hydro table (transferring around five thousand records), while a more robust HEC-DSS time series "bridge" application implemented directly in the ArcMap environment is designed in this research to transfer millions of records in just one step considering many variables.

The DSSTSCatalog is the object class table within the geodatabase that contains the information related to the DSS data and its pathname, and represents the key step in transforming a time series from a geodatabase into the HEC-DSS format. The DSS pathname consists of six parts in the following format:

## /A/B/C/D/E/F/

## Where

- A Group name for the data such as a watershed name, study name or any identifier which allows the records to be recognized as belonging to a group.
- B The location identifier for the data. The location identifier may be a site name or organization ID such as a USGS gage ID or the HydroID of the monitoring point.
- C The parameter of the data such as flow, precipitation, storage, evaporation, etc.
- D the start date of the time series, and
- E The time interval for regular data or the block length for irregular interval data.
- F An optional descriptor that can be used for additional information about the data.

Once the DSSTSCatalog is created, the temporal information contained in the ArcHydro time series table is transferred from the geodatabase to the HEC-DSS format using the "Transferring Time Series from GDB to HEC-DSS" option of the DSS Hydro toolbar. These HEC-DSS files will be used for simulation purposes (Figure 5.5.).

| HecDss¥ue            |                      |                    |                              |              |            |
|----------------------|----------------------|--------------------|------------------------------|--------------|------------|
| File Edit View [     | Display Utilities He | elp                |                              |              |            |
| ] 🛎 🔟 🎞 🗄            | E fx                 |                    |                              |              |            |
| File Name: C:        | RIO GRAND PROJE      | CT\ArcHydro\Region | data\Binational\ForSim       | nulationBase | edOnMP\Bir |
| ,<br>Pathnames Showr | n:166 Pathnames S    | Selected: 0 Pathna | —<br>mes in File: 245 File S | ize: 265 KB  |            |
| Search A:            |                      | ▼ C:               | <b>E</b> :                   |              | •          |
| By Parts: B:         |                      | ▼ D:               | ▼ Ft                         |              | •          |
| Number A p           | part Bpart           | C part             | D part / range               | E part       | F part     |
| 16                   | 1040700003           | VOLUME-MONTHLY     | 01JAN1930 - 01JAN2           | 1MON         | OBSERVED   |
| 26                   | 1040700007           | VOLUME-MONTHLY     | 01JAN1940 - 01JAN2           | 1MON         | OBSERVED   |
| 3 6                  | 1080700001           | VOLUME-MONTHLY     | 01 JAN1 960                  | 1MON         | OBSERVED   |
|                      |                      |                    |                              |              | ÷          |
| Select               | De-Select            | Clear Selections   | Restore Selections           | Set Ti       | ime Window |
| No time window       | set.                 |                    |                              |              |            |

Figure 5.5: HEC-DSS files

After the simulation has been completed in any HEC model, it is necessary to transfer back the time series results from the HEC-DSS files to the geodatabase. The "Transfer HEC-DSS Time Series to GDB" option of the DSS Hydro toolbar is used to perform this task. There are two options for exchanging temporal information; one of them uses a filter for transferring time series just related to one specific point, whereas another one is used to transfer all records contained in the HEC-DSS files (Figure 5.6).

| 🛋 DSS To GDB                                         | S D55 To GDB                                         |
|------------------------------------------------------|------------------------------------------------------|
| Source HEC-DSS file (.dss):                          | Source HEC-DSS file (.dss):                          |
| C:\FORGOTTEN_RIVERS\ForgottenRiverDEC.dss            | C:\temp\ForgottenRiver.dss                           |
| Variable Number: Variable Type:                      | Input B part (Site ID): Variable # Variable Type:    |
| FLOW                                                 | 1030600004 FLOW                                      |
| Time Interval Quantity: Time Interval Units:   1 MON | Time Interval Quantity: Time Interval Units:   1 DAY |
| HEC-DSS A Part:                                      | HEC-DSS A Part:                                      |
| FORGOTTENRIVERDE                                     | FORGOTTENRIVER                                       |
| Target Geodatabase file (.mdb):                      | Target Geodatabase file (.mdb):                      |
| C:\FORGOTTEN_RIVERS\Copy of ForgottenRiverDE         | C:\temp\ForgottenRiver_Nov04.mdb                     |
| Transfer HEC-DSS records To Geodatabase              | Transfer HEC-DSS records To Geodatabase              |

Figure 5.6: Transferring records from the DSS files

Figure 5.7 shows the whole process for transferring historical records between a geodatabase and the HEC-DSS files.

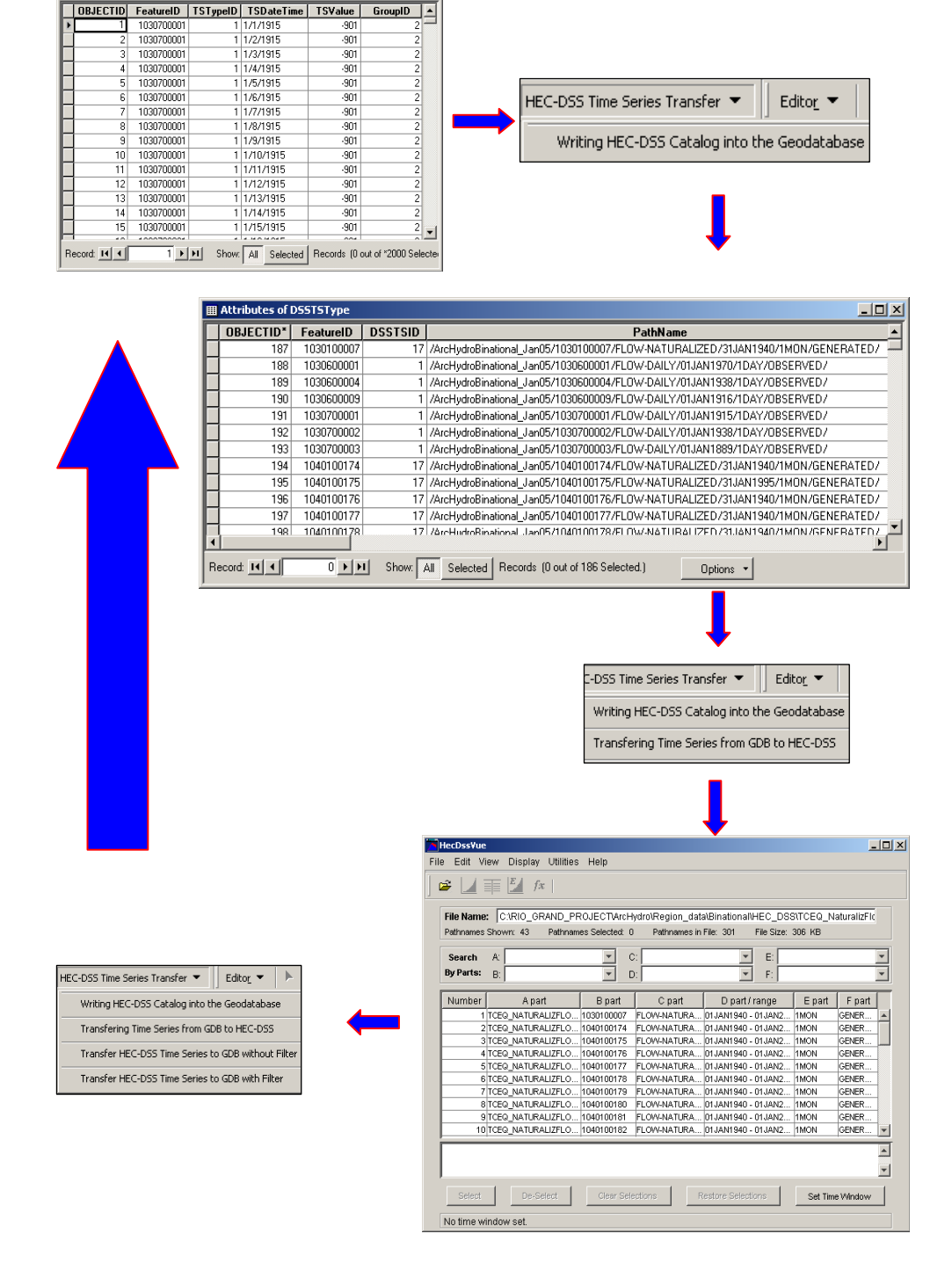

Figure 5.7: Time series transfer between the geodatabase and HEC-DSS

## Chapter 6: Water Quality Data Model in GIS for the Rio Grande/Bravo Basin

## **6.1 OBJECTIVE**

Development of a Water Quality Data Model (WQDM) based on a framework developed in Visio 2000 and exported as a schema in a Microsoft Access mdb file is another important objective of this research. This data model is implemented following criteria and parameters from the International Boundary Water Commission (IBWC), Texas Commission on Environmental Quality (TCEQ), United States Geological Survey (USGS), Environmental Protection Agency (EPA), Mexican National Water Commission (CNA), and the Mexican Natural Resources and Environmental Secretary (SEMARNAT). This georeferenced database includes spatial and temporal information, and can be implemented in a Geographic Information System (ArcGIS) following the ArcHydro data model structure developed at the Center for Research in Water Resources of the University of Texas at Austin (CRWR-UT). This relational database will be related to the Water Quantity Data Model for the Rio Grande/Bravo basin described in the previous sections.

## **6.2 METHODOLOGY**

### 6.2.1 Data collection

Data regarding water quality control points and their corresponding historical information on the American side was collected from the International Boundary Water Commission. This info is classified in two parts; one of them is included in the "IBWC Water Bulletins (http://www.ibwc.state.gov/EMD/Water Bulletins/Water Bulletins.htm)" and the of "Texas other one is part the Clean River Project (http://www.ibwc.state.gov/CRP/monstats.htm)". The Clean River Project (CRP) is implemented by several agencies such as IBWC and TCEQ. All original data is included in excel spreadsheets and includes the period 1990 - 2000 in most cases. The rivers are classified by the TCEQ with a specific segment ID, which is preserved in the Water Quality Data Model (WQDM). These river segments are reported TCEQ as shapefiles in the website (http://www.tnrcc.state.tx.us/gis/ourmaps.html). The waterbodies included in the WQDM were gathered from the TCEQ for the American side, preserving their classification criteria. The river segments, water quality control points and waterbody information on the Mexican side of the basin were collected from the CNA and SEMARNAT agencies.

## 6.3 DEVELOPING THE SCHEMA OF THE WATER QUALITY DATA MODEL (WQDM)

A water quality framework was created in Visio 2000 to produce a Rio Grande Water Quality UML file. This framework follows the ArcHydro data Model philosophy, but some changes were made to the attribute tables of the feature classes in order to meet criteria and parameters required by the TCEQ, EPA, USGS, IBWC, CILA, and CNA. Several new fields were included for preserving the original identifiers, codes, and names from the corresponding agency, in order to establish the link between the original format of the water quality information and the WQDM structure implemented in this research. Also, more code tables associated with the river segments and water quality stations were added, in order to indicate which segments are impaired and which pollutants are responsible for the failure of those segments to meet water quality standards.

Once the Water Quality Data Model UML has been created, it must be exported as an Access mdb file to create the schema, which will be applied to a relational geodatabase in ArcCatalog (Figure 6.1).

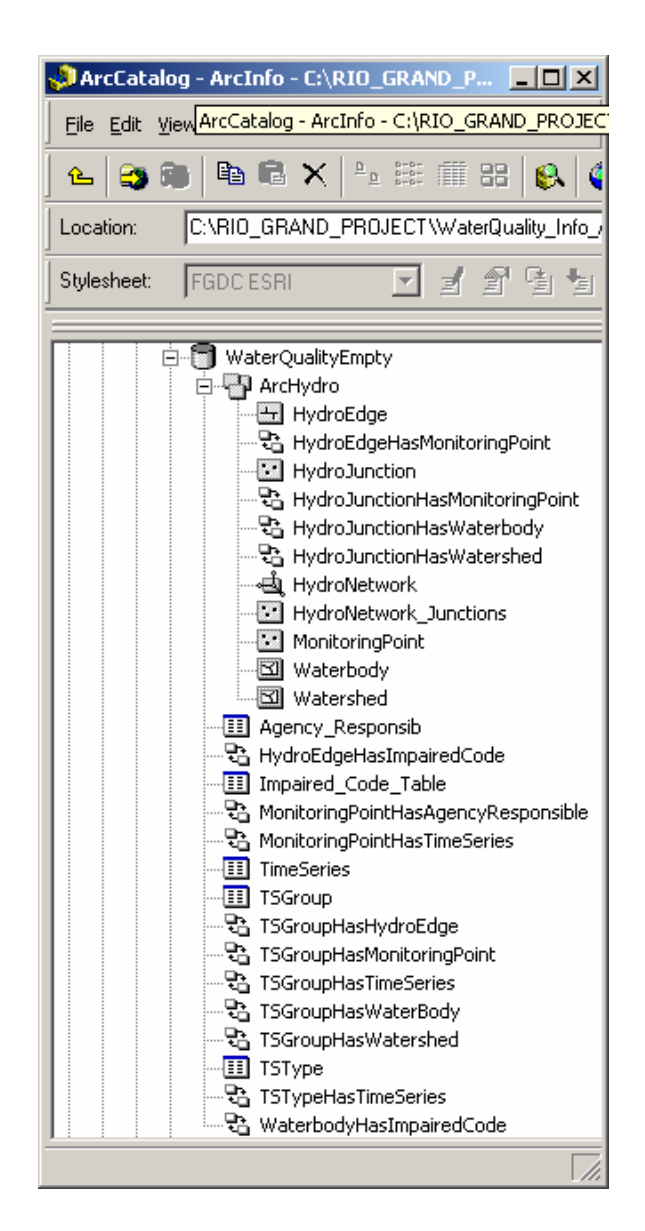

Figure 6.1: Water Quality Data Model Framework

## **6.4 SPATIAL REFERENCE INFORMATION**

The projection parameters used for the WQDM are the same as in the ArcHydro data model for the Rio Grande/Bravo basin.

#### **6.5 ENTITY AND ATTRIBUTE INFORMATION**

### 6.5.1 Feature Class: HydroEdge

This feature class depicts the official TCEQ Stream Segments for the State of Texas as listed in Title 30, Chapter 307 of the Texas Administrative Code (TAC), also known as the Surface Water Quality Standards on the US side, and the official CNA or SEMARNAT Stream Segments for the Mexican side of the Rio Grande/Bravo basin. These are streams and waterbodies that have been individually defined by the TCEQ and the other participating agencies and assigned unique identification numbers. Intended to have relatively homogeneous chemical, physical, and hydrological characteristics, a segment provides a basic unit for assigning site-specific standards and for applying water quality management programs of the agency. Both "classified" and "unclassified" segments have been included in this feature class.

**Classified segments**, also referred to as *designated segments*, refer to water bodies that are protected by site- specific criteria. The classified segments are listed and described in Appendix A and C of Chapter 307.10 of the TAC. The site-specific uses and criteria are described in Appendix A. Classified waters include most rivers and their major tributaries, major reservoirs, and estuaries.

Unclassified waters are those smaller water bodies that do not have sitespecific water quality standards assigned to them, but instead are protected by general standards that apply to all surface waters in the state. This feature class also identifies which segments and water bodies have been listed as impaired or threatened in the final draft of the Texas 2000 Clean Water Act Section 303(d) List (effective August 31, 2000) for the U.S. side of the Rio Grande/Bravo basin.

An **impaired segment** is a water body which does not meet the standards set for its use, or is expected not to meet its use in the near future. The impaired code table associated with this feature class contains fields that indicate which segments are impaired and which pollutants are responsible for the failure of those segments to meet water quality standards. The hydrography described as HydroEdges in the Rio Grande/Bravo basin geodatabase for the water quantity developed in the CRWR is used to define these river segments within the WQDM.

**a. Attribute: HydroID.** This is the unique 10 digit identification number assigned by the CRWR. This ID will be used to establish the topology in the geometric network. The HydroID for this element would be assigned as described below:

| 1 | 2 | 3 | 4 | 5 | 6 | 7 | 8 | 9 | 10 |
|---|---|---|---|---|---|---|---|---|----|

The first digit indicates the country where the element is located. The number 1 is used for the segments located on the US side, and 2 for the segments located on the Mexican side. The next two digits indicate the feature class within the geodatabase. Number 02 was assigned to the HydroEdge feature class, which contains the river segments. The next three digits correspond to the element number; and the last four digits describe the river segment classification from the corresponding agency (TCEQ and EPA on the US side and CNA and SEMARNAT on the Mexican side).

- **b.** Attribute: HydroCode. This is the public identification number assigned by the TCEQ, USGS, EPA, IBWC, or CNA.
- **c.** Attribute: ReachCode. This field is added to store the ReachFile from the EPA
- **d.** Attribute: Name. The name of the classified or unclassified segment as it appears in the Texas Surface Water Quality Standards on the US side, and as it appears in the National Water Commission (CNA) or the Natural Resources and Environmental Secretary (SEMARNAT) classification on the Mexican side.
- Attribute: LengthKm. This field indicates the river segment length in Km
- f. Attribute: LengthDown. This field indicates the distance of the river segment to the outlet of the Rio Grande/Bravo basin, usually calculated in kilometers based on the HydroEdge attribute LengthKm.
- **g.** Attribute: FlowDir. This field indicates flow direction of each river segment
- h. Attribute: Agency\_ID. This is a unique digit identification number as it appears in the TCEQ, EPA, IBWC, CILA, CNA, SEMARNAT, etc., databases for every river segment. This ID is usually the same as the HydroCode attribute

- i. Attribute: SegmentClass. Classified: River Segments or water bodies that are protected by site-specific criteria as outlined in the TCEQ Surface Water Quality Standards. Unclassified: Smaller water bodies that do not have site-specific water quality standards assigned to them, but instead are protected by general standards that apply to all surface water in the state.
- j. Attribute: SegmentType. Freshwater Stream: Inland waters which exhibit no measurable elevation changes due to normal tides. Tidal Stream: Descriptive of coastal waters which are subject to the ebb and flow of tides. For purposes of standards applicability, tidal waters are considered to be saltwater. Classified tidal waters include all bays and estuaries with a segment number that begins with 1323xx for the Texas side, all streams with the word tidal in the segment name, and the Gulf of Mexico. Reservoir: Any natural or artificial holding area used to store, regulate or control water. Estuary: Regions of interaction between rivers and near shore ocean water, where tidal action and river flow create a mixing of fresh and salt water.
- **k.** Attribute: Location. Verbal description indicating where the stream segment or water body begins and ends.
- Attribute: Basin. This field describes the name of the basin. Rio Grande/Bravo basin is the official name within the WQDM

- **m. Attribute: Region.** This field describes the region where the stream segment is located, according to the TCEQ classification on the Texas side and the CNA classification on the Mexican side
- n. Attribute: Impaired\_Status. Single-character field indicating whether or not the water body was impaired in the 2000 Surface Water Quality Standards effective on September 1, 2000. GIS Maps are available with results about impairing for 2000, but not for year 2002 in the TCEQ website (http://www.tnrcc.state.tx.us/water/quality/data/wmt/data\_by\_basin.ht ml). These results will be updated for 2002 in the WQDM.
- o. Attribute: AgencImpairCode. A one-digit numeric code from the agency indicating why the water body is listed as impaired. This attribute will be related with the Impaired\_Code\_Table through the CRWR\_ImpairedCode attribute.
- p. Attribute: CRWR\_ImpairedCode. A small integer related to the impaired code from the agency. There will be established a relationship between this attribute and the Impaired\_Code\_Table to describe why the river segment or waterbody is considered as impaired.

A relationship is established between a river segment and its corresponding water quality monitoring station (Identified as a Monitoring Point within the geodatabase). Another relationship is established between the river segments (HydroEdge) and the HydroJunction feature class. The HydroJunction is a virtual point representing a monitoring point in the geometric network.

## 6.5.2 Feature Class: Monitoring Point

This feature class shows all surface water quality monitoring being conducted by the TCEQ or under TCEQ contract for Fiscal Year 2005 on the Texas side, and all water surface water quality monitoring identified by the CNA and SEMARNAT on the Mexican side. Other types of water quality points such as treatment plants location, waste water discharges, and hazardous points will be included in this feature class within the WQDM. The water quality stations on the US side of the Rio Grande/Bravo basin were downloaded from the IBWC website (http://www.ibwc.state.gov/CRP/monstats.htm), where users can find the monitoring point locations considered in the IBWC-Clean River Project. To support coordinated monitoring, the TCEQ has developed guidance for site selection and for sampling requirements for routine, special study, and targeted monitoring. In this website http://www.tnrcc.state.tx.us/water/quality/data/wqm/coop monitoring 2005.html TCEQ provides more documents as support for the statewide coordinated monitoring effort in Texas.

## a. Attribute: HydroID.

The HydroID of a Monitoring Point indicates a unique feature identifier in the Water Quality Data Model. This ID becomes the key to establish many relationships between the monitoring point and other elements included in the WQDM. The HydroID for an element would be assigned as described below:

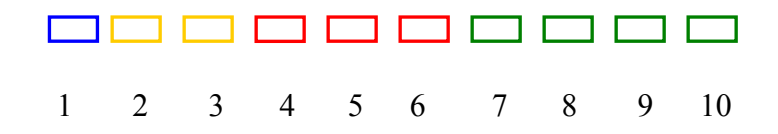

The first digit indicates the country where the element is located. The number 1 is used for the water quality points located on the US side, and 2 for the control points located on the Mexican side. The next two digits indicate the feature class within the geodatabase. Number 01 was assigned to Monitoring Point feature class, which contains the water quality control points. The next three digits correspond to the element number; and the last four digits describe the water quality river segment where the water quality control point is measuring according to the TCEQ and EPA classification on the US side and CNA or SEMARNAT on the Mexican side.

## 6.5.3 Feature Class: Waterbody

This feature class includes the water bodies, impaired or not, located on the Rio Grande/Bravo basin on both sides of the basin. Waterbodies are all the significant ponds, lakes, and bays in the water system. The American waterbodies were gathered from the USGS, EPA, and TCEQ, while the CNA and SEMARNAT provided the waterbodies information on the Mexican side.

### 6.5.4 Feature Class: Watershed

This feature class will include information related to the drainage areas contributing flow from the land surface to the water system. The watershed information on the Mexican side is collected from the CNA and SEMARNAT, while this is being collected from EPA and TCEQ on the American side. The EPA manages water pollution using Total Maximum Daily Loads (TMDL) defined on watersheds draining to selected river segments or waterbodies, a different watershed layout than that used by the National Weather Service on the US. The WQDM is designed to allow any set of watersheds to be relationally connected to the hydro network, using the "area flows to a point on a line" concept to establish relationships between watersheds and HydroJunctions at their outlet location.

#### 6.5.5 Feature Class: HydroJunction

This feature class includes a set of junctions located at the end of the river segments and at other strategic locations on the flow network. Usually the Monitoring Points, which preserve their original position, are represented by the HydroJunction on the flow network. HydroEdges and HydroJunctions are topologically connected in an ArcGIS geometric network, called the HydroNetwork and included as the backbone of the WQDM. Since HydroJuctions area topologically linked to the river segments (HydroEdges) in the geometric network, the combination of this network and the other relationships means that the classes in the WQDM framework are connected into an integrated data structure.

## 6.5.6 Time Series table

The inclusion time series data in the WQDM is not only to create a complete water quality data model for using the GIS environment, but also to

build a relational database that would be accessible to many water quality models that operate separately of the GIS. The temporal information is captured and stored in a variety of formats by each entity, so it is fundamental to have a standard design to manage large historical data sets. The original ArcHydro time series framework for surface water flow data was modified to have a large container in the GIS that allows storing the many more variables related to water quality data and includes millions of records. Under this concept, a user may acquire, store, or deliver an entire water quality data set, including time series data files from water quality stations, as well as the geographic element associated to it in a single geodatabase file.

## 6.5.7 TSGroup table

This table describes the entity that manages and publishes time series information. In this table users can identify where the information comes from, using a unique identifier for each agency. A relationship is established between the temporal information in the time series table and the Monitoring Point feature class using the FeatureID as the key.

## 6.5.8 TSType table

The TSType table contains an index of the types of time series data stored in the time series table. A relationship is established between the TSType table and the Time Series table using the TSTypeID as the key.

## 6.5.9 Impaired Code Table

This table is associated with the HydroEdge and WaterBody feature classes within the WQDM to indicate which river segments are impaired. The impaired code table contains fields to describe which pollutants are responsible for the failure of river segments to meet water quality standards.

#### 6.5.10 Agency responsible table

This table describes which entity is in charge of the water quality stations. A relationship is established between the Agency responsible table and the Monitoring Point feature class using the AgenResp Code attribute as the key.

## 6.6 TOPOLOGY AND RELATIONSHIPS AMONG THE FEATURE CLASSES

A geometric network called HydroNetwork is created to establish the topology among the elements within the WQDM. This HydroNetwork becomes the backbone of the WQDM structure, created from the river segments (HydroEdges) and the water quality monitoring stations (HydroJunctions). The topological connection of the HydroEdges and HydroJunctions in the WQDM enables tracing of water movement upstream and downstream through streams and waterbodies. Relationships built from the HydroJunctions connect drainage areas, waterbodies and any point features such as water quality stations or wastewater treatment plants to the HydroNetwork. Each relationship has a multiplicity, and all the relationships implemented are one-to-many. One-to-many multiplicity means that one HydroJunction may be associated with one or more features in the related class. For example, two HydroEdges (river segments) may drain into a single HydroJunction on a river network

#### **6.7 DATA PROCESSING**

## 6.7.1 Creating HydroEdges

The original river segments (including the waterbodies) on the US side were extracted from TIGER/Line 92 data to create the initial Designated Stream Segments layer. Where that layer was lacking, missing streams and new reservoirs were table-digitized from TxDOT "half-scale" county map sheets. The Mexican side of the Amistad and Falcon reservoirs and the outlying boundaries of the border lakes are "heads-up" digitized from a digital map created in the early 1980s by the Texas Water Commission (from 1:250,000 AMS map sheets). The hydrography described as HydroEdges in the Rio Grande/Bravo basin geodatabase for the water quantity was used to define these river segments within the WQDM (Figure 6.2). Fragmented segments were merged in ArcInfo so that each displayed segment was represented by only one record in the table.

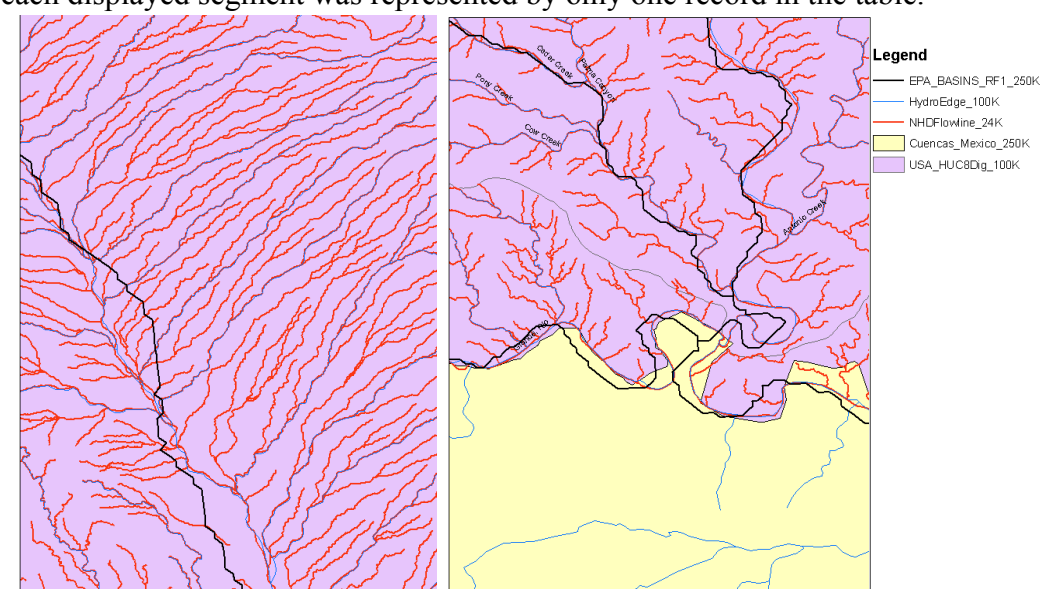

Figure 6.2: FlowLine resolution in the Rio Grande/Bravo basin

#### 6.7.2 Creating Monitoring Points

Water quality stations, wastewater treatment plants, and other important control points are included in the WQDM as a feature class called Monitoring Points.

### 6.7.3 Creating the SnapControlPoint feature class

Because more than two monitoring points could be represented for just one HydroJunction in the geometric network, it is necessary to have a feature class called SnapControlPoint. The SnapControlPoint is a point feature class that represents all monitoring points with all the features snapped to the right location on the network. The HydroCode is the unique identifier to establish the relationship between the SnapControlPoint and the Monitoring Point feature class. The main purpose of this feature class is to exchange information about water quality parameters between the HydroJunctions participating in the geometric network and the monitoring points, which maintain their original position.

## 6.7.4 Creating HydroJunctions

Since more than one monitoring point can exist at the same location, it is fundamental to have one point on the geometric network representing all of them. These points participating directly in the network are known as HydroJunctions in the ArcHydro jargon. The HydroID is the key to establish the relationship between the HydroJunctions and the monitoring points. This unique value is assigned to the JunctionID value of the all monitoring points that are representing, so two or more monitoring points could have the same JunctionID.

## 6.7.5 Creating a geometric network

A geometric network is created using the SnapControlPoint and HydroEdge feature classes. All points in the SnapControlPoint feature class are snapped to the HydroEdge element. In order to avoid dividing the river segments into several parts, this geometric network is built with complex edges.

Also, the historical information related to the monitoring points is included in the time series table within the WQDM. The Unified Macro Language (UML) for the Water Quality Data Model can be downloaded from this ftp site: ftp://ftp.crwr.utexas.edu/pub/outgoing/patinoc/RioGrandeInfo/

## 6.8 RESULTS AND VALIDATION

# 6.8.1 Final watershed delineation and connectivity in the Rio Grande/Bravo basin

Figure 6.3 shows the result of comparing the SubCuencas of the Rio Conchos basin defined by the Instituto Nacional de Estadistica, Geografia e Informatica of Mexico (INEGI)--represented by a red continuous line--and the watershed defined by the WRAPHydro Tools--represented by polygons. The SubCuencas were defined using a 1:250K scale topographic map, while the watersheds were calculated using the methods of this research from a 1:100K scale WRAPEdge (from a digitized map) and a DEM grid size of 30 m. The points represent the related water rights, gage stations, and return flow control points.

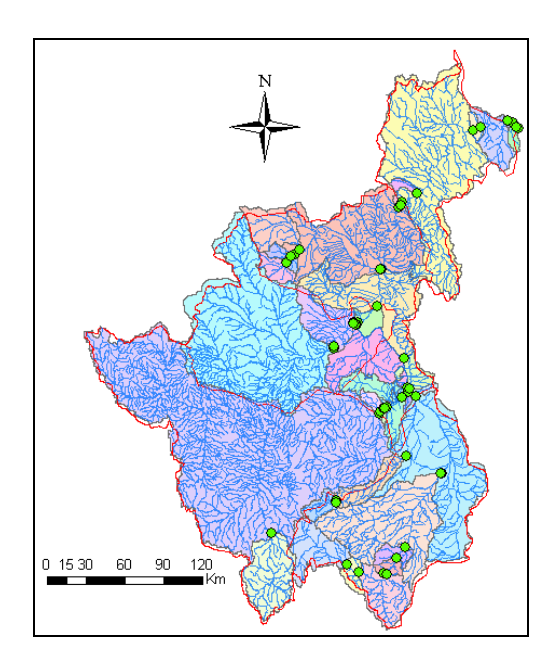

Figure 6.3: Rio Conchos basin delineation

Figure 6.4 shows the control points and main rivers in the portion of the Rio Grande/Bravo basin from El Paso/Cd. Juarez through the Gulf of Mexico. The connectivity among the river system, junctions and watersheds is shown in Figure 6.5.

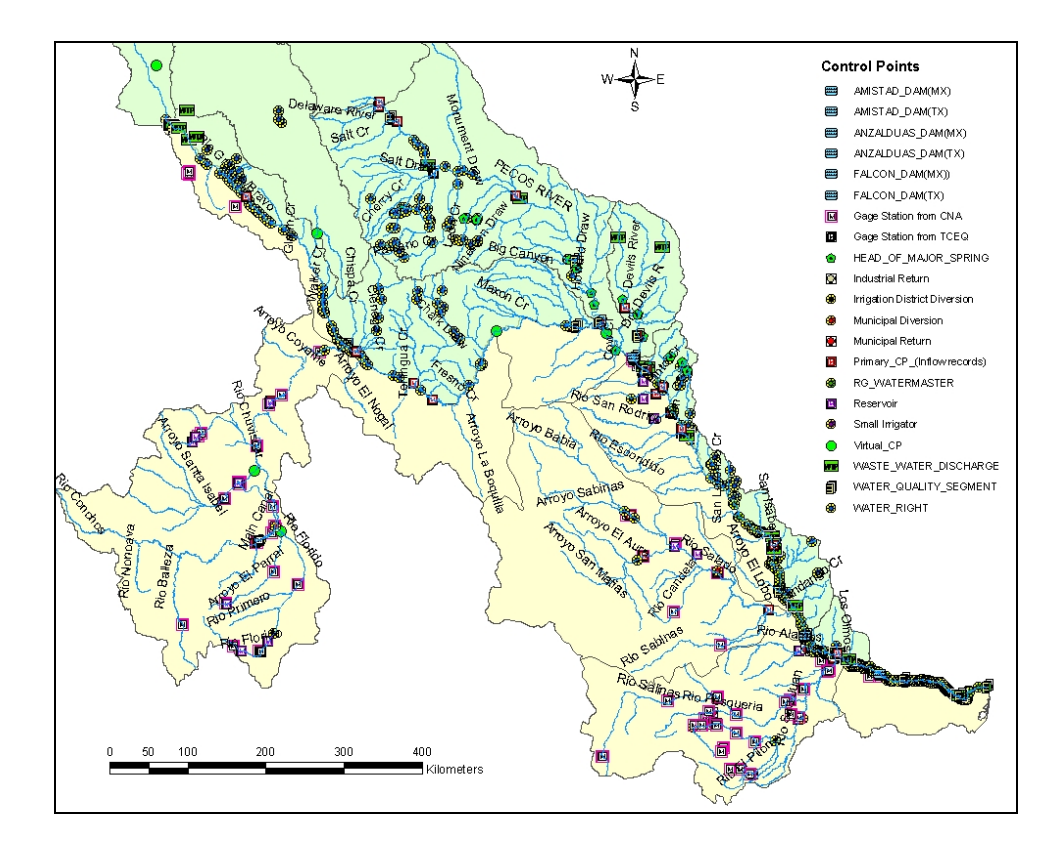

Figure 6.4: Control points and main rivers in the Rio Grande/Bravo basin

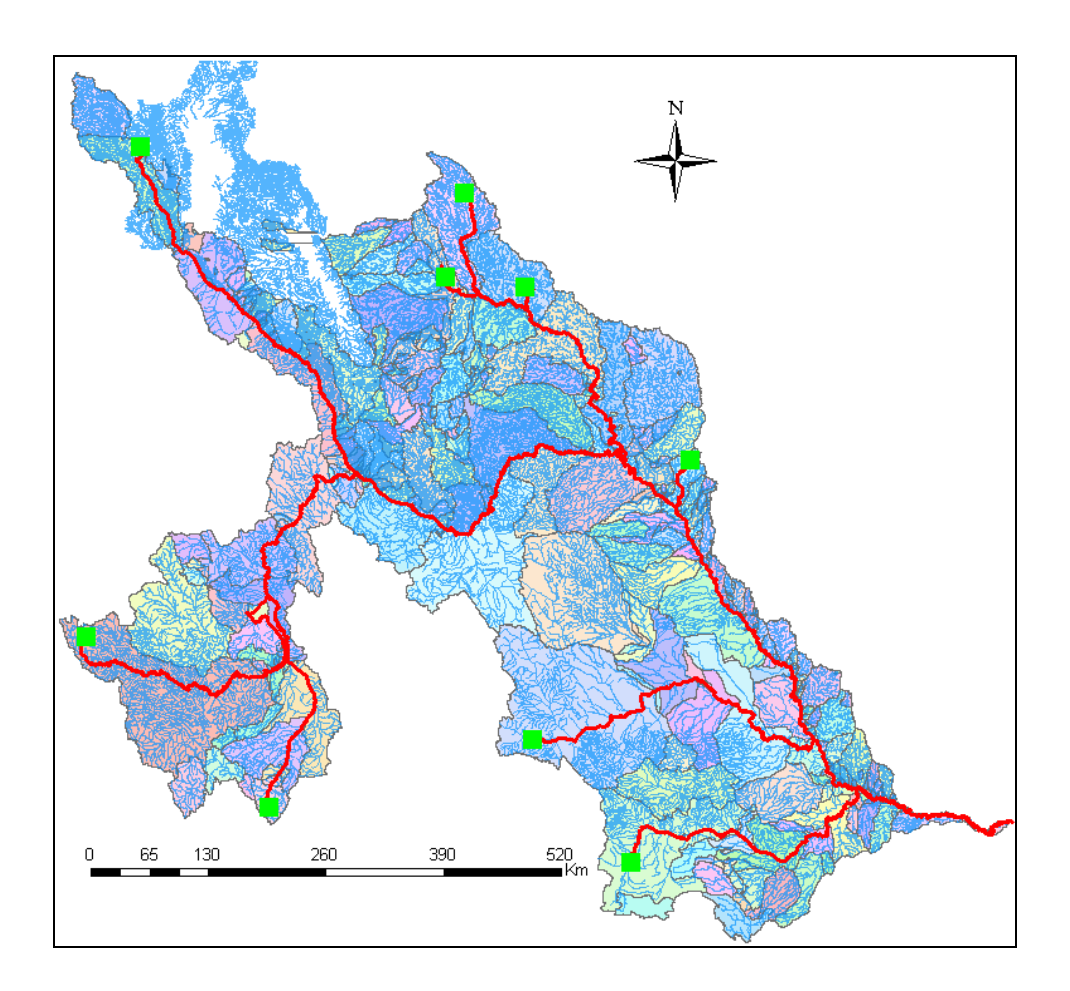

Figure 6.5: Connectivity in the Rio Grande/Bravo basin

## 6.8.2 Drainage areas comparison and validation

The results obtained for total upstream area for some stream gages from this research are compared to the USGS, IBWC, TCEQ, and CNA reported values for these stream gages located in the Rio Grande/Bravo basin. Figure 6.6 shows the drainage area values calculated from this research (red color) match very closely to the drainage values reported by the Mexican Institute of Water Technology (IMTA) and the CNA on the Mexican of this basin (see Table 6.1).

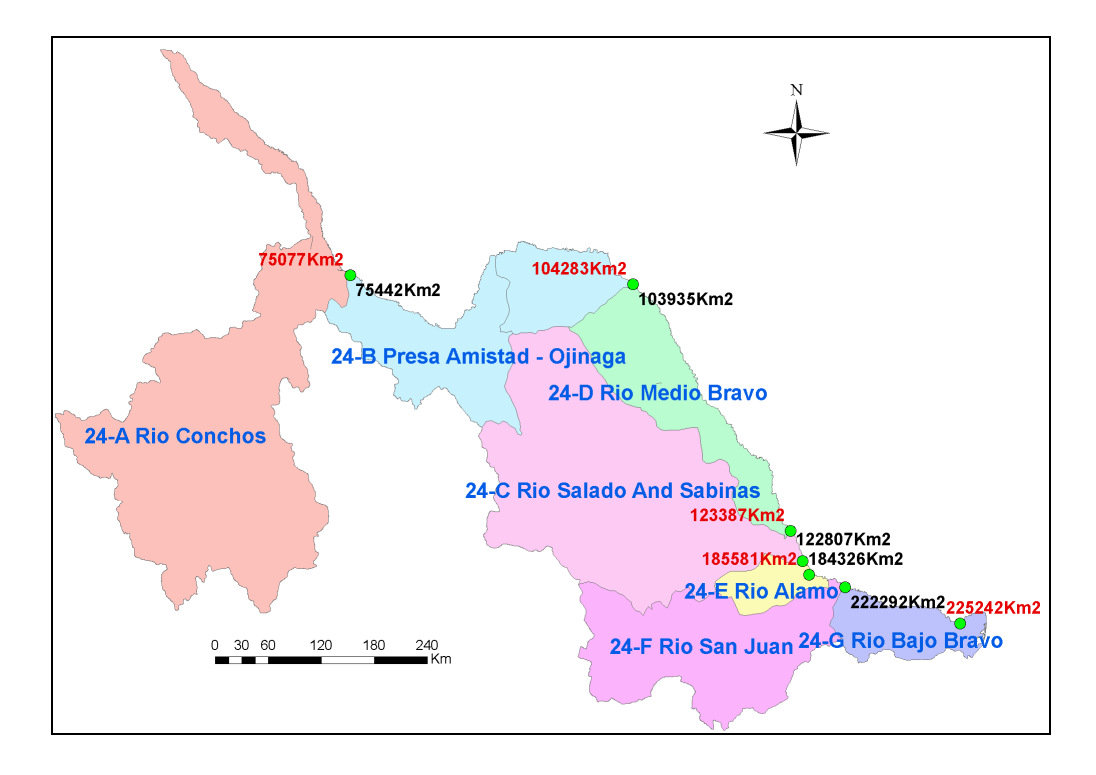

Figure 6.6: Drainage areas on the Mexican side of the Rio Grande/Bravo basin

The values reported on the Mexican side were determined by the technical subdirection of the CNA using a 1:250K scale topographic maps and satellite images (IMTA, 2001)

The biggest difference is found close to the outlet of the basin in the subcuenca 24-G Rio Bajo Bravo, which corresponds for a CILA/IBWC gage station located downstream of Brownsville, Texas (Table 6.1). This difference of 2.76% is because the CNA/IMTA area includes a non contributing part of the subcuenca called Soto La Marina.

| Gage Name                                                                                               | CRWR Total<br>Drainage Area<br>on the<br>Mexican side | Total drainage<br>area by<br>CNA/IMTA<br>(SgKm) | Difference (%)<br>between values<br>from CRWR and<br>CNA/IMTA |
|----------------------------------------------------------------------------------------------------|-------------------------------------------------------|-------------------------------------------------|---------------------------------------------------------------|
| 24-A Rio Conchos basin (CNA)                                                                            | 75,076.68                                             | 75,442                                          | 0.48                                                          |
| 24-B Presa Amistad - Ojinaga - Gage<br>Station from IBWC below la Amistad dam                           | 104,282.99                                            | 103,935                                         | -0.33                                                         |
| 24-D Rio Bravo medio basin                                                                              | 123,387.09                                            | 122,807                                         | -0.47                                                         |
| 24-C rio Salado and Sabinas basin. Gage<br>Station from TCEQ below Falcon Dam<br>(DM1000)               | 185,581.00                                            | 184,326                                         | -0.68                                                         |
| TCEQ Municipal return close to Miguel<br>Aleman City below Rio Alamos in the 24-E<br>rio Alamo basin    | 190,121.92                                            | 189,223                                         | -0.48                                                         |
| Outlet of the 24-F rio San Juan basin                                                                   | 222,206.42                                            | 222,292                                         | 0.04                                                          |
| IBWC/CILA Gage station below<br>Brownsville, Texas. Close to the outlet of<br>the 24-G Bajo Bravo basin | 225,241.99                                            | 231,644                                         | 2.76                                                          |

Table 6.1: Difference in drainage areas on the Mexican side

Figure 6.6 shows and Table 6.2 reports the points where the drainage areas calculated with the methodology of this research are compared with the drainage areas reported by the USGS, IBWC, and TCEQ for the whole Rio Grande/Bravo basin. It can be seen that the biggest difference of around 4,000 square kilometers is found in the gage station located at Fort Quitman (point number 2). This difference is because the drainage area value reported by the USGS for this station considers part of the closed basin located in the hydrological subregion 1305, which does not contribute to the Rio Grande/Bravo basin. In general, the difference between the drainage areas calculated for every control point in this research and the values reported by the official agencies of both countries of this basin is less than 3% (see Tables 6.1 and 6.2).

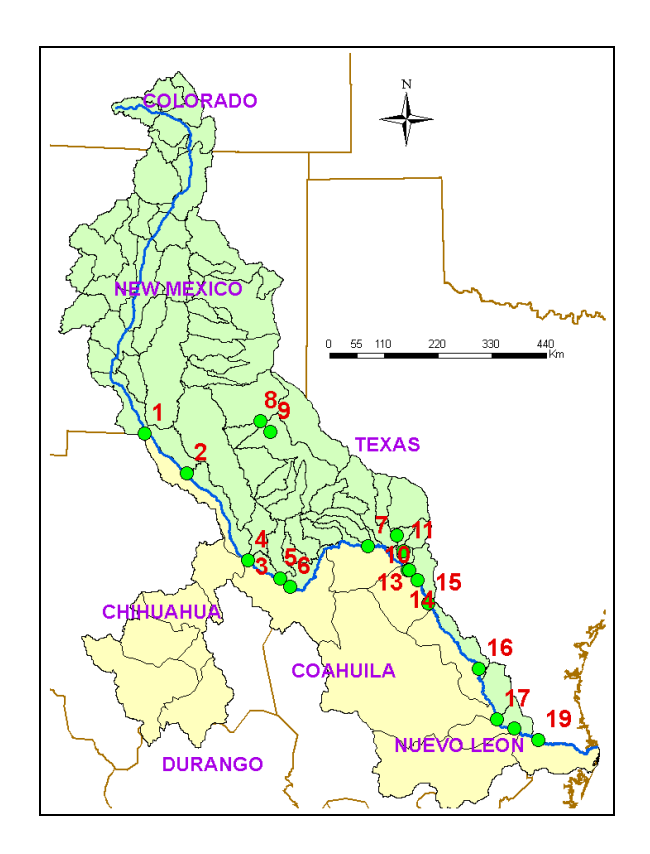

Figure 6.7: Points for drainage area comparison

|      |                       | CRWR Total Drainage    | IBWC/USGS Total Drainage     | Difference (%) |
|------|-----------------------|------------------------|------------------------------|----------------|
| Gage | Gage Name             | Area of the Rio Grande | Area of the Rio Grande Basin | CRWR Vs        |
|      |                       | Basin (SqKm)           | (SqKm) from TCEQ             | IBWC/USGS      |
| 1    | RG @ EL PASO          | 70,464.45              | 70,464                       | 0.00           |
| 2    | RG @ FORT QUITMAN     | 78,488.88              | 82,699                       | 5.09           |
| 3    | ALAMITO @ PRESIDEO    | 4,021.94               | 3,894                        | -3.29          |
| 4    | RG BL CONCHOS         | 164,038.91             | 163,977                      | -0.04          |
| 5    | TERLIGUA NR TERLINGUA | 2,820.81               | 2,770                        | -1.83          |
| 6    | RG @ JOHNSON RANCH    | 174,718.38             | 175,423                      | 0.40           |
| 7    | RG @ FOSTER RANCH     | 208,672.68             | 209,031                      | 0.17           |
| 8    | PR @ RED BLUFF        | 50,586.73              | 50,587                       | 0.00           |
| 9    | PR @ ORLA             | 54,697.86              | 54,910                       | 0.39           |
| 10   | DEVILS NR JUNO        | 7,180.56               | 7,068                        | -1.60          |
| 11   | DEVILS @ PAFFORD      | 10,102.30              | 10,252                       | 1.46           |
| 12   | RG @ DEL RIO          | 332,099.05             | 327,294                      | -1.47          |
| 13   | SAN FELIPE NR DEL RIO | 120.44                 | 119                          | -1.13          |
| 14   | PINTO NR DEL RIO      | 612.94                 | 645                          | 4.92           |
| 15   | RG @ PED NEGR         | 341,530.93             | 329,596                      | -3.62          |
| 16   | RG @ LAREDO           | 355,162.42             | 343,229                      | -3.48          |
| 17   | RG BL FALCON          | 425,313.67             | 412,331                      | -3.15          |
| 18   | RG BL RG CITY         | 462,357.51             | 451,402                      | -2.43          |
| 19   | RG BL ANZALDUAS       | 466,939.35             | 455,933                      | -2.41          |

Table 6.2: Difference of drainage areas for the whole Rio Grande/Bravo basin

## 6.8.3 Discrepancy of the hydrologic data in the upper Rio Grande/Bravo basin

The river network reported by the Environmental Protection Agency (EPA) and the USGS was reviewed and edited in the upper area of the Rio Grande/Bravo basin as part of the hydrologic analysis for creating the water quality data model. Some discrepancies have been identified in the information from the RF1 stream network used by EPA and the river network reported by the USGS. For example, the Costilla Creek river, which is located between Colorado and New Mexico (Figure 6.8), and lies in the subregion 1302 according to the NHD classification, is an important tributary to the Rio Grande according to the USGS (red line), but it is flowing to nowhere according to the RF1 system (1:500K, purple line).

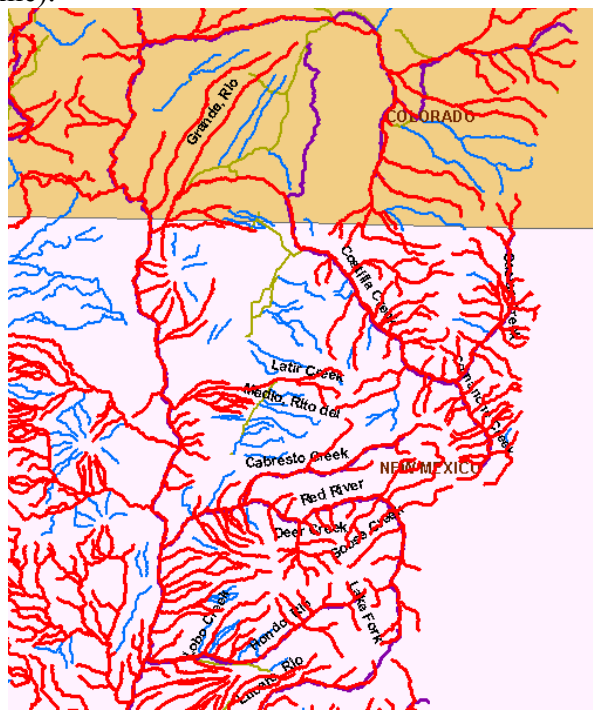

Figure 6.8: Comparison between RF1 and NHD river network

A comparison for the river system is shown in Figure 6.9, considering river versions from RF1, NHD (100K scale), and the drainage line produced from the Digital Elevation Model (30 m grid resolution).

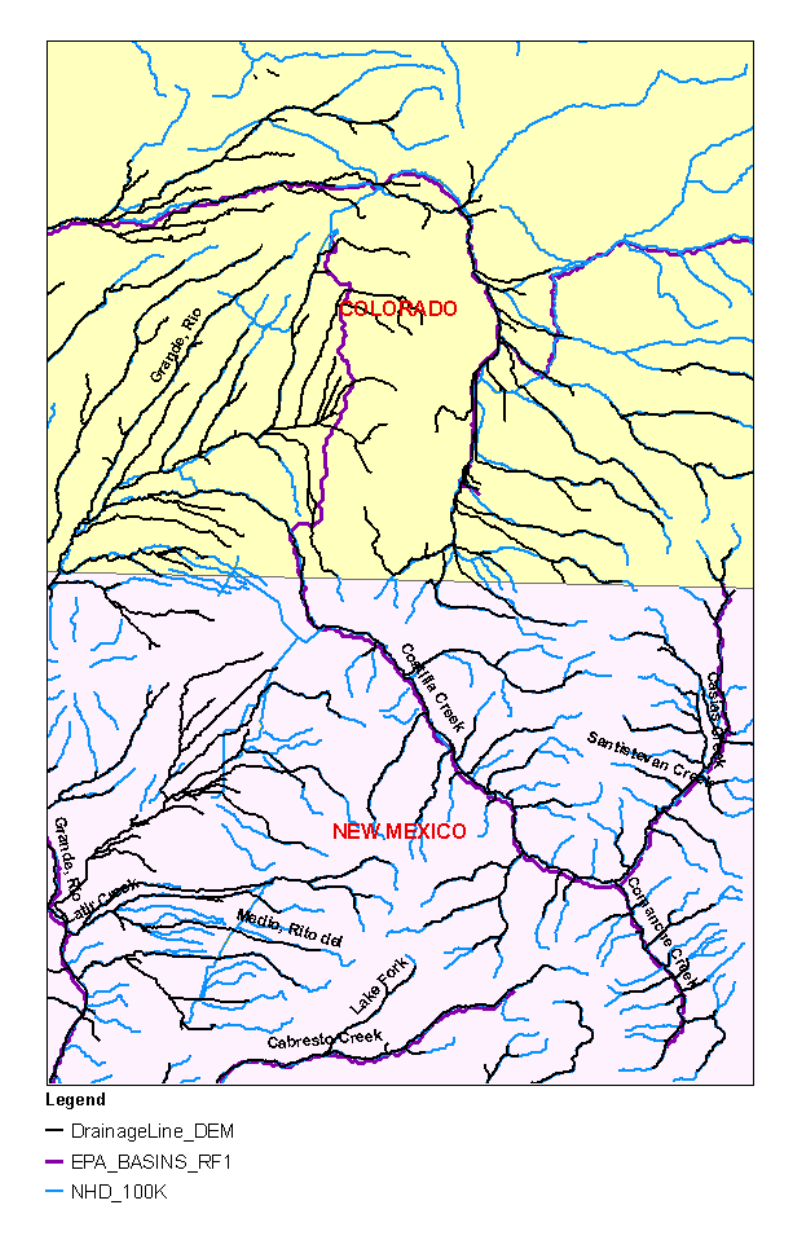

Figure 6.9: River network comparison from RF1, NHD, and DEM
Figure 6.10 shows the comparison of the river network from RF1 (pink lines) and the NHD (blue lines) version after the last one is edited.

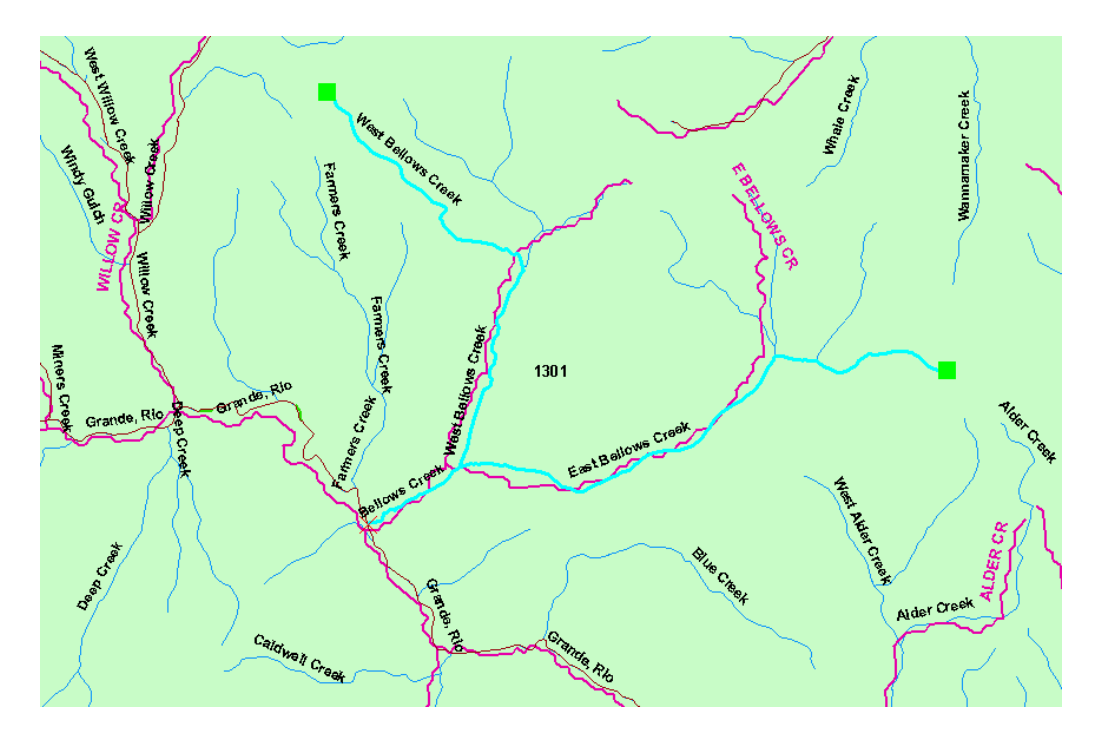

Figure 6.10: Comparison between the RF1 and edited NHD streams

## **Chapter 7: Conclusions and results**

#### 7.1 RESEARCH CONTRIBUTIONS

#### 7.1.1 Development of a basin-scale database

The development of a relational database in GIS containing geographic, hydrologic, hydraulic and related data for the binational Rio Grande/Bravo basin is one of the most important of this contribution research. This integral geodatabase includes information from both sides of the basin, and was implemented using the ArcHydro data model framework. The geodatabase was developed in response to Minute 308 of the International Boundary Water Commission which states that it is very important to have a watershed-scale database to support projects that increase data exchange related to the management of hydrological information systems. This relational database is a tool that can assist in promoting bi-national cooperation between Mexico and the United States concerning water in the Rio Grande basin, providing accurate and reliable data necessary for analysis and resolution of water resources issues. The first part of this research collected the hydrologic information from both Mexican and American agencies. Unfortunately this information did not have the same characteristics and accuracy in both sides, so it had to be edited, reprojected, and fixed in order to get unified criteria for the geodatabase.

This geodatabase has been made available to Mexican and U.S. federal, state, and local organizations and represents the first major attempt to establish a more complete understanding of the basin as a whole, using both Mexican and U.S. data.

## 7.1.2 Development and application of a Raster-Network Regionalization Technique

One of the main purposes of this research was to develop and apply an operational method for the automated parameterization of large basins. There are a number of potential advantages to using automated digital terrain analysis techniques to derive parameters and variables for hydrologic models. The principle advantage is the speed and reproducibility with which the parameterization task can be accomplished. The development of a Raster-Network Regionalization technique for large basins utilizing raster-based analysis at the subregional scale in an efficient method is one of the most important contributions of this research. This methodology allows large regions to be divided into hydrological distinct subregions where raster analyses may be performed in a feasible manner. The results from each subregion are stored as attributes on vector data. The vector data are then merged, and appropriate values accumulated to obtain hydrologic parameter values for points of interest along the stream network, such as the drainage area, average Curve Number, average precipitation, and distanced from monitoring points to the basin outlet. The results from each subregion are stored as attributes on vector data. This technique uses the vector stream network as the pillar for the integration of subregions into a single region. The ArcGIS Hydro Data model was used to provide attributes with which to establish connectivity, as well as tools to perform the attribute accumulation. Also, this methodology helped to verify the validity of dividing a basin for processing without compromising on the accuracy of the parameter values determined. The Raster-Network Regionalization technique can also be applied at a local level when high resolution data, such as LIDAR data, area available. These data are so dense they typically preclude raster analysis over a relatively small area. In conclusion, this technique takes advantage to using automated digital terrain analysis technique to parameterize watershed over a range of scales. This can only be done rapidly and systematically using automated methods.

The Raster-Network Regionalization technique has been successfully applied for the binational Rio Grande/Bravo basin, which has a contributing area of over 468,000 km<sup>2</sup> using high-resolution DEM. The drainage area for each control point is determined using the proposed technique and compared to reported stream gage contributing areas from the U.S. Geological Survey (USGS) and the National Water Commission (CNA) of Mexico. This comparison of the drainage areas for DEM-delineated watersheds to reported U. S. Geological Survey values validates the methodology for subdividing large basins into hydrologic subregions.

Non-contributing drainage areas such as depressions where the runoff is trapped were not considered in the Rio Grande/Bravo basin analysis.

A powerful conclusion from this research is that regional HydroID assignment is critical to the success of regionalization. The HydroID enables the connection between features in the landscape, including the connection of watersheds to outlet junctions, as well as the connection of junctions with next downstream junctions. Also, it allows the integration of subregions into regions, through the update of the NextDownID in the most downstream junction in each region.

The main difference in processing watershed parameters using any traditional method and the Raster Network Regionalization technique used here is that in the traditional methods, raster data are used both for determining the local values as well as upstream accumulated values of the watershed parameters, whereas the technique reported here uses a combination of raster and vector data to find these parameters. The local areas are derived from raster and all the other values are determined in a vector environment.

In summary, the Raster Network Regionalization technique used here reduces dramatically the problems found by the traditional methods for watershed parameterization in GIS when processing large regions.

#### 7.1.3 Enhancement of the ArcHydro time series component

The enhancement to the time series component of the ArcHydro Data Model to better storage and management of large amount of records using the same schema is another contribution of this research. One more table called TSGroup that contains information related to the agency from which the data is derived was added to the original ArcHydro structure. In this way, users can select a specific monitoring point within the geodatabase and several relationships have been established for it, so they can identify the sources from which the temporal data were derived, as well as the type of variable. This time series format is more robust and can handle millions of records distributed in dozens of variable types. This new framework was applied to the Rio Grande/Bravo basin geodatabase to improve the management of temporal information gathered from U.S. and Mexican agencies. Around five million records collected from U.S. and Mexican agencies were manipulated and included in the Rio Grande/Bravo basin geodatabase.

#### 7.1.4 Sharing time series data with a data storage system

A methodology for transferring temporal data between the ArcHydro data model and the HEC Data Storage System (HEC-DSS) is another contribution of this research. A GIS toolset called DSSHydro tool for transferring historical records from an ArcHydro geodatabase into a HEC-DSS file and back to a geodatabase was developed in this research for using with USACE HEC models. This tool consists of a set of public domain utilities developed in Visual Basic. The DSSHydro toolbar operates in the ArcGIS ArcMap environment, and is comprised of four commands to transfer the temporal information. Also, the communication between the geodatabase and the HEC-DSS is executed in two directions.

#### 7.1.5 Development of a water quality data model framework

The development of a Water Quality Data Model (WQDM) framework for storing water quality data is another contribution of this research. This data model was developed in Visio 2000 and exported as a schema in an Access mdb file. The framework was implemented following criteria and parameters from the IBWC, TCEQ, USGS, EPA, CNA, and the SEMARNAT. This relational database includes spatial and temporal information from both sides of the Rio Grande/Bravo basin, and was implemented in a Geographic Information System (ArcGIS) following the ArcHydro data model structure. The WQDM is related to the Water Quantity Data Model for the Rio Grande/Bravo basin developed during this research, and it is proposed as a standard framework for water quality data management in Mexico and the United States.

#### 7.1.6 ArcHydro training courses and technology transfer

In order to implement the geodatabase and the proposed regionalization technique in this research, training and implementation were provided for Mexican and U.S. counterparts. Five ArcHydro training courses were held in English and Spanish at CRWR in Austin Texas, Mexico City, Valencia Spain, El Paso Texas, and Monterrey Mexico. The course materials were developed in English and Spanish and can be downloaded from ftp://ftp.crwr.utexas.edu/pub/outgoing/PATINOC/ArcHydro Monterrey/

The binational Rio Grande/Bravo basin Geodatabase represents a tool that can assist in promoting bi-national cooperation between Mexico and the United States concerning water in the Rio Grande basin. It has been exposed in several forums and has been accepted by the main agencies in both sides of this basin as the most robust and standard structure to manage water information. Also, the IBWC and CILA are pushing to implement and update continuously this system in their office.

The Raster-Network Regionalization technique implemented in this research becomes the most robust technique for raster-based analysis combined with the vector environment known until today. It reduces dramatically the

problems found when the terrain analysis must be achieved for a large basin using the traditional manual techniques. For this reason, the technique used in this research for the watershed parameterization is being now implemented in other countries as Romania, Spain and Mexico.

The time series component of the Rio Grande/Bravo basin geodatabase solves the problematic about how to manage a huge amount of historical records coming from several sources, and represents one of the most robust structures embedded in a personal relational database known until today.

#### 7.2 FOLLOW ON RESEARCH

#### 7.2.1 Addition of water quality data to the Rio Grande/Bravo geodatabase

The Rio Grande/Bravo geodatabase has been created and it is available for use by water management agencies within the U.S. (EPA, TCEQ, IBWC) and Mexico (CNA, SEMARNAT, IMTA, INEGI, and CILA), and these agencies have shown great interest in its use. In order to satisfy the demand from the water management agencies, preliminary water quality parameters need to be added to the Rio Grande/Bravo geodatabase based on the results of the previous development. These activities are left for further research:

- Obtain the water quality time series data from original sources and document the data;
- Create additional HydroJunctions along the river network wherever points of interest are located (i.e., water quality monitoring locations);
- Create the river segments following the EPA and SEMARNAT/CNA criteria on the American and Mexican side respectively. 1: 100 K scale

would be used to create these segments on the American side and 1:50 K on the Mexican side;

- Generate the time series of the water quality parameters for the whole Rio Grande/Bravo basin;
- Apply the Water Quality Data Model framework designed in this research;
- Verify the relationships between HydroJunctions and water quality stations for which time series exist (i.e., water quality records); and
- Verify the relationships among outlet HydroJunctions, watersheds, waterbodies, and river segments defined according to the EPA and SEMARNAT classification.

#### 7.2.2 ArcHydro training course and technology transfer

Even though five ArcHydro training courses have been held in English and Spanish in the USA, Mexico and Spain for transferring the relational geodatabase concept and the Raster-Network Regionalization technique, there is a real demand to achieve at least one more training course, so the course materials are being continuously updated. Also, entail installation of the updated Rio Grande/Bravo geodatabase at the IBWC, TCEQ, CNA, CILA, and IMTA needs to be achieved to ensure implementation not just data development.

# 7.2.3 Connection of the Rio Grande/Bravo basin geodatabase to the WEAP model

Physical assessment of the opportunities to improve water management in the bi-national Rio Grande/Bravo basin is a project currently achieved by a consortium of universities and non governmental organizations from Mexico and the United States. Identification of water management scenarios that would provide mutual benefits to all stakeholders, physical assessment and modeling of these scenarios are proposed in the hydrologic planning phase of this project. The Water Evaluation and Assessment Program (WEAP) developed by Tellus Institute, Cambridge, MA was chosen for modeling because it incorporates both hydrology and mass balance analysis, having its origin as a water management model. The inputs into the model are hydrological parameters as well as water management/operational decision-making factors. It incorporates climatic timeseries and allows the allocation of water in different time increments and at different points.

Creation of a pilot application of WEAP which reads and writes data from an ArcHydro data model for a simplified version of a Rio Grande/Bravo basin model is another activity left for further research.

### Appendix A: Rio Florido Base Grids

Prepared by Carlos Patino Center for Research in Water Resources – University of Texas at Austin July 2005

#### **GOALS OF THE EXERCISE**

This exercise is intended for you to manipulate the raster dataset of the Rio Conchos basin collected from the Mexican National Institute of Statistics, Geography, and Informatics (INEGI). In this section you will learn how to project and clip and DEM for the Rio Florido that is a sub basin of the Rio Conchos.

#### COMPUTER AND DATA REQUIREMENTS

To carry out this exercise, you need to have a computer, which runs **ArcInfo** version of ArcGIS with the Spatial Analyst extension. The following data are needed:

- A DEM for the Rio Conchos basin located on the Mexican side of the Rio Grande/Bravo basin. This DEM has an original cell size resolution of 104 m.
- Watershed boundary feature class of the Rio Florido (1:250K). This watershed appears as a feature class within the Geodatabase RioFlorido.mdb in the folder ftp://ftp.crwr.utexas.edu/pub/outgoing/patinoc/ArcHydro\_Monterrey/E xercises\_Data/Participant/

For you convenience the final results are located in the folder ftp://ftp.crwr.utexas.edu/pub/outgoing/patinoc/ArcHydro\_Monterrey/Exercises\_D ata/Instructor/

#### **GETTING STARTED**

- Open ArcCatalog and change the original name of the DEM in case it includes just numbers, as the DEM collected from the USGS. Close ArcCatalog.
- Open the ArcMap and add the Rio Conchos DEM. You can see that the original projection is Lambert Datum NAD27, and it has a grid cell size of 104 m.

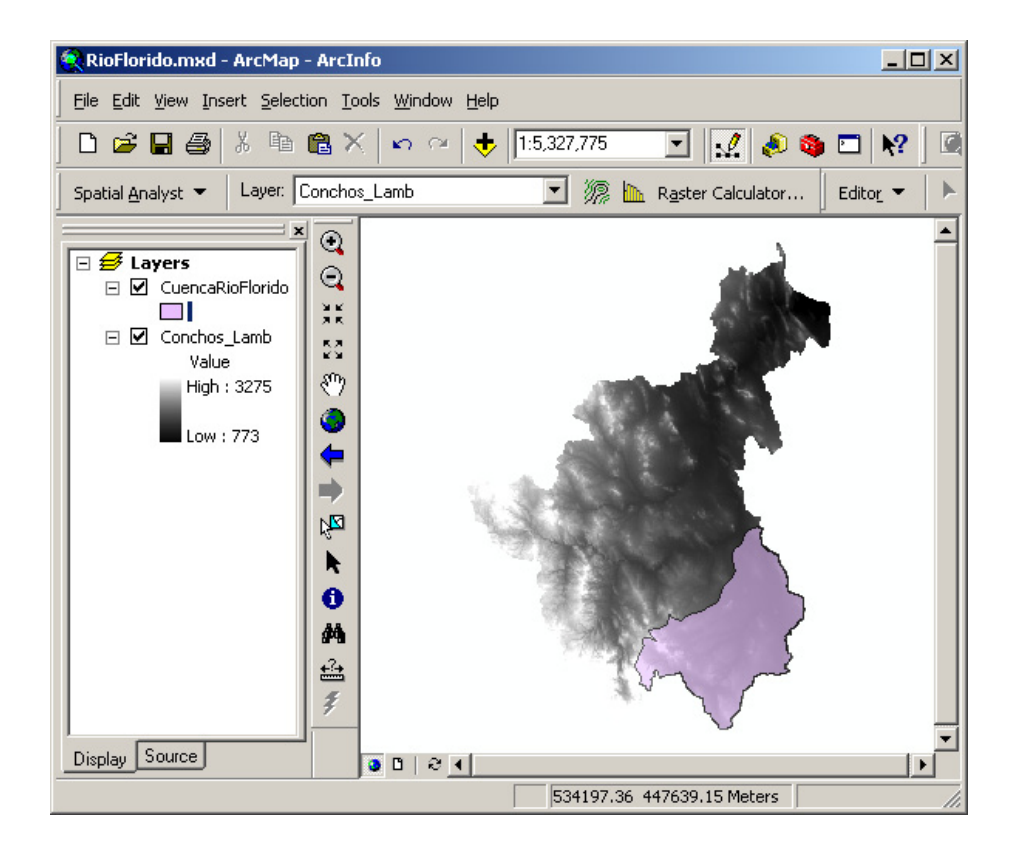

 Change the projection parameters from Lambert to the Albers equal area. The Albers equal area projection was chosen as the official parameter to build the binational Rio Grande/Bravo basin geodatabase. The parameters for this projection are as follows:

Albers Equal Area Projection False Easting: 1000000 False Northing: 1000000 Central Meridian: -103 Standard Parallel 1: 27.4166666666 Standard Parallel 2: 34.9166666666 Latitude of Origin: 31.1666666666 GCS North American 1983 Datum: D North American 1983 Prime Meridian: 0

To do this task, open the ArcWorkstation and use the project grid option

- Start ArcInfo by clicking Start-Programs-ArcGIS and ArcWorkstation
- At the arc prompt, change the working directory to \ArcHydro Monterrey\Exercises Data\Participant; to where you need to copy the information downloaded from ftp://ftp.crwr.utexas.edu/pub/outgoing/patinoc/ArcHydro Monterrey/, and then type grid. This starts something called grid. With grid, we can perform raster operations. At the grid prompt, type Conchos\_Alb =

projectgrid (conchos\_lmb, #, nearest) to project this original DEM. The # symbol means the input projection has been defined. Nearest neighbor assignment is the resampling technique of choice for categorical data since it does not alter the value of the input cells. Once the location of the cell's center on the output raster dataset is located on the input raster, nearest neighbor assignment will determine the location of the closest cell center on the input raster, and assign the value of that cell to the cell on the output raster.

• Type the parameters for your new projection. When finished, your screen should look like the image below.

| Arc                                                                                                    |                |      |                                                                      |                                                                                   | l× |
|----------------------------------------------------------------------------------------------------|----------------|------|----------------------------------------------------------------------|-----------------------------------------------------------------------------------|----|
| GRID 9.0 (Fri Mar 5 16:09:26 PST 2004)                                                                                                    |                |      |                                                                      |                                                                                   |    |
| Grid: Conchos_Alb = projectgrid (conchos_1mb, #,                                                                                                    | near           | est  | >                                                                    |                                                                                   |    |
| **************************************                                                                                                    | **<br>**<br>** |      |                                                                      |                                                                                   |    |
| Project: output<br>Project: projection albers<br>Project: unit meters<br>Project: datum nad83<br>Project: datum nad83<br>Project: parameters<br>1st standard parallel<br>2nd standard parallel<br>central meridian<br>latitude of projection's origin<br>false easting (meters)<br>false northing (meters)<br>Projectgrid: end<br>Inversibility is 100 per cent<br>Project |                | 0000 | 00.000<br>00.000<br>00.000<br>00.000<br>0.0000<br>0.00000<br>0.00000 | ]: 27 25 0<br>]: 34 55 0<br>]: -103 0 0<br>]: 31 10 0<br>]: 1000000<br>]: 1000000 |    |

 Open ArcMap and add the projected DEM as well as the Rio Florido basin located on the \ArcHydro\_Monterrey\Exercises\_Data\Participant. You can check that the units are now in meters.

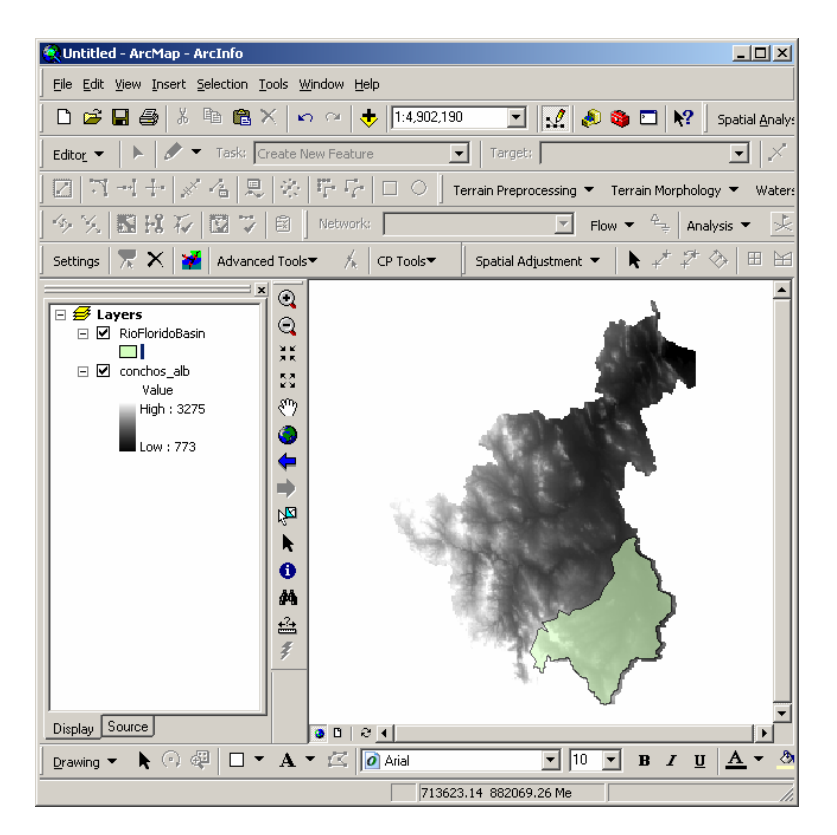

 Create a raster for the Rio Florido sub basin, using the Convert-->Features to Raster menu item within the Spatial Analyst menu.

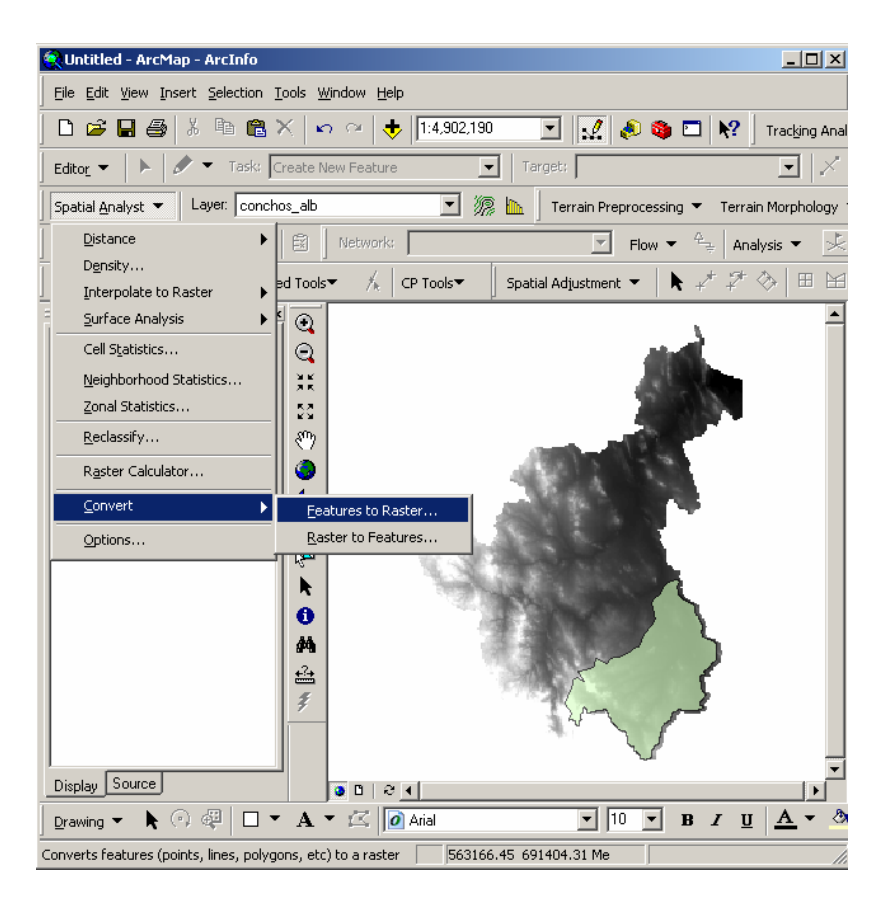

Input the next raster parameters. Because the DEM cell size is 30 m for the whole basin, the output cell size for the raster should be consistent with this one. Select the RioFloridoBasin feature class in the input features field, and choose the "HydroID" in the field. The Field could be any field as long as it does not have a zero value record, and an output raster is specified (e.g. "RasterFlorido"). This is going to create a raster with its cells having the value of the field "HydroID". When finished, the window should look like the one below.

| Features to Raster |                            | <u>? ×</u> |
|--------------------|----------------------------|------------|
| Input features:    | RioFloridoBasin            | 2          |
| Field:             | HydroID                    | •          |
| Output cell size:  | 30                         |            |
| Output raster:     | C:\ArcHydroCourse_IBWC_Jul | <b>2</b>   |
|                    | OK Cano                    | cel        |

4. After you create the raster, you will create a mask for the Rio Florido basin using the raster calculator in the Spatial Analyst menu.

| Raster Calculator        |         |           |                |    |      |        | <u>? ×</u> |  |
|--------------------------|---------|-----------|----------------|----|------|--------|------------|--|
| Layers:                  |         |           |                |    |      |        |            |  |
| RasterFlorido            |         |           |                | _9 | =    | $\sim$ | And        |  |
|                          | 1       | 4         | 5              | 6  | >    | >=     | Or         |  |
|                          |         | 1         | 2              | 3  | <    | <=     | Xor        |  |
|                          | +       |           | )              |    | (    | )      | Not        |  |
| FlrMask = [RasterFlorid  | do]/[Ra | ster Flor | ido]           |    |      |        |            |  |
|                          |         |           |                |    |      |        |            |  |
| About Building Expressio | ns      |           | <u>E</u> valua | te | Canc | el     | >>         |  |

5. In order to reduce the Rio Florido Mask size, you can change it as an integer, using the raster calculator too

| Raster Calculator          |                            |   |   |   |          |        | <u>?×</u> |  |
|----------------------------|----------------------------|---|---|---|----------|--------|-----------|--|
| Layers:<br>conchos_alb     | ×                          | 7 | 8 | 9 | =        | 0      | And       |  |
| FlrMask<br>RasterFlorido   | $\square$                  |   | 5 |   |          | <br>>= |           |  |
|                            |                            |   |   |   |          |        |           |  |
|                            | <u> </u>                   |   |   | 3 | <u> </u> | <=     | ×or       |  |
|                            | +                          |   | D |   | [        | )      | Not       |  |
| Flr Mask_Int = int ([Flr M | [ask])                     |   |   |   |          |        | <u> </u>  |  |
|                            |                            |   |   |   |          |        |           |  |
|                            |                            |   |   |   |          |        |           |  |
|                            |                            |   |   |   |          |        | -         |  |
| About Building Expression  | About Building Expressions |   |   |   |          |        |           |  |

 Now, you will be able to clip the Rio Florido basin DEM, using the Rio Florido mask and the projected DEM (Conchos\_alb) into the raster calculator

| Raster Calculator         |           |        |                |    |      |            | <u>?</u> × |  |
|---------------------------|-----------|--------|----------------|----|------|------------|------------|--|
| Layers:                   |           |        |                |    |      |            |            |  |
| conchos_alb<br>FlrMask    | ×         | 7      | 8              | 9  | =    | $\diamond$ | And        |  |
| RasterFlorido             | 1         | 4      | 5              | 6  | >    | >=         | Or         |  |
|                           | •         | 1      | 2              | 3  | <    | <=         | Xor        |  |
|                           | +         |        | D              |    | (    | )          | Not        |  |
| Florido_MDE = [FlrMa      | sk] * [co | nchos_ | alb]           |    |      |            | <b>A</b>   |  |
|                           |           |        |                |    |      |            |            |  |
|                           |           |        |                |    |      |            |            |  |
|                           |           |        |                |    |      |            |            |  |
| About Building Expression | ons       |        | <u>E</u> valua | te | Canc | el         | >>         |  |

Congratulations!!! You have projected, and clipped a DEM for the Rio Florido basin.

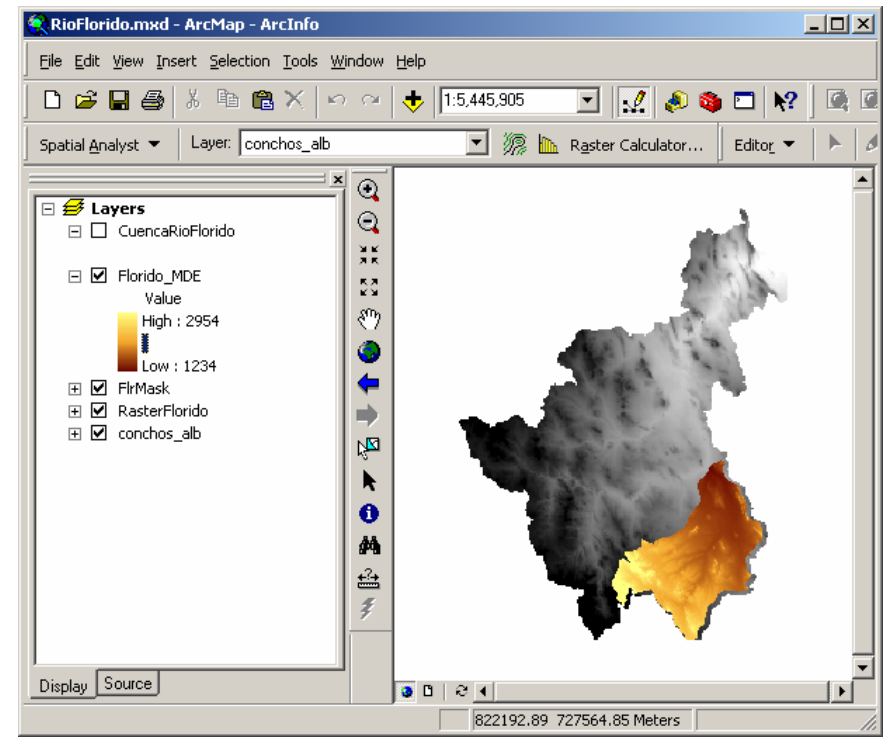

## **Appendix B: Geodatabase and Shapefiles**

#### INTRODUCTION

In this section you will build a **basemap** of geographic and streamflow data for a watershed using the Rio Florido Basin in Northern Mexico as an example. The base map comprises

- Basin's watershed boundaries, streams and waterbodies from shapefiles.
- A geodatabase to hold all these data layers and create relationships inside the geodatabase.
- A point **feature class** of stream gage sites by inputting latitude and longitude values for the gages in an Excel table that is added to ArcMap and the geodatabase

The needed files are located in the Course directory from ftp://ftp.crwr.utexas.edu/pub/outgoing/patinoc/ArcHydro Monterrey/Exercises

### Data/Participant

The files include shapefiles of:

- Administrative polygons (State or Country) needed to get the extent of the study area. These are often available from local government information systems, the Digital Chart of the World, or the GeoCommunities website (www.GeoCommunities.com);
- **Basin boundary polygons** needed to get identify the basin of interest plus a surrounding buffer zone. These are often available from local government information systems, or the Hydro1K website; and

River lines – needed to recondition a Digital Elevation Model (DEM) of the study area and serve as the main river network. These are often available from local government information systems, or the Hydro1K website. Sometimes, these lines are not available and must be estimated directly from the DEM.

| 🗁 C:\ArcHydro_Monterrey\Agosto16_2005\ 📃 🗖 🗙 |                     |                        |                      |             |  |  |  |
|----------------------------------------------|---------------------|------------------------|----------------------|-------------|--|--|--|
| Eile Edit Vie                                | ew F <u>a</u> vorit | es <u>T</u> oo         | ls <u>H</u> elp      | 1           |  |  |  |
| ] 🕞 Back 🝷 🌘                                 | ) • ঠ               | $\left  \right\rangle$ | iearch               | »           |  |  |  |
| 🛛 Address 🔂 C:\/                             | ArcHydro_Mo         | nterrey\A              | gosto16_             | <b>→</b> Go |  |  |  |
| Name 🔺                                       |                     | Size                   | Туре                 |             |  |  |  |
| 🕮 Basin_States_R                             | GMS.dbf             | 1 KB                   | Microsoft Visu       | ual Fox     |  |  |  |
| 🛛 🖉 Basin_States_R                           | (GMS.prj            | 1 KB                   | PRJ File             |             |  |  |  |
| 🗖 Basin_States_R                             | GMS.sbn             | 1 KB                   | SBN File             |             |  |  |  |
| 🗖 Basin_States_R                             | GMS.sbx             | 1 KB                   | SBX File             |             |  |  |  |
| 🗖 Basin_States_R                             | GMS.shp             | 1,02                   | SHP File             |             |  |  |  |
| 🗖 Basin_States_R                             | GMS.shx             | 1 KB                   | SHX File             |             |  |  |  |
| 🖽 Cuencas_rh24_                              | RGMS.dbf            | 2 KB                   | Microsoft Visual Fox |             |  |  |  |
| 🛛 🖉 Cuencas_rh24_                            | RGMS.prj            | 1 KB                   | PRJ File             |             |  |  |  |
| 🗖 Cuencas_rh24_                              | RGMS.sbn            | 1 KB                   | SBN File             |             |  |  |  |
| 🗖 Cuencas_rh24_                              | RGMS.sbx            | 1 KB                   | SBX File             |             |  |  |  |
| 🗖 Cuencas_rh24_                              | RGMS.shp            | 342 KB                 | SHP File             |             |  |  |  |
| 🗖 Cuencas_rh24_                              | RGMS.shx            | 1 KB                   | SHX File             |             |  |  |  |
| 📖 CuencasName.                               | dbf                 | 2 KB                   | Microsoft Visual Fox |             |  |  |  |
| 🖽 EdgeConchos.c                              | lbf                 | 887 KB                 | Microsoft Visual Fox |             |  |  |  |
| 🕑 EdgeConchos.p                              | orj                 | 1 KB                   | PRJ File             |             |  |  |  |
| 🗖 EdgeConchos.s                              | :bn                 | 38 KB                  | SBN File             |             |  |  |  |
| 🗖 EdgeConchos.s                              | Ъх                  | 3 KB                   | SBX File             |             |  |  |  |
| 🗖 EdgeConchos.s                              | hp                  | 1,32                   | SHP File             |             |  |  |  |
| 🗖 EdgeConchos.s                              | hx                  | 33 KB                  | SHX File             |             |  |  |  |
| 🐁 latlong.csv                                |                     | 1 KB                   | Microsoft Exc        | el Com      |  |  |  |
|                                              |                     |                        |                      |             |  |  |  |
| •                                            |                     |                        |                      | Þ           |  |  |  |
| 20 objects                                   | 3.56 MB             | м                      | ly Computer          |             |  |  |  |

The files:

- Basins\_States\_RGMS.\*,
- Cuencas\_rh24\_RGMS\_\*,
- EdgeConchos.\*, and
- Latlong.csv

are files that define the **Basins\_States**, **Cuencas**, **EdgeConchos** Shapefiles, and the Excel table to create the gage stations.

#### STREAM AND WATERSHED DATA

The geospatial data files defining the states which contain the Rio Grande/Bravo basin are located in the Shapefiles **Basin\_States**. The drainage areas, and rivers for the Mexican side of the Rio Grande/Bravo basin are contained in the shapefiles **Cuencas**, and **EdgeConchos**. Note that each shapefile is comprised of various files and therefore, it is easy to make errors when copying these files to another location. In general, it is recommended that when you want to copy the geospatial data files from one place to another in your workspace, you need to use the **ArcCatalog** to copy all of the files rather than using Copy in Windows Explorer.

Open ArcMap and add the Shapefile Basin\_States to the map:

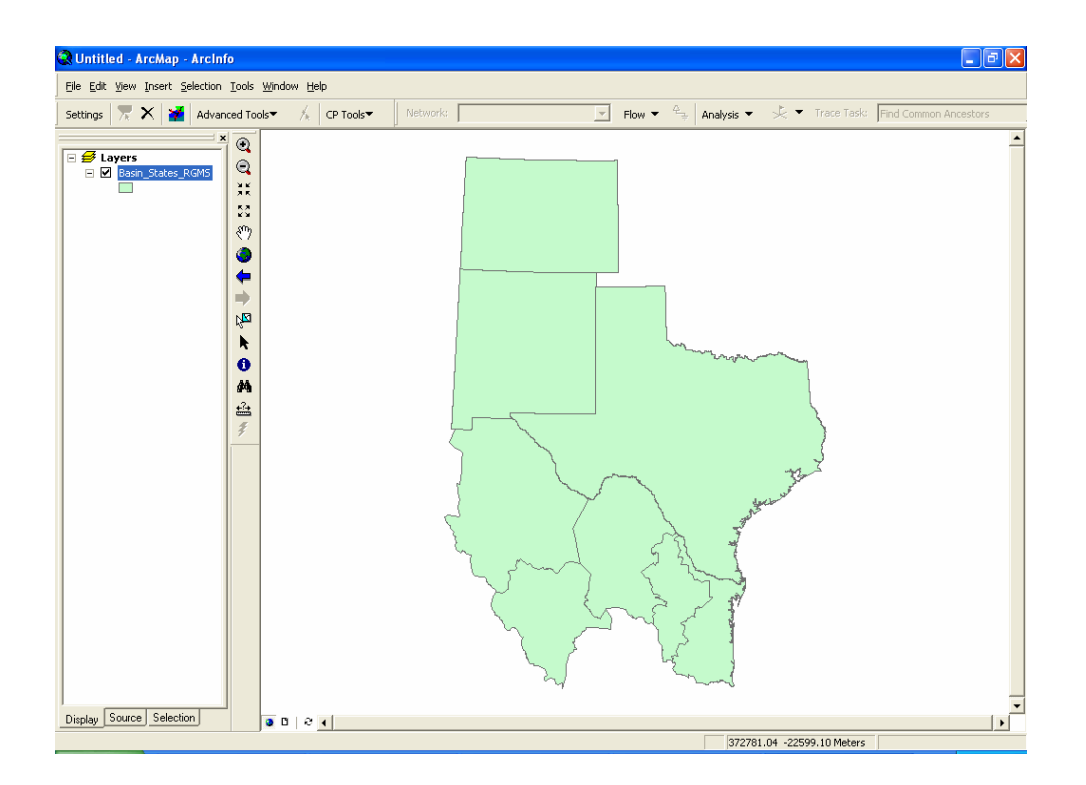

Recolor the themes if you wish. Move the cursor to the lower left corner of the display, and you'll see the coordinates changing at the bottom of the map display. The coordinates shown here are (374,808; -24168). If you move the cursor to the upper right of the corner of the rectangle, you will find (1,924,726; 2,122,886). You now have the reference coordinates for the Basin States.

#### CREATING A GEODATABASE

ArcGIS uses an object-oriented data model called the geodatabase data model. This data model gives the features in your GIS datasets custom behaviors and the possibility to create relationships between features. In general, a geodatabase model provides a standardized framework into which various types of data can be loaded. Once created, the geodatabase is a Microsoft Access file called an ArcGIS personal geodatabase.

Close ArcMap and open ArcCatalog. Right click on the data folder, select New / Personal Geodatabase. Call the new geodatabase RioFlorido.

| Contents | Preview | Metadata |                      |
|----------|---------|----------|----------------------|
| Name     |         |          | Туре                 |
| RioFlor  | ido.mdb |          | Personal Geodatabase |

Right click on the geodatabase, and select New Feature Dataset.

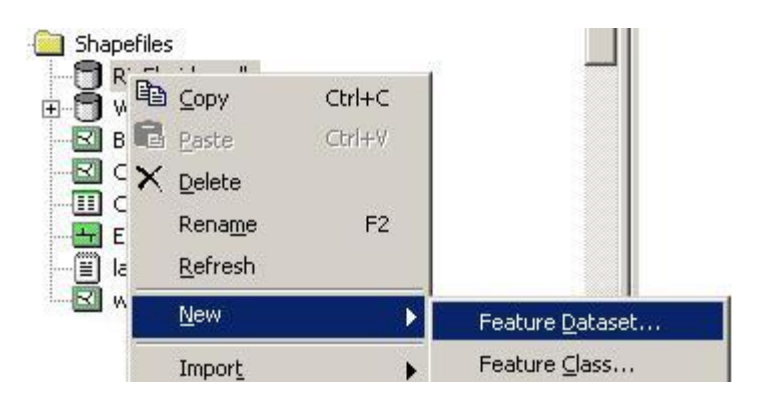

Name the new feature dataset **Basemap**, and select **Edit** to set the projection and map extent.

| Feature Dataset           | ×        |
|---------------------------|----------|
| News                      |          |
| Name: Dasemap             |          |
| Spatial Reference         |          |
| Description:              |          |
| Unknown Coordinate System | <u> </u> |
|                           |          |
|                           |          |
|                           |          |
|                           |          |
|                           |          |
|                           |          |
|                           |          |
|                           |          |
| Show Details              | Edit     |
|                           |          |
|                           |          |
| OK                        | Cancel   |

We will import the coordinate system from the Basin\_States Shapefile. Select **Import** from the choices in the menu displayed and select the **Basin\_States\_RGMS** Shapefile.

|                                             | Spatial Reference Properties                                                                   | ×      |
|---------------------------------------------|------------------------------------------------------------------------------------------------|--------|
|                                             | Coordinate System X/Y Domain Z Domain M Domain                                                 |        |
|                                             | Name: Unknown                                                                                  |        |
|                                             | Details:                                                                                       |        |
|                                             | Select Select a predefined coordinate system.   Import Import   Import Feature class, raster). |        |
|                                             | Lifeate a new coordinate system.                                                               |        |
| Browse for Dat                              | aset                                                                                           | ×      |
| Look in: 🦳                                  | 3 GeodatabaseAndShapefiles Data 💌 😥 🤗 🎆                                                        |        |
| RioFlorido.m<br>Basin_States<br>Cuencas_rh2 | db<br>RGM5.shp<br>24_RGM5.shp<br>s.shp                                                         |        |
| Name:                                       | Basin_States_RGMS.shp                                                                          | Add    |
| Show of type:                               | Geographic datasets                                                                            | Cancel |
|                                             |                                                                                                |        |

You'll see that the coordinate system is now specified:

| Coordinat | e System   X/Y Domain   Z Domain   M Domain |  |
|-----------|---------------------------------------------|--|
| Name:     | NAD_1983_Albers                             |  |
| Details:  |                                             |  |
| lineogra  | phic Coordinate Sustem:                     |  |

We'll enter the X/Y Domain definition from the coordinates that we found earlier in ArcMap: (MinX, MinY) = (374,808; -24168), (MaxX, MaxY) = (1,924,726; 2,122,886).

| Spatial Reference Properties                                                                                                    |                       |                |         |       |  |  |  |
|----------------------------------------------------------------------------------------------------|-----------------------|----------------|---------|-------|--|--|--|
| Coordinate System X/Y Domain Z Domain M Domain                                                                                                    |                       |                |         |       |  |  |  |
| The coordinate range, or domain extent of the feature class, is<br>dependent upon the minimum X & Y, maximum X & Y, and Precision<br>values. The Precision is the number of system units per unit of measure,<br>and therefore specifies the degree of resolution. |                       |                |         |       |  |  |  |
| Mjn X:                                                                                                    | 374808                | Max 🖄          | 1924726 | _     |  |  |  |
| Min <u>Y</u> :                                                                                                    | -24168                | <u>M</u> ax Y: | 2122886 |       |  |  |  |
| Precision:                                                                                                    | 1000.2001090797       |                |         |       |  |  |  |
|                                                                                                    |                       |                |         |       |  |  |  |
| A <u>b</u> out S                                                                                                    | etting the X/Y Domain | 1              |         |       |  |  |  |
|                                                                                                    |                       |                |         |       |  |  |  |
|                                                                                                    |                       |                |         |       |  |  |  |
|                                                                                                    |                       |                |         |       |  |  |  |
|                                                                                                    |                       |                |         |       |  |  |  |
|                                                                                                    |                       |                |         |       |  |  |  |
|                                                                                                    |                       |                |         |       |  |  |  |
|                                                                                                    |                       |                |         |       |  |  |  |
|                                                                                                    |                       | ov 1 🗔         |         |       |  |  |  |
|                                                                                                    |                       |                | Cancel  | Apply |  |  |  |

Hit **Apply** and **OK**, to finish setting the Spatial Reference Frame of the Feature Dataset.

#### IMPORTING DATA INTO A GEODATABASE

Now, you will import the shapefiles into the geodatabase RioFlorido. You will be importing the three shapefiles. You will first import the **Basin\_States\_RGMS** shapefile, since this file has the largest extent and the geodatabase will adopt the spatial reference of the first imported feature class. To import the shapefiles, right-click on your feature dataset and press **Import** / **Feature Class (single)** as shown below.

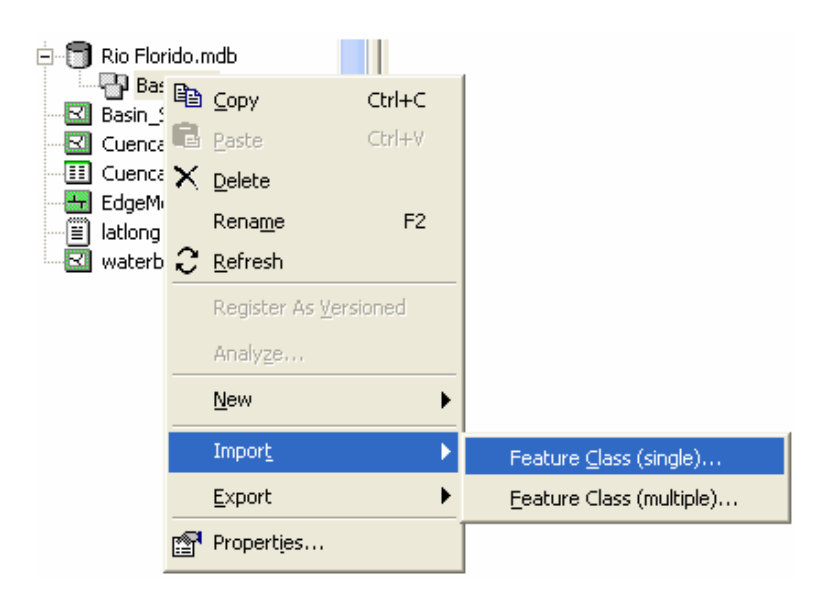

From the **Input Features** box browse for the shapefile **Basin\_States\_RGMS** and click to import it. Type the name **States** into the **Output Feature Class Name** field.

| 📴 Featu | re Class To F                                                     | eature Class                                                                               |                                                         |                                                                    |                 |
|---------|-------------------------------------------------------------------|--------------------------------------------------------------------------------------------|---------------------------------------------------------|--------------------------------------------------------------------|-----------------|
|         | Input Feature<br>abase_Shapefi<br>Output Locati<br>C:VarcHydro-IT | ates_RGMS.shp<br>ieodatabaseAnd                                                            | 2<br>2<br>2                                             |                                                                    |                 |
| •       | Output Featu<br>States                                            |                                                                                            |                                                         |                                                                    |                 |
|         | Expression (o                                                     | optional)                                                                                  |                                                         |                                                                    | SQL             |
|         | Field Info (op                                                    | tional)<br>NowFieldName                                                                    | Visible                                                 | ColitPolicy                                                        |                 |
|         | AREA<br>PERIMETER<br>COLORAD<br>COLORAD<br>STATEFIPS<br>NAME      | NewFieldName<br>AREA<br>PERIMETER<br>COLORADO_M<br>COLORADO_1<br>STATEFIPS<br>NAME<br>NAME | VISIDIE<br>TRUE<br>TRUE<br>TRUE<br>TRUE<br>TRUE<br>TRUE | spittroncy<br>NONE<br>NONE<br>NONE<br>NONE<br>NONE<br>NONE<br>NONE |                 |
|         | •                                                                 |                                                                                            |                                                         |                                                                    |                 |
|         | Configuration                                                     |                                                                                            |                                                         |                                                                    |                 |
|         | First Spatial (                                                   | Grid (optional)<br>0                                                                       |                                                         |                                                                    | T               |
|         |                                                                   | ОК                                                                                         | Cancel                                                  | Environmen                                                         | ts << Hide Help |

Repeat the above process to input the shapefile **Cuencas\_rh24\_RGMS**. Select the existing feature dataset **Basemap** and type in **Cuencas** as the name of this feature class.

| 📴 Featur | e Class To Fe                                                      | eature Class                                                   |                                                 |                                                     |     |              | × |
|----------|--------------------------------------------------------------------|----------------------------------------------------------------|-------------------------------------------------|-----------------------------------------------------|-----|--------------|---|
|          | Input Feature<br>C:\Ex1\Cuenca<br>Output Locati<br>C:\Ex1\RioFlori | 2                                                              |                                                 | <b>^</b>                                            |     |              |   |
|          | Output Featur<br>Cuencas<br>Expression (c                          |                                                                |                                                 |                                                     |     |              |   |
|          | <br>Field Info (op                                                 | SQL                                                            |                                                 |                                                     |     |              |   |
|          | FieldName<br>AREA<br>PERIMETER<br>CUENPC_<br>CLAVE<br>ACRES        | NewFieldName<br>AREA<br>PERIMETER<br>CUENPC_<br>CLAVE<br>ACRES | Visible<br>TRUE<br>TRUE<br>TRUE<br>TRUE<br>TRUE | SplitPolicy<br>NONE<br>NONE<br>NONE<br>NONE<br>NONE |     |              | ~ |
|          | -                                                                  | OK                                                             | Cancel                                          | Environme                                           | nts | Show Help >> |   |

Repeat the above steps once more for the shapefile **EdgeConchos**. Select the existing feature dataset **Basemap** and enter **EdgeConchos** as the new name of the feature class.

Here is the new feature dataset that you've just created with its three new feature classes included:

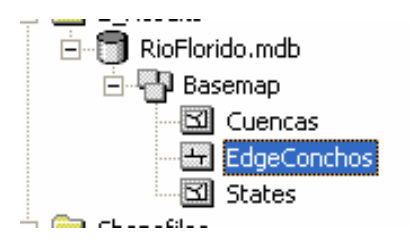

#### **CREATING A POINT FEATURE CLASS OF STREAM GAGES**

Now you are going to build a new Feature Class yourself of stream gage locations on the Rio Florido. We have prepared the file latlong.csv with the data for eight stream gages located on the main channel of our river:

|        | TONODRO | TONOVITN | TOMOGRA | TIMPRO | T 7 (1) ( T ) T |        | 1121/17                    |
|--------|---------|----------|---------|--------|-----------------|--------|----------------------------|
| GAGENO | LONGDEG | LONGMIN  | LONGSEC | LATDEG | LA.I.MIN        | LATSEC | NAME                       |
| 1      | 105     | 19       | 38      | 26     | 26              | 0      | Rio Florido at San Antonio |
| 2      | 104     | 55       | 4       | 27     | 8               | 31     | Rio Florido at Cd. Jimenez |
| (FM50) |         |          |         |        |                 |        |                            |
| 3      | 105     | 21       | 0       | 26     | 26              | 28     | San Antonio                |
| 4      | 105     | 11       | 15      | 26     | 37              | 36     | 103 Rio Florido            |
| 5      | 105     | 37       | 59      | 26     | 29              | 28     | Puente FF.CC.              |
| 6      | 105     | 32       | 27      | 26     | 26              | 38     | San Gabriel                |
| 7      | 105     | 14       | 57      | 26     | 32              | 53     | Pico Del Aguila            |
| 8      | 104     | 55       | 5       | 27     | 8               | 10     | Jimenez                    |
|        |         |          |         |        |                 |        |                            |

**a.** Define a table containing an ID and the long, lat coordinates of the gages

The coordinate data is in geographic degrees, minutes, & seconds. These values need to be converted to decimal degrees, so go ahead and perform that computation for the 8 pairs of longitude and latitude values. This is something that has to be done carefully because any errors in conversions will result in the stations lying well away from the Rio Florido. It is suggested that you prepare an Excel table showing the gage longitude and latitude in degrees, minutes and seconds, convert it to long, lat in decimal degrees using the formula

Decimal Degrees (DD) = Degrees + Min/60 + Seconds/3600

Remember that West Longitude is negative in decimal degrees. Shown below is a table that I created. **Be sure to format the columns containing the Longitude and Latitude data in decimal degrees (LongDD and LatDD) so that they explicitly have Number format with 4 decimal places using Excel format procedures**. Save the file as **latlong.dbf** as type (DBF4, dBASE IV) in Excel. If you don't explicitly format your decimal degree columns, you'll find that you've lost significant figures after the decimal places when you incorporate the table latlong.dbf into ArcMap. Close Excel before you proceed to ArcMap.

|                                                                                    | 🔀 Microsoft Excel - latlong.csv                     |         |         |         |         |         |                          |             |           |           |
|------------------------------------------------------------------------------------|-----------------------------------------------------|---------|---------|---------|---------|---------|--------------------------|-------------|-----------|-----------|
| 📓 File Edit View Insert Format Iools Data Window Help Type a question for help 🔹 🗸 |                                                     |         |         |         |         |         |                          |             |           | ×         |
|                                                                                    | 🖻 🔚 🖏                                               | a 🕽 🗳   | × 🖻 🕻   | 3 • 🝼 🗠 | • Cil + | 🔒 Σ 🗕 🤶 | 🗼 🦹 📶 100% 👻 [           | ) р В 🗐     | 🔤 📃 🕶 🖄 · | - »       |
| 1                                                                                  | 🐮 🏙 🕍 🌃 🐨 😨 🖓 📭 😥 🖈 Reply with Changes End Review 🖕 |         |         |         |         |         |                          |             |           |           |
| E7 🔻 🎜 26                                                                          |                                                     |         |         |         |         |         |                          |             |           |           |
|                                                                                    | B                                                   | С       | D       | E       | F       | G       | Н                        |             | J         | К         |
| 1                                                                                  | LONGDEG                                             | LONGMIN | LONGSEC | LATDEG  | LATMIN  | LATSEC  | NAME                     | RIVER       | LONGITUDE | LATITUDE  |
| 2                                                                                  | 105                                                 | 19      | 38      | 26      | 26      | 0       | Rio Florido at San Anto  | RIO FLORIDO | -105.3272 | 26.4333   |
| 3                                                                                  | 104                                                 | 55      | 4       | 27      | 8       | 31      | Rio Florido at Cd. Jimer | RIO FLORIDO | -104.9178 | 27.1419   |
| 4                                                                                  | 105                                                 | 21      | 0       | 26      | 26      | 28      | San Antonio              | RIO FLORIDO | -105.3500 | 26.4411   |
| 5                                                                                  | 105                                                 | 11      | 15      | 26      | 37      | 36      | 103 Rio Florido          | RIO FLORIDO | -105.1875 | 26.6267 🦳 |
| 6                                                                                  | 105                                                 | 37      | 59      | 26      | 29      | 28      | Puente FF.CC.            | RIO FLORIDO | -105.6331 | 26.4911   |
| 7                                                                                  | 105                                                 | 32      | 27      | 26      | 26      | 38      | San Gabriel              | RIO FLORIDO | -105.5408 | 26.4439   |
| 8                                                                                  | 105                                                 | 14      | 57      | 26      | 32      | 53      | Pico Del Aguila          | RIO FLORIDO | -105.2492 | 26.5481   |
| 9                                                                                  | 104                                                 | 55      | 5       | 27      | 8       | 10      | Jimenez                  | RIO FLORIDO | -104.9181 | 27.1361   |
| 10 V<br>I€ 4 → P\ latlong / I                                                      |                                                     |         |         |         |         |         |                          |             |           |           |
| Rea                                                                                | dy                                                  |         |         |         |         |         |                          |             | CAPS NUM  |           |

**b.** Creating and Projecting a Feature Class of the Gages

(1) Open ArcMap and add the latlong.dbf table created in Excel. Right click on the table and select Display XY Data ..., this will cause a window to appear. The correct X and Y fields are selected by ArcMap (Xfield = Longitude, Yfield = Latitude). Use Edit to Select the North American Datum of 1983 included in the Geographic Coordinates System  $\rightarrow$  North America folder for the projection, and click OK to complete the process of transferring the table to an Event. An event is a point or line that is displayed using coordinates but is NOT an explicit point or line shapefile or feature class.

| Display XY Data                                                               |                                                 | <u>?</u> × |  |  |  |  |  |  |
|-------------------------------------------------------------------------------|-------------------------------------------------|------------|--|--|--|--|--|--|
| A table containing X and Y coordinate data can be added to the map as a layer |                                                 |            |  |  |  |  |  |  |
| Choose a table from the map or browse for another table:                      |                                                 |            |  |  |  |  |  |  |
| lationg                                                                       |                                                 |            |  |  |  |  |  |  |
| $\square$ Specify the fields for the X and                                    | Specify the fields for the X and Y coordinates: |            |  |  |  |  |  |  |
| ∐ Field:                                                                      | ⊻ Field:                                        |            |  |  |  |  |  |  |
|                                                                               | LATITUDE                                        | •          |  |  |  |  |  |  |
| Spatial Reference of Input Co                                                 | Spatial Reference of Input Coordinates          |            |  |  |  |  |  |  |
| Description:                                                                  |                                                 |            |  |  |  |  |  |  |
| Geographic Coordinate Syste<br>Name: GCS_North_America                        | Geographic Coordinate System:                   |            |  |  |  |  |  |  |
|                                                                               |                                                 |            |  |  |  |  |  |  |
|                                                                               |                                                 |            |  |  |  |  |  |  |
|                                                                               |                                                 |            |  |  |  |  |  |  |
|                                                                               |                                                 |            |  |  |  |  |  |  |
| 1                                                                             |                                                 |            |  |  |  |  |  |  |
| Show <u>D</u> etails                                                          |                                                 | Edit       |  |  |  |  |  |  |
|                                                                               | ОК                                              | Cancel     |  |  |  |  |  |  |

(2) Create a shapefile out of the XY Event by first right clicking on the latlong Event layer and press Data/Export... to export the data as a shapefile in your folder. Name this shapefile as MonitoringPointGeo.

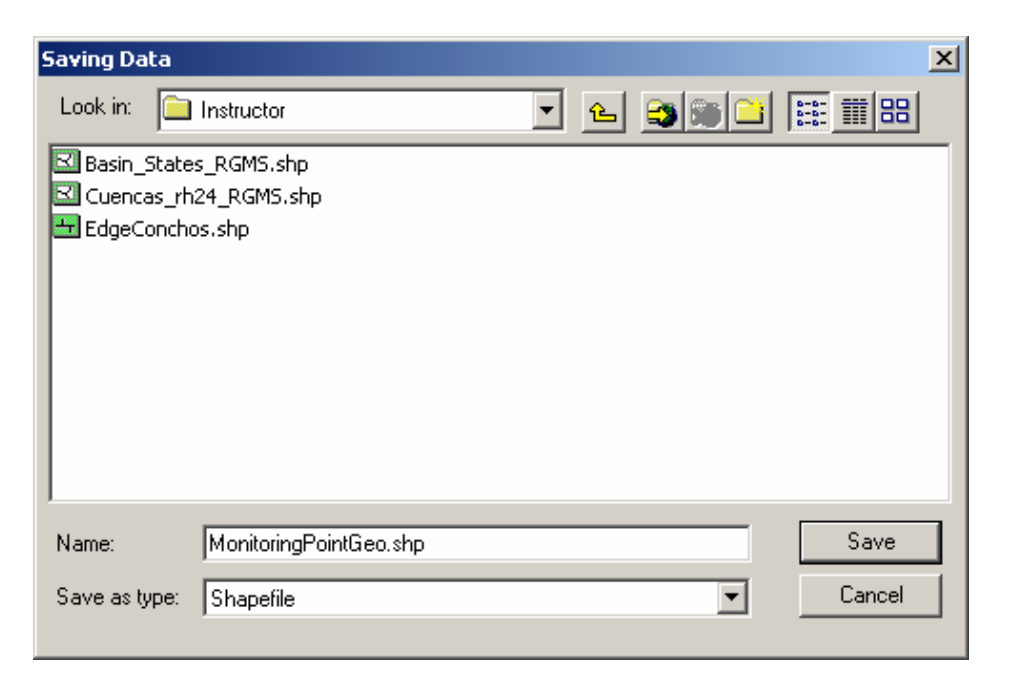

Now, close Arc Map and use Arc Catalog to Import/Feature Class (Single) to import the MonitoringPointGeo shapefile to the Basemap feature dataset as MonitoringPoint feature class. The Albers projection is done on the fly as this export is happening!

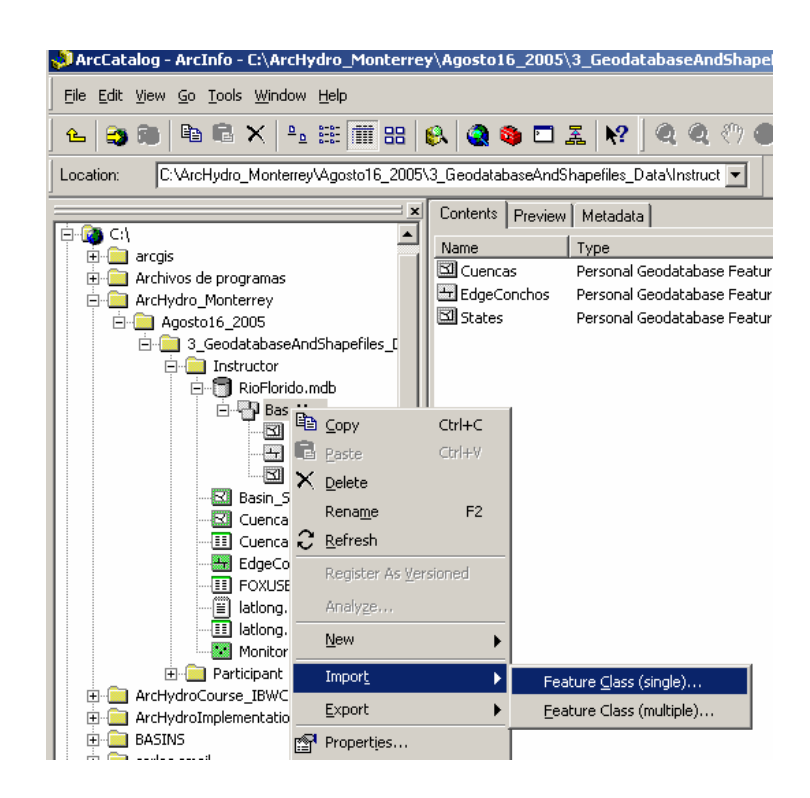

| 🐜 Feature | e Class To Feat | ure Class            |          |             | <u> </u> |  |  |  |  |  |
|-----------|-----------------|----------------------|----------|-------------|----------|--|--|--|--|--|
|           |                 |                      |          |             | -        |  |  |  |  |  |
|           | Input Features  |                      |          |             |          |  |  |  |  |  |
|           | C:\ArcHydro_M   | nd 🗃                 |          |             |          |  |  |  |  |  |
|           |                 |                      |          |             |          |  |  |  |  |  |
|           | Output Location |                      |          |             |          |  |  |  |  |  |
|           | C:\ArcHydro_M   | fonterrey\Agosto16_2 | 005\3_Ge | eodatabaseA | nd 🗃     |  |  |  |  |  |
|           |                 |                      |          |             |          |  |  |  |  |  |
| •         | Output Featu    | re Class Name        |          |             | _        |  |  |  |  |  |
|           | MonitoringPoin  | t                    |          |             |          |  |  |  |  |  |
|           |                 |                      |          |             |          |  |  |  |  |  |
|           | Expression (a   |                      |          |             |          |  |  |  |  |  |
|           |                 | SQL                  |          |             |          |  |  |  |  |  |
|           |                 |                      |          |             |          |  |  |  |  |  |
|           | Field Into (op  | itional)             |          |             | _        |  |  |  |  |  |
|           | FieldName       | NewFieldName         | Visible  | SplitPolicy | <b>_</b> |  |  |  |  |  |
|           | GAGENO          | GAGENO               | TRUE     | NONE        |          |  |  |  |  |  |
|           | LUNGDEG         | LONGDEG              | TRUE     | NUNE        |          |  |  |  |  |  |
|           |                 |                      |          |             |          |  |  |  |  |  |
|           | LATORC          |                      |          |             |          |  |  |  |  |  |
|           |                 |                      |          |             |          |  |  |  |  |  |
|           | ОК              | Show Help >>         |          |             |          |  |  |  |  |  |
|           |                 | chow hop //          |          |             |          |  |  |  |  |  |

## **Appendix C: WRAPHydro Process**

## 1 Introduction

In this section, we apply the WRAPHydro process to the Rio Florido subbasin to give support to the integration of the results of WRAPHydro processing among all the Rio Grande/Bravo subbasins. The main phases involved in this process are Preprocessing, Watershed Parameterization, and Regionalization.

After the base data are obtained, the initial analysis area is defined and some preprocessing is performed, which is required to calculate the final watershed parameters. The preprocessing basically deals with defining the basin boundary to set the analysis extent for any further processing.

Next, the ArcHydro and WRAPHydro tools are used to calculate watershed parameters for the Rio Florido subbasin. Once parameters have been calculated, the Regionalization technique is used to integrate the results with the other Rio Grande/Bravo subbasins on the Mexican side.

## 2 Computer and Data Requirements

To complete this section, you need to have a computer system running ArcGIS with an **ArcInfo** license and the Spatial Analyst extension active. The ArcHydro tools and WRAPHydro tools must be installed on the computer. The ArcHydro tools may be downloaded from the CRWR website at

http://support.esri.com/index.cfm?fa=downloads.dataModels.filteredGateway&d mid=15

The WRAPHydro tools may be downloaded from Dr. David Maidment's Student Homepages website at

http://www.ce.utexas.edu/prof/maidment/grad/whiteaker/hydrotools.html

All data necessary for this exercise is located in the folder ftp://ftp.crwr.utexas.edu/pub/outgoing/patinoc/ArcHydro\_Monterrey/Exercises\_D ata/Participant/. Also, for you convenience the final results are located in the folder
ftp://ftp.crwr.utexas.edu/pub/outgoing/patinoc/ArcHydro\_Monterrey/Exercises\_D ata/Instructor/.

### 3 Preprocessing

Select the polygon corresponding to the Rio Florido basin.

- Open ArcMap. Save the document as WRAPHydroProcess.mxd.
- Add the **RioFloridoBasin** to the Map.

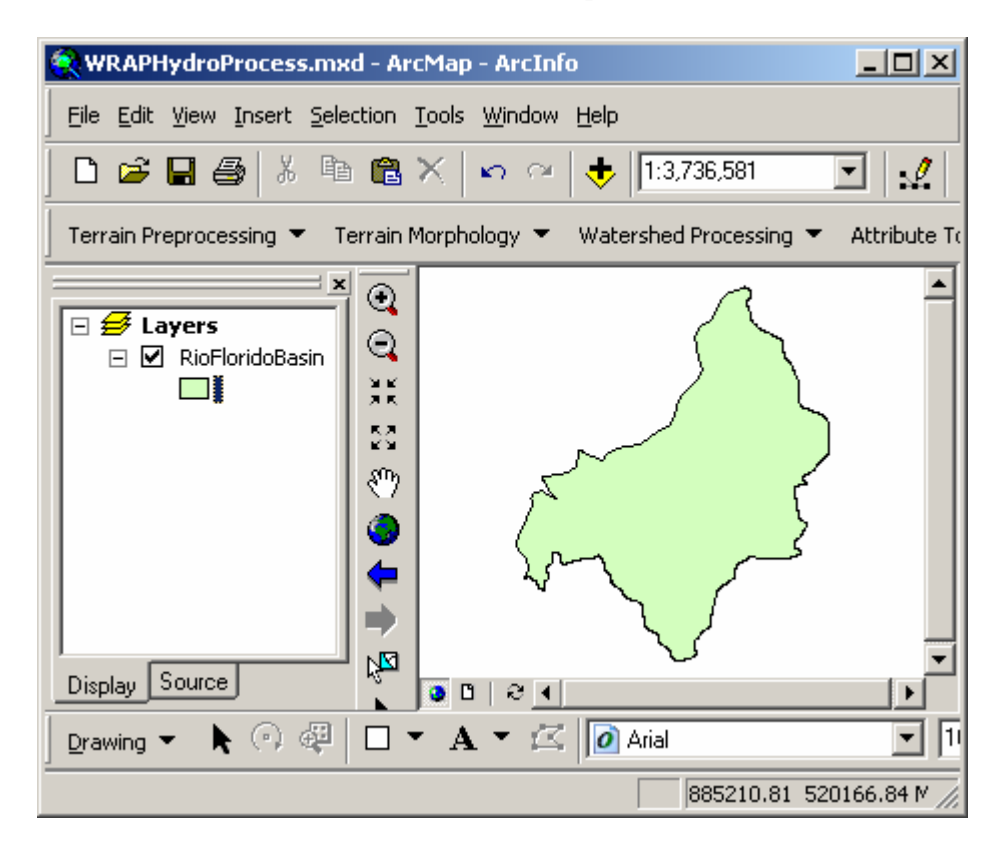

• Add the **BufferWatershed** to the map.

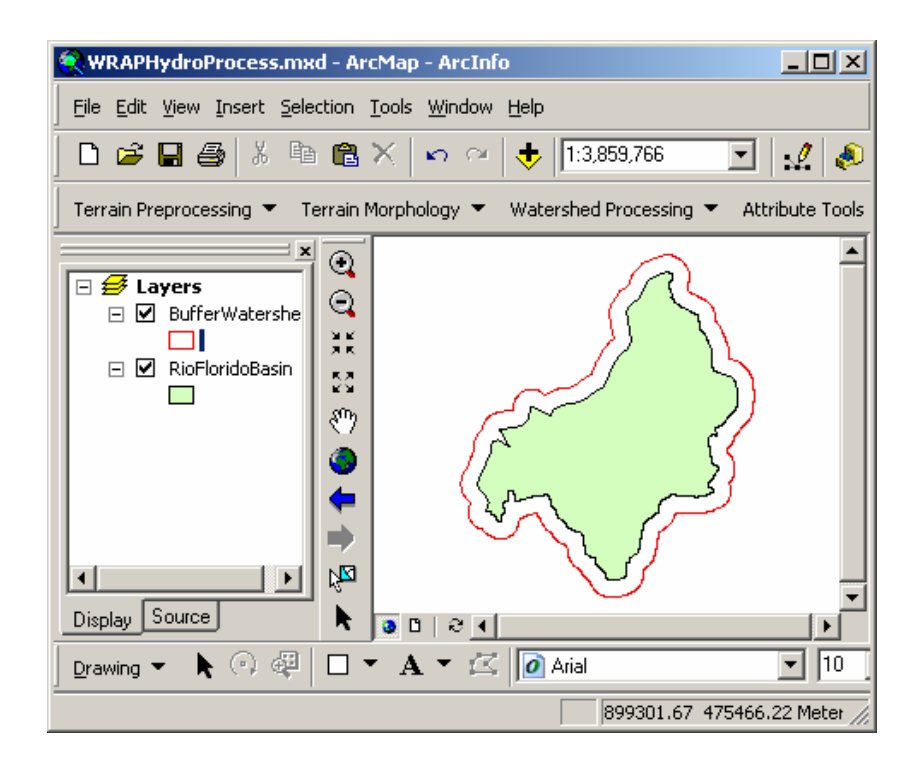

• Add the WRAPFlowline (this is the same as the RioFloridoFlowLines from the previous section).

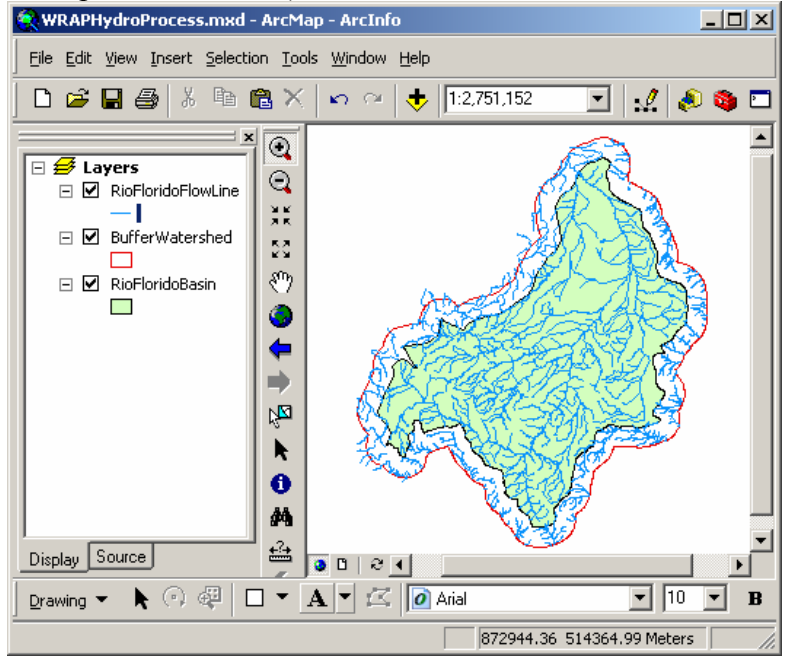

 Add the Filled DEM, the Flow Direction, Curve Number, and Precipitation rasters to the map. These are located in the directories \ArcHydro\_Monterrey\Exercises\_Data\Participant\Rasters\PreProces sGrids, and

\**ArcHydro\_Monterrey**\**Exercises\_Data**\**Participant**\**Rasters**\**BaseGrids** (they are the same as the rasters from the previous section).

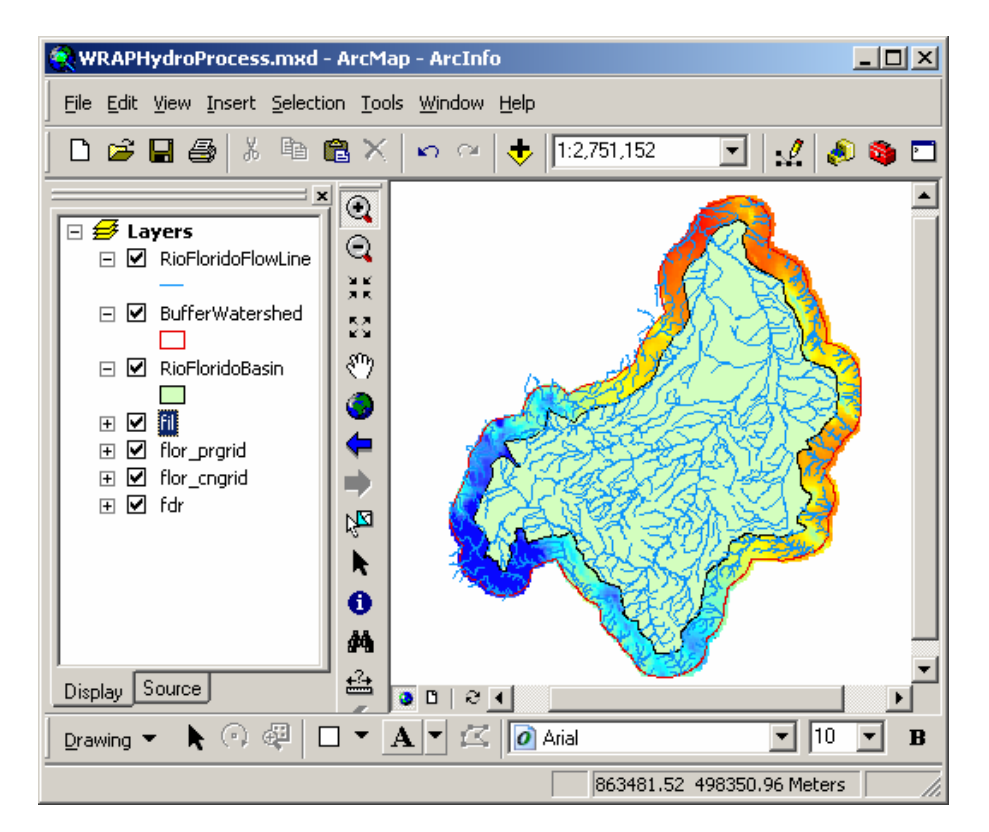

4 Build a network with WRAPFlowline as a complex edge.

- Save the ArcMap document, close ArcMap, and open ArcCatalog
- Right click on the RioFlorido.mdb Geodatabase and select New: Feature Dataset
- Name the new feature dataset: PreProcess
- **Import** the projection parameters from the BaseMap feature dataset
- **Export** the **RioFloridoFlowLine** from the **Basemap** to the **PreProcess** feature data set and name it **WRAPFlowLine**
- Right click on the PreProcess feature dataset inside the RioFlorido geodatabase.

• Click New:Geometric Network. The Build Geometric Network Wizard opens.

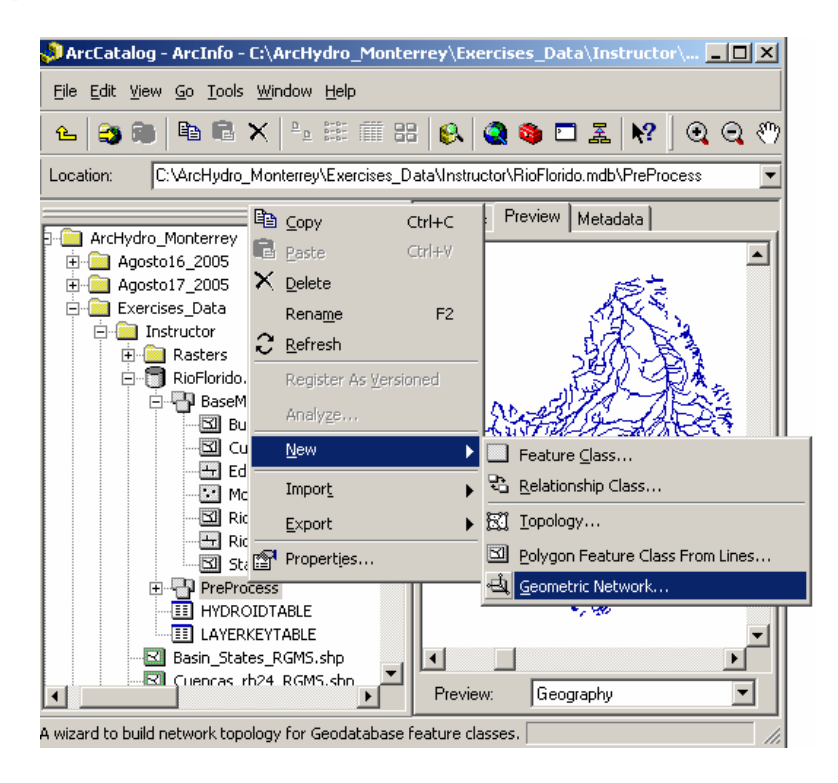

- Click Next to skip the first screen in the wizard.
- Make sure 'Build a geometric network from existing features' is selected and click Next.
- Choose the WRAPFlowline as the feature class to create the network from. Call the network WRAPFlowLineNetwork, and click Next.

| Build Geometric Netwo                                                | rk Wizard                                                                | ×                                       |
|----------------------------------------------------------------------|--------------------------------------------------------------------------|-----------------------------------------|
| Select your<br>Select the feature classes<br>WRAPFlowLine            | r <b>feature classes and netwo</b><br>: you want to build your network f | ork name<br>from:                       |
|                                                                      |                                                                          | <u>S</u> elect All<br><u>C</u> lear All |
| Show Unavail<br>Enter a name for your net                            | able Feature Classes<br>work:                                            |                                         |
| WRAPFlowLineNetwork                                                  | Part N                                                                   |                                         |
| Show Unavail<br>Enter a name for your network<br>WRAPFlowLineNetwork | able Feature Classes<br>work:<br>< Back Ne                               | <u>S</u> elect All<br><u>C</u> lear All |

• Choose 'Yes' to preserve the existing enabled values, and click Next.

| 🛋 Build Geometric Network Wizard                                                                                                    | × |  |
|----------------------------------------------------------------------------------------------------|---|--|
| Do you want to preserve existing enabled values?                                                                                                   |   |  |
| All network features are initially enabled unless they belong to a feature class<br>that has a field called 'Enabled'.                             |   |  |
| O No                                                                                                    |   |  |
| Enable all network features. This will disregard any attribute<br>values in the field called 'Enabled'.                                            |   |  |
| Yes                                                                                                    |   |  |
| Preserve existing attribute values in the field called 'Enabled'.<br>Invalid attribute values in that field will be reset to the enabled<br>state. |   |  |
| Help < <u>B</u> ack <u>Next&gt;</u> Cancel                                                                                                    |   |  |

• Choose 'Yes' to build the geometric network with WRAPFlowLine as a complex edge, and click Next.

| 💐 Build Geometric Network Wizard                                            | × |  |  |  |
|-----------------------------------------------------------------------------|---|--|--|--|
| Do you want complex edges in your network?                                  |   |  |  |  |
| Edges can be attached to a complex edge without splitting the complex edge. |   |  |  |  |
| O No O Yes                                                                  |   |  |  |  |
| Select the feature classes you want built as complex edges:                 |   |  |  |  |
| ▼WRAPFlowLine                                                               |   |  |  |  |
|                                                                             |   |  |  |  |
| <u>Clear All</u>                                                            |   |  |  |  |
|                                                                             |   |  |  |  |
| Help <u>&lt; B</u> ack <u>N</u> ext > Cancel                                |   |  |  |  |

• Choose 'No', as the features do not need to be snapped. Click Next.

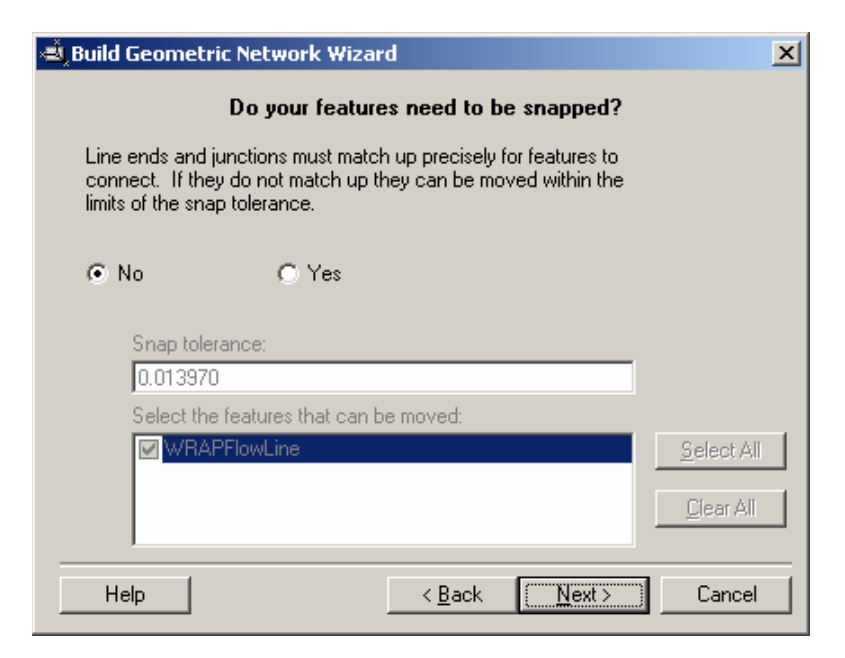

• Choose 'No' to not assign weights to the network, and click Next.

| 💐 Build G        | eon                                                                                                    | netric Network Wizar     | ď                |               | ×        |  |
|------------------|----------------------------------------------------------------------------------------------------|--------------------------|------------------|---------------|----------|--|
|                  | Do you want to assign weights to your network?                                                                                                |                          |                  |               |          |  |
| Weigh<br>water ( | Weights are the 'cost' of traveling along an edge in a network. For example, in a water utility network a weight can be the length of a pipe. |                          |                  |               |          |  |
| No               | )                                                                                                    | C Yes                    |                  |               |          |  |
| 1                | Entei                                                                                                    | r the names of your weig | hts and their ty | pes:          |          |  |
|                  |                                                                                                    | Weight Name              | Туре             | Bitgate Size  |          |  |
|                  | 1                                                                                                    |                          |                  |               | $\times$ |  |
|                  |                                                                                                    |                          |                  |               |          |  |
|                  |                                                                                                    |                          |                  |               |          |  |
|                  |                                                                                                    |                          |                  |               |          |  |
| Help             | )                                                                                                    | ]                        | < <u>B</u> ack   | <u>N</u> ext> | Cancel   |  |

• Click 'Finish' to create the geometric network. When the process has completed, you will see a WRAPFlowLineNetwork icon and a WRAPFlowLineNetwork\_Junctions icon in the PreProcess feature dataset.

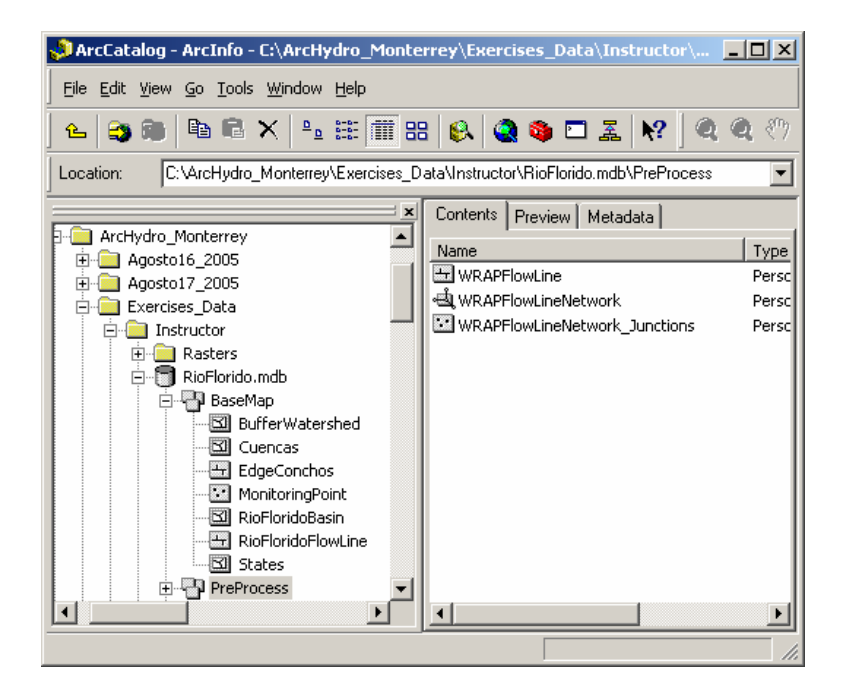

## 5 Assign HydroIDs to the WRAPFlowLine edges.

The subbasins are identified by a ten digit integer HydroID. The first digit specifies the Rio Grande/Bravo basin side, defined as the number 1 for the US side and 2 for the Mexican side. The next two digits are allocated for the hydrological subregion. Number 02 is assigned to the Rio Conchos basin (It is assumed here that all basins will have no more than 99 subregions). The next two digits represent what type of geographic information being managed. It is assigned number 01 for control points, 02 for flow lines, 03 for water bodies, 04 for watersheds, and so on. The last five digits describe the number of the element, so each feature class may have 99,999 elements.

#### Regional HydroID Assignment for every feature class in the Geodatabase

| • | 1st digit ( <b>blue box</b> ):        | Hydrological Region |
|---|---------------------------------------|---------------------|
| • | 2nd two digits (yellow boxes):        | Sub Region          |
| • | 3rd & 4th digits (red boxes):         | Feature Class       |
|   | <ul> <li>Control Point: 01</li> </ul> |                     |
|   | – HydroEdge: 02                       |                     |
|   | – WaterBody: 03                       |                     |

• 5th – 9th digits (green boxes): Feature Number (1 - 99 999)

04

These WRAPFlowLines lie within the Rio Florido subbasin, so all HydroIDs for WRAPFlowLines will begin with the number 2 to indicate the **Mexican side**, 02 to indicate the **Rio Conchos basin**. After the regional identifier, the number 02 indicates that these features are **edge features**. So, each WRAPFlowLine HydroID will be prefixed by 20202, and the last five digits will describe the number for every stream.

#### **Set Target Locations for HydroIDs**

– Watershed:

– And so on

- Close ArcCatalog, and open the WRAPHydroProcess ArcMap document.
- Add **WRAPFlowLines** layer to the map and remove **RioFloridoFlowLines** from the map.
- Click the **Set Target Locations** in the **ApUtilities**. Then select **HydroConfig** from the next box.

|   | ApUtilities 🔻 🎋 🗣 🙁 🛤 👂        | Select a Node to set target location. |        |
|---|--------------------------------|---------------------------------------|--------|
| - | List Maps                      | DefaultConfig<br>Lucia Canfo          |        |
| _ | Add New Map                    | Hydroconing                           |        |
|   | Set Target Locations           |                                       |        |
| ) | XML Manager                    |                                       |        |
| 7 | Load/Merge Config XML          |                                       |        |
| - | HydroID Tables Manager         |                                       |        |
| ž | Enable/Disable HydroID Manager |                                       |        |
| F | Assign UniqueID                |                                       | Cancel |

• Select WRAPHydroGrids as the target for Rasters; RioFlorido.mdb as the target for Vectors and Time Series.

| Select target | location for Raster datasets.                                    |
|---------------|------------------------------------------------------------------|
| Look in: 📋    | Rasters 💽 💁 🚘 🧱 🏢 🔡                                              |
| Name          | Туре                                                             |
| BaseGrids     | Folder                                                           |
| PreProcess    | Folder Folder                                                    |
|               |                                                                  |
| Name:         | WRAPHydroGrids Add                                               |
| Show of type: | Shapefile/Raster Workspaces Cancel                               |
| Set target l  | ocations for HydroConfig                                         |
| Application   | C Map Level Map Name: Layers                                     |
| Raster Data:  | ydro_monterrey\exercises_data\instructor\rasters\wraphydrogrids\ |
| Vector Data:  | C:\ArcHydro_Monterrey\Exercises_Data\Instructor\RioFlorido.mdb   |
| Time Series:  | C:\ArcHydro_Monterrey\Exercises_Data\Instructor\RioFlorido.mdb   |
|               | OK Help Cancel                                                   |

# Set Starting HydroIDs for WRAPFlowLines

• Click the Editor Toolbar and click **Start Editing**. [hint: If the editor toolbar is not visible, add it by clicking View→Toolbars→Editor.]

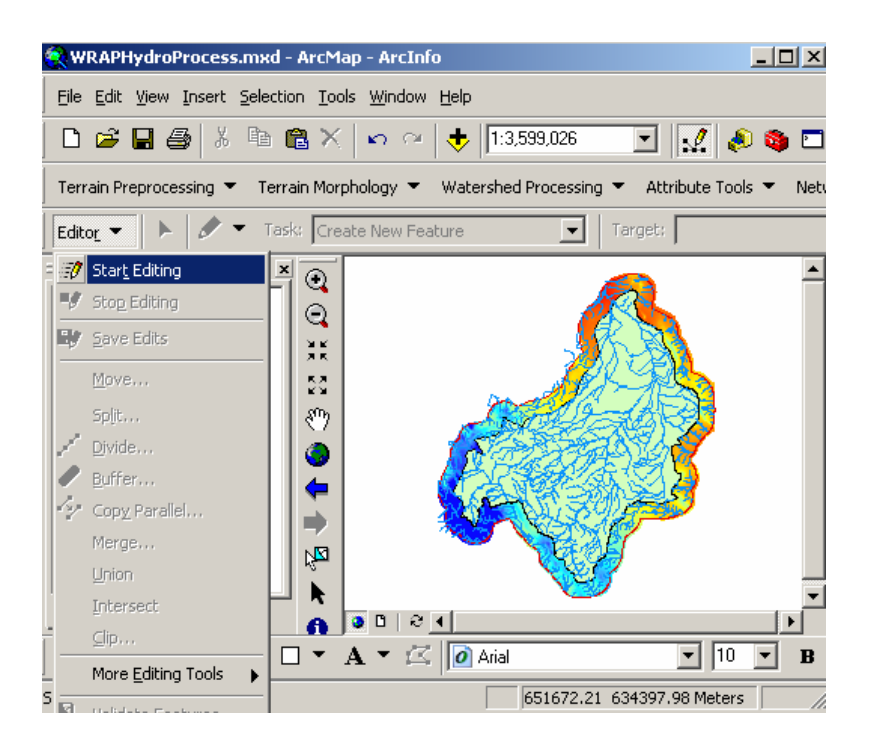

- Go to the **HydroID tables manager** in the ApUtilities menu of the ArcHydro toolbar.
- Open the HydroID Tables Manager located in the "AppUtilities" menu of the ArcHydro toolbar, and go to the LayerKey Table tab.
- Right click in the first blank under the words "Layer Name", and click Add.

| 🔮 HydroID Tables Manager            | ×                                               |
|-------------------------------------|-------------------------------------------------|
| Assign Regional ID: 0               | Help Close                                      |
| Target Location: C:\ArcHydro_Monte  | rrey\Exercises_Data\Instructor\RioFlorido.mdb   |
| Select Workspace: C:\ArcHydro_Monte | rrey\Exercises_Data\Instructor\RioFlorido.mdt 🗾 |
| HydrolDTable LayerKeyTable          |                                                 |
|                                     |                                                 |
| Layer Name                          | Layer Key                                       |
|                                     | Edit                                            |
|                                     | Add                                             |
|                                     | Delete                                          |
|                                     |                                                 |
|                                     |                                                 |
|                                     |                                                 |
|                                     | <b>&gt;</b>                                     |

• Type WRAPFlowLine as the layer name, and 1 as the layer key. Click OK.

| 🞐 Edit LayerKey Table |              |        | × |
|-----------------------|--------------|--------|---|
| LAYERNAME             | WRAPFlowLine | OK     |   |
| LAYERKEY              | 1            | Cancel |   |

| 🔮 HydroID Tables Manager                                                         | ×                                              |  |  |  |
|----------------------------------------------------------------------------------|------------------------------------------------|--|--|--|
| Assign Regional ID: 0 Apply Help Close                                           |                                                |  |  |  |
| Target Location: C:\ArcHydro_Monte                                               | errey\Exercises_Data\Instructor\RioFlorido.mdb |  |  |  |
| Select Workspace: C:\ArcHydro_Monterrey\Exercises_Data\Instructor\RioFlorido.mdt |                                                |  |  |  |
| HydrolDTable LayerKeyTable                                                       |                                                |  |  |  |
| Laure Maria                                                                      |                                                |  |  |  |
| WRAPFlowLine                                                                     |                                                |  |  |  |
|                                                                                  |                                                |  |  |  |

• Click on the **HydroID Table tab** to provide a HydroID starting point for the WRAPFlowLine layer key. To establish this key, right click on the word "OTHERS" under Layer Key and click **Add**.

| HydroID Tab    | les Manager      |                                             | >            |
|----------------|------------------|---------------------------------------------|--------------|
| Assign Regio   | nal ID: 0        | Apply Help C                                | lose         |
| arget Location | n: C:\ArcHydro   | o_Monterrey\Exercises_Data\Instructor\RioFl | lorido.mdb   |
| elect Worksp   | ace: C:\ArcHydro | o_Monterrey\Exercises_Data\Instructor\RioF  | lorido.mdt 💌 |
| HydroIDT able  |                  | le                                          |              |
| -              | 1                | - 1                                         |              |
| LAYER KEY      |                  | HYDRO ID                                    |              |
| OTHERS         |                  | 0                                           |              |
| LayerKey1      | Edit             | 1000000                                     |              |
| LayerKey2      | Add              | 2000000                                     |              |
| LayerKey3      | Delete           | 3000000                                     |              |
|                |                  |                                             |              |
|                |                  |                                             |              |
|                |                  |                                             |              |
|                |                  |                                             |              |
|                |                  |                                             |              |

• Type 1 as the layer key, and 2020200000 as the HydroID. Thus, the first HydroID assigned to a WRAPFlowLine will be 2020200001; the second will be 2020200002, and so on. Click OK.

| 🞐 Edit HydroID Table | 2          | ĺ      | × |
|----------------------|------------|--------|---|
| LAYERKEY             | 1          | OK     |   |
| HYDROID              | 2020200000 | Cancel |   |

| Assign Regional ID:       0       Apply       Help       Close         Target Location:       C:\ArcHydro_Monterrey\Exercises_Data\Instructor\RioFlorido.mdb         Select Workspace:       C:\ArcHydro_Monterrey\Exercises_Data\Instructor\RioFlorido.mdt         HydroIDTable       LayerKeyTable         LAYER KEY       HYDRO ID         OTHERS       0         LayerKey1       1000000         LayerKey2       2000000         LayerKey3       3000000                                                                                                    | 🖞 HydroID Tables Manager 🛛 💌           |                |                |                   |                     |
|----------------------------------------------------------------------------------------------------|----------------------------------------|----------------|----------------|-------------------|---------------------|
| Target Location:       C:\ArcHydro_Monterrey\Exercises_Data\Instructor\RioFlorido.mdb         Select Workspace:       C:\ArcHydro_Monterrey\Exercises_Data\Instructor\RioFlorido.mdb         HydroID Table       LayerKeyTable         LAYER KEY       HYDR0 ID         DTHERS       0         LayerKey1       1000000         LayerKey2       2000000         LayerKey3       3000000                                                                                                    | Assign Regional ID: 0 Apply Help Close |                |                |                   |                     |
| Select Workspace: C:\ArcHydro_Monterrey\Exercises_Data\Instructor\RioFlorido.mdt  HydroIDTable LayerKeyTable  LAYER KEY HYDRO ID OTHERS 0 LayerKey1 1000000 LayerKey2 2000000 LayerKey3 3000000  Description: Description: Descrip | Target Location:                       | C:\ArcHydro_Mo | nterrey\Exerci | ses_Data\Instruct | or\RioFlorido.mdb   |
| HydrolD T able     LayerKeyT able       LAYER KEY     HYDR0 ID       DTHERS     0       LayerKey1     1000000       LayerKey2     2000000       LayerKey3     3000000                                                                                                    | Select Workspace:                      | C:\ArcHydro_Mo | nterrey\Exerci | ses_Data\Instruct | or\RioFlorido.mdt 💌 |
| LAYER KEY HYDRO ID<br>OTHERS 0<br>LayerKey1 1000000<br>LayerKey2 2000000<br>LayerKey3 3000000                                                                                                    | HydroIDTable LayerKeyTable             |                |                |                   |                     |
| LAYER KEY HYDRO ID<br>OTHERS 0<br>LayerKey1 1000000<br>LayerKey2 2000000<br>LayerKey3 3000000<br>1 2020200000                                                                                                    |                                        |                |                |                   |                     |
| DTHERS         0           LayerKey1         1000000           LayerKey2         2000000           LayerKey3         3000000           1         2020200000                                                                                                    | LAYER KEY                              |                | HYDRO          | ID                |                     |
| LayerKey1 1000000<br>LayerKey2 2000000<br>LayerKey3 3000000<br>1 2020200000                                                                                                    | OTHERS                                 |                | 0              |                   |                     |
| LayerKey2 2000000<br>LayerKey3 3000000<br>1 2020200000                                                                                                    | LayerKey1                              |                | 1000000        | )                 |                     |
| LayerKey3 3000000                                                                                                    | LayerKey2                              |                | 2000000        | )                 |                     |
|                                                                                                    | LayerKey3                              |                | 3000000        | )                 |                     |
|                                                                                                    | 1 2020200000                           |                |                |                   |                     |
|                                                                                                    |                                        |                |                |                   |                     |
|                                                                                                    |                                        |                |                |                   |                     |
|                                                                                                    |                                        |                |                |                   |                     |
|                                                                                                    |                                        |                |                |                   |                     |
|                                                                                                    |                                        |                |                |                   |                     |

• Click **Close** to close the HydroID Tables Manager and stop the editing process.

### Assign HydroIDs to WRAPFlowLines

• In the Attribute Tools menu of the ArcHydro toolbar, click Assign HydroID.

| _ |                                                                                |                    |                          |                                           |                  |                |
|---|--------------------------------------------------------------------------------|--------------------|--------------------------|-------------------------------------------|------------------|----------------|
| I | Terrain Preprocessing 👻 Terrain M                                              | lorphology         | ▼ Watershed Processing ▼ | Attribute Tools 🔻 Net                     | twork Tools 🔻 ,  | ApUtilities 👻  |
|   | Editor 💌 🕨 🖉 🔽 Task: Create New Feature 🔽 Tarc Data Management Attribute Tools |                    |                          |                                           |                  | C              |
|   | ×                                                                              | •                  |                          | Assign HydroID                            |                  |                |
|   | E 💋 WRAPElowline                                                               | $\odot$            |                          | Generate From/To I                        | Node for Lines   |                |
|   |                                                                                | 35                 |                          | Find Next Downstre                        | eam Line         |                |
|   | 🖃 🗹 RioFloridoBasin                                                            | 50                 |                          | Calculate Length Do                       | ownstream for Ed | ges            |
|   | □ ☑ BufferWatershed<br><sup>(n</sup> )                                         |                    |                          | Calculate Length Downstream for Junctions |                  |                |
|   |                                                                                | Find Next Downstre | eam Junction             |                                           |                  |                |
|   | + ⊻ fil<br>+ ▼ flor cn                                                         | 4                  |                          | Store Area Outlets.                       |                  |                |
|   |                                                                                |                    |                          | Consolidate Attribu                       | ıtes             |                |
|   | 🕀 🗹 fdr                                                                        | k <sup>™</sup>     |                          | Accumulate Attribut                       | ites             |                |
|   |                                                                                | k                  |                          | Display Time Series                       | ;                | <mark>}</mark> |
|   |                                                                                | 0                  |                          | Compute Local Para                        | ameters          |                |
|   |                                                                                | #4                 | Cart                     |                                           | amotors          |                |
|   |                                                                                | .2.                |                          | Compute Global Par                        | rameters         | P              |

• Highlight the WRAPFlowline feature class, and click OK to assign HydroIDs to all WRAPFlowline features. When the tool finishes, the range of HydroIDs assigned is displayed. Notice that each HydroID is indexed by the hydrological sub region number (02) and the feature type (02).

|                  | 🔮 Assign Hy                                    | ydroID                              |                                    | ×                 |
|------------------|------------------------------------------------|-------------------------------------|------------------------------------|-------------------|
|                  | Мар                                            | Laye                                | 18                                 | <b>_</b>          |
|                  | Workspace                                      | C:\ArcHydroCours                    | e_IBWC_July2005\                   |                   |
|                  | Layers<br>WRAPFlor<br>BufferWat<br>RioFloridol | wLine<br>ershed<br>Basin            | Select All                         |                   |
|                  | Cverwrite E                                    | Existing HydroID ——                 |                                    | _                 |
|                  | O No                                           |                                     | • Yes                              |                   |
|                  | Apply to                                       | ted features                        | <ul> <li>All features</li> </ul>   |                   |
|                  | ОК                                             | Help                                | Cancel                             |                   |
| Assign H         | lydroID                                        |                                     |                                    | ×                 |
| HydroI<br>layers | Ds were suc<br>. The Hydro]                    | cessfully assigne<br>Ds ranged from | ed to the selecte<br>2020200001 to | ed<br>2020201368. |
|                  |                                                | OK                                  |                                    |                   |

• Be sure that the Flow Direction grid appears at the **bottom** of the layers in the table of contents, otherwise you will received errors when you try to assign the HydroIDs

## WRAPHYDRO PROCESS APPLICATION

- 6 Delineate catchments for each stream segment in WRAPFlowline.
  - In the WRAPHydro toolbar, click **Settings** to open the Settings form. This form is used to specify layer names, field names, and optional settings for use in WRAPHydro tools' operations.
  - Click the **Options tab** on the Settings form.
  - In the **Watershed Delineation** section, specify WRAPFlowLine as the source layer and HydroID as the source attribute. Then click OK.

| ayers Fields Op<br>I <b>Ds To Edges</b> — | ions About                                       |   |
|-------------------------------------------|--------------------------------------------------|---|
| Check for spatia                          | lly coincident junctions during barrier creation | Ľ |
| Watershed Delin                           | eation                                           |   |
| Source Layer                              | WRAPFlowLine                                     |   |
| Watersheds will be                        | merged based on an attribute in the source layer |   |
| Source Attribute                          | HydroID                                          |   |
| 🔽 Use only selec                          | ted features in source layer                     |   |
| Drainage Area U                           | nits                                             |   |
| Desired Unit:                             | Sq. Kilometers                                   |   |
| Watershed Delin                           | eation with HydroJunction Addition               |   |
| 🗸 Use Convex Hu                           | as Mask for Delineation                          |   |
| Delete old Wate                           | rsheds when splitting Watersheds                 |   |
|                                           |                                                  |   |
|                                           |                                                  |   |

The WRAPHydro tools look at spatial analyst settings when performing raster operations. Therefore, the extent and cell size should be set in Spatial Analyst before delineating watersheds with the WRAPHydro tools.

• Click Options in the Spatial Analyst toolbar. [hint: If the Spatial Analyst toolbar is not visible, click View→toolbars→Spatial Analyst.]

| 🛞 WRAPHydroProcess.mxd - ArcMa               | p - ArcInfo 📃 🔨 🔨                   |
|----------------------------------------------|-------------------------------------|
| <u>File Edit View Insert Selection Tool</u>  | s <u>W</u> indow <u>H</u> elp       |
| Spatial Analyst 👻 Layer: Flor_PrGri          | 1 💽 🎘 📐 🗅 🚅 🖕                       |
| Distance Frea                                | te New Feature                      |
| Density<br>Interpolate to Raster             | ools▼ /k CP Tools▼                  |
| Surface Analysis                             |                                     |
| Cell Statistics                              |                                     |
| Neighborhood Statistics                      |                                     |
| Zonal Statistics                             |                                     |
| Reclassify                                   |                                     |
| Raster Calculator                            |                                     |
| Convert                                      |                                     |
| Options                                      |                                     |
|                                              |                                     |
|                                              |                                     |
| Drawing 🔻 🖡 🗇 🥰 🗖 🖌 .                        | A 👻 🖾 Arial 💽 10                    |
| Displays a dialog box to edit the analysis p | roperties 652158.36 520590.27 Me // |

- Click the Extent tab, and then set the analysis extent to Same as Layer "fdr". Then click the Cell Size tab and set the analysis cell size to Same as Layer "fdr".
- Click OK.

| Options ?                            |
|--------------------------------------|
| General Extent Cell Size             |
| Analysis extent: Same as Layer "Fdr" |
| Top: 630646.249                      |
| Left: 680166.237 Right: 855036.237   |
| Bottom: 426436.249                   |
| Snap extent to;  None>               |
| OK Cancel                            |

• In the Advanced Tools menu of the WRAPHydro tools, click **Delineate Watersheds**.

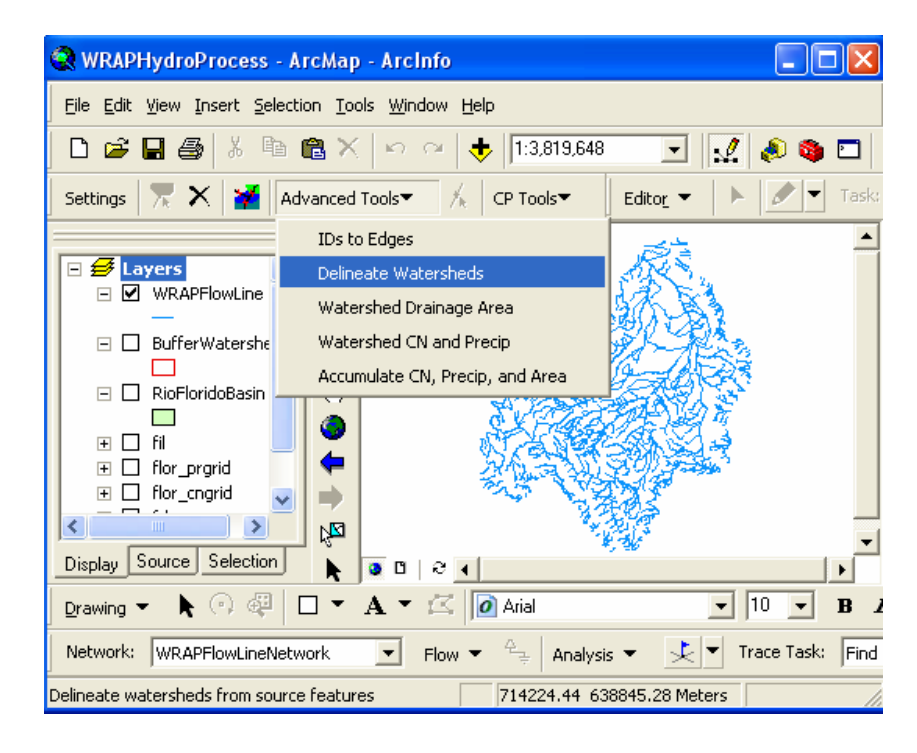

• Save the output watersheds as WRAPCatchments into the Preprocess feature dataset.

| Saving Outpu  | ıt Watersheds        |                                    | X            |
|---------------|----------------------|------------------------------------|--------------|
| Look in: 📳    | PreProcess           | • <b>• •</b>                       | <b>誰 ⅲ 嘂</b> |
| Name          |                      | Туре                               |              |
| 🗄 WRAPFlowLi  | ine                  | Personal Geodatabase Feature Class |              |
| WRAPFlowLi    | ineNetwork_Junctions | Personal Geodatabase Feature Class |              |
|               |                      |                                    |              |
| Name:         | WRAPCatchments       |                                    | Save         |
| Save as type: | Feature classes      | T                                  | Cancel       |
|               |                      |                                    |              |

The WRAPHydro tools read the inputs from the Settings form and delineate watersheds. In this case, a WRAPCatchment are created for every WRAPFlowLine feature.

| WRAPHydroTools                                                                |
|-------------------------------------------------------------------------------|
| Finished with Watershed Delineation                                           |
| IDs from source features were stored in DrainID field of WRAPCatchments layer |
| ОК                                                                            |

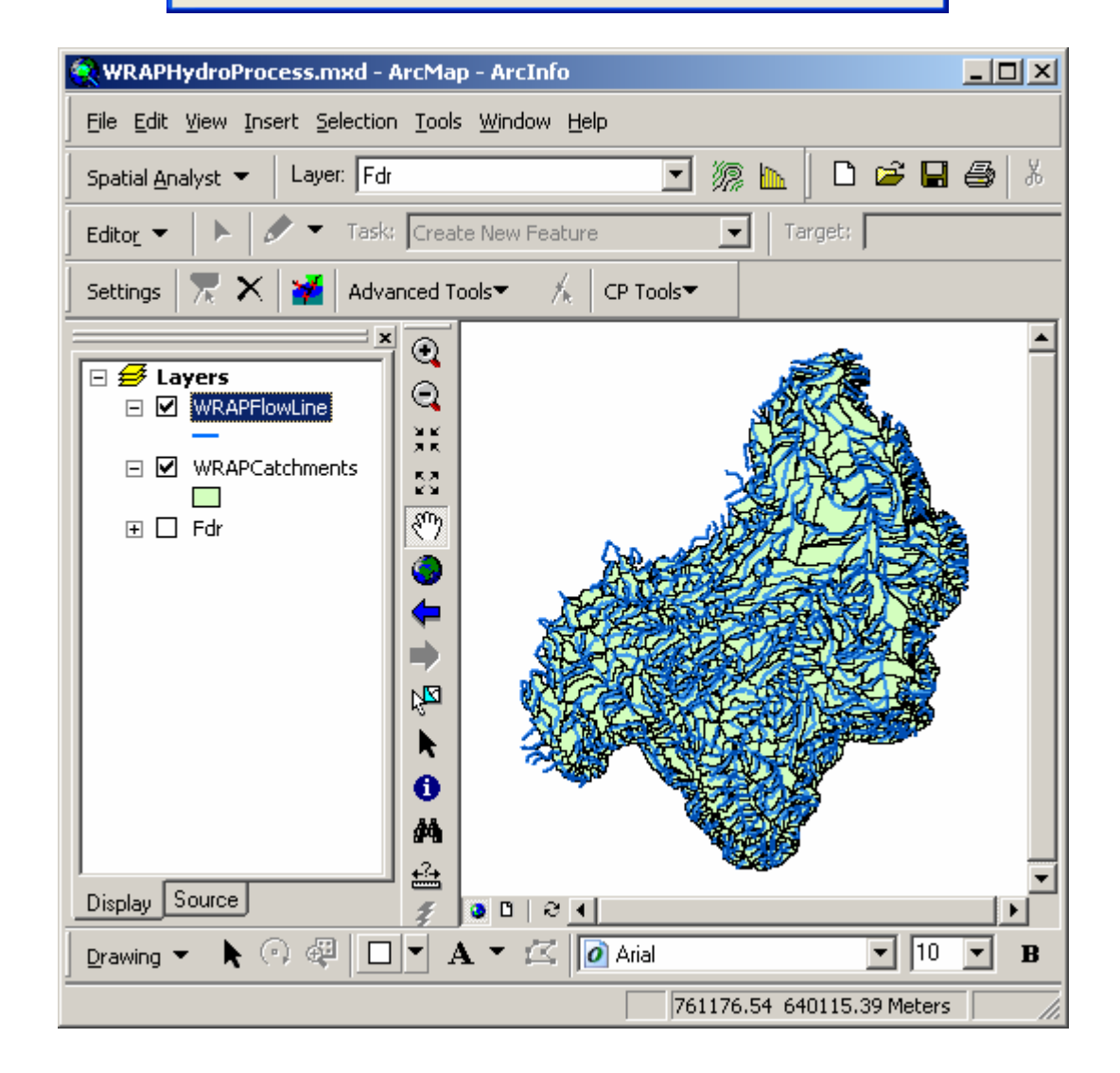

• Check that each delineated watershed has a field DrainID which is equal to the HydroID of the Stream it drains to.

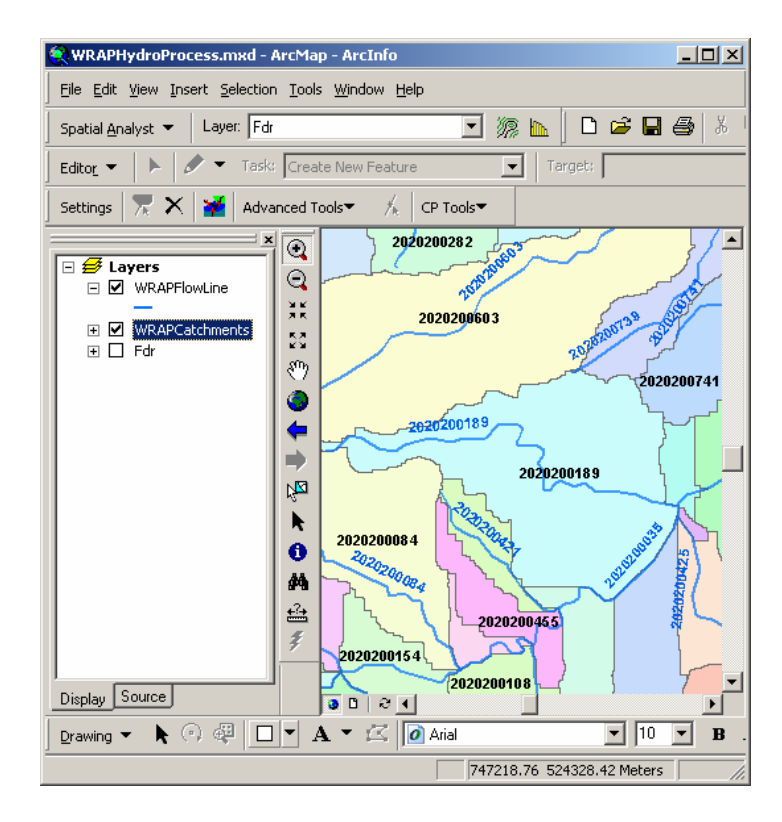

# 7 Build a relationship between WRAPFlowline and WRAPCatchment.

• In the ArcMap table of contents, right click the WRAPFlowLine feature layer, click **Joins and Relates**, and then click **Relate**.

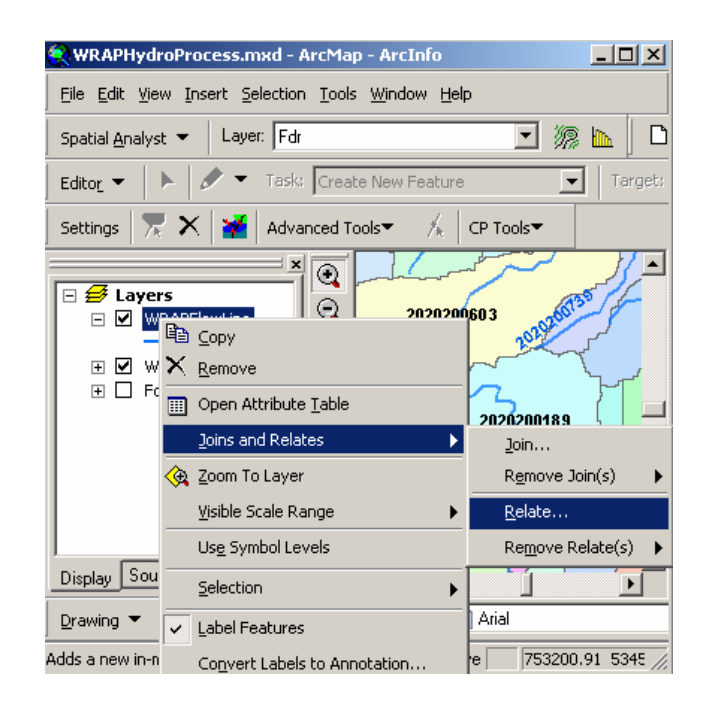

- Choose HydroID as the field in WRAPFlowLine that relate will be based on.
- Choose WRAPCatchments as the layer to relate to WRAPFlowLine.
- Choose DrainID as the key field in WRAPCatchments.
- Type WRAPFlowLineHasWRAPCatchment as the relate name.
- Click OK to create the relationship.

| Relate X                                                                                                    |  |  |  |  |  |
|----------------------------------------------------------------------------------------------------|--|--|--|--|--|
| Relate lets you associate data with this layer. The associated data isn't<br>appended into this layer's attribute table like it is in a Join. Instead you<br>can access the related data when you work with this layer's attributes or<br>vice-versa. |  |  |  |  |  |
| Establishing a relate is particularly useful if there is a 1-to-many or<br>many-to-many association between the layer and the related data.                                                                                                    |  |  |  |  |  |
| 1. Choose the field in this layer that the relate will be based on:                                                                                                    |  |  |  |  |  |
| HydroID                                                                                                    |  |  |  |  |  |
| 2. Choose the table or layer to relate to this layer, or load from disk:                                                                                                    |  |  |  |  |  |
| WRAPCatchments 💽 🖆                                                                                                    |  |  |  |  |  |
| 3. Choose the field in the related table or layer to base the relate on:                                                                                                    |  |  |  |  |  |
| DrainID                                                                                                    |  |  |  |  |  |
| 4. Choose a <u>n</u> ame for the relate:                                                                                                    |  |  |  |  |  |
| WRAPFlowLineHasWRAPCatchment                                                                                                    |  |  |  |  |  |
| About Relating Data OK Cancel                                                                                                    |  |  |  |  |  |

### 8 Select streams in the basin and export them to WRAPEdge

Select all the streams that make up the basin and export them to WRAPEdge in the WRAPHydro feature dataset.

- Close ArcMap and open ArcCatalog.
- Create a new Feature Dataset in the RioFlorido.mdb Geodatabase called WRAPHydro with the same geographic properties as the PreProcess feature dataset.

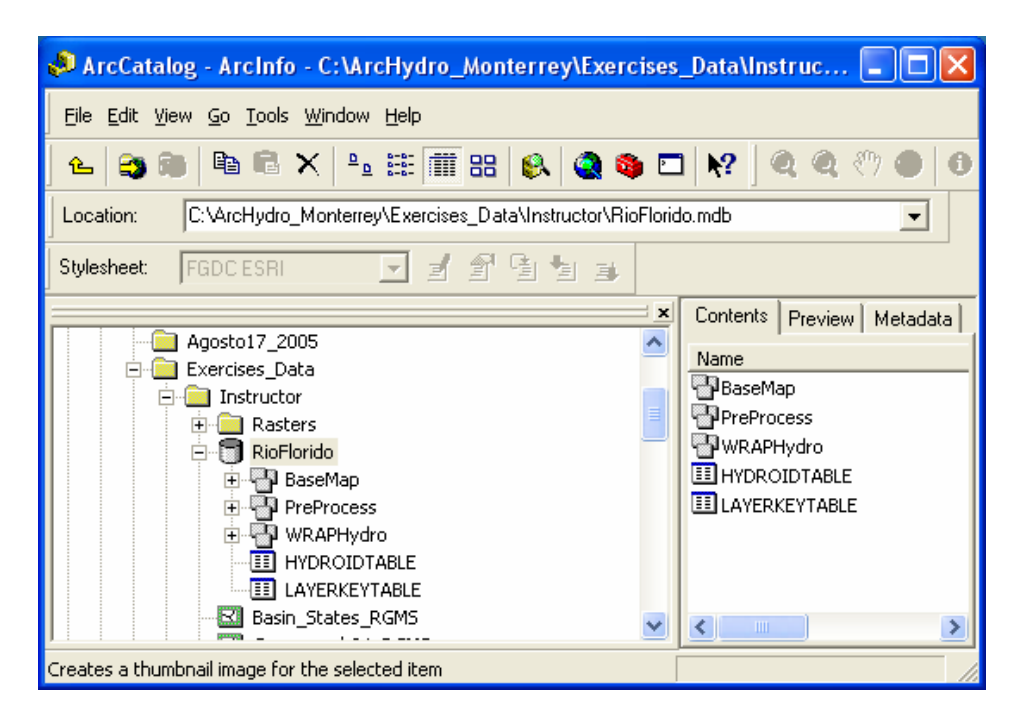

• The flow direction for every FlowLine must be assigned as the first step. Go to the "Network Tools" menu of the ArcHydro toolbar and choose the "Set Flow Direction" option.

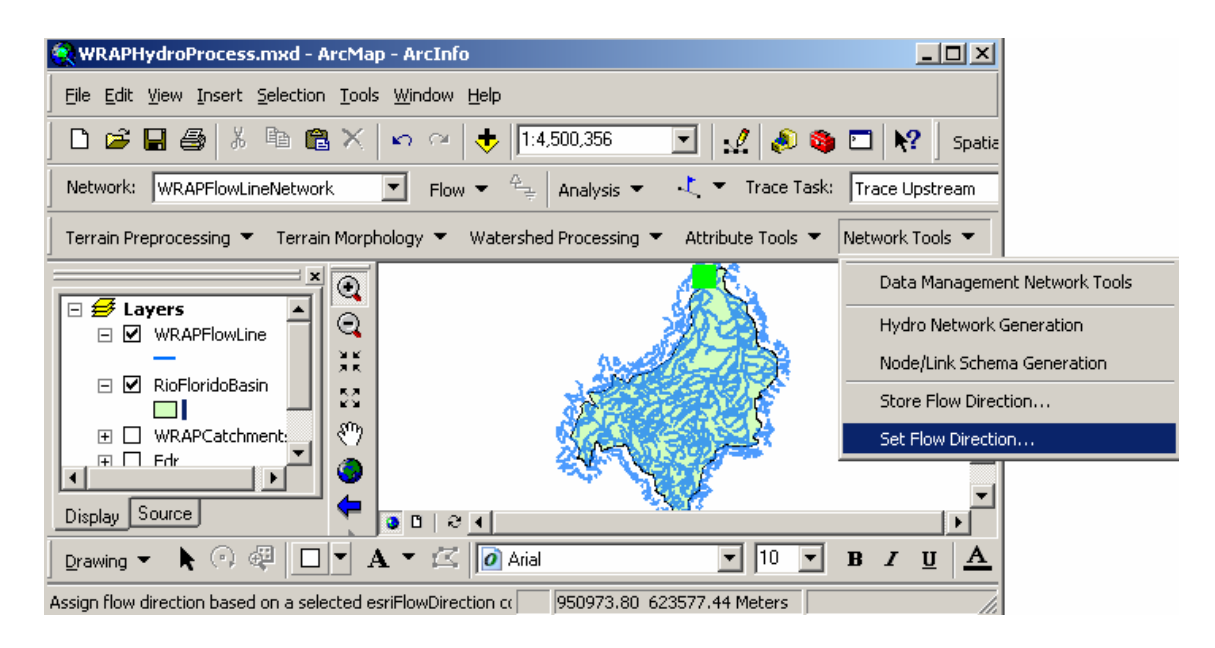

• Select the "WRAPFlowLine" feature class as the Layer input file. The flow direction for every stream is assigned based on the information of the "FlowDir" attribute. Click OK.

| 🞐 Set Flow Direction    | ×                                                                                                    |
|-------------------------|----------------------------------------------------------------------------------------------------|
| VRAPFlowLine Select All | Select Flow Direction<br>Uninitialized<br>With Digitized Direction<br>Against Digitized Direction<br>Indeterminate |
| OK Help Cancel          | Select Attribute Common Flow Direction Field FlowDir                                                               |

| 👷 WRAPHydroProcess.mxd - ArcMap - ArcInfo                                                                                                    | ×      |
|----------------------------------------------------------------------------------------------------|--------|
| <u>File E</u> dit <u>V</u> iew <u>I</u> nsert <u>S</u> election <u>T</u> ools <u>W</u> indow <u>H</u> elp                                                                                           |        |
| 🗋 🍃 🖬 🎒 🕺 🖻 🛍 🗙 🗠 😁 🤸 1:4,500,356 💽 📝 🧔 🏟 🗖 😽 s                                                                                                    | ipatia |
| Network: WRAPFlowLineNetwork 💽 Flow 👻 😤 Analysis 👻 🤾 💌 Trace Task: Trace Upstrea                                                                                                    | m      |
| Terrain Preprocessing  Terrain Morphology  Watershed Processing  Attribute Tools  Network Tools                                                                                                    | •      |
| Set Flow Direction     Setting flow direction successfully completed!     WRAPFlowLine     WRAPCatchment:     WRAPCatchment:     Display     Source     Display     A * K     A rial     10 * B / U | ▲<br>▲ |
| 824757.32 622386.72 Meters                                                                                                    | //.    |

• Verify all flow directions were assigned correctly. In the Utility Network Analyst toolbar, click Flow→Display Arrows. [hint: If this toolbar is not visible, click View→Toolbars→Utility Network Analyst.]

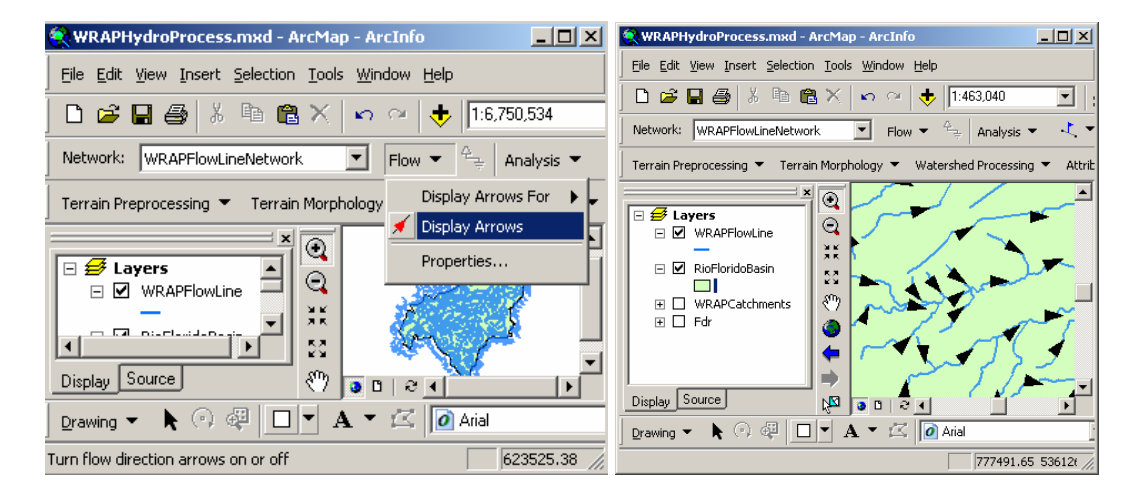

To select all the WRAPCatchments that make up the basin, first all the streams that lie in the basin should be selected. These streams are selected by placing a flag at the outlet of the basin, and then tracing upstream. But first, the Utility Network Analyst must be configured to return the results of the trace as a selection. • In the Utility Network Analyst toolbar, click Analysis→Options.

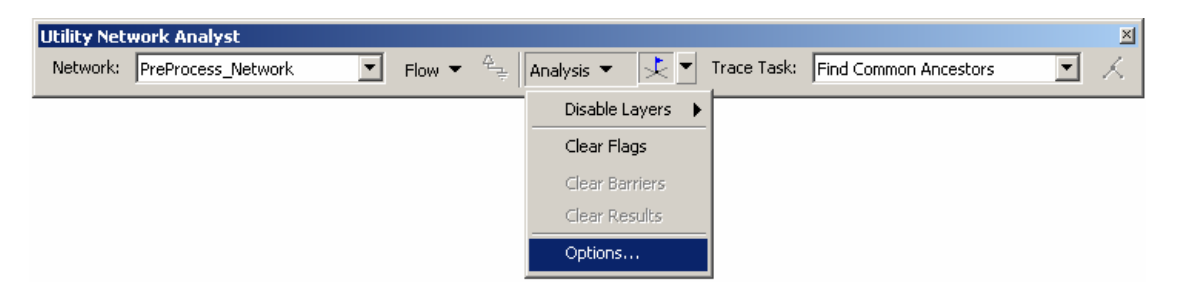

• In the Results tab, click the option to return results as a **Selection**. Make sure that the results will include all features, including edges and junctions. Click OK.

| Analysis Options                          | ? × |
|-------------------------------------------|-----|
| General Weights Weight Filter Results     |     |
| Provide format                            |     |
| Results format                            |     |
| Heturn results as:                        |     |
| C Drawings                                |     |
| Draw individual elements of complex edges |     |
| Trace task result color                   |     |
|                                           |     |
|                                           |     |
| Results content                           | -   |
| Results include:                          |     |
| <ul> <li>All features</li> </ul>          |     |
| C Features stopping the trace             |     |
| Of these results include:                 |     |
| Edges                                     |     |
| Junctions                                 |     |
|                                           |     |
|                                           |     |
| OK Cancel Ap                              | ply |

• Select the Add Edge Flag Tool from the Utility Network Analyst Toolbar.

|                            |   | ×        |
|----------------------------|---|----------|
| Trace Task: Trace Upstream | • | $\times$ |
| *                          |   |          |
| Add Edge Flag Tool         |   |          |

• Click on the Add Edge Flag tool 🔽.

• Place a flag at the most downstream location in the Rio Florido basin, by clicking near the downstream end of the last edge in the basin. This location is shown in the image below. Note that this location is also just upstream of the most downstream FlowLine in the basin, because the WRAPFlowLine feature class includes a 10 Km buffer. The original polygon describing the Rio Florido subbasin can be added as a reference.

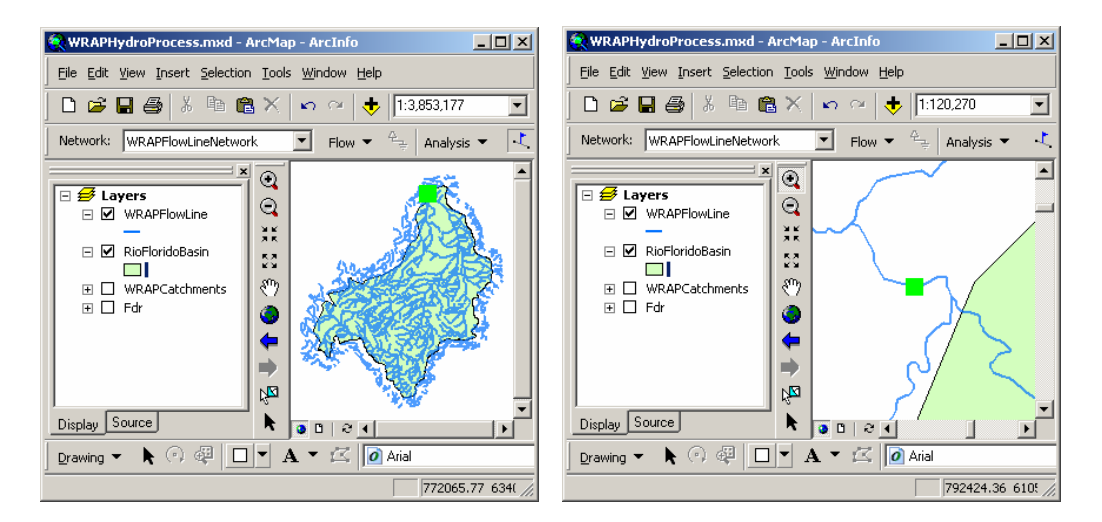

• Select Trace Upstream as the Trace Task in the Utility Network Analyst toolbar.

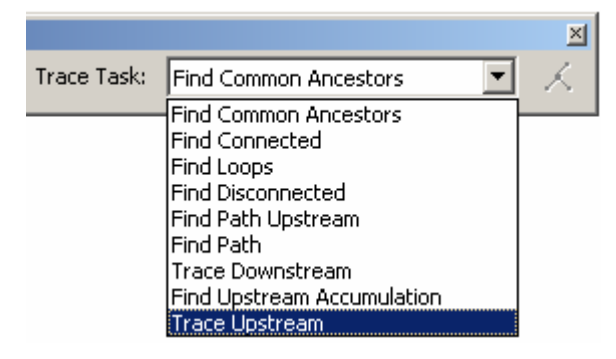

• Click the Solve 🔨 button on the Utility Network Analyst toolbar to perform the trace. All of the WRAPFlowLines that are on the stream network for the Rio Florido basin will be selected.

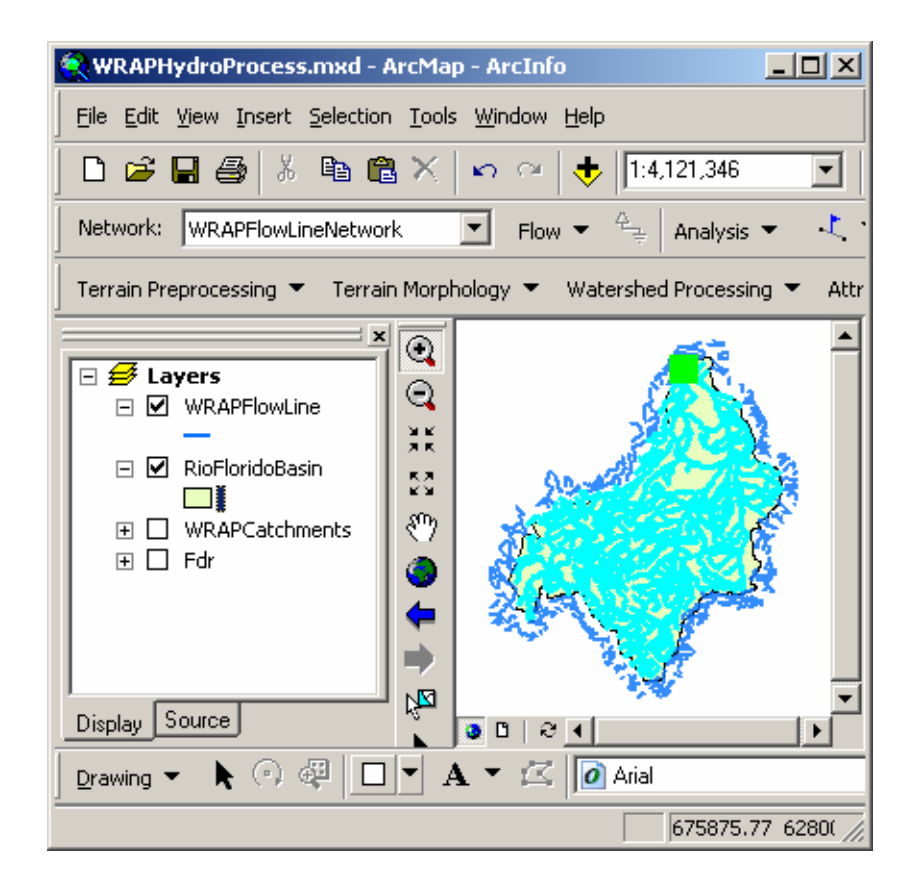

• Export the WRAPFlowLines to the WRAPHydro feature dataset, and call the result WRAPEdge.

### 9 Select the catchments that drain to the selected streams.

Once all the required streams are selected, the related WRAPCatchments can be selected since a relationship exists between them.

- Right click on WRAPFlowLine in the ArcMap table of contents and click **Open Attribute Table**.
- Click **Options→Related Tables**, and select the relationship to WRAPCatchments.

|          | WRAPHydro                                                                  | oProcess.mx                                                                                                    | d - ArcMap - ArcIr                                           | nfo             |                                                                                                    |          |    |                                                                                                |
|----------|----------------------------------------------------------------------------|----------------------------------------------------------------------------------------------------|--------------------------------------------------------------|-----------------|----------------------------------------------------------------------------------------------------|----------|----|------------------------------------------------------------------------------------------------|
| E        | ile <u>E</u> dit <u>V</u> iew                                              | v <u>I</u> nsert <u>S</u> ele                                                                                                    | ction <u>T</u> ools <u>W</u> indov                           | v <u>H</u> elp  |                                                                                                    |          |    |                                                                                                |
|          | ) 🖻 🔒                                                                      | <b>⊜</b>  % ₪                                                                                                    | i 🛍 X   ∽ ⇔                                                  | + 1:4,004,70    | 5 🔄 🔜 🧔 🖉                                                                                                    |          |    |                                                                                                |
| N        | letwork: WF                                                                | RAPFlowLineNe                                                                                                    | twork 💌 Flo                                                  | ow 🔻 🐥 🗍 Analy  | sis 👻 🥂 🔻 Trace Task: 👖                                                                                                    | r        | 44 | Find & Replace                                                                                 |
| Т        | errain Preproc                                                             | tessing 👻 To                                                                                                    | errain Morphology 🔻                                          | Watershed Proce | essing 👻 Attribute Tools 👻 Net                                                                                                    | t        |    | Select By Attributes                                                                           |
|          |                                                                            |                                                                                                    | <b>-</b> × ●                                                 |                 | A                                                                                                    |          | ∷  | Select All                                                                                     |
| F        | 🛛 🝠 Layers                                                                 | 5                                                                                                    |                                                              |                 |                                                                                                    |          |    | Clear Selection                                                                                |
|          |                                                                            | APFlowLine                                                                                                    | N N N                                                        |                 |                                                                                                    |          | :: | Switch Selection                                                                               |
| L.,      |                                                                            |                                                                                                    | 1 25 1                                                       |                 |                                                                                                    |          |    |                                                                                                |
|          | Attributes                                                                 | of WRAPFlow                                                                                                    | line                                                         |                 |                                                                                                    |          |    | Add Field                                                                                      |
|          | Attributes                                                                 | of WRAPFlow                                                                                                    | Line                                                         |                 |                                                                                                    |          |    | Add Field                                                                                      |
|          | Attributes<br>Enabled                                                      | of WRAPFlow<br>EdgeType                                                                                                    | Line<br>FlowDir_BCKP                                         | WRAPFlowLine    | HasWRAPCatchment : WRAPCatch                                                                                                    |          |    | Add Field Related Tables                                                                       |
|          | Attributes<br>Enabled<br>True                                              | of WRAPFlow<br>EdgeType<br><null></null>                                                                                                    | Line<br>FlowDir_BCKP                                         | WRAPFlowLine    | HasWRAPCatchment : WRAPCatch<br>T053-350917<br>2004 050445                                                                                                |          | •  | Add Field Related Tables Create Graph                                                          |
|          | Attributes<br>Enabled<br>True<br>True                                      | of WRAPFlow<br>EdgeType<br><null><br/><null></null></null>                                                                                                    | Line<br>FlowDir_BCKP<br>1<br>1                               | WRAPFlowLine    | HasWRAPCatchment : WRAPCatch<br>1033:330417<br>2294.858445<br>10000 0000                                                                                  |          | •  | Add Field Related Tables Create Graph Add Table to Lyngut                                      |
| •        | Attributes of Enabled                                                      | ef WRAPFlow<br>EdgeType<br><null><br/><null><br/><null></null></null></null>                                                                                                    | Line<br>FlowDir_BCKP<br>1<br>1<br>2                          | WRAPFlowLine    | HasWRAPCatchment : WRAPCatch<br>1033:330417<br>2294.858445<br>12389.950031<br>2294.659.445003                                                             | <u> </u> | •  | Add Field Related Tables Create Graph Add Table to Layout                                      |
|          | Attributes of<br>Enabled<br>True<br>True<br>True<br>True<br>True<br>True   | of WRAPFlow EdgeType <null> <null> <null <nu<="" <null="" null="" td=""><td>Line<br/>FlowDir_BCKP<br/>1<br/>1<br/>2<br/>2<br/>1</td><td>WRAPFlowLine</td><td>HasWRAPCatchment : WRAPCatch<br/>1033:333947<br/>2294.858445<br/>12389.950031<br/>1989.115990</td><td>uments</td><td>•</td><td>Add Field Related Tables Create Graph Add Table to Layout Reload Cache</td></null></null> | Line<br>FlowDir_BCKP<br>1<br>1<br>2<br>2<br>1                | WRAPFlowLine    | HasWRAPCatchment : WRAPCatch<br>1033:333947<br>2294.858445<br>12389.950031<br>1989.115990                                                                 | uments   | •  | Add Field Related Tables Create Graph Add Table to Layout Reload Cache                         |
|          | Attributes<br>Enabled<br>True<br>True<br>True<br>True                      | ef WRAPFlow<br>EdgeType<br><nulb<br><nulb<br><nulb<br><nulb<br><nulb< td=""><td>Line<br/>FlowDir_BCKP<br/>1<br/>1<br/>2<br/>1<br/>1<br/>1<br/>1</td><td>WRAPFlowLine</td><td>HasWRAPCatchment : WRAPCatch<br/>1033:353417<br/>2294:858445<br/>12389:950031<br/>1989:115990<br/>474.066231</td><td>_ D)</td><td></td><td>Add Field  Related Tables  Create Graph  Add Table to Layout  Reload Cache</td></nulb<></nulb<br></nulb<br></nulb<br></nulb<br>                                                                                                    | Line<br>FlowDir_BCKP<br>1<br>1<br>2<br>1<br>1<br>1<br>1      | WRAPFlowLine    | HasWRAPCatchment : WRAPCatch<br>1033:353417<br>2294:858445<br>12389:950031<br>1989:115990<br>474.066231                                                   | _ D)     |    | Add Field  Related Tables  Create Graph  Add Table to Layout  Reload Cache                     |
|          | Attributes<br>Enabled<br>True<br>True<br>True<br>True<br>True<br>True      | cf WRAPFlow<br>EdgeType<br><nulb<br><nulb<br><nulb<br><nulb<br><nulb<br><nulb< td=""><td>Line<br/>FlowDir_BCKP<br/>1<br/>1<br/>2<br/>2<br/>1<br/>1<br/>1<br/>1</td><td>WRAPFlowLine</td><td>HasWRAPCatchment : WRAPCatch<br/>1033.353417<br/>2294.858445<br/>12389.950031<br/>1989.115990<br/>474.066231<br/>4545.861535</td><td>_ D</td><td></td><td>Add Field  Related Tables  Create Graph  Add Table to Layout  Reload Cache  Export</td></nulb<></nulb<br></nulb<br></nulb<br></nulb<br></nulb<br>                                                                                                    | Line<br>FlowDir_BCKP<br>1<br>1<br>2<br>2<br>1<br>1<br>1<br>1 | WRAPFlowLine    | HasWRAPCatchment : WRAPCatch<br>1033.353417<br>2294.858445<br>12389.950031<br>1989.115990<br>474.066231<br>4545.861535                                    | _ D      |    | Add Field  Related Tables  Create Graph  Add Table to Layout  Reload Cache  Export             |
|          | Attributes<br>Enabled<br>True<br>True<br>True<br>True<br>True<br>True      | of WRAPFlow EdgeType    Kull>   Null>   Null>   Null>   Null>   Null>   Null>                                                                                                    | Line<br>FlowDir_BCKP<br>1<br>1<br>2<br>2<br>1<br>1<br>1<br>1 | WRAPFlowLine    | HasWRAPCatchment : WRAPCatch<br>1033.330417<br>2294.858445<br>12389.950031<br>1989.115990<br>474.066231<br>4545.861535                                    | iments   |    | Add Field  Related Tables  Create Graph  Add Table to Layout  Reload Cache  Export  Appearance |
|          | Attributes<br>Enabled<br>True<br>True<br>True<br>True<br>True              | of WRAPFlow<br>EdgeType<br><null><br/><null><br/><null><br/><null><br/><null><br/><null><br/><null><br/><null></null></null></null></null></null></null></null></null>                                                                                                    | Line<br>FlowDir_BCKP<br>1<br>2<br>1<br>2<br>1<br>1<br>1<br>1 | WRAPFlowLine    | HasWRAPCatchment : WRAPCatch<br>1033.330417<br>2294.858445<br>12389.950031<br>1989.115990<br>474.066231<br>4545.861535<br>ds. (685 out of 1368 Selected ) | Intents  | 0  | Add Field  Related Tables  Create Graph  Add Table to Layout  Reload Cache  Export  Appearance |
| <b>■</b> | Attributes<br>Enabled<br>True<br>True<br>True<br>True<br>True<br>Ecord: 14 | of WRAPFlow<br>EdgeType<br><null><br/><null><br/><null><br/><null><br/><null><br/><null></null></null></null></null></null></null>                                                                                                    | FlowDir_BCKP 1 1 1 1 1 1 1 1 1 1 1 1 1 1 1 1 1 1 1           | WRAPFlowLine    | HasWRAPCatchment : WRAPCatch<br>1033.333417<br>2294.858445<br>12389.950031<br>1989.115990<br>474.066231<br>4545.861535                                    | Iments   |    | Add Field  Related Tables  Create Graph  Add Table to Layout  Reload Cache  Export  Appearance |

After a moment, the WRAPCatchments attribute table appears automatically, and the ones related to the selected WRAPFlowLines are now selected.

| 👯 WRAPHydroProcess.mxd - Arc          | Map - ArcInfo                    |                             |
|---------------------------------------|----------------------------------|-----------------------------|
| Eile Edit View Insert Selection T     | ools <u>W</u> indow <u>H</u> elp |                             |
| ] D 🚅 🖬 🎒   X 🖻 🛍 🤇                   | 🔨 🗠 🗠 🕂 🕂 🕇 🕹                    | 💽   💒 🔌 🖻                   |
| Network: WRAPFlowLineNetwork          | 💌 Flow 💌 🐥 Analysis              | ; 👻 🤳 🤨 🔻 Trace Task: 📊     |
| 📔 Terrain Preprocessing 👻 🛛 Terrain M | orphology 🔻 🛛 Watershed Process  | ing 🔻 Attribute Tools 👻 Net |
|                                       |                                  |                             |
| Shape Length                          | Shane Area                       |                             |
| 27120.020278                          | 15375602.298591                  |                             |
| 7800.012838                           | 769495.655544                    |                             |
| 15779.994450                          | 1874716.960088                   |                             |
| 17099.995190                          | 9259187.645362                   |                             |
| 15119.984767                          | 3144605.709013                   |                             |
| I                                     |                                  |                             |
| Record: H A 1 PH                      | Show: All Selected Records       | (685 out of Meters          |

### 10 Dissolve the selected WRAPCatchments to 'basin'

Dissolve the selected WRAPCatchments to create a single polygon 'basin' which defines the boundary of the basin.

• In the attribute table for WRAPCatchments, right click the HydroCode field and click Calculate Values.

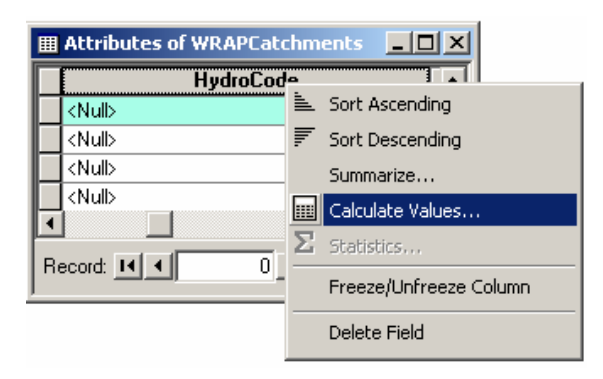

• Assign the number 1 to the HydroCode in the field calculator. The field calculator will only operate on selected WRAPCatchments.

| Field Calculator                             |                          |                                                    | <u>?</u> × |
|----------------------------------------------|--------------------------|----------------------------------------------------|------------|
| Fields<br>AreaSqKm<br>AvgCN<br>AvgPr         | Type<br>Number<br>String | Functions<br>Abs()<br>Atn()<br>Cos()               | -          |
| DrainArea<br>DrainID<br>HydroCode<br>HydroID | O Date                   | Exp[]<br>Fix()<br>Int()<br>Log()<br>Sin()<br>Sqr() | <b>_</b>   |
| HydroCode =                                  |                          | Advanced                                           |            |
| 1                                            |                          |                                                    | × / &      |
|                                              |                          |                                                    | + · =      |
|                                              |                          |                                                    | Save Load  |
|                                              |                          |                                                    | ОК         |
|                                              |                          |                                                    | Cancel     |
|                                              |                          |                                                    |            |

Now all selected WRAPCatchments have a HydroCode of 1.

| ▦ | Attributes of WRAPCatchments |          |  |  |  |  |  |  |
|---|------------------------------|----------|--|--|--|--|--|--|
| Г | HydroCode                    |          |  |  |  |  |  |  |
|   | 1                            |          |  |  |  |  |  |  |
|   | <null></null>                | <u>د</u> |  |  |  |  |  |  |
|   | <null></null>                |          |  |  |  |  |  |  |
|   | <null></null>                | •        |  |  |  |  |  |  |
| ⊡ |                              | ·        |  |  |  |  |  |  |
| R | ecord: II I Show:            | All      |  |  |  |  |  |  |

• Launch the ArcTool box application. Go to the **Data Management Tools→Generalization →Dissolve** option and click on it.

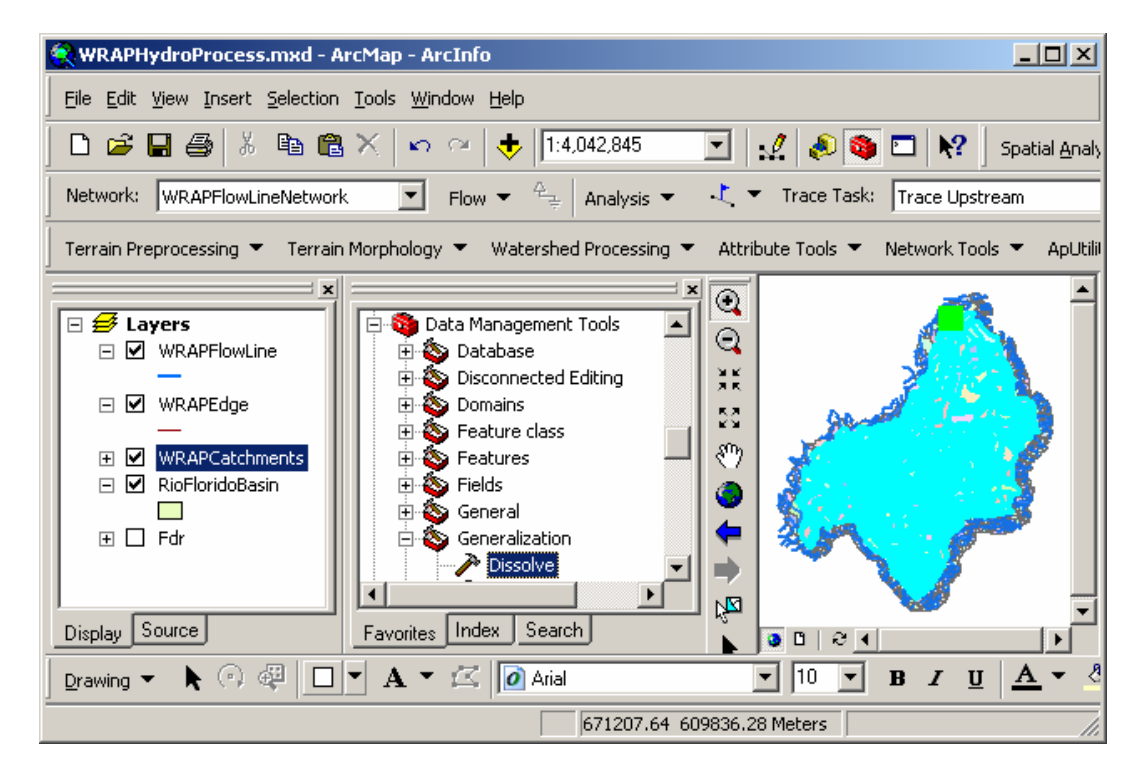

• Select the WRAPCatchments as the input layer. Export the result as a feature class to the PreProcess data set and call it "Basin". Select the dissolve features based on the HydroCode attribute and click OK.

| Dissolve                                                                                                    | <u>_ U ×</u> |
|----------------------------------------------------------------------------------------------------|--------------|
| Input Features                                                                                                    |              |
| WRAPCatchments                                                                                                    |              |
| Output Feature Class                                                                                                    |              |
| L. Alchyalocouise_ibwc_July2005Waly20weata_10_whA                                                                                                    |              |
| Dissolve_field(s) (optional)  Disolve_field(s) (optional)  HydrolD  HydrolD  HydrolD  HydrolD  NextDownlD  UnctionID  AvcCN  Select All Unselect All Add Field  Statistics Field(s) (optional) |              |
| Field Statistic Type                                                                                                    | +            |
|                                                                                                    |              |
|                                                                                                    |              |
|                                                                                                    |              |
|                                                                                                    | +            |
| •                                                                                                    | <b>▼</b>     |
| OK Cancel Environments Sh                                                                                                    | ow Help >>   |

The Basin feature class now stores the Rio Florido Basin, as delineated using the available flow direction grid, "fdr".

| 🔗 WRAPHydroProcess.mxd - /                                                                                                 | ArcMap - ArcInfo                    |              |  |  |  |  |  |
|----------------------------------------------------------------------------------------------------|-------------------------------------|--------------|--|--|--|--|--|
| Eile Edit View Insert Selection Iools Window Help                                                                          |                                     |              |  |  |  |  |  |
| D 🚅 🖬 🎒   X 🖻 🛍                                                                                                    | 3 🗙   🗠 🗠   🕂   1:3,740,076         | -            |  |  |  |  |  |
| Network: WRAPFlowLineNetwork 💽 Flow 👻 🚑 Analysis 👻 🤳                                                                       |                                     |              |  |  |  |  |  |
| Terrain Preprocessing 👻 Terrai                                                                                             | n Morphology 👻 🛛 Watershed Processi | ng 🔻 Attribu |  |  |  |  |  |
| ×<br>■ ✓ Basin<br>■ ✓ WRAPFlowLine<br>■ ✓ WRAPEdge<br>■ ✓ WRAPCatchments<br>■ ✓ RioFloridoBasin<br>■ Fdr<br>Display Source |                                     |              |  |  |  |  |  |
| 🔄 Drawing 👻 📐 🖓 🕰 🔲                                                                                                    | 💌 A 👻 🖾 🚺 Arial                     | -            |  |  |  |  |  |
|                                                                                                    | 722947.                             | 70 637888 // |  |  |  |  |  |

### 11 Create a mask of the "Basin"

Create a mask of the "Basin" feature class and clip the Fdr, the Curve Number and the Precipitation grid to it using the Spatial Analyst extension

- Apply the same methodology to create a mask of the **basin** feature class. Remember that this mask is grid that covers the analysis region and all the cells in the mask have a unit value. Call the result **BasinMask** and save it in the "PreProcessGrids" folder.
- Clip the Fdr, Flor\_CNgrid, and Flor\_PrGrid using the raster calculator of the Spatial Analyst extension. (If necessary, add those grids to the map document from the BaseGrids and PreProcessGrids folders.) Call the results WRAPFdr, WRAPCn, and WRAPPr, and save them in the WRAPHydroGrids folder.

| Raster Calculator                                                  |                                    |                               |                            |                  |      |            | <u>?</u> × |
|--------------------------------------------------------------------|------------------------------------|-------------------------------|----------------------------|------------------|------|------------|------------|
| Layers:                                                            |                                    |                               |                            |                  |      |            |            |
| basinmask - basinmask<br>Fdr                                       | ×                                  | 7                             | 8                          | 9                | =    | $\diamond$ | And        |
| Flor_CNgrid<br>Flor_PrGrid                                         |                                    | 4                             | 5                          | 6                | >    | >=         | Or         |
|                                                                    | •                                  | 1                             | 2                          | 3                | <    | <=         | Xor        |
| <u>۱</u>                                                           | +                                  |                               | )                          |                  | ſ    | )          | Not        |
| WRAPFdr = [basinmask<br>WRAPCN = [basinmask<br>WRAPPr = [basinmask | t - basin<br>t - basin<br>- basinn | mask] *<br>mask] *<br>nask] * | [Fdr]<br>[Flor_<br>[Flor_F | CNgri<br>PrGrid] | d]   |            | ×          |
| About Building Expression                                          | IS                                 |                               | <u>E</u> valua             | te               | Canc | el         | >>         |

The grids used for WRAPHydro analysis have now been clipped to cover the Rio Florido Basin exactly.

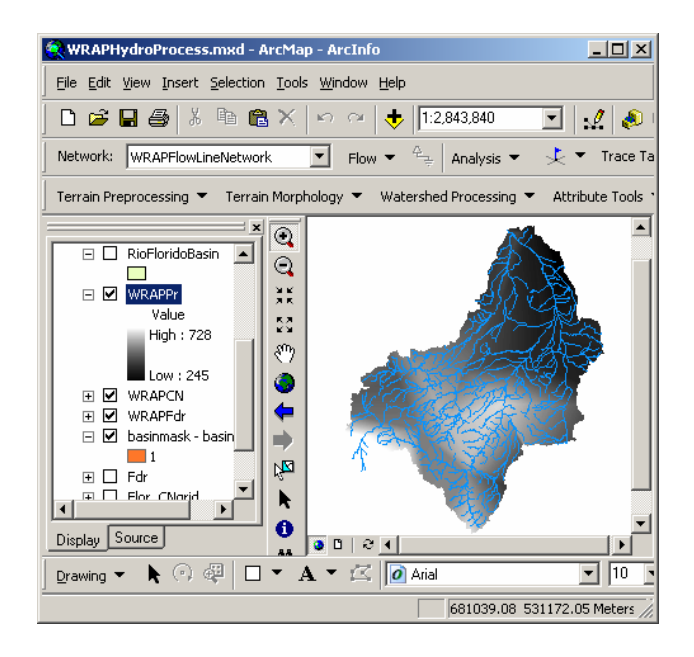

# 12 Copy BaseControlPoint to PreProcess

- Open ArcCatalog and export the **BaseControlPoint** shapefile to the **BaseMap** feature dataset as a new feature class and call it **BaseControlPoint**. Close ArcCatalog.
- Open your document WRAPHydroProcess.mxd in ArcMap and add the **BaseControlPoint** feature class.

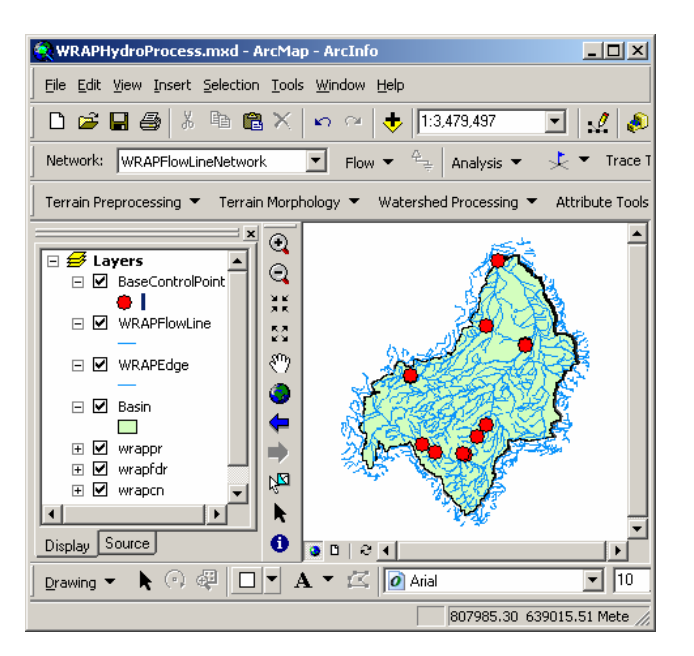

• Open the attribute table of BaseControlPoint, and click **Options→Add** Field.

| 👯 WRAPHydroProcess.m:                                                        | xd - ArcMap - Ar                                                                                                    | cInfo                                                                                   |                                                                                                    |                                                                                                    |                                                                                                    |                                                                                                    |
|------------------------------------------------------------------------------|----------------------------------------------------------------------------------------------------|-----------------------------------------------------------------------------------------|----------------------------------------------------------------------------------------------------|----------------------------------------------------------------------------------------------------|----------------------------------------------------------------------------------------------------|----------------------------------------------------------------------------------------------------|
| Eile Edit View Insert Sel                                                    | lection <u>T</u> ools <u>W</u> in                                                                                                    | dow <u>H</u> elp                                                                        |                                                                                                    |                                                                                                    |                                                                                                    |                                                                                                    |
| 🗅 🚅 🖬 🎒 🕺 🖣                                                                  | a 🛍 🗙 🗠                                                                                                    | ~ 🔶 🗈                                                                                   | 3,479,497 💌 :                                                                                                    | <u>.</u>                                                                                                    |                                                                                                    |                                                                                                    |
| Network: WRAPFlowLineN                                                       | letwork 💌                                                                                                    | Flow 👻 🐣                                                                                | Analysis 👻 🏃 🔻                                                                                                    | Trace T                                                                                                    |                                                                                                    |                                                                                                    |
| Terrain Preprocessing 👻 1                                                    | Terrain Morphology                                                                                                    | ▼ Watersh                                                                               | ed Processing 🔻 Attrib                                                                                                    | ute Tools                                                                                                    |                                                                                                    |                                                                                                    |
|                                                                              |                                                                                                    |                                                                                         |                                                                                                    |                                                                                                    |                                                                                                    | 🚧 Find & Replace                                                                                                    |
| 🗆 💋 Layers                                                                   | T 🗳                                                                                                    |                                                                                         |                                                                                                    |                                                                                                    |                                                                                                    | Select By Attributes                                                                                                    |
| 🖃 🗹 BaseControlPoint                                                         |                                                                                                    |                                                                                         | SA SA                                                                                                    |                                                                                                    |                                                                                                    | E Select All                                                                                                    |
|                                                                              |                                                                                                    |                                                                                         | SAN-ER                                                                                                    |                                                                                                    |                                                                                                    | Clear Selection                                                                                                    |
|                                                                              | III Attributes of                                                                                                    | BaseControl                                                                             | Doint                                                                                                    |                                                                                                    |                                                                                                    |                                                                                                    |
|                                                                              | a Heeribaces of                                                                                                    | Dasccontrol                                                                             | FUIIIC                                                                                                    |                                                                                                    | <u> </u>                                                                                                    | 2 Switch Selection                                                                                                    |
| URAPEdge                                                                     |                                                                                                    | Shape*                                                                                  |                                                                                                    | X_COORD                                                                                                    | Y_COO                                                                                                    | Add Field                                                                                                    |
| □ ₩ WRAPEdge                                                                 | OBJECTID <sup>™</sup>                                                                                                    | Shape*<br>Point                                                                         | CRWR_ID                                                                                                    | X_COORD                                                                                                    | <u>Y_COO</u><br><null></null>                                                                                                    | Add Field                                                                                                    |
| <ul> <li>✓ WRAPEdge</li> <li>✓ Basin</li> </ul>                              | OBJECTID*     1     2                                                                                                    | Shape*<br>Point<br>Point                                                                | CRWR_ID 1000 FM3000MXP330                                                                                                    | X_COORD<br><null><br/>-105.72867</null>                                                                                                    | <u>۲_COO</u><br>۲_COO<br>(Null>                                                                                                    | Add Field Related Tables                                                                                                    |
|                                                                              | OBJECTID*     1     2     3                                                                                                    | Shape*<br>Point<br>Point<br>Point                                                       | CRWR_ID 1000 FM3000MXP330 FM5000MXP590                                                                                                    | X_COORD<br><null><br/>-105.72867<br/>-105.32722</null>                                                                                                    | <u>Y_COO</u><br>(Null>                                                                                                    | Add Field Related Tables                                                                                                    |
| WRAPEdge WRAPEdge Basin                                                      | OBJECTID*     1     2     3     4                                                                                                    | Shape*<br>Point<br>Point<br>Point<br>Point<br>Point                                     | CRWR_ID 1000 FM3000MXP330 FM5000MXP590 FM5000PCP410                                                                                                    | ×_COORD<br><null><br/>-105.72867<br/>-105.32722<br/>-104.91789</null>                                                                                                    | <u> </u>                                                                                                    | Switch Selection     Add Field     Related Tables     Create Graph                                                                           |
| WRAPEdge  WRAPEdge  WRAPEdge  WRAPEdge  Warapr  W wrappr  W wrapfdr  Warapro |                                                                                                    | Shape*<br>Point<br>Point<br>Point<br>Point<br>Point<br>Point                            | CRWR_ID 1000 FM3000MXP330 FM5000MXP530 FM5000PCP410 24195                                                                                                    | X_COORD<br><null><br/>-105.72867<br/>-105.32722<br/>-104.91789<br/>-105.349998</null>                                                                                                    |                                                                                                    | Switch Selection     Add Field      Related Tables     Create Graph      Add Table to Layout                                                 |
| WRAPEdge  Basin  Wrappr  Wrappr  Wrapfdr  Wrapcn                             | OBJECTID*           ▶         1                                                                                                    | Shape*<br>Point<br>Point<br>Point<br>Point<br>Point<br>Point<br>Point                   | CRWR_ID           1000           FM3000MXP330           FM5000MXP590           FM5000PCP410           24195           24346                                        | X_COORD<br><null><br/>-105.72867<br/>-105.32722<br/>-104.91789<br/>-105.349998<br/>-105.731003</null>                                                                                                    | < <u>Null&gt;</u>                                                                                                    | Switch Selection      Add Field      Related Tables      Create Graph      Add Table to Layout      Reload Cache                             |
| WRAPEdge  Basin  Warappr  Warapfdr  Warapcn                                  | OBJECTID*           1           2           33           4           5           6           7                                                                                                    | Shape*<br>Point<br>Point<br>Point<br>Point<br>Point<br>Point<br>Point<br>Point          | CRWR_ID           1000           FM3000M×P330           FM5000M×P530           FM5000PCP410           24195           24346           24353                        | ×_COORD<br>-105.72867<br>-105.32722<br>-104.91789<br>-105.731003<br>-105.731003<br>-105.194000                                                                                                    | <pre></pre>                                                                                                    | Switch Selection     Add Field     Related Tables     Create Graph     Add Table to Layout     Reload Cache                                  |
| WRAPEdge  Basin  Warappr Waraprdr Warapch Surapch Internet I Display Source  | OBJECTID*           1           2           3           4           5           6           7           8                                                                                                    | Shape*<br>Point<br>Point<br>Point<br>Point<br>Point<br>Point<br>Point<br>Point          | CRWR_ID           1000           FM3000MXP330           FM5000MXP590           FM5000PCP410           24195           24346           24353           FM5000MXP220 | ×_COORD<br>-105.72867<br>-105.32722<br>-104.91789<br>-105.731003<br>-105.731003<br>-105.194000<br>-105.19470                                                                                                    | <pre></pre>                                                                                                    | Switch Selection     Add Field     Related Tables     Create Graph     Add Table to Layout     Reload Cache     Export                       |
| WRAPEdge  Basin  Warapf  Warapfdr  Warapcn  Display Source  Drawing  Ker (P) | OBJECTID     OBJECTID     1     2     3     4     6     6     7     7     8     4     8     8     8     8     8     8     8     8     8     8     8     8     8     8     8     8     8     8     8     8     8     8     8     8     8     8     8     8     8     8     8     8     8     8     8     8     8     8     8     8     8     8     8     8     8     8     8     8     8     8     8     8     8     8     8     8     8     8     8     8     8     8     8     8     8     8     8     8     8     8     8     8     8     8     8     8     8     8     8     8     8     8     8     8     8     8     8     8     8     8     8     8     8     8     8     8     8     8     8     8     8     8     8     8     8     8     8     8     8     8     8     8     8     8     8     8     8     8     8     8     8     8     8     8     8     8     8     8     8     8     8     8     8     8     8     8     8     8     8     8     8     8     8     8     8     8     8     8     8     8     8     8     8     8     8     8     8     8     8     8     8     8     8     8     8     8     8     8     8     8     8     8     8     8     8     8     8     8     8     8     8     8     8     8     8     8     8     8     8     8     8     8     8     8     8     8     8     8     8     8     8     8     8     8     8     8     8     8     8     8     8     8     8     8     8     8     8     8     8     8     8     8     8     8     8     8     8     8     8     8     8     8     8     8     8     8     8     8     8     8     8     8     8     8     8     8     8     8     8     8     8     8     8     8     8     8     8     8     8     8     8     8     8     8     8     8     8     8     8     8     8     8     8     8     8     8     8     8     8     8     8     8     8     8     8     8     8     8     8     8     8     8     8     8     8     8     8     8     8     8     8     8     8     8     8     8     8     8     8     8     8     8     8     8     8     8     8     8     8     8     8     8     8     8     8     8 | Shape*<br>Point<br>Point<br>Point<br>Point<br>Point<br>Point<br>Point<br>Point<br>Point | CRWR_ID           1000           FM3000M×P330           FM5000M×P590           FM5000PCP410           24195           24353           FM5000M×P220                 | X_COORD <null> <ul> <li>-105.72867</li> <li>-105.32722</li> <li>-104.91789</li> <li>-105.349998</li> <li>-105.349998</li> <li>-105.731003</li> <li>-105.194000</li> <li>-105.194700</li> <li>-105.18747</li> </ul> </null> | <pre>     Y_COO     Null&gt;     Part A and A and A</pre> | Switch Selection      Add Field      Related Tables      Create Graph      Add Table to Layout      Reload Cache      Export      Appearance |

• Call the field WRAPCode, and make it of type Text (15 digits length). Click OK. We will use this field as an identifier key field later on.

| Add Field     |          |     | ? X    |
|---------------|----------|-----|--------|
| <u>N</u> ame: | WRAPCode |     |        |
| <u>T</u> ype: | Text     |     | •      |
| Field Prope   | rties    |     |        |
| Alias         |          |     |        |
| Allow NUL     | L Values | Yes |        |
| Default Va    | alue     |     |        |
| Domain        |          |     |        |
| Length        |          | 15  |        |
|               |          |     |        |
|               |          |     |        |
|               |          |     |        |
|               |          | OK  | Cancel |
|               |          |     |        |

- Right click on the WRAPCode field, and click Calculate Values.
- Copy the values from the "CRWR\_ID" field into WRAPCode using the field calculator.

| Field Calculator                                                                                               |          |                                                   | <u>?</u> ×                                                                                                    |
|----------------------------------------------------------------------------------------------------|----------|---------------------------------------------------|----------------------------------------------------------------------------------------------------|
| Eields:<br>AvgCN<br>AvgPR<br>CRWR_ID<br>DistBtwCP<br>DrainArea<br>FType<br>HydroID<br>JunctionID<br>LengtDrown |          | Type:<br><u>N</u> umber<br>String<br><u>D</u> ate | Abs ( )         Abs ( )         Atn ( )         Cos ( )         Exp ( )         Fix ( )         Int ( )         Log ( )         Sin ( )         Sqr ( ) |
| Name<br>NextDownID<br>OBJECTID<br>WRAPCode =                                                                   | <b>.</b> | Advanced                                          | × / &<br>+ - =                                                                                                    |
|                                                                                                    |          |                                                   | Load<br>Save<br>Help                                                                                                    |
|                                                                                                    |          |                                                   | OK<br>Cancel                                                                                                    |

- Right click on the BaseControlPoint feature class and select **export data**.
- Call this new feature class SnapControlPoint and save it in the PreProcess feature dataset.

| Saving Data    |                                      | ×      |
|----------------|--------------------------------------|--------|
| Look in:       | PreProcess 🔽 🔁 🕄 🗊                   |        |
| 🖾 Basin        |                                      |        |
| WRAPCatch      | ments                                |        |
| 🗄 WRAPFlowLi   | ne                                   |        |
| WRAPFlowLi     | neNetwork_Junctions                  |        |
|                |                                      |        |
|                |                                      |        |
|                |                                      |        |
|                |                                      |        |
|                |                                      |        |
|                |                                      |        |
| ,              |                                      |        |
| Name:          | SnapControlPoint                     | Save   |
| Cause as human | Percent Candalahara (astronalaraa    | Cancel |
| save as type.  | Fersonal Geogatabase realure classes |        |

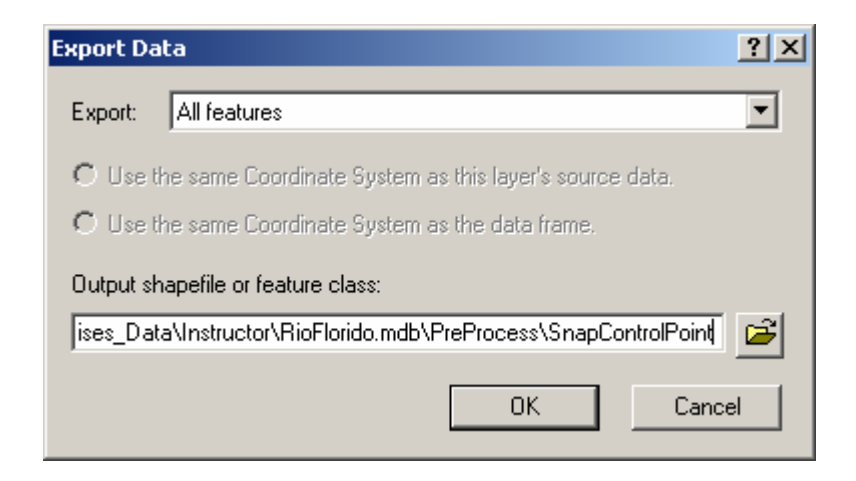

Change the location of SnapControlPoints so that they lie within 100 m from WRAPFlowlines.

- In ArcMap, start an edit session if one has not already been started.
- Use Select by Location to select SnapControlPoints located within 100 m of WRAPFlowLine.

| Select By Location                                                                                                    |
|----------------------------------------------------------------------------------------------------|
| Lets you select features from one or more layers based on where they are located in relation to the features in another layer.                                    |
| I want to:                                                                                                    |
| select features from                                                                                                    |
| the following layer(s):                                                                                                    |
| SnapControlPoint                                                                                                    |
|                                                                                                    |
| Donly show selectable layers in this list that:                                                                                                    |
| are within a distance of                                                                                                    |
| the <u>f</u> eatures in this layer:                                                                                                    |
| WRAPFlowLine                                                                                                    |
| Use selected features (0 features selected)                                                                                                    |
| Apply a buffer to the features in WRAPFlowLine                                                                                                    |
| of: 100 Meters                                                                                                    |
| Preview                                                                                                    |
| I he red reatures represent the reatures in WHAPHowLine.<br>The highlighted cyan features are selected because they<br>are within a distance of the red features. |
|                                                                                                    |
| Points Lines Polygons                                                                                                    |
| Apply Dose                                                                                                    |

Now all of the SnapControlPoints within 100 m of WRAPFlowLine are selected. However, we want to isolate those points that are further than 100 m from WRAPFlowLine.

- Open the SnapControlPoint attribute table.
- Click Options  $\rightarrow$  Switch Selection.

| 💐 WRAPI                                                                                    | Hyd                     | roProcess.mx                         | d - ArcMap -                                                | ArcInfo                                                                                 |                                                                                                   |     |                                                                                                    |
|--------------------------------------------------------------------------------------------|-------------------------|--------------------------------------|-------------------------------------------------------------|-----------------------------------------------------------------------------------------|---------------------------------------------------------------------------------------------------|-----|----------------------------------------------------------------------------------------------------|
| Eile Edit View Insert Selection Iools Window Help                                          |                         |                                      |                                                             |                                                                                         |                                                                                                   |     |                                                                                                    |
| 🗅 😂 🖬 🖨 X 🗠 🗠 🤸 1:3.241.270 💽 📝 🔊 🖸                                                        |                         |                                      |                                                             |                                                                                         |                                                                                                   |     |                                                                                                    |
| Terrain Preprocessing 👻 Terrain Morphology 👻 Watershed Processing 👻 Attribute Tools 👻 Netv |                         |                                      |                                                             |                                                                                         |                                                                                                   |     |                                                                                                    |
| Editor V 🕨 Task: Create New Feature Target:                                                |                         |                                      |                                                             |                                                                                         |                                                                                                   |     | Find & Replace                                                                                                  |
|                                                                                            |                         |                                      | × 💽                                                         |                                                                                         | <u>, Ran</u>                                                                                      | 5   | Select By Attributes                                                                                            |
|                                                                                            | aye<br>1 <mark>5</mark> | rs<br>hapControlPoir                 |                                                             |                                                                                         |                                                                                                   |     | Select All                                                                                                    |
|                                                                                            |                         |                                      | 38                                                          |                                                                                         |                                                                                                   |     | Clear Selection                                                                                                 |
|                                                                                            |                         | Attributes of                        | SnapControl                                                 | Point                                                                                   |                                                                                                   |     | Switch Selection                                                                                                |
|                                                                                            |                         | OBJECTID*                            | Shape*                                                      | CRWR_ID                                                                                 | X_COORD                                                                                           | Y_▲ | Add Field                                                                                                    |
|                                                                                            | Ľ                       | 1                                    | Point                                                       | 1000                                                                                    | U                                                                                                 |     |                                                                                                    |
|                                                                                            |                         | 2                                    | Point                                                       | EM3000MXD330                                                                            | -105 72867                                                                                        |     | Related Tables                                                                                                  |
|                                                                                            | H                       | 2                                    | Point<br>Point                                              | FM3000MXP330<br>FM5000MXP590                                                            | -105.72867<br>-105.32722                                                                          |     | Related Tables                                                                                                  |
|                                                                                            | E                       | 2<br>3<br>4                          | Point<br>Point<br>Point                                     | FM3000MXP330<br>FM5000MXP590<br>FM5000PCP410                                            | -105.72867<br>-105.32722<br>-104.91789                                                            |     | Related Tables                                                                                                  |
|                                                                                            |                         | 2<br>3<br>4<br>5                     | Point<br>Point<br>Point<br>Point                            | FM3000MXP330<br>FM5000MXP590<br>FM5000PCP410<br>24195                                   | -105.72867<br>-105.32722<br>-104.91789<br>-105.349998                                             |     | Related Tables                                                                                                  |
|                                                                                            |                         | 2<br>3<br>4<br>5<br>6                | Point<br>Point<br>Point<br>Point<br>Point                   | FM3000MXP330<br>FM5000MXP590<br>FM5000PCP410<br>24195<br>24346                          | -105.72867<br>-105.32722<br>-104.91789<br>-105.349998<br>-105.731003                              |     | Related Tables                                                                                                  |
|                                                                                            |                         | 2<br>3<br>4<br>5<br>6<br>7           | Point<br>Point<br>Point<br>Point<br>Point<br>Point          | FM3000MXP330<br>FM5000MXP590<br>FM5000PCP410<br>24195<br>24346<br>24353                 | -105.72867<br>-105.32722<br>-104.91789<br>-105.349998<br>-105.731003<br>-105.731003               |     | Related Tables       Create Graph       Add Table to Layout       Reload Cache                                  |
| E C                                                                                        |                         | 2<br>3<br>4<br>5<br>6<br>7<br>8      | Point<br>Point<br>Point<br>Point<br>Point<br>Point<br>Point | FM3000MXP330<br>FM5000MXP590<br>FM5000PCP410<br>24195<br>24346<br>24353<br>FM5000MXP220 | -105.72867<br>-105.32722<br>-104.91789<br>-105.731003<br>-105.731003<br>-105.194000<br>-105.18747 |     | Related Tables  Create Graph Add Table to Layout Reload Cache Export                                            |
| Display                                                                                    |                         | 2<br>3<br>4<br>5<br>6<br>7<br>8<br>8 | Point<br>Point<br>Point<br>Point<br>Point<br>Point          | FM3000MXP330<br>FM5000MXP590<br>FM5000PCP410<br>24195<br>24346<br>24353<br>FM5000MXP220 | -105.72867<br>-105.32722<br>-104.91789<br>-105 349998<br>-105.731003<br>-105.194000<br>-105.18747 |     | Related Tables     >       Create Graph     Add Table to Layout       Reload Cache        Export     Appearance |

Now the SnapControlPoints further than 100 m from WRAPFlowLine are selected.

• Using the Edit Sketch tool, move any selected SnapControlPoints to within 100 m of the nearest WRAPFlowLine (or an otherwise appropriate location on the stream network). [hint: Set the snapping options in the Editor menu before moving the points, so that the points will snap to the edges of WRAPFlowLine.]

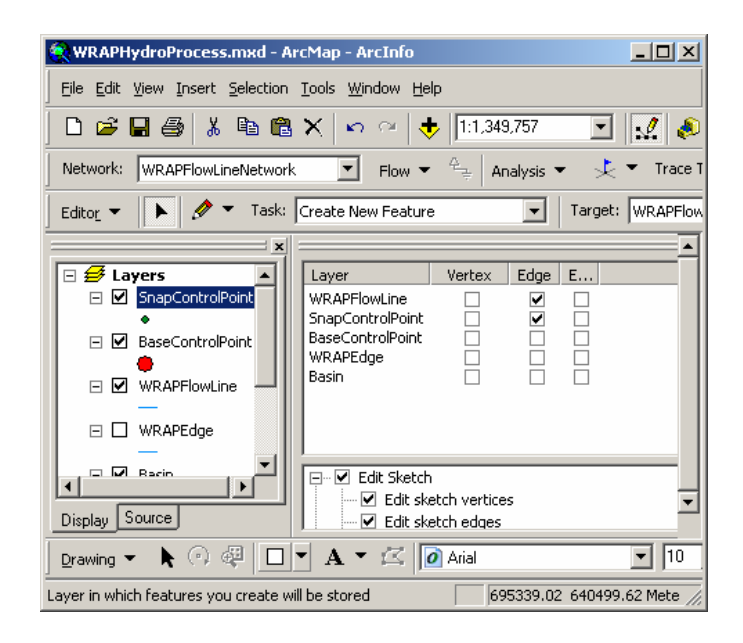

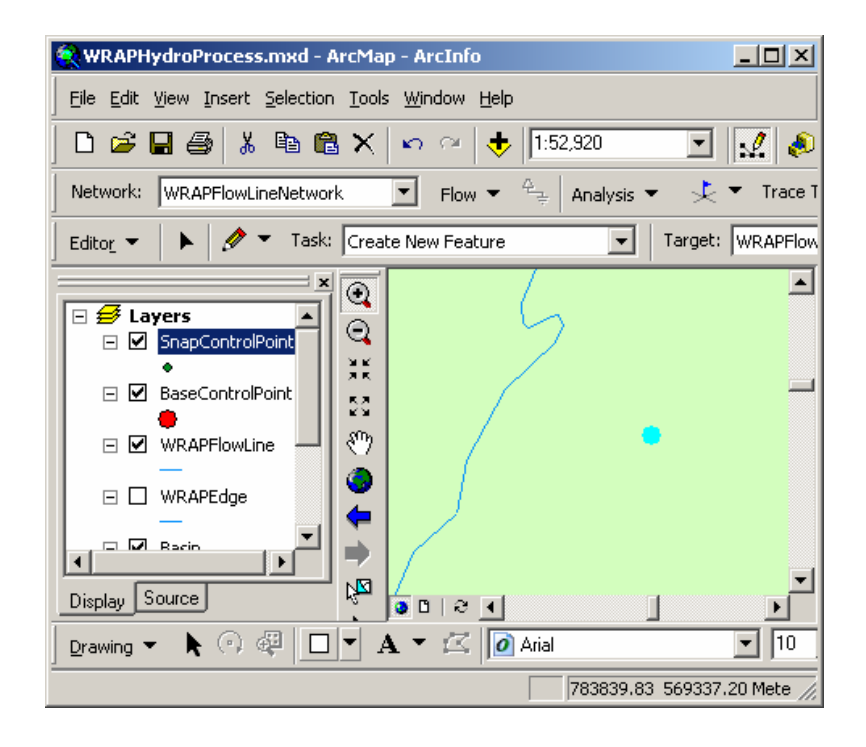
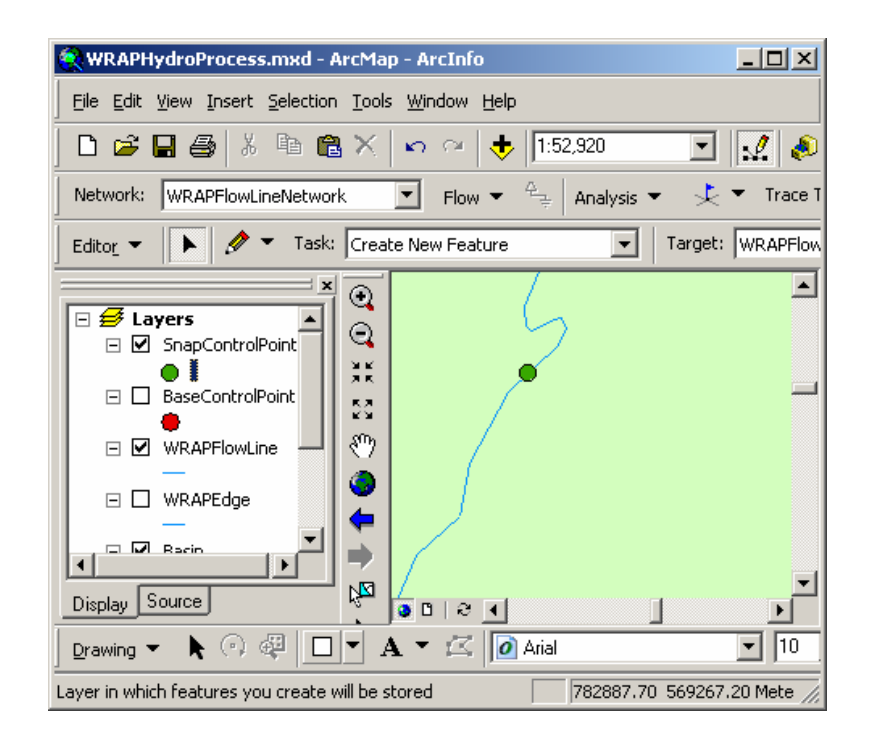

## 13 Build new network with SnapControlPoint and WRAPFlowline

Delete the old network and build a new one with SnapControlPoint and WRAPFlowline, and snap the junctions to the edges by giving a 100 m snapping tolerance.

- Save any edits, save ArcMap, and then close ArcMap.
- Open ArcCatalog. Right click on WRAPFlowLineNetwork in the PreProcess feature dataset and click **Delete** to delete the network.
- Create a new geometric network with SnapControlPoint and WRAPFlowLine feature class as a complex edge

| 🛋 Build Geometric Network Wizard                                                                                                    | × |
|----------------------------------------------------------------------------------------------------|---|
| Select your feature classes and network name                                                                                                    |   |
| Select the feature classes you want to build your network from:                                                                                                    |   |
| ✓ WRAPFlowLine                                                                                                    |   |
| ✓ SnapControlPoint                                                                                                    |   |
|                                                                                                    |   |
| Select All                                                                                                    |   |
| Clear All                                                                                                    |   |
|                                                                                                    |   |
|                                                                                                    |   |
| Show Unavailable Feature Classes                                                                                                    |   |
|                                                                                                    |   |
| Enter a name for your network:                                                                                                    |   |
| PreProcess_Network                                                                                                    |   |
|                                                                                                    |   |
| Help <a>K Kenter</a> <a>K Kenter</a> <a>K Neter</a> <a>K Neter</a> |   |
|                                                                                                    |   |

| 💐 Build Geometric Network Wizard                                 | ×                  |
|------------------------------------------------------------------|--------------------|
| Do you want complex edges in your network                        | k?                 |
| Edges can be attached to a complex edge without splitting the co | omplex edge.       |
| C No C Yes                                                       |                    |
| Select the feature classes you want built as complex edges:      |                    |
| WRAPFlowLine                                                     |                    |
|                                                                  | <u>S</u> elect All |
|                                                                  | <u>C</u> lear All  |
|                                                                  |                    |
| Help ( <u>KBack</u> ) <u>N</u> ext >                             | Cancel             |

• Select the snap option and choose the SnapControlPoint feature class to be moved with a snap tolerance of 100.

| 💐 Build Geometric Network Wizard                                                                                                    | ×                  |
|----------------------------------------------------------------------------------------------------|--------------------|
| Do your features need to be snapped?                                                                                                    |                    |
| Line ends and junctions must match up precisely for features to<br>connect. If they do not match up they can be moved within the<br>limits of the snap tolerance. |                    |
| C No 🎯 Yes                                                                                                    |                    |
| Snap tolerance:                                                                                                    |                    |
| Select the features that can be moved:                                                                                                    |                    |
| WRAPFlowLine                                                                                                    | <u>S</u> elect All |
|                                                                                                    | <u>C</u> lear All  |
| Help < <u>B</u> ack <u>N</u> ext >                                                                                                    | Cancel             |

• Do not specify any sources or sinks, or weights for the network. Click Finish to complete the Geometric Network Creation Wizard process. When completed, all SnapControlPoints should be snapped on top of a WRAPFlowLine.

# 14 Assign Flow Directions

- Close ArcCatalog.
- Open the WRAPHydroProcess project in ArcMap
- In the ArcHydro toolbar, click Network Tools-Set Flow Direction.
- Select the WRAPFlowLine as the input for the Hydro Edge field.
- Assign the Flow direction based on the FlowDir attribute. Click OK.

| Set Flow Direction                   | ×                                                                                                    |
|--------------------------------------|----------------------------------------------------------------------------------------------------|
| Layers<br>WRAPFlowLine<br>Select All | Select Flow Direction<br>Uninitialized<br>With Digitized Direction<br>Against Digitized Direction<br>Indeterminate |
| OK Help Cancel                       | Select Attribute<br>Assign based on attribute<br>Common Flow Direction Field<br>FlowDir                            |

#### 15 Trace Upstream to Select SnapControlPoints on Network

- Do a "trace upstream" task to select SnapControlPoints on the stream network.
- Using the Utility Network Analyst toolbar, place a junction flag at the most downstream SnapControlPoint in the basin.

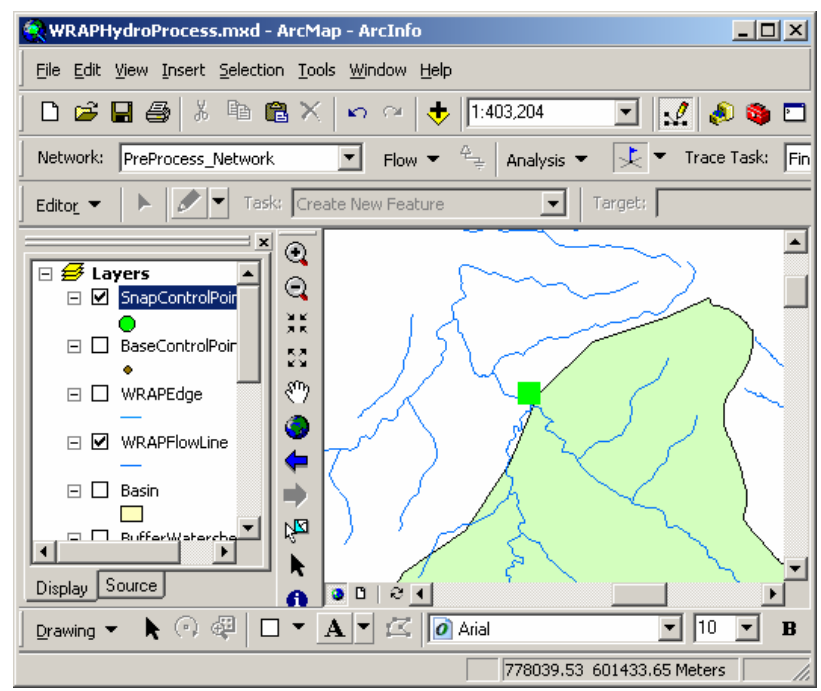

- In the Analysis→Options of the toolbar, make sure that the results of the trace will be returned as a feature selection.
- Choose Trace Upstream as the Trace Task.
- Click the Solve button to perform the upstream trace.

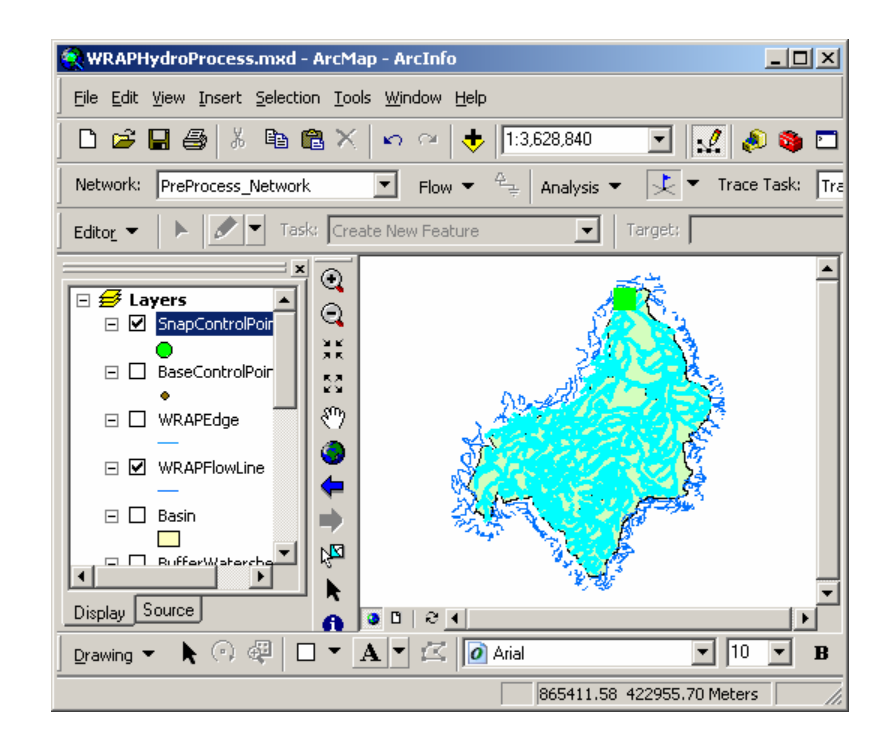

All network features upstream of the outlet of the Rio Florido basin are selected.

• Open the attribute table for SnapControlPoint.

| ⊞ | III Attributes of SnapControlPoint                                       |        |              |             | - 🗆 🗵     |                               |   |
|---|--------------------------------------------------------------------------|--------|--------------|-------------|-----------|-------------------------------|---|
| Г | OBJECTID*                                                                | Shape* | CRWR_ID      | X_COORD     | Y_COORD   | Туре                          |   |
| F | 1                                                                        | Point  | 1000         | 0           | 0         | Virtual_CP                    |   |
| E | 2                                                                        | Point  | FM3000MXP330 | -105.72867  | 26.92013  | Reservoir                     |   |
|   | 3                                                                        | Point  | FM5000MXP590 | -105.32722  | 26.43324  | Gage Station from TCEQ        |   |
|   | 4                                                                        | Point  | FM5000PCP410 | -104.91789  | 27.14191  | Primary_CP_(Inflow records)   |   |
| Е | 5                                                                        | Point  | 24195        | -105.349998 | 26.441000 | Gage Station from CNA         |   |
| Е | 6                                                                        | Point  | 24346        | -105.731003 | 26.931999 | Gage Station from CNA         |   |
| Г | 7                                                                        | Point  | 24353        | -105.194000 | 27.254000 | Gage Station from CNA         |   |
| Е | 8                                                                        | Point  | FM5000MXP220 | -105.18747  | 26.62664  | Irrigation District Diversion | - |
| E |                                                                          |        |              |             |           |                               |   |
| F | Record: III Show: All Selected Records (9 out of 14 Selected.) Options - |        |              |             |           |                               |   |

Notice that not all SnapControlPoints are selected. The reason for this is that some SnapControlPoints are spatially coincident with each other. In other words, some of the points lie directly on top of each other. When this happens, only one of those points can participate in the geometric network. So, if three points are in the same location on the network, only one will be selected in the trace upstream task.

Only the SnapControlPoints that are participating in the network will be exported to the WRAPJunction feature class. This ensures that a clean geometric network is created to operate on when calculating WRAP parameters.

# 16 Export selected SnapControlPoints to WRAPJunction

• Export the selected SnapControlPoints to a new feature class in the WRAPHydro dataset, and call it WRAPJunction.

| Export Da | ata                                                     | ? × |
|-----------|---------------------------------------------------------|-----|
| Export    | Selected features                                       |     |
| O Use     | the same Coordinate System as this layer's source data. |     |
| O Use     | the same Coordinate System as the data frame.           |     |
| Output s  | hapefile or feature class:                              |     |
| cises_D   | ata\Instructor\RioFlorido.mdb\WRAPHydro\WRAPJunction    | È   |
|           | OK Cano                                                 | el  |

# FINDING WATERSHED PARAMETERS

# 17 Export BaseControlPoint to ControlPoint

Export the BaseControlPoint file to WRAPHydro and call it ControlPoint.

• Export all features in the BaseControlPoint feature class to the WRAPHydro feature dataset, and call the new feature class ControlPoint.

| Export Da                          | ata                                                                   | <u>? ×</u> |  |
|------------------------------------|-----------------------------------------------------------------------|------------|--|
| Export:                            | All features                                                          | •          |  |
| O Use                              | the same Coordinate System as this layer's source data.               |            |  |
| C Use                              | the same Coordinate System as the data frame.                         |            |  |
| Output shapefile or feature class: |                                                                       |            |  |
| xercises                           | s_Data\Instructor\ <mark>RioFlorido.mdb\WRAPHydro\ControlPoint</mark> | 2          |  |
|                                    | OK Cance                                                              |            |  |

• Save edits, save the ArcMap document and close ArcMap.

# **18 Build WRAPJunction and WRAPEdge Network**

Build a network with WRAPJunction and WRAPEdge, with WRAPEdge as a simple edge feature.

A new network called WRAPNetwork is created using the WRAPEdge and WRAPJunction. This network is built with WRAPEdge as a simple edge feature. Once the network is built the flow directions are assigned to the network using the FlowDir attributes in WRAPEdge.

• Open ArcCatalog and create a new geometric network with WRAPJunction and WRAPEdge as a simple edge feature. Accept the defaults for the other network creation options.

| 💐 Build Geometric Network Wizard                                                                                                    | i                                                                                                    | ×                                                    |
|----------------------------------------------------------------------------------------------------|----------------------------------------------------------------------------------------------------|------------------------------------------------------|
| Select vour feature                                                                                                    | classes and network name                                                                                 | e                                                    |
| Select the feature classes you want                                                                                                    | to build your network from:                                                                              |                                                      |
| WRAPE dge                                                                                                    |                                                                                                    |                                                      |
| ✓ WRAPJunction                                                                                                    |                                                                                                    |                                                      |
|                                                                                                    |                                                                                                    |                                                      |
|                                                                                                    |                                                                                                    | Select All                                           |
|                                                                                                    |                                                                                                    |                                                      |
|                                                                                                    |                                                                                                    | <u>L</u> lear All                                    |
|                                                                                                    |                                                                                                    |                                                      |
| 1                                                                                                    |                                                                                                    |                                                      |
| Show Unavailable Featu                                                                                                    | re Classes                                                                                               |                                                      |
| Enter a name for your network:                                                                                                    |                                                                                                    |                                                      |
| WRAPNetwork                                                                                                    |                                                                                                    |                                                      |
|                                                                                                    |                                                                                                    |                                                      |
| Help                                                                                                    | < <u>Back N</u> ext>                                                                                     | Cancel                                               |
|                                                                                                    |                                                                                                    |                                                      |
| 💐 Build Geometric Network Wizard                                                                                                    | I                                                                                                    | ×                                                    |
| Build Geometric Network Wizaro                                                                                                    | l<br>ex edges in your network?                                                                           | × ×                                                  |
| 🛎 Build Geometric Network Wizaro<br>Do you want compl                                                                                                    | l<br>ex edges in your net <del>w</del> ork?                                                              | × ×                                                  |
| Build Geometric Network Wizard<br>Do you want comple<br>Edges can be attached to a comple                                                                                                    | I<br>ex edges in your network?<br>x edge without splitting the com                                       | rplex edge.                                          |
| Build Geometric Network Wizard Do you want completion Edges can be attached to a complete Edges can be attached to a complete the statement of the statement of | I<br>ex edges in your network?<br>x edge without splitting the corr                                      | Y<br>Piplex edge.                                    |
| Build Geometric Network Wizard     Do you want comple     Edges can be attached to a comple     O No         C Yes                                                                                                    | 1<br>ex edges in your network?<br>x edge without splitting the com                                       | X<br>?<br>nplex edge.                                |
| Build Geometric Network Wizard     Do you want comple     Edges can be attached to a comple     O No C Yes                                                                                                    | I ex edges in your network? x edge without splitting the corr                                            | X<br>?<br>Iplex edge.                                |
| Build Geometric Network Wizard     Do you want comple     Edges can be attached to a comple     O No  Yes     Select the feature classes you                                                                                                    | a<br>ex edges in your network?<br>x edge without splitting the corr<br>want built as complex edges:      | X<br>P                                               |
| Build Geometric Network Wizard     Do you want comple     Edges can be attached to a comple     No C Yes     Select the feature classes you     WRAPEdge                                                                                                    | a<br>ex edges in your network?<br>x edge without splitting the com<br>want built as complex edges:       | X                                                    |
| Build Geometric Network Wizard     Do you want comple     Edges can be attached to a comple     No    Yes     Select the feature classes you     WRAPEdge                                                                                                    | a<br>ex edges in your network?<br>x edge without splitting the corr<br>want built as complex edges:      | yplex edge.                                          |
| Build Geometric Network Wizard     Do you want comple     Edges can be attached to a comple     No    Yes     Select the feature classes you     WHAPEdge                                                                                                    | ex edges in your network?<br>x edge without splitting the corr<br>want built as complex edges:           | ylex edge.                                           |
| Build Geometric Network Wizard     Do you want comple     Edges can be attached to a comple     No    Yes     Select the feature classes you     WHAPEdge                                                                                                    | ex edges in your network?<br>x edge without splitting the corr<br>want built as complex edges:           | plex edge.                                           |
| Build Geometric Network Wizard     Do you want complete     Edges can be attached to a complete     No     Yes     Select the feature classes you     WHAPEdge                                                                                                    | a<br>ex edges in your network?<br>x edge without splitting the corr<br>want built as complex edges:      | plex edge.                                           |
| Build Geometric Network Wizard     Do you want comple     Edges can be attached to a comple     O No     Yes     Select the feature classes you     WRAPEdge                                                                                                    | ex edges in your network?<br>x edge without splitting the corr<br>want built as complex edges:           | yplex edge.                                          |
| Build Geometric Network Wizard     Do you want comple     Edges can be attached to a complet     No     No     Yes     Select the feature classes you     WRAPEdge     Help                                                                                                    | ex edges in your network?<br>x edge without splitting the corr<br>want built as complex edges:<br>< Back | x<br>plex edge.<br>Select All<br>Clear All<br>Cancel |

• When the geometric network has been created, close ArcCatalog.

# **19** Make a copy of the WRAPJunction feature class

• Open your ArcMap document and add WRAPEdge and WRAPJunction to the map if necessary.

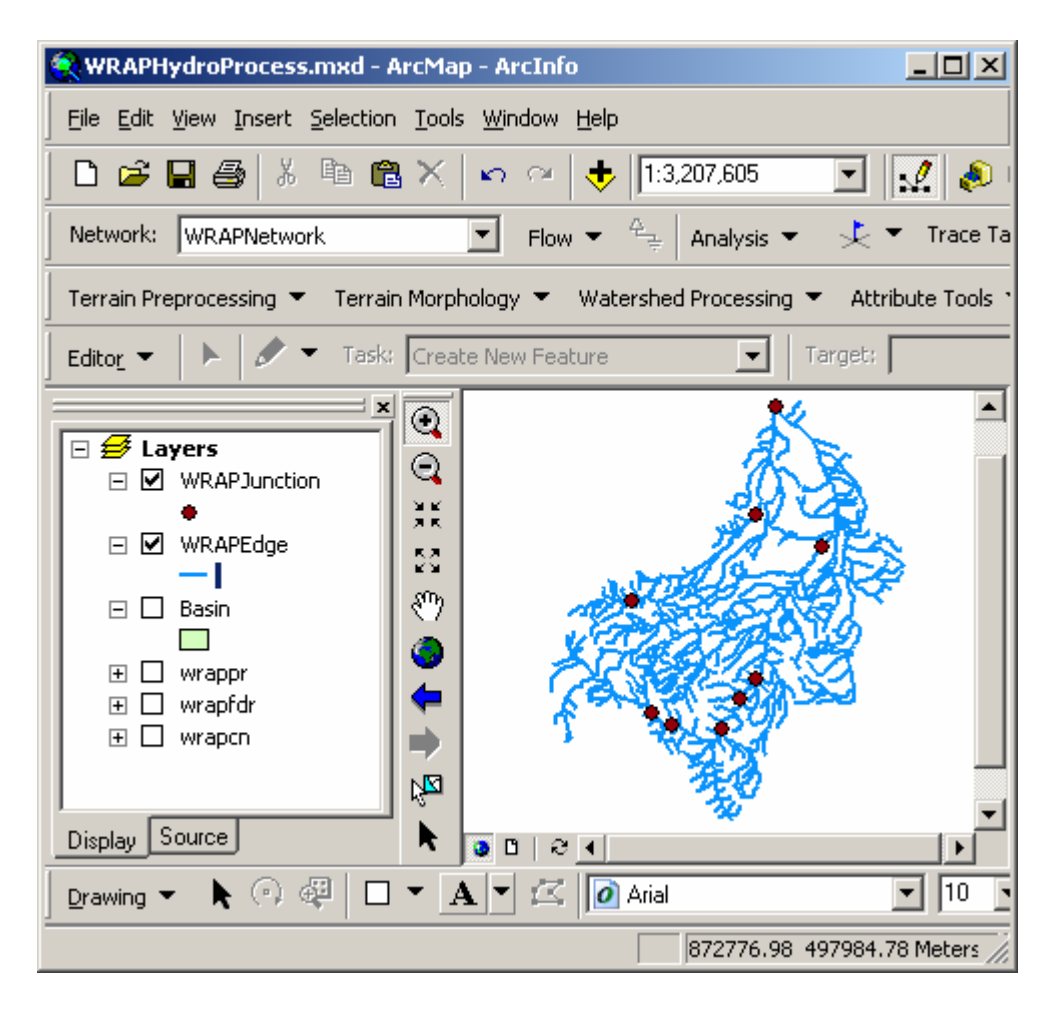

We will use WRAPEdges as the outlet zones for watershed delineation. Each watershed will eventually be related to the downstream WRAPJunction that the WRAPEdge flows to. However, currently some WRAPJunctions lie within the middle of a WRAPEdge. By building the geometric network with simple edges instead of complex edges, the edges will be split when new junction features are loaded into the middle of them. Therefore, we will "reload" the WRAPJunctions, automatically splitting any edges with WRAPJunctions in the middle.

- **Export** all data from the WRAPJunction feature class to a feature class called **WRAPJunction\_copy**, in the WRAPHydro feature dataset.
- 20 Delete WRAPJunction features and load back from 'copy'

Delete all the features from WRAPJunction and load the features back from the 'copy' file using the Load objects command.

- From the Editor menu, click **Start Editing**.
- **Right click** on the WRAPJunction layer in the ArcMap table of contents, click **Selection**, and then click **Select All**.

| ¢                    | Zoom To Layer                |                                              |
|----------------------|------------------------------|----------------------------------------------|
| 🔍 WRAPHydroPri 🔄     | Visible Scale Range          | - <b>D</b> ×                                 |
| File Edit View Ir    | Us <u>e</u> Symbol Levels    |                                              |
|                      | Selection                    | Zoom To Selected Features                    |
|                      | Label Features               | 🖸lear Selected Features                      |
| Network:  WRAPI      | Convert Labels to Annotation | Switch Selection                             |
| Terrain Preprocess 🖉 | Convert Eeatures to Graphics | Select All                                   |
| Edito <u>r</u> 👻 🕨   | Data 🕨                       | Copy <u>R</u> ecords For Selected Features   |
|                      | Save As La <u>v</u> er File  | Annotate Selected Features                   |
| 🗆 🥩 Layers           | Make Permanent               | Create La <u>v</u> er From Selected Features |
| U WRAPJ              | Properties                   |                                              |
| □ ■ WRAPJund         |                              |                                              |
| Display Source       | 🧶 💿 🖻 🔊 🖌                    |                                              |

• Delete all selected features by pressing the Delete key on the keyboard, or by clicking the Edit menu (next to the File menu) and clicking Delete. All WRAPJunctions will be deleted.

| ▦ | Attributes of WRAPJunction |                           |                     |         | <u>_   ×</u> |
|---|----------------------------|---------------------------|---------------------|---------|--------------|
|   | AvgCN                      | AvgPR                     | JunctionID          | HydroID | FType        |
|   |                            |                           |                     |         |              |
|   |                            |                           |                     |         |              |
|   |                            |                           |                     |         |              |
|   |                            |                           |                     |         |              |
|   |                            |                           |                     |         |              |
|   |                            |                           |                     |         |              |
|   |                            |                           |                     |         |              |
|   | 1                          |                           |                     |         |              |
| Ľ | ,                          |                           |                     |         |              |
| R | ecord: H + H               | Show: All Selected Record | s (0 out of 0 Selei | oted.)  | Options 🝷 🖉  |

• Make sure the WRAPJunction feature class is the target in the Editor toolbar.

| Editor           |       |       |                    |   |         |              |
|------------------|-------|-------|--------------------|---|---------|--------------|
| Edito <u>r</u> 🔻 | 🕨 🖉 🗸 | Task: | Create New Feature | • | Target: | WRAPJunction |

The Load Objects button is a standard ArcGIS tool that is enabled when an edit session is open.

• If necessary, add the Load Objects button to the Editor Toolbar. If the Load Objects button does not appear on the screen, add it to the map by clicking Tools→Customize, then click the Commands tab, click the Data Converters category, and finally drag the Load Objects command onto the Editor Toolbar.

| Customize                                                                                                    | <u>? ×</u>               |
|----------------------------------------------------------------------------------------------------|--------------------------|
| Toolbars Commands Options                                                                                                    |                          |
| Categories:                                                                                                    | Comman <u>d</u> s:       |
| 3D Analyst<br>3D View<br>Adjustment<br>Advanced Edit Tools<br>ApUtilities<br>Arc Hydro Tools<br>ArcPad<br>ArcScan<br>Attribute transfer<br>CAD<br>Data Converters<br>Data Frames<br>DataGraph<br>▼ | Load Objects             |
|                                                                                                    | Description              |
| Save in: Normal.mxt 💌 Keyboard                                                                                                    | d Add from file Close    |
| Editor                                                                                                    |                          |
| Edito <u>r</u> 🔻 Load Objects 🕨 🖉 👻                                                                                                    | Task: Create New Feature |

- Click the Load Objects button.
- Click the folder button and then browse to WRAPJunction\_Copy and click Open.
- Click Add to add this data source.

| Object Loader                                                                                                    | ×      |
|----------------------------------------------------------------------------------------------------|--------|
| Enter the source data that you will be loading from. Click Add to add it to<br>the list of source data to be loaded. You can load from multiple data sets in<br>the same operation if they share the same schema. |        |
| Input data                                                                                                    | 4      |
|                                                                                                    | נ      |
| List of source data to load                                                                                                    |        |
| C:\ArcHydro_Monterrey\Exercises_Data\Instructor\RioFlorido.mdb\W/RA                                                                                                    |        |
| Add Remove                                                                                                    |        |
| < <u>B</u> ack <u>N</u> ext >                                                                                                    | Cancel |

- Click Next.
- The WRAPJunction and WRAPJunction\_copy have the same fields, so click Next.

| CRIAR ID [string]   | CEVAR ID [string]   | _^ |
|---------------------|---------------------|----|
| X COORD [double]    | X_COORD [double]    |    |
| Y COORD [double]    | Y COORD [double]    |    |
| Type [string]       | Type [string]       |    |
| DrainArea (double)  | DrainArea [double]  |    |
| LengthDown [double] | LengthDown [double] |    |
| AvgCN [double]      | AvgCN [double]      |    |
| AvgPR [double]      | AvgPR [double]      |    |
| JunctionID [int]    | JunctionID [int]    |    |
|                     | Reset               |    |

• Choose to load all of the data source data, then click Next.

| Object Loader                                                                                                    | ×      |
|----------------------------------------------------------------------------------------------------|--------|
| You can load all of the features from your source data into the target fe<br>class or you can limit what is loaded by defining an attribute query. | ature  |
| • Load all of the source data                                                                                                    |        |
| igodot Load only the features that satisfy a query                                                                                                 |        |
| Query Builder                                                                                                    |        |
|                                                                                                    |        |
| < <u>B</u> ack <u>N</u> ext >                                                                                                    | Cancel |

• The data do not need to be snapped or validated, so click "Next" and then "Finish" to load the data. Now all junctions should be back!

| ▦                                                                                                   | Attributes of WRAPJunction |        |              |               |               |  |
|----------------------------------------------------------------------------------------------------|----------------------------|--------|--------------|---------------|---------------|--|
| Г                                                                                                   | <b>OBJECTID</b> *          | Shape* | CRWR_ID      | X_COORD       | Y_COORD 🔺     |  |
| Þ                                                                                                   | 10                         | Point  | 1000         | <null></null> | <null></null> |  |
|                                                                                                    | 11                         | Point  | FM3000MXP330 | -105.72867    |               |  |
|                                                                                                    | 12                         | Point  | FM5000MXP590 | -105.32722    |               |  |
|                                                                                                    | 13                         | Point  | FM5000PCP410 | -104.91789    |               |  |
|                                                                                                    | 14                         | Point  | 24353        | -105.194000   | 2             |  |
|                                                                                                    | 15                         | Point  | FM5000MXP220 | -105.18747    |               |  |
|                                                                                                    | 16                         | Point  | FM5000MXP560 | -105.54073    |               |  |
|                                                                                                    | 17                         | Point  | FM5000MXP520 | -105.24908    |               |  |
|                                                                                                    | 18                         | Point  | 24282        | -105.633003   | 2 🗸           |  |
| Ŀ                                                                                                   |                            |        |              |               |               |  |
| Record:     I     I     Show:     All     Selected     Records (0 out of 9 Selected.)     Options • |                            |        |              |               |               |  |

#### 21 Set Flow Directions

After loading the Junctions the flow directions have to be set for the WRAPEdges.

• Use the Set Flow Direction tool from the ArcHydro tools to set flow direction for WRAPEdge based on the FlowDir attribute.

| 🕺 Set Flow Direction | ×                                                                                                    |
|----------------------|----------------------------------------------------------------------------------------------------|
| VRAPEdge Select All  | Select Flow Direction<br>Uninitialized<br>With Digitized Direction<br>Against Digitized Direction<br>Indeterminate |
| OK Help Cancel       | Select Attribute<br>Assign based on attribute<br>Common Flow Direction Field<br>FlowDir                            |

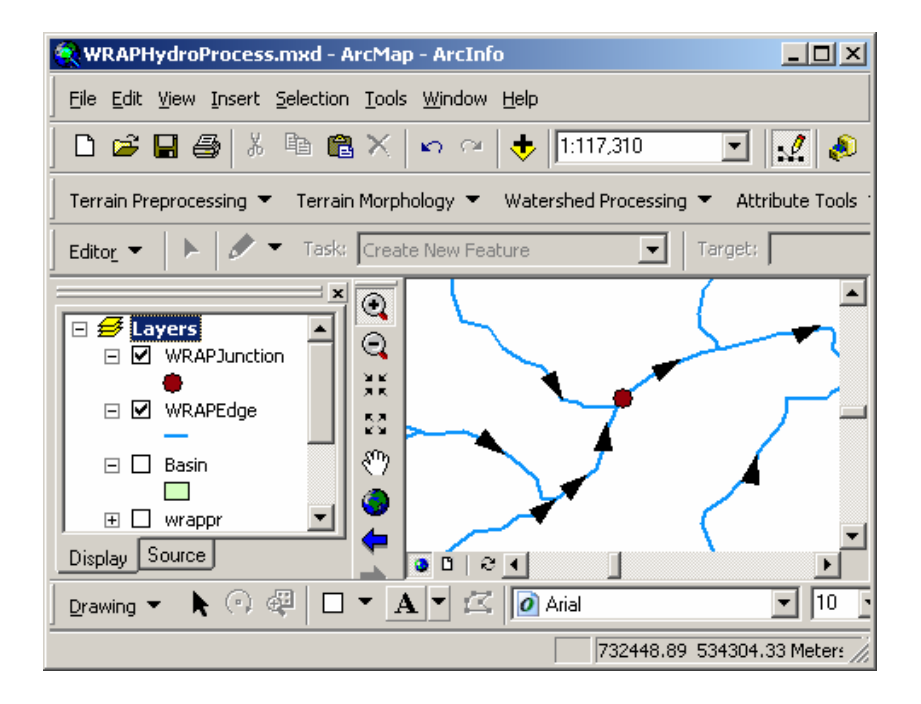

#### 22 Set the HydroIDs for Junctions and Edges

Use HydroID tables manager to set the HydroID values for Junctions and Edges.

- If necessary, click Editor $\rightarrow$ Start Editing to start an edit session.
- Open the HydroID Tables manager in the ArcHydro tools.
- Go to the Layer key option and add the WRAPEdge and WRAPJunction feature classes as the layer key numbers 2 and 3, respectively.

| 🔮 HydroID Tables Manager          | x                                                |  |  |  |  |
|-----------------------------------|--------------------------------------------------|--|--|--|--|
| Assign Regional ID: 0             | pply Help Close                                  |  |  |  |  |
| Target Location: C:\ArcHydro_Mor  | nterrey\Exercises_Data\Instructor\RioFlorido.mdb |  |  |  |  |
| Select Workspace: C:\ArcHydro_Mor | nterrey\Exercises_Data\Instructor\RioFlorido.mdt |  |  |  |  |
| HydroIDTable LayerKeyTable        |                                                  |  |  |  |  |
|                                   |                                                  |  |  |  |  |
| Layer Name                        | Layer Key                                        |  |  |  |  |
| WRAFFIOWLINE<br>WRAPEdge          | 2                                                |  |  |  |  |
| WRAPJunction                      | 3                                                |  |  |  |  |
|                                   |                                                  |  |  |  |  |
|                                   |                                                  |  |  |  |  |
|                                   |                                                  |  |  |  |  |
|                                   |                                                  |  |  |  |  |
|                                   |                                                  |  |  |  |  |
| •                                 |                                                  |  |  |  |  |
| <u> </u>                          |                                                  |  |  |  |  |

• Go to the "HydroID table" button and assign the HydroID for the keys 2 and 3. This HydroID will have 10 digits. The first one corresponds to the country (2 for the Mexican side of the Rio Grande/Bravo basin). The Rio Florido is located in the Rio Conchos basin, identified as the hydrological subregion number 02. The next two digits identify the type of geographic element. Number 01 will be assigned for the junctions (WRAPJunctions), while number 02 is assigned for the edges (WRAPEdge). The last five digits will describe the feature number.

| Assign Regional            | ID: 0 Apply Help Close                                         |  |  |  |
|----------------------------|----------------------------------------------------------------|--|--|--|
| arget Location:            | C:\ArcHydro_Monterrey\Exercises_Data\Instructor\RioFlorido.mdb |  |  |  |
| elect Workspace            | C:\ArcHydro_Monterrey\Exercises_Data\Instructor\RioFlorido.mdt |  |  |  |
| HydroIDTable LayerKeyTable |                                                                |  |  |  |
|                            |                                                                |  |  |  |
| LAYER KEY                  | HYDRO ID                                                       |  |  |  |
| OTHERS                     | 17                                                             |  |  |  |
| LayerKey1                  | 1000000                                                        |  |  |  |
| LayerKey2                  | 2000000                                                        |  |  |  |
| LayerKey3                  | 3000000                                                        |  |  |  |
| 1                          | 2020201368                                                     |  |  |  |
| 2                          | 2020200000                                                     |  |  |  |
| 3                          | 2020100000                                                     |  |  |  |
|                            |                                                                |  |  |  |
|                            | 10.1                                                           |  |  |  |

- Click **Assign HydroID** from the Attribute Tools menu in the ArcHydro tools.
- Overwrite existing HydroIDs and apply it to all features in WRAPJunction and WRAPEdge.

| 🔮 Assign HydroID                                                                                                 | ×                    |
|----------------------------------------------------------------------------------------------------|----------------------|
| Мар                                                                                                    | Layers               |
| Workspace C: Var<br>Layers<br>WRAPJunction C<br>WRAPEdge<br>SnapControlPoint<br>BaseControlPoint<br>WRAPFlowLine | Copy                 |
| Overwrite Existing                                                                                               | HydrolD              |
| Apply to<br>C Selected fea                                                                                       | tures ( All features |
| ОК                                                                                                    | Help Cancel          |

#### 23 Determine NextDownID

Determine the Next Downstream ID for every WRAPJunction

• In the Attribute Tools menu of the ArcHydro tools, click Find Next Downstream Junction.

| Arc Hydro Tools                                |                                                 |  |  |
|------------------------------------------------|-------------------------------------------------|--|--|
| Terrain Preprocessing 👻 Watershed Processing 👻 | Attribute Tools 👻 Network Tools 👻 ApUtilities 👻 |  |  |
|                                                | Data Management                                 |  |  |
|                                                | Assign HydroID                                  |  |  |
|                                                | Generate From/To Node for Lines                 |  |  |
|                                                | Find Next Downstream Line                       |  |  |
|                                                | Calculate Length Downstream for Edges           |  |  |
|                                                | Calculate Length Downstream for Junctions       |  |  |
|                                                | Find Next Downstream Junction                   |  |  |
|                                                | Store Area Outlets                              |  |  |

• Select WRAPJunction as the HydroJunction input and click OK. The HydroID identifier is used as the common field for all junctions in the network. This field will be used to assign NextDownID for the junctions.

| 👰 Find Next Downstream Junction                                                                                                    | ×        |
|----------------------------------------------------------------------------------------------------|----------|
| Flow direction must be set in the network for this tool to<br>work properly. If flow direction has not been set, click<br>Cancel. Otherwise click OK to continue.                              |          |
| Layers Select All                                                                                                    |          |
| Common HydroID field for all junctions in the network (Th<br>field will be used to assign NextDownID for the junctions                                                                         | nis<br>) |
| HydrolD                                                                                                    |          |
| Do you want to use spatially coincident junctions from<br>the same feature class if the downstream junction is in a<br>different feature class? Selecting 'Yes' might slow the<br>computation. |          |
| C Yes C No                                                                                                    |          |
| OK Help Cancel                                                                                                    |          |

• If the HydroID option does not appear as the common field, add the "WRAPNetwork\_Junctions" element from the WRAPHydro Feature dataset

| Add Data      |                      |             |     |              |                               | × |
|---------------|----------------------|-------------|-----|--------------|-------------------------------|---|
| Look in: 📳    | WRAPHydro            |             | • 6 | <b>3 3 1</b> | \$-8-<br>8-8-<br>8-8-<br>8-8- | 8 |
| ControlPoin   | :                    |             |     |              |                               |   |
| 🕂 WRAPEdge    |                      |             |     |              |                               |   |
| WRAPJunct     | ion                  |             |     |              |                               |   |
| WRAPJunct     | ion_Copy             |             |     |              |                               |   |
| 🚽 💩 WRAPNetwo | ork                  |             |     |              |                               |   |
| WRAPNetwo     | ork_Junctions        |             |     |              |                               |   |
|               |                      |             |     |              |                               |   |
|               |                      |             |     |              |                               |   |
|               |                      |             |     |              |                               |   |
|               |                      |             |     |              |                               |   |
|               |                      |             |     |              |                               |   |
|               |                      |             |     |              |                               | _ |
| Name:         | JWHAPNetwork_Ju      | inctions    |     |              | Add                           |   |
| Show of type: | Datasets and Laue    | ers (* lur) |     | -            | Cance                         |   |
| cherror gpo.  | To allocity and Edyc | 40 ( .(j4)  |     |              |                               |   |
|               |                      |             |     |              |                               |   |

- Assign the HydroIDs for the "WRAPNetwork\_Junctions" feature class. Do not worry about the regional HydroIDs for this step.
- Remove the WRAPNetwork\_Junctions feature class from your document, and try again to calculate the NextDownID for the WRAPJunctions.
- The NextDownID field of the WRAPJunction attribute table has been populated. This value points to the HydroID of the NextDownID in the stream network.

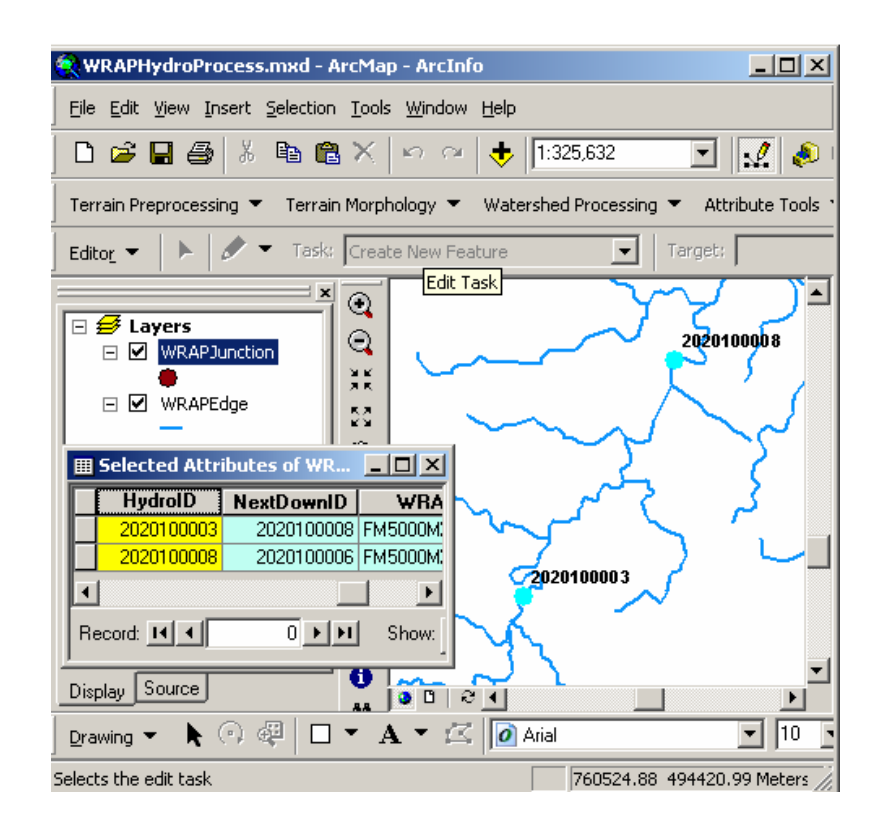

# 24 Calculate LengthDown

Calculate the Length to Outlet of every WRAPJunction.

• In the Attribute Tools of the ArcHydro toolset, click Calculate Length Downstream for Junctions.

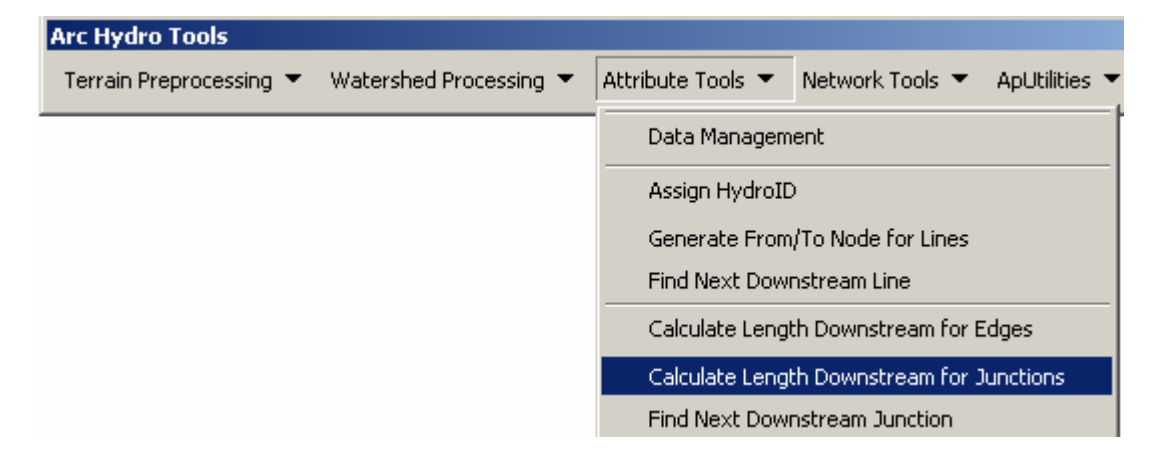

• Choose WRAPJunction as the HydroJunction. Select the Shape\_Length field for WRAPEdge and click OK.

| 🔮 Downstream Length for Junctions                                                                                                    | × |
|----------------------------------------------------------------------------------------------------|---|
| Flow direction must be set in the network for this tool to<br>work properly. If flow direction has not been set, click<br>Cancel. Otherwise click OK to continue. |   |
| Layers<br>WRAPJunction<br>Select All                                                                                                    |   |
| Common length field for all edges in the network (This fiel<br>will be used to compute downstream length)                                                         | d |
| OK Help Cancel                                                                                                    |   |

• The LengthDown field of the WRAPJunction has been populated with the distance (in meters) to the outlet of the stream network.

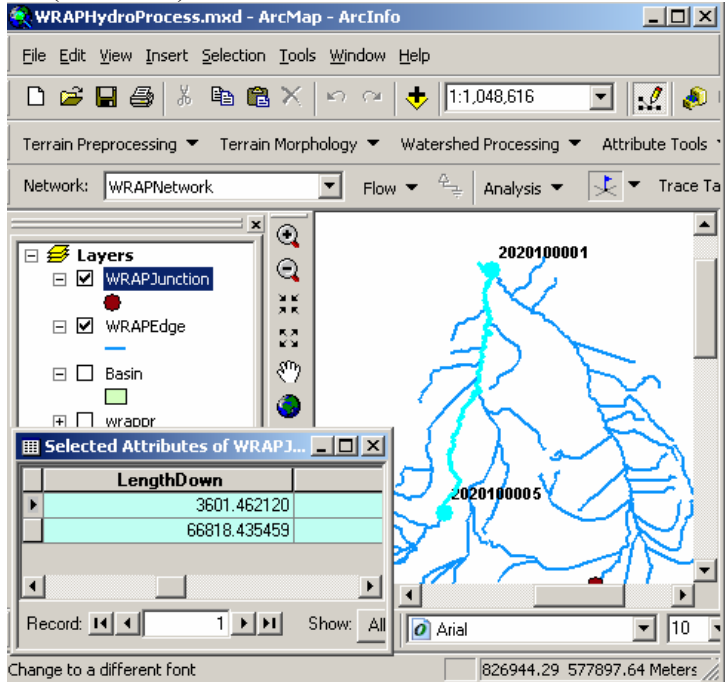

#### 25 Assign JunctionIDs

Assign JunctionIDs to WRAPEdge.

- Click **Settings** on the WRAPHydro Tools toolbar to display the Settings form.
- In the Layers tab, select WRAPJunction as the WRAPJunction layer, WRAPEdge as the HydroEdge layer, and SnapControlPoint as the ControlPoint layer.

| 👱 Settings                  |
|-----------------------------|
|                             |
| Layers Fields Options About |
| WRAPJunction                |
| WRAPJunction 💌              |
|                             |
| HydroEdge                   |
| WRAPEdge 🔹                  |
|                             |
| Watershed                   |
| <none></none>               |
|                             |
| Control Point               |
| SnapControlPoint            |
|                             |
|                             |

- In the **Fields** tab, for the **WRAPJunction** layer, select HydroID, NextDownID, AvgCN, AvgPr, and DrainageArea as the HydroID, NextDownID, Curve Number, Precipitation, and Drainage Area fields, respectively.
- For the Control Point fields, select HydroID as the CP ID field, and JunctionID as the JunctionID field. For the remaining fields, use the same names as for the WRAPJunction layer.
- For the HydroEdge layer, select JunctionID as the JunctionID field. Click OK to close the Settings form.

| <ul> <li>WRAPJunction</li> </ul> |                | - Control Point - |              |   |
|----------------------------------|----------------|-------------------|--------------|---|
| HydrolD                          | HydrolD 💌      | CP ID             | HydroID      | • |
| NextDownID                       | NextDownID     | NextDownID        | NextDownID   | • |
| Curve Number                     | AvgCN 💌        | Curve Number      | AvgCN        | • |
| Precipitation                    | AvgPr 💌        | Precipitation     | AvgPr        | • |
| Drainage Area                    | DrainageArea 💌 | Drainage Area     | DrainageArea | • |
| HydroEdge                        |                | JunctionID        | JunctionID   | • |
| JunctionID                       | JunctionID 💌   |                   |              |   |
| Watershed                        |                |                   |              |   |
| JunctionID                       |                |                   |              |   |
| Curve Number                     | <b>_</b>       |                   |              |   |
| Precipitation                    |                |                   |              |   |
| Drainage Area                    | •              |                   |              |   |

- Make sure no features are selected.
- In the Advanced Tools menu of the WRAPHydro tools, click IDs to Edges.

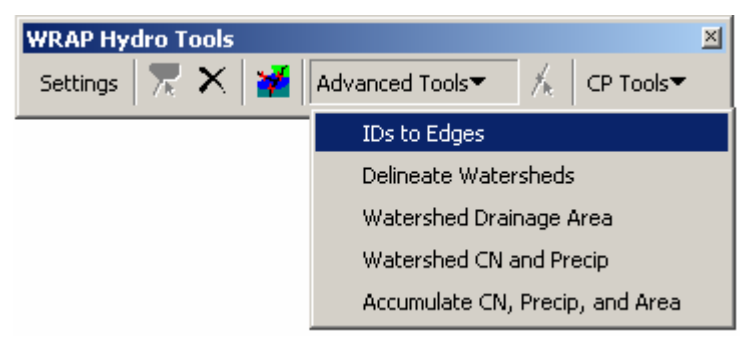

- Click OK when given the reminder that flow direction must be set.
- Click **Yes** to assign IDs for all features.

All the Edges between two junctions now have the same JunctionID (which is the HydroID of the downstream junction).

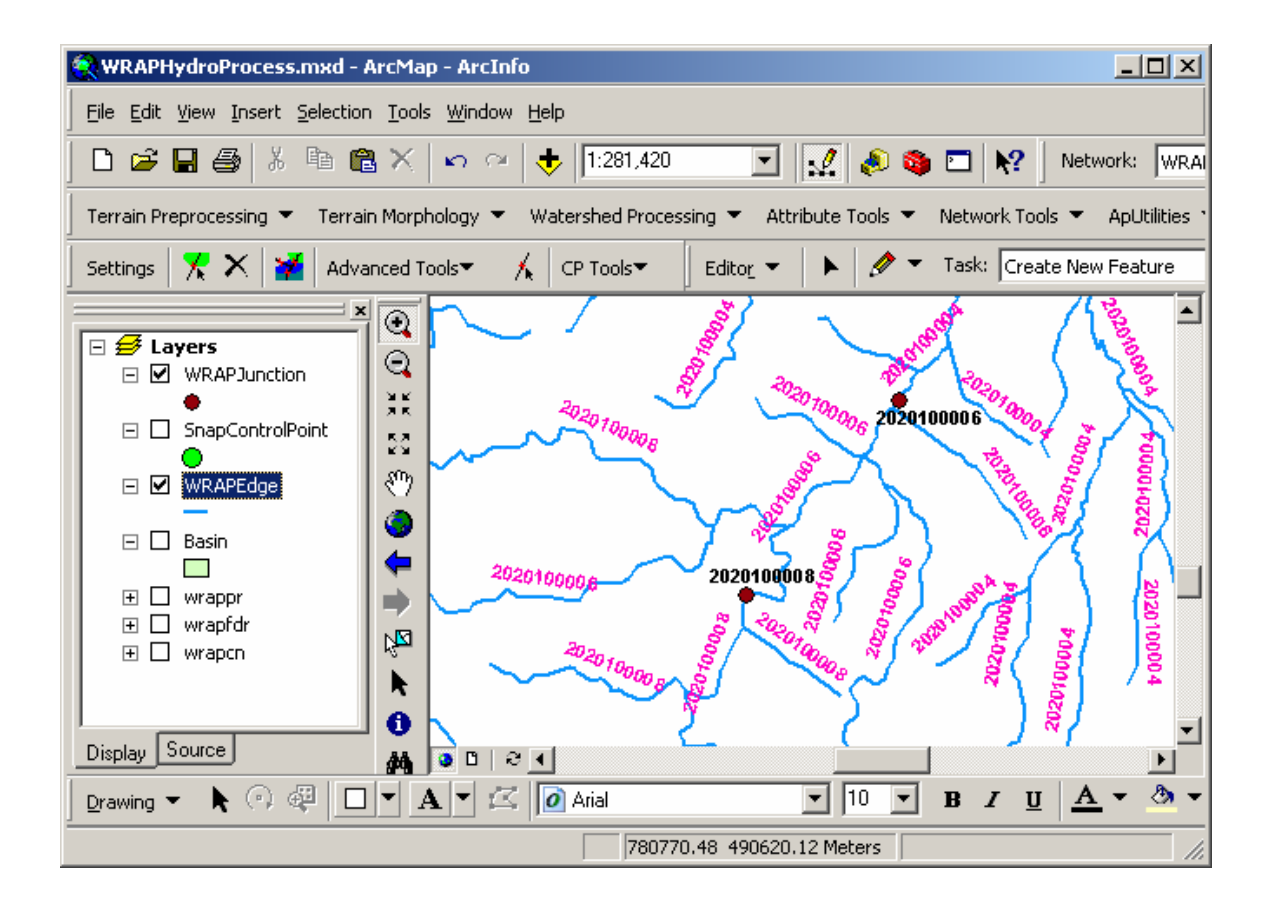

# 26 Delineate the upstream area for each WRAPJunction

Delineate the upstream area for each WRAPJunction using WRAPEdge and WRAPfdr.

Once all the JunctionIDs are populated, the Delineate Watersheds tool in the WRAPHydro toolset is used to delineate watersheds for each junction. The watersheds are delineated using the WRAPFdr flow direction grid and the WRAPEdges as the outlet zones. The output is called WRAPWatershed. For each value of JunctionID of the edges, a watershed is created. Thus, a watershed is created for each Junction, since all the edges between two junctions have the same JunctionIDs. The DrainID field in the WRAPWatershed is populated with the JunctionID value of the Edges it drains to. Thus, each WRAPWatershed is already attributed with the HydroID of its outlet junction.

• Open the Settings form for the WRAPHydro Tools.

• Select wrapfdr as the Flow Direction Raster, wrapcn as the Curve Number Raster, and wrappr as the Precipitation Raster.

| 🞐 Settings                               | ×                     |
|------------------------------------------|-----------------------|
| Layers Fields Options About WRAPJunction | Flow Direction Raster |
| WRAPEdge                                 | Curve Number Raster   |
| <b>Watershed</b><br><none> ▼</none>      | Precipitation Raster  |
| Control Point<br>SnapControlPoint        |                       |

- Click the **Options** tab.
- In the Watershed Delineation section, select WRAPEdge as the Source Layer and JunctionID as the Source Attribute. Select Square Kilometers as the desired units in the "Drainage Area Units" option. Click OK to close the Settings form.

| 🖞 Settings                                                          | ×    |
|---------------------------------------------------------------------|------|
| Layers Fields Options About                                         |      |
| TDs To Edges                                                        |      |
| Check for spatially coincident junctions during barrier creation    | ?    |
| Watershed Delineation                                               |      |
| Source Layer WRAPEdge                                               |      |
| Watersheds will be merged based on an attribute in the source layer |      |
| Source Attribute JunctionID                                         |      |
| Use only selected features in source layer                          | ?    |
| Drainage Area Units                                                 |      |
| Desired Units Sq. Kilometers                                        | ?    |
| Watershed Delineation with HydroJunction Addition                   |      |
| Use Convex Hull as Mask for Delineation                             |      |
| Delete old Watersheds when splitting Watersheds                     | ?    |
|                                                                     |      |
| OK Cancel                                                           | Help |

- In the Advanced tools of the WRAPHydro toolset, click **Delineate** Watersheds.
- Save the output watersheds as WRAPWatershed in the WRAPHydro feature dataset.

| WRAPHydroTools X                                                             |
|------------------------------------------------------------------------------|
| Finished with Watershed Delineation                                          |
| IDs from source features were stored in DrainID field of WRAPWatershed layer |
| <u>ОК</u>                                                                    |

One WRAPWatershed has now been delineated for each WRAPJunction.

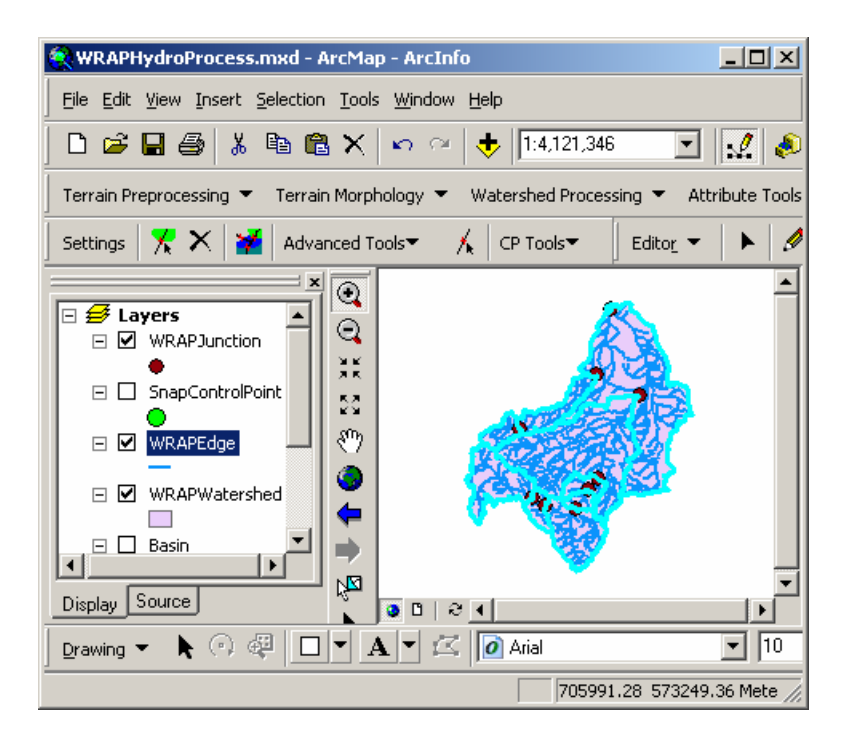

#### 27 Calculate the Area, CN and Precip for each WRAPWatershed

Calculate the Watershed Drain Area, Average Curve Number and Average precipitation for each WRAPWatershed

These values are populated in the DrainArea, AvgCN and AvgPR fields in the WRAPWatershed feature. The Average value of Curve Number and Annual Precipitation for each Watershed is the mean of all the cell values within that area.

- Open the Settings form of the WRAPHydro tools.
- Make sure that WRAPWatershed appears as the Watershed layer, and that all of the fields for Watershed have been filled in.

| 👰 Settings      |              |                   | ×           |
|-----------------|--------------|-------------------|-------------|
| Layers Fields C | ptions About |                   |             |
| WRAPJunction    |              | - Control Point - |             |
| HydroID         | HydrolD 💌    | CP ID             | HydroID     |
| NextDownID      | NextDownID   | NextDownID        | NextDownID  |
| Curve Number    | AvgCN 💌      | Curve Number      | AvgCN 💌     |
| Precipitation   | AvgPR 💌      | Precipitation     | AvgPR 💌     |
| Drainage Area   | DrainArea 💌  | Drainage Area     | DrainArea 💌 |
| - HydroEdge     |              | JunctionID        | JunctionID  |
| JunctionID      | JunctionID   |                   |             |
| Watershed       |              |                   |             |
| JunctionID      | JunctionID   |                   |             |
| Curve Number    | AvgCN 💌      |                   |             |
| Precipitation   | AvgPr 💌      |                   |             |
| Drainage Area   | DrainArea 💌  |                   |             |
|                 |              |                   |             |
|                 |              | 40                | Cancel Help |

• Click the **Options** tab in the Settings form. Verify that the desired **Drainage Area Units** are in square kilometers. Click OK to close the Settings form.

| -Drainage Area Uni | its              |
|--------------------|------------------|
| Desired Units      | Sq. Kilometers 🔽 |

• In the Advanced tools in the WRAPHydro toolset, click **Watershed Drainage Area** to calculate the drainage area for each WRAPWatershed.

| WRAP Hydro Tools | ×                               |
|------------------|---------------------------------|
| Settings 🔭 🗙 🎽   | Advanced Tools 🗸 🕺 CP Tools 👻   |
|                  | IDs to Edges                    |
|                  | Delineate Watersheds            |
|                  | Watershed Drainage Area         |
|                  | Watershed CN and Precip         |
|                  | Accumulate CN, Precip, and Area |

The DrainArea field of the WRAPWatershed feature class has been populated.

| ⊞ | Attributes of WRAPWatershee | d                          |                           | ×  |
|---|-----------------------------|----------------------------|---------------------------|----|
| Г | AvgCN                       | AvgPr                      | DrainArea                 |    |
|   | <null></null>               | <null></null>              | 12.791709                 |    |
|   | <null></null>               | <null></null>              | 212.649301                |    |
|   | <null></null>               | <null></null>              | 306.083727                |    |
|   | <null></null>               | <null></null>              | 329.256008                |    |
|   | <null></null>               | <null></null>              | 364.089612                |    |
|   | <null></null>               | <null></null>              | 721.594789                |    |
|   | <null></null>               | <null></null>              | 1256.253281               | _  |
|   | <null></null>               | <null></null>              | 1270.425600               |    |
| Ŀ | ZMalls                      | ZMalls                     | 4095 554410               |    |
| R |                             | Show: All Selected Records | s (0 out of 10 Selected.) | Op |

• In the Advanced tools in the WRAPHydro toolset, click Watershed CN and Precip.

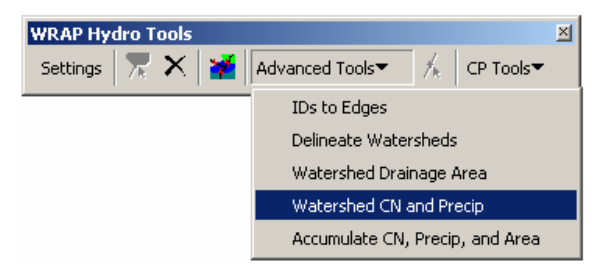

The AvgCN and AvgPR fields of the WRAPWatershed feature class have been populated.

| Ⅲ  | Attributes of WRAPWatershee |                            |                           | ×  |
|----|-----------------------------|----------------------------|---------------------------|----|
|    | AvgCN                       | AvgPr                      | DrainArea                 |    |
|    | 81.993172                   | 23.150145                  | 12.791709                 |    |
|    | 78.019157                   | 25.293777                  | 212.649301                |    |
|    | 78.010201                   | 22.838732                  | 306.083727                |    |
|    | 79.361534                   | 25.941017                  | 329.256008                |    |
|    | 90.824608                   | 24.009254                  | 364.089612                |    |
|    | 89.626694                   | 26.383791                  | 721.594789                |    |
|    | 78.000206                   | 26.589668                  | 1256.253281               | _  |
|    | 83.222580                   | 21.903437                  | 1270.425600               |    |
| J  | 83 58£075                   | 25 923716                  | 4095 554410               |    |
| Re |                             | Show: All Selected Records | s (0 out of 10 Selected.) | Op |

# 28 Consolidate Area, Curve Number, and Precip for each WRAPJunction

Consolidate the Watershed Drain Area, Average Curve Number, and Average Precipitation for each WRAPJunction

• Copy the DrainID values to the JunctionID field in the WRAPWatershed feature class using the field calculator.

| I | Attributes of | WRAPWatersh   | ed         |                                  |              |
|---|---------------|---------------|------------|----------------------------------|--------------|
| Γ | DrainID       | NextDownID    | JunctionID | AvgCN                            | AvgP 🔺       |
|   | 0             | <null></null> | 0          | 81.993172                        |              |
|   | 2020100008    | <null></null> | 2020100008 | 78.019157                        |              |
| E | 2020100007    | <null></null> | 2020100007 | 78.010201                        |              |
|   | 2020100006    | <null></null> | 2020100006 | 79.361534                        |              |
| E | 2020100002    | <null></null> | 2020100002 | 90.824608                        |              |
|   | 2020100005    | <null></null> | 2020100005 | 89.626694                        |              |
| Е | 2020100003    | <null></null> | 2020100003 | 78.000206                        |              |
| E | 2020100009    | <null></null> | 2020100009 | 83.222580                        |              |
| E | 2020100004    | zMalls        | 2020100004 | 83 586075                        |              |
| F | Record: 💶     | 0 • •         | Show: All  | Selected Records (0 out of 10 Se | elected.) Op |

Once the incremental values for the drain area, curve number and annual precipitation have been determined for each feature in WRAPWatershed, these values are consolidated to add in the effects of all the area that is upstream of each junction.

• In the Advanced tools of the WRAPHydro toolset, click Accumulate CN, Precip and Area.

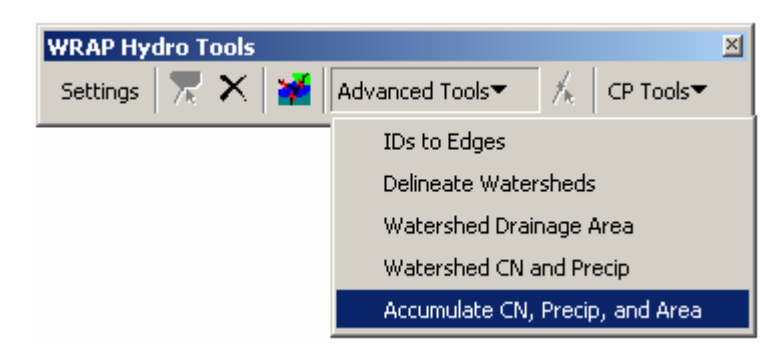

A message will appear listing which parameters were successfully calculated when the tool finishes.

| WRAPHydroTools                                                                                                    |
|----------------------------------------------------------------------------------------------------|
| Operation Successful!<br>The following parameters were stored in WRAPJunction:<br>Average Curve Number<br>Average Precipitation<br>Total Drainage Area |
| OK                                                                                                    |

The drain area values were added downstream and were stored in the DrainageArea field in the WRAPJunction. The curve number and precipitation values were populated in the AvgCN and AvgPR fields in the WRAPJunction by taking a weighted average of the respective values over each watershed.

| Attributes of WRAPJunction |              |                    |                                |   |
|----------------------------|--------------|--------------------|--------------------------------|---|
|                            | AvgCN        | AvgPR              | DrainArea                      |   |
|                            | 81.990729    | 26.482725          | 13539.307532                   | Ĩ |
|                            | 90.824608    | 24.009254          | 364.089612                     | Ĩ |
|                            | 80.343394    | 24.082713          | 2832.762608                    | Ĩ |
|                            | 82.011758    | 25.208425          | 7470.222327                    | Ĩ |
|                            | 90.028420    | 25.587478          | 1085.684401                    |   |
|                            | 80.101139    | 24.340335          | 3374.667917                    | L |
|                            | 82.210582    | 22.085027          | 1576.509327                    |   |
|                            | 80.181102    | 24.167277          | 3045.411909                    |   |
| -                          |              |                    | Þ                              | Γ |
| lecor                      | rd: 14 4 0 > | Show: All Selected | Records (0 out of 9 Selected.) |   |

#### **29** Assign JunctionID to SnapControlPoint.

The last step in parameter development is to copy the attributes from WRAPJunction to all the points including the coincident ones in the ControlPoint feature class.

- Open the Settings form of the WRAPHydro tools. Verify that SnapControlPoint is specified as the Control Point layer, and that all fields have been filled in for SnapControlPoint and WRAPJunction.
- In the CP Tools menu of the WRAPHydro tools, click IDs to Control Points.

| WRAP Hydro Tools                 |         | ×                     |                |
|----------------------------------|---------|-----------------------|----------------|
| Settings  🔭 🗙 🎽 Advanced Tools 🕶 | - /k  [ | CP Tools <del>▼</del> |                |
|                                  |         | IDs to Con            | trol Points    |
|                                  |         | Params to             | Control Points |

Each SnapControlPoint now is attributed with the HydroID of the WRAPJunction that lies directly underneath it.

| III Attributes of SnapControlPoint |              |              |          |  |
|------------------------------------|--------------|--------------|----------|--|
| AvgCN                              | AvgPR        | JunctionID   |          |  |
| 0                                  | 0            | 2020100001   |          |  |
| 0                                  | 0            | 2020100002   |          |  |
| 0                                  | 0            | 2020100003   |          |  |
| 0                                  | 0            | 2020100004   |          |  |
| 0                                  | 0            | 2020100003   |          |  |
| 0                                  | 0            | 2020100002   |          |  |
| 0                                  | 0            | 2020100005   |          |  |
|                                    |              | 2020100006   | ► ▼<br>▶ |  |
| Record:                            | 0 MI Show: A | I Selected R | ecords   |  |

Ultimately, the features in the ControlPoint need to be associated with WRAPJunctions. The SnapControlPoint from the previous step is used because it is easier to locate the correct WRAPJunction from features that are spatially coincident with them. Next, we assign JunctionID values to the corresponding ControlPoints, which are not necessarily spatially coincident with WRAPJunctions.

Each SnapControlPoint and ControlPoint is attributed with a value called WRAPCode. This value is the same for corresponding features between the two features classes.

• Right click on the ControlPoint feature layer and create a new join with the SnapControlPoint layer.

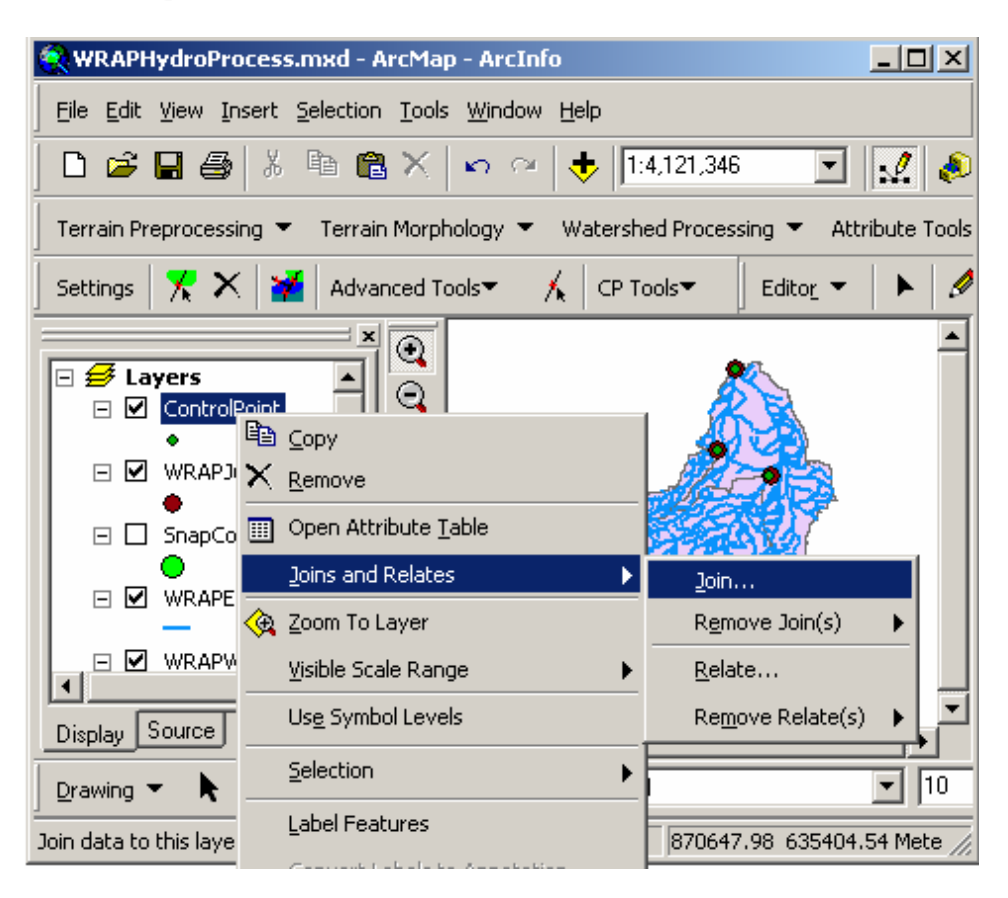

• Use WRAPCode as the common attribute between both layers.

| Join Data 🛛 🗶                                                                                                    |
|----------------------------------------------------------------------------------------------------|
| Join lets you append additional data to this layer's attribute table so you can,<br>for example, symbolize the layer's features using this data. |
| What do you want to join to this layer?                                                                                                    |
| Join attributes from a table                                                                                                    |
| 1. Choose the field in this layer that the join will be based on:                                                                                |
|                                                                                                    |
| 2. Choose the table to join to this layer, or load the table from disk:                                                                          |
| SnapControlPoint 💌 🗃                                                                                                    |
| Show the attribute tables of layers in this list                                                                                                 |
|                                                                                                    |
| 3. Choose the field in the table to base the join on:                                                                                            |
| WRAPCode                                                                                                    |
|                                                                                                    |
| Advanced                                                                                                    |
|                                                                                                    |
|                                                                                                    |
|                                                                                                    |
|                                                                                                    |
| About Joining Data OK Cancel                                                                                                    |

- Once the join has been created, open the ControlPoint attribute table.
- Copy the JunctionID values from the SnapControlPoint feature class to ControlPoint using the field calculator.

| Field Calculator                                                                                                    |   |                                                         | <u>? ×</u>                                                                                                    |
|----------------------------------------------------------------------------------------------------|---|---------------------------------------------------------|----------------------------------------------------------------------------------------------------|
| Eields:<br>SnapControlPoint.FType<br>SnapControlPoint.HydrolD<br>SnapControlPoint.JunctionID<br>SnapControlPoint.Name<br>SnapControlPoint.NextDownID<br>SnapControlPoint.OBJECTID<br>SnapControlPoint.Biver<br>SnapControlPoint.Type<br>SnapControlPoint.YgAPCode |   | Type:<br>© <u>N</u> umber<br>C String<br>C <u>D</u> ate | Functions:         Abs ( )         Atn ( )         Cos ( )         Exp ( )         Fix ( )         Int ( )         Log ( )         Sin ( )         Sar ( ) |
| SnapControlPoint.VnArCode<br>SnapControlPoint.Y_C00RD<br>ControlPoint.JunctionID =<br>[SnapControlPoint.JunctionID]                                                                                                    | - | Advanced                                                | <u>*</u> / &<br>+ - =<br>Load                                                                                                    |
|                                                                                                    |   |                                                         | <u>H</u> elp<br>OK<br>Cancel                                                                                                    |

• Remove the join by right clicking on the ControlPoint layer, clicking Joins and Relates, Remove Join(s), and finally Remove All Joins.

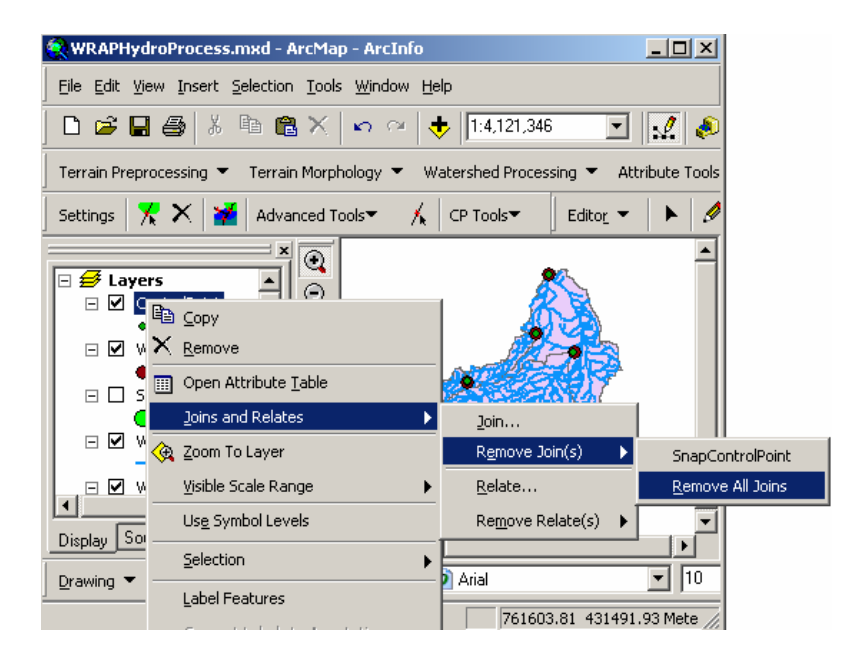

## **30** Copy parameters from WRAPJunction to ControlPoint.

There now exists a one to many relationships between WRAPJunction and Control Point. The "Params to Control Points" tool is used to copy the attributes to Control Point. For each match of HydroID in WRAPJunction with JunctionID in Control Point, the respective attributes for Drain\_Area, AvgCN and AvgPR values are copied to ControlPoint.

• Update the Settings form of the WRAPHydro tools so that the Control Point layer is now set as ControlPoint (instead of SnapControlPoint). Verify that all fields for Control have been filled in by clicking the Fields tab. Click OK to close the Settings form.

| 🞐 Settings                  | ×                     |
|-----------------------------|-----------------------|
| Layers Fields Options About |                       |
| WRAPJunction                | Flow Direction Raster |
| WRAPJunction                | wrapfdr               |
| HydroEdge                   | Curve Number Raster   |
| WRAPEdge                    | wrapon                |
| <b>₩atershed</b>            | Precipitation Raster  |
| WRAPWatershed               |                       |
| Control Point               |                       |
| ControlPoint                |                       |

One of the parameters required by WRAP is the NextDownID for Control Points. Before the WRAPHydro tools can calculate this value, we must assign HydroIDs to ControlPoints in case they do not exist yet.

• Use the ArcHydro tools to assign HydroIDs to the ControlPoint feature class. Overwrite any existing IDs.

Note that own ID can be used, instead of HydroID, as the ControlPoint identifier. To do so, simply change the HydroID field (and perhaps the NextDownID field) for the Control Point layer in the Settings form of the WRAPHydro tools.

• In the CP Tools of the WRAPHydro toolset, click **Params to Control Points**.

| WRAP Hydro Tools                    |     | ×                        |              |
|-------------------------------------|-----|--------------------------|--------------|
| Settings 🛛 🔭 🗙 🛛 🎽 Advanced Tools 🕶 | 1/2 | CP Tools▼                |              |
|                                     |     | IDs to Cor               | ntrol Points |
|                                     |     | Params to Control Points |              |

Finally the Control Point feature class parameters have been populated !!!

|              | <b>RAPHydro</b>                                                                     | Process.mxd - ArcMap   | - ArcInfo                   |                             |            |            |   |
|--------------|-------------------------------------------------------------------------------------|------------------------|-----------------------------|-----------------------------|------------|------------|---|
|              | <u> </u>                                                                            | Insert Selection Tools | <u>W</u> indow <u>H</u> elp |                             |            |            |   |
|              | ] 🗅 😅 🖬 é                                                                           | 3 🖁 🛍 🗶                | 🗠 🕾 🔁 🚺                     | ,121,346                    | - 😥 🔊      |            |   |
|              | Terrain Preprocessing 👻 Terrain Morphology 👻 Watershed Processing 💌 Attribute Tools |                        |                             |                             |            |            |   |
|              | Settings 🔀                                                                          | 🗙 🛛 🎽 🛛 Advanced Too   | ols 🕶 🛛 🙏 🛛 CP Too          | ols <b>-</b> Edito <u>r</u> | -   •   Ø  |            |   |
|              | E Sector Cont                                                                       | rolPoint               |                             |                             |            |            |   |
| I Attributes | of ControlPoint                                                                     |                        |                             |                             |            | _ 0        | × |
| D            | rainArea                                                                            | AvgCN                  | AvgPR                       | JunctionID                  | HydroID    | NextDownID |   |
|              | 13539.307532                                                                        | 81.990729              | 26.482725                   | 2020100001                  | 2020100026 | -1         |   |
|              | 7470.222327                                                                         | 82.011758              | 25.208425                   | 2020100004                  | 2020100002 | 2020100026 |   |
|              | 7470.222327                                                                         | 82.011758              | 25.208425                   | 2020100004                  | 2020100015 | 2020100026 |   |
|              | 3374.667917                                                                         | 80.101139              | 24.340335                   | 2020100006                  | 2020100037 | 2020100002 | Ţ |
| •            | 0045 444000                                                                         | 0010100                | 01 107077                   | 00004.00000                 | 0000400045 |            |   |
|              |                                                                                     |                        | -                           |                             |            |            |   |

# **Appendix D: Regionalization process in Rio Grande/Bravo basin**

The regionalization technique allows a large region to be divided into hydrologically distinct subregions where raster analyses may be performed in a feasible manner. In the previous exercise, you calculated WRAP parameters for the Rio Florido basin, a subbasin of the Rio Conchos basin. In this exercise, you will combine the results from raster processing of the other Rio Grande/Bravo subbasins and calculate WRAP parameters for the entire Rio Grande/Bravo basin. Because the WRAP Process has been already completed for a subregion (in the previous exercise), it is required to repeat that effort for the other six Rio Grande/Bravo subbasins. The required raster and vector processing, up through the point where WRAPWatersheds have been attributed with WRAP parameters, have been already completed for this exercise. The Rio Grande/Bravo basin folder, as shown below, has these data organized into separate folders for each region, with a single WRAPHydro geodatabase in the Rio Grande/Bravo basin folder itself.
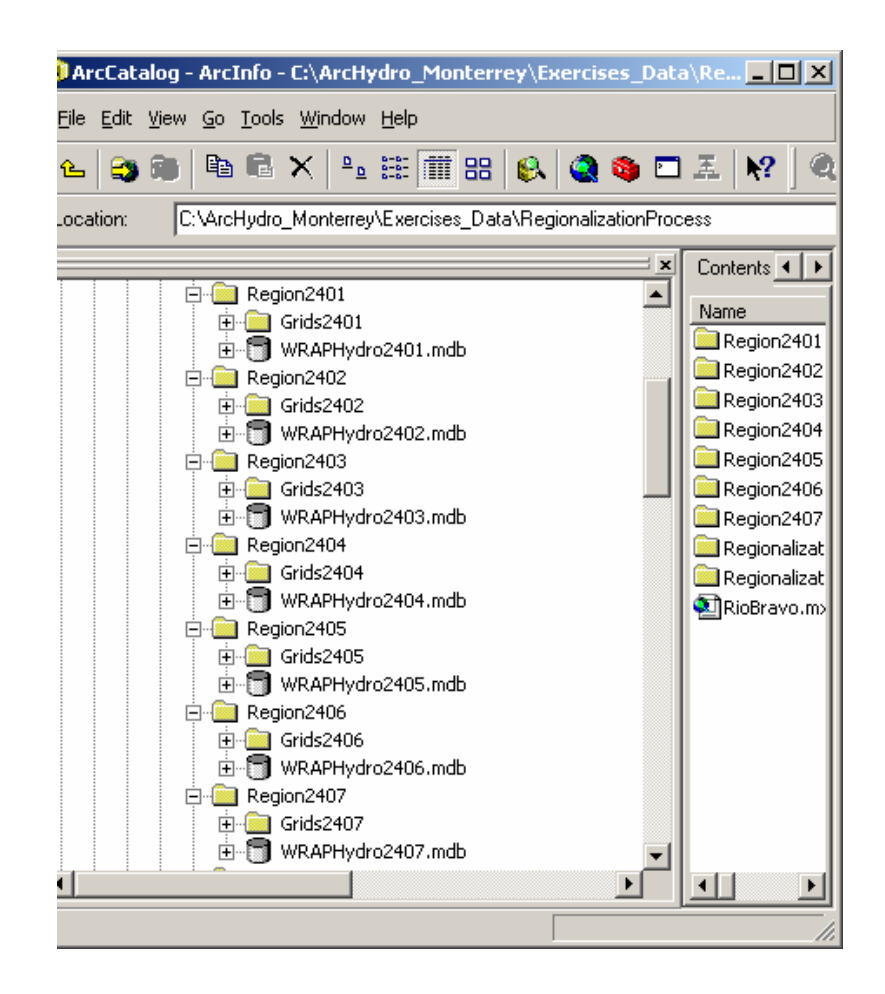

PROCEDURE FOR REGIONALIZATION:

(The following steps, steps 1 through 5, have been completed before for applying the regionalization process.)

- 1. Grids for each hydrologic subregion are processed separately with a 10 Km buffer as already done for the Rio Florido subbasin.
- 2. Basin boundary is created and preprocessing is done for each subregion similar to previous method.
- **3.** An outlet is placed at the most downstream location of each subregion.
- 4. WRAPWatersheds draining to each WRAPJunction are delineated for each subregion.
- 5. Parameters are calculated for each WRAPWatershed.

-----

With parameters calculated for each WRAPWatershed, it is possible now to merge the vector data and accumulate the parameters throughout the entire stream network.

All data necessary for this exercise is located in the folder ftp://ftp.crwr.utexas.edu/pub/outgoing/patinoc/ArcHydro\_Monterrey/Exercises\_D ata/RegionalizationProcess/.

- 6. WRAPEdges, WRAPJunctions, ControlPoints and WRAPWatersheds of all the regions are merged and exported to the WRAPHydro geodatabase.
- Create a new empty feature class in the Regionalization geodatabase, inside the WRAPHydro feature dataset.
  - Open ArcCatalog and right click on the WRAPHydro feature dataset. Select New → Feature Class and named it WRAPEdge.

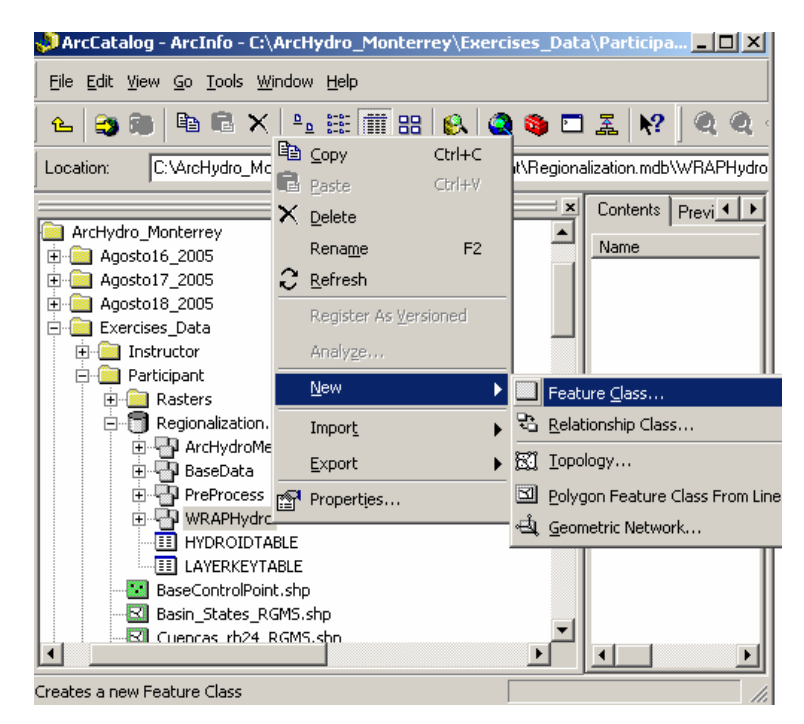

• Choose the option to use the default storage parameters for the new table/feature class. Click Next.

| New Feature Class                                                                                                    |
|----------------------------------------------------------------------------------------------------|
| Specify the database storage configuration.                                                                                                    |
| Configuration Keyword                                                                                                    |
| This option uses the default storage parameters for the new                                                                                       |
| table/feature class.                                                                                                    |
| O Use configuration keyword                                                                                                    |
| This option allows you to specify a configuration keyword which<br>references the database storage parameters for the new<br>table/feature class. |
|                                                                                                    |

• Go to the geometry properties and select it as a Line instead of a Polygon

| Field                      | d Name                    | Da            | ta Type       | <b>_</b> |  |
|----------------------------|---------------------------|---------------|---------------|----------|--|
| OBJECTID                   |                           | Object ID     |               |          |  |
| SHAPE                      |                           | Geometry      | ,             |          |  |
|                            |                           |               |               |          |  |
|                            |                           |               |               | _        |  |
|                            |                           | _             |               | _        |  |
|                            |                           |               |               |          |  |
|                            |                           |               |               |          |  |
|                            |                           | 1             |               | _        |  |
| ck any field to see its pi | roperties.                |               |               |          |  |
| Field Properties           |                           |               | 1             |          |  |
| Alias                      | SHAPE                     |               |               |          |  |
| Allow NULL values          | Yes                       |               |               |          |  |
| Geometry Type              | Polygon                   | -             |               |          |  |
| Avg Num Points             | Line                      |               |               |          |  |
| Grid 1                     | MultiPatch                |               |               |          |  |
| Grid 2                     | Multipoint                |               |               |          |  |
| Grid 3                     | Point                     |               |               |          |  |
| Contains Z values          | Polygon                   |               |               |          |  |
| Contains M values          | No                        |               |               |          |  |
| Default Shape field        | Yes                       |               |               |          |  |
| Spatial Reference          | NAD_1983_Albers           |               |               |          |  |
|                            |                           |               | Inner         | . 1      |  |
|                            |                           |               |               | L        |  |
| ) add a new field, type t  | he name into an empty ro  | w in the Fiel | d Name coli   | umn,     |  |
| ck in the Data Type col    | lumn to choose the data t | ype, then ea  | dit the Field |          |  |
| operties.                  |                           |               |               |          |  |
|                            |                           |               |               |          |  |

• Import the attribute fields from any WRAPEdge of the hydrologic sub regions.

| Browse for tab | le/feature class.                 | ×   |
|----------------|-----------------------------------|-----|
| Look in: 📳     | WRAPHydro2402 💽 🏊 🏐 🎬 🏥 🔡         |     |
| ControlPoint   | t_2402                            |     |
| SnapContrP     | oint_2402                         |     |
| WRAPEdge2      | 2402                              |     |
| WRAPJuncti     | ion2402                           |     |
|                | rshed2402                         |     |
|                |                                   |     |
|                |                                   |     |
|                |                                   |     |
|                |                                   |     |
|                |                                   |     |
| Mamai          | V/PAPE dep 2402                   | ן ר |
| Name.          |                                   | 4   |
| Show of type:  | Tables and feature classes Cancel |     |
|                |                                   | -   |

• Click on the "Finish" button to complete the process

| Fiel                                | d Name                    | Data Type                 | <b>_</b> |
|-------------------------------------|---------------------------|---------------------------|----------|
| OBJECTID                            |                           | Object ID                 |          |
| SHAPE                               |                           | Geometry                  |          |
| FTYPE                               |                           | Text                      |          |
| METERS                              |                           | Float                     |          |
| COUNTRY                             |                           | Text                      |          |
| HydrolD                             |                           | Long Integer              |          |
| ReachCode                           |                           | Text                      | -        |
| Nome                                |                           | Tevt                      | <u> </u> |
| ick any field to see its pi         | roperties.                |                           |          |
| Field Properties                    |                           |                           |          |
| Alias                               | SHAPE                     |                           |          |
| Allow NULL values                   | Yes                       |                           |          |
| Geometry Type                       | Line                      |                           |          |
| Avg Num Points                      | 0                         |                           |          |
| Grid 1                              | 1000                      |                           |          |
| Grid 2                              | 0                         |                           |          |
| Grid 3                              | 0                         |                           |          |
| Contains Z values                   | No                        |                           |          |
| Contains M values                   | No                        |                           |          |
| Default Shape field                 | Yes                       |                           |          |
| Spatial Reference                   | NAD_1983_Albers           |                           |          |
|                                     |                           | Imp                       | ort      |
|                                     |                           |                           |          |
| ) add a new field, type t           | he name into an empty ro  | w in the Field Name co    | olumn,   |
| ck in the Data Type coi<br>operties | iumn to choose the data t | type, then edit the Field | 1        |
| oportios.                           |                           |                           |          |
|                                     |                           |                           |          |

- Apply the same procedure to create an empty feature class in the WRAPHydro feature dataset for the WRAPJunction and ControlPoint features as a point and the WRAPWatershed feature as a polygon.
- Open ArcMap and add all WRAPEdges, WRAPJunctions, ControlPoints and WRAPWatersheds for each sub region. Save your document as "Regionalization.mxd"

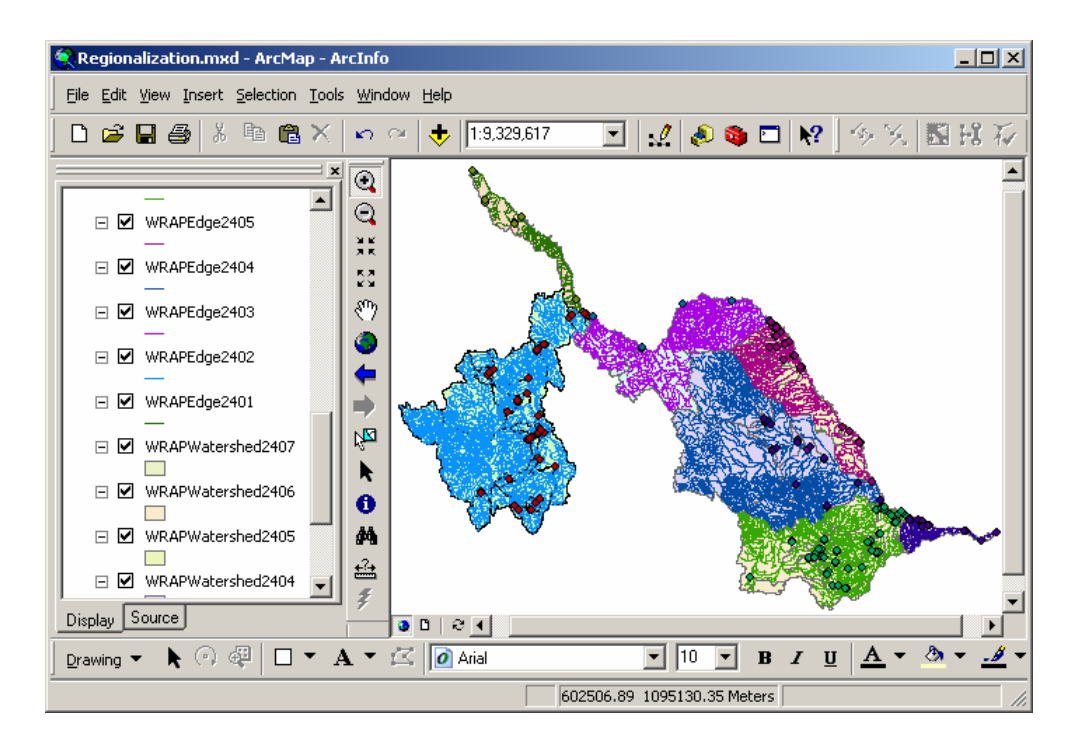

• Merge all WRAPEdges into one by using the "Append" tool included in the Data Management Tools of the Arc Toolbox application as shown below. This function appends multiple input features to a target feature class. [Hint: All the same feature classes must have the same attribute fields, otherwise an error will appear]

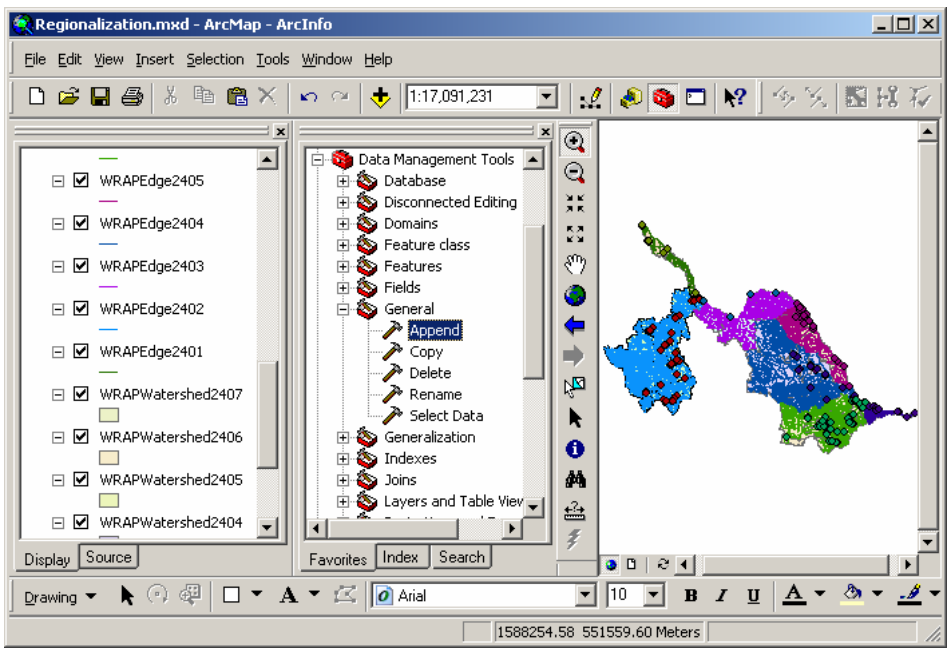

 Select all WRAPEdge layers in the table of content of ArcMap and drag them as the input features of this append process. Chose the empty WRAPEdge feature class created before as the output feature and click OK. Remember this empty feature class is in the Regionalization geodatabase, inside the WRAPHydro feature dataset.

| ,        | 5                          |                                              |
|----------|----------------------------|----------------------------------------------|
| 🥕 Append |                            | <u>-                                    </u> |
|          |                            | <b>A</b>                                     |
|          | Input Features             |                                              |
|          | <b>•</b>                   | <b>2</b>                                     |
|          |                            |                                              |
|          | ✓WRAPEdge2407              | +                                            |
|          | ✓WRAPEdge2406              |                                              |
|          | WHAPE dge2405              | $ \mathbf{X} $                               |
|          | WRAPE doe2404              |                                              |
|          | ✓ WRAPEdge2402             | <b>1</b>                                     |
|          | ✓WRAPEdge2401              |                                              |
|          |                            | <b>•</b>                                     |
|          |                            |                                              |
|          |                            |                                              |
|          |                            |                                              |
|          | Output Features            |                                              |
|          |                            | <b>2</b>                                     |
|          |                            |                                              |
|          | Schema Type (optional)     |                                              |
|          | TEST                       |                                              |
|          |                            |                                              |
|          |                            |                                              |
|          |                            |                                              |
|          |                            |                                              |
|          | OK Cancel Environments Shi | w Help >> 1                                  |
|          |                            |                                              |

• Final results after merging all WRAPEdges are shown below.

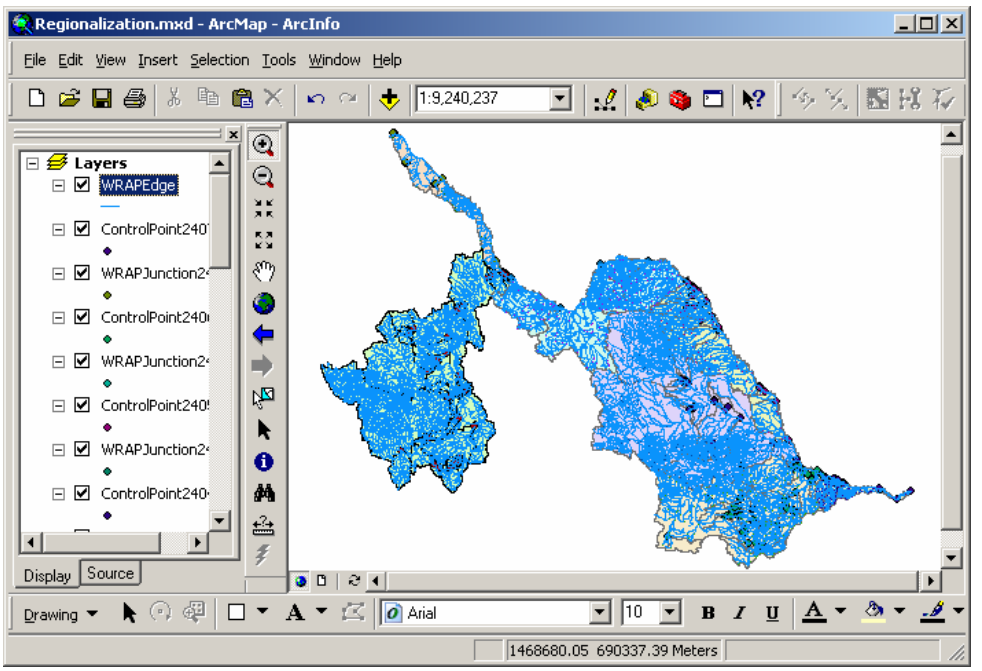

• Merge all WRAPJunctions for each sub region using the "Append" tool. Save this result in the Regionalization geodatabase, inside the WRAPHydro feature dataset→ empty WRAPJunction feature class.

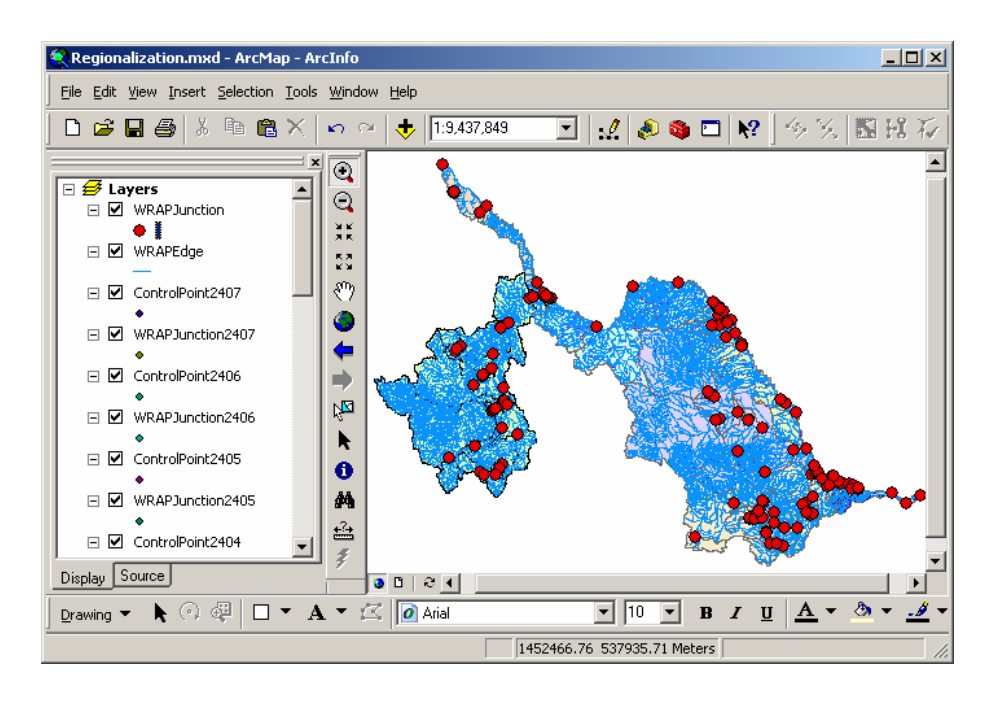

• Merge all WRAPWatersheds for each sub region using the "Append" tool. Save this result in the Regionalization geodatabase, inside the WRAPHydro feature dataset→ empty WRAPWatershed feature class.

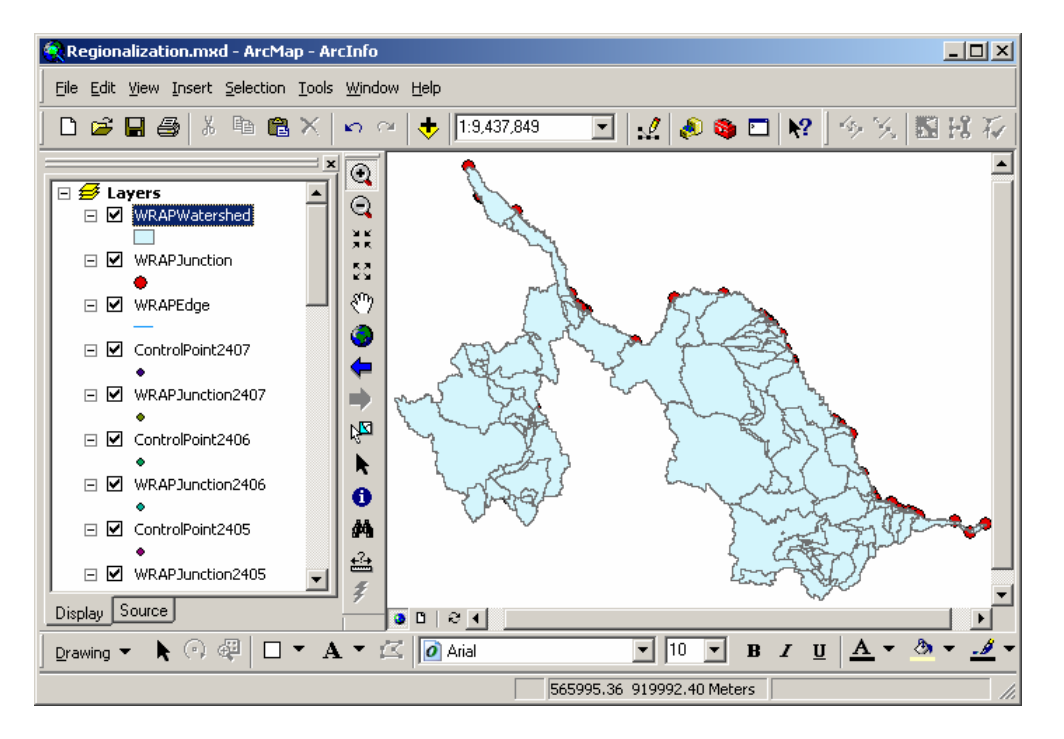

• Merge all ControlPoints for each sub region using the "Append" tool. Save this result in the Regionalization geodatabase, inside the WRAPHydro feature dataset→ empty ControlPoints feature class.

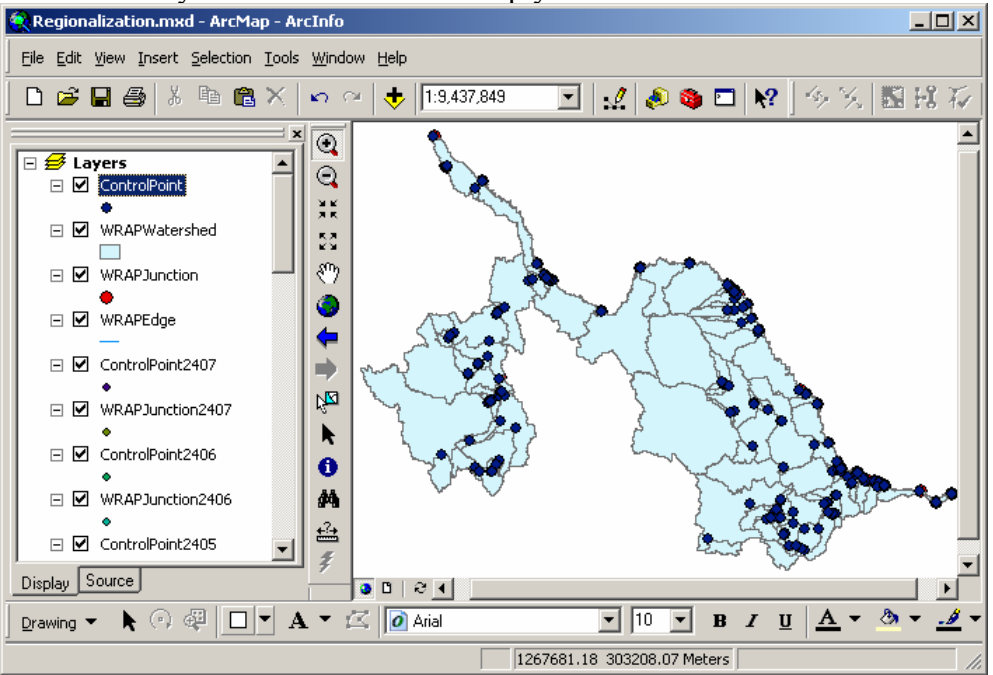

#### 7. NextDownID is updated for the outlet of each subregion

- First a geometric network must be built.
  - Save edits, save the ArcMap document, and close ArcMap.
  - Open ArcCatalog.
  - Create a new geometric network using the WRAPEdge as a simple edge and WRAP Junction. Follow the steps as it is known.
- Next, in order to assign NextDownID, flow direction must be assigned.
  - Close ArcCatalog. Open the ArcMap document.
  - Use the ArcHydro tools to **Set Flow Direction** using the FlowDir attribute of WRAPEdge.
- Now the NextDownID can be assigned for each WRAPJunction.
  - Open the WRAPJunction attribute table and select the outlet of each subregion. These points have a minus one unit value in their NextDownID field.

| ▦  | Attributes of WRA | PJunction   |                |                                   |                                       |
|----|-------------------|-------------|----------------|-----------------------------------|---------------------------------------|
|    | AncillaryRole     | IsOnNetwork | NextDownID     | DistBtwCP                         | I I I I I I I I I I I I I I I I I I I |
|    | None              | 1           | -1             | <null></null>                     | <null></null>                         |
|    | None              | 1           | -1             | <null></null>                     | <null></null>                         |
|    | None              | 1           | -1             | <null></null>                     | <null></null>                         |
|    | None              | 1           | -1             | <null></null>                     | <null></null>                         |
|    | None              | 1           | -1             | <null></null>                     | Amistad Dam                           |
|    | None              | 1           | -1             | <null></null>                     | <null></null>                         |
|    | None              | 1           | -1             | <null></null>                     | <null></null>                         |
|    | None              | 1           | 2010100001     | 186.004082                        | <nul></nul>                           |
|    | None              | 1           | 2010100001     | 192.974479                        | <nul></nul>                           |
|    | None              | 1           | 2010100003     | 81.421736                         | <nul></nul>                           |
|    | None              | 1           | 2010100003     | 60.741914                         | <nulb td="" 🚽<=""></nulb>             |
|    |                   |             |                |                                   |                                       |
| Re | ecord: 📕 📕        | 0 🕨 🖬 Sho   | w: All Selecte | ed Records (7 out of 150 Selecter | d.) Options                           |

- Use the **Find Next Downstream Junction** tool from the ArcHydro tools to find the NextDownID for the selected WRAPJunctions.
  - The WRAPNetwork\_Junctions feature class must be added to the ArcMap document. This feature class was created automatically when the geometric network was established in the WRAPHydro feature dataset.
  - Assign the HydroID identifier for the WRAPNetwork\_Junctions elements. Otherwise the ArcHydro tools will not recognize the HydroID field of the WRAPJunction feature class in order to find the NextDownID for the WRAPJunction with -1 value.
  - The WRAPNetwork\_Junctions feature class can be removed from the layers.
  - Go to the "Attribute Tools" of the ArcHydro tools and apply the "Find Next Downstream Junction" option to the selected WRAPJunctions. The HydroID is assigned as the common field for all junctions in the network.

| Find Next Downstream Junction                                                                                                    | ×       |
|----------------------------------------------------------------------------------------------------|---------|
| Flow direction must be set in the network for this tool to<br>work properly. If flow direction has not been set, click<br>Cancel. Otherwise click OK to continue.                              |         |
| Layers Select All                                                                                                    |         |
| Common HydroID field for all junctions in the network (Th<br>field will be used to assign NextDownID for the junctions                                                                         | is<br>I |
| HydrolD                                                                                                    |         |
| Do you want to use spatially coincident junctions from<br>the same feature class if the downstream junction is in a<br>different feature class? Selecting 'Yes' might slow the<br>computation. |         |
| C Yes 💿 No                                                                                                    |         |
| OK Help Cancel                                                                                                    |         |

With the datasets merged and network connectivity established, parameters throughout the stream network can be now accumulated. Clear selected features.

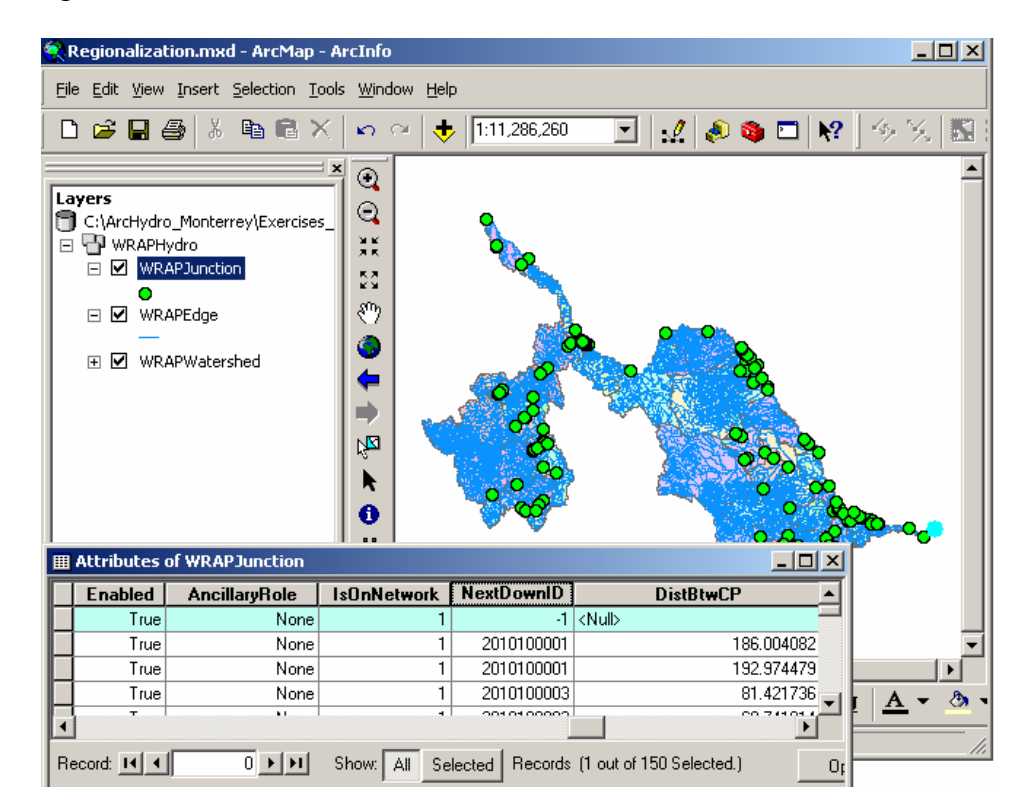

- 8. Consolidate the parameters for each WRAPJunction.
- Click the Settings button on the WRAPHydro toolbar.
- Select the merged WRAPWatershed as the Watershed layer, and the merged WRAPJunction as the WRAPJunction layer. Make sure that the correct fields have been selected for these two layers in the Fields tab. Click OK to close the Settings form.
- In the Advanced Tools menu of the WRAPHydro tools, click Accumulate CN, Precip, and Area. Remember all drainage areas for each hydrological subregion were calculated in square miles.

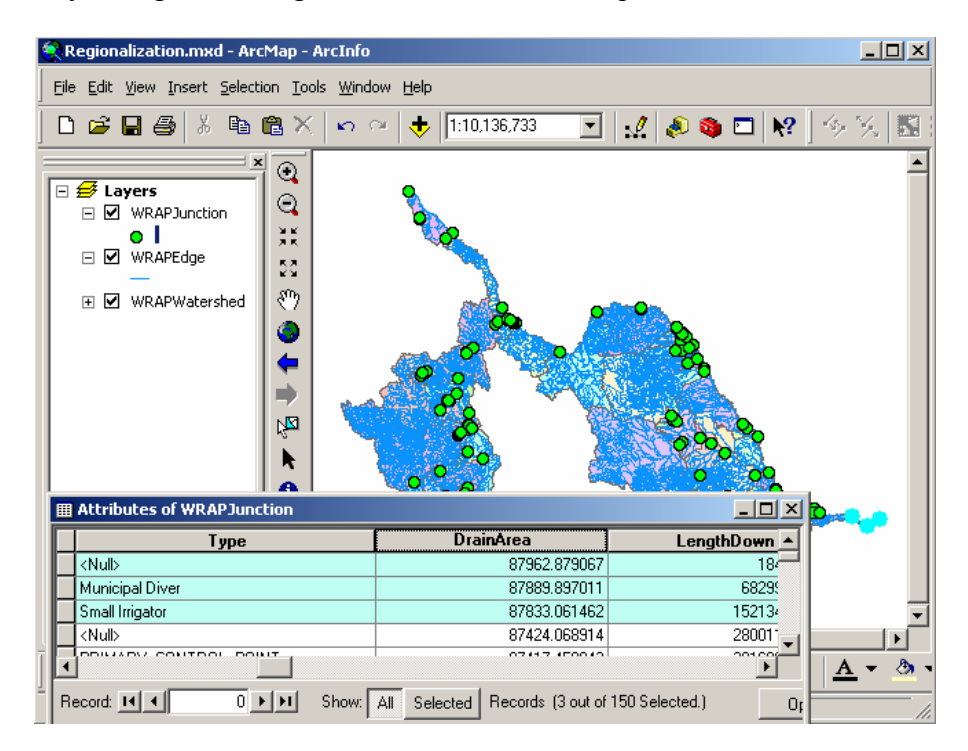

### 9. Assign LengthDown to WRAPJunction.

• Use the ArcHydro tools to **Calculate Length Downstream** for WRAPJunction. Select the "Shape\_Length" attribute as the common length field for all edges in the network. This field will be used to compute the downstream length.

| Downstream Length for Junctions                                                                                                    | ( |
|----------------------------------------------------------------------------------------------------|---|
| Flow direction must be set in the network for this tool to<br>work properly. If flow direction has not been set, click<br>Cancel. Otherwise click OK to continue. |   |
| Layers                                                                                                    |   |
| WRAPJunction Select All                                                                                                    |   |
| Common length field for all edges in the network (This field will be used to compute downstream length)                                                           |   |
| SHAPE_Length                                                                                                    |   |
|                                                                                                    |   |
| OK Help Cancel                                                                                                    |   |

### 10. Copy the parameters to ControlPoint.

- If necessary, add the ControlPoint feature class for the entire region to the map.
- Set ControlPoint as the Control Point layer in the Settings form of the WRAPHydro tools. Make sure that Control Point's fields have been filled in on the Fields tab of the Settings form. Close the Settings form.
- Use the "Params to Control Points" tool in the WRAPHydro toolbar to copy the parameters from WRAPJunction to ControlPoint.

NextDownID, average curve number, average precipitation, and drainage area have now been populated for all ControlPoints in the region.

### 11. Copy LengthDown to ControlPoint.

The WRAPHydro tools do not copy the LengthDown values to the Control Points. These values may be copied by using a table join.

- Right click on ControlPoint in the ArcMap table of contents and create a new join with WRAPJunction. The JunctionID of ControlPoint matches the HydroID of the corresponding WRAPJunction.
- Open the attribute table for ControlPoint.
- Use the field calculator to copy the LengthDown values from WRAPJunction to ControlPoint.

Control Points for the Rio Grande/Bravo basin on the Mexican side have now been attributed with all of the parameters necessary for WRAP analysis.

The last step in this exercise is to build a schematic network. A schematic network is useful for seeing the connectivity between features in the landscape.

#### **12.** Create a Schematic network

This function allows generating a node-link schema. These nodes are representing the centers of the WRAPWatersheds and the WRAPJunctions. This function requires that the relationship between the WRAPWatersheds and their outlet identified by the WRAPJunctions be established through the JunctionID – HydroID fields and the NextDownID of the WRAPJunctions must be established through the NextDownID field.

For this exercise, the only map layers you need are WRAPJunction, WRAPEdge, and WRAPWatershed.

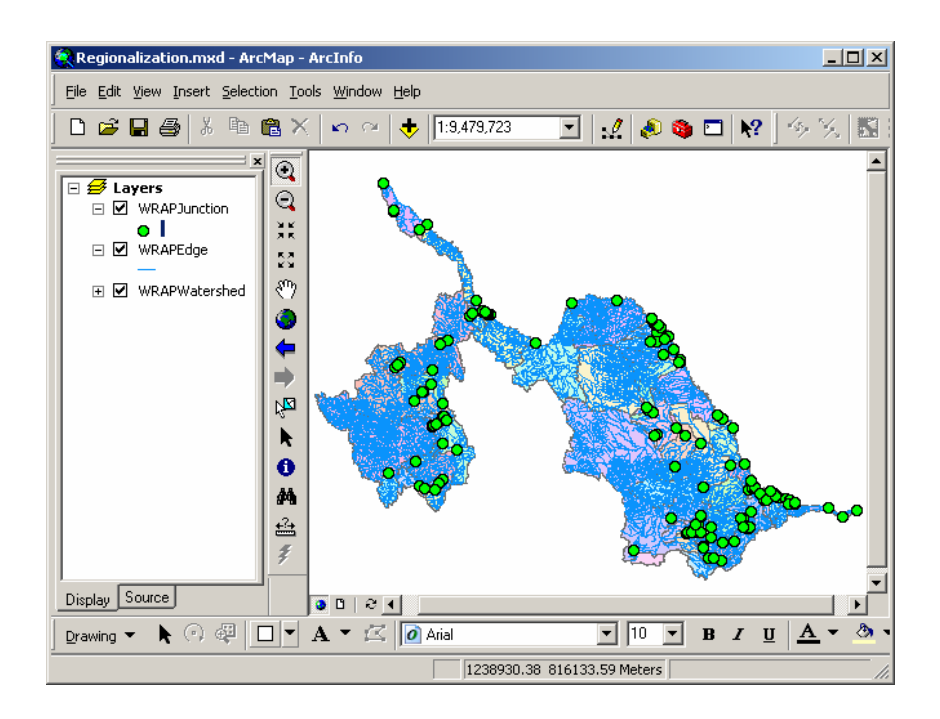

- Assign a HydroID for every WRAPWatershed of the Rio Grande/Bravo basin.
- Apply the Node/Link schema generation tool in the Network Tools menu of the ArcHydro toolset.
- Select the WRAPWatershed as the Watershed Polygons, the WRAPJunction as the Junctions and click OK

| Node/Link Schem    | a Generation X |
|--------------------|----------------|
| Watershed Polygons | WRAPWatershed  |
| Junctions          | WRAPJunction   |
| Schema Link        | SchemaLink     |
| Schema Node        | SchemaNode     |
| ОК                 | Help Cancel    |

The schematic network has now been created. The schematic network connects the WRAPWatersheds and WRAPJunctions in a node/link network.

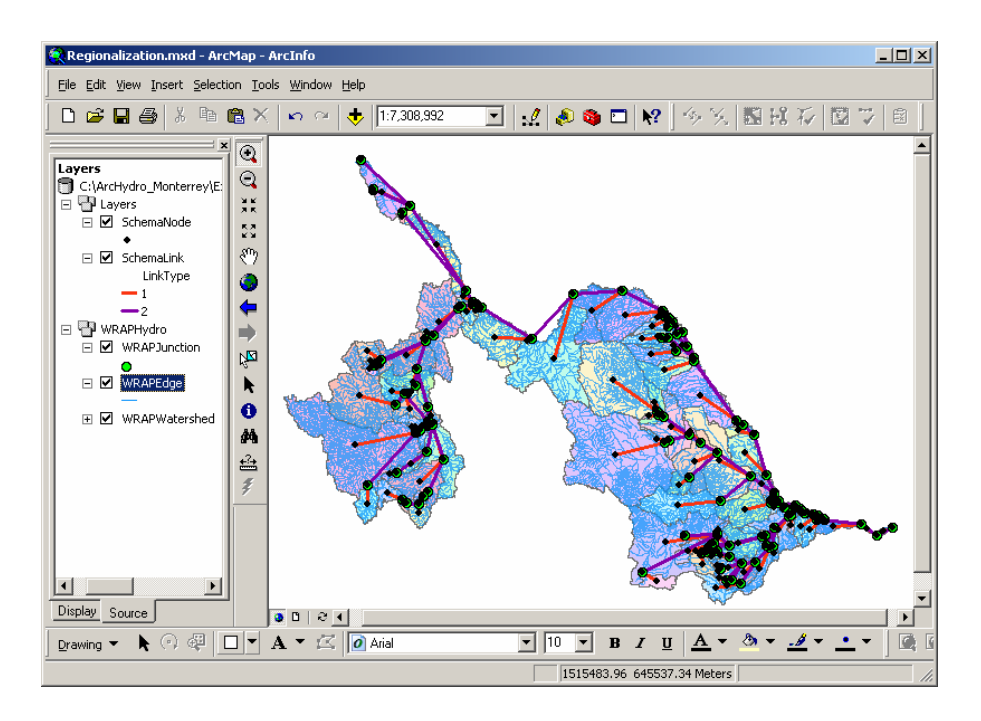

Congratulations! The Regionalization process for the Rio Grande/Bravo basin has been completed now. Give yourself a pat on the back, and a gold star.

# **Appendix E: Adding Time Series into the Geodatabase**

In order to add the time series into the ArcHydroRioFlorido geodatabase you need to use a txt file generated in tab delimited format that contains historical information of the hydrometric stations (ftp://ftp.crwr.utexas.edu/pub/outgoing/patinoc/ArcHydro\_Monterrey/Exercises\_Data/Participant/).

1. Open Excel. Go to the folder where you saved the file TimeSeriesRF.xls and open it. This file contains the hydrometric stations located on the Rio Florido basin.

| M    | licrosoft Exc     | el - Tin | neSeriesRF.    | xls                            |                  |          |   |
|------|-------------------|----------|----------------|--------------------------------|------------------|----------|---|
|      | <u>File E</u> dit | ⊻iew     | Insert Fo      | rmat <u>T</u> ools <u>D</u> at | a <u>W</u> indow | Help Acr | c |
|      | 7.0               | 🖻 🖬      | 1 🔒 📆          | <b>⊜ ⊡</b> ♥   X               | ₽ <b>₽</b> • •   | 0 N + 1  | c |
| Aria | al                |          | 10 • E         |                                |                  | \$%,     |   |
|      | A1                | •        | <i>f</i> ∗ Fea | tureID                         |                  |          |   |
|      | Name Box          |          | В              | С                              | D                | E        | Ī |
| 1    | FeatureID         |          | TSTypeID       | TSDateTime                     | TSValue          |          | Ī |
| 2    |                   | 3        | 2              | 12/31/1948                     | 17.088           |          | Ī |
| 3    |                   | 3        | 2              | 8/15/1941                      | 527.996          |          | l |
| 4    |                   | 3        | 2              | 9/30/1941                      | 1429.652         |          | ļ |
| 5    |                   | 3        | 2              | 10/31/1941                     | 682.141          |          |   |
| 6    |                   | 3        | 2              | 11/30/1941                     | 73,413           |          |   |
| 7    |                   | 3        | 2              | 12/31/1941                     | 39.228           |          | Ī |
| 8    |                   | 3        | 2              | 1/31/1942                      | 29.64            |          | İ |
| 9    |                   | 3        | 2              | 2/28/1942                      | 14.006           |          | ŀ |
| 10   |                   | 3        | 2              | 3/31/1942                      | 9.295            |          | l |
| 11   |                   | 3        | 2              | 4/30/1942                      | 6.952            |          | ļ |
| 12   |                   | 3        | 2              | 5/31/1942                      | 4.865            |          | ļ |
| 13   |                   | 3        | 2              | 6/30/1942                      | 3.045            |          |   |
| 14   |                   | 3        | 2              | 7/31/1942                      | 15.938           |          |   |
| 15   |                   | 3        | 2              | 8/31/1942                      | 1173.124         |          | ĺ |
| 16   |                   | 3        | 2              | 9/30/1942                      | 1716.539         |          | ĺ |
| 17   |                   | 3        | 2              | 10/31/1942                     | 309.999          |          | ĺ |

The first row describes the attributes of the ArcHydro time series table. The FeatureID value corresponds to the HydroID of its corresponding monitoring point. The TSTypeID field describes the variable you are recording. Monthly runoff in cubic meter per second is identified with number 2 in this exercise. TSDateTime describes when the value was recorded, while the TSValue field

contains the value recorded. Go to the Excel application and save this file as text tab delimited format as it is shown below, in order to import it into the ArcHydroRioFlorido geodatabase later.

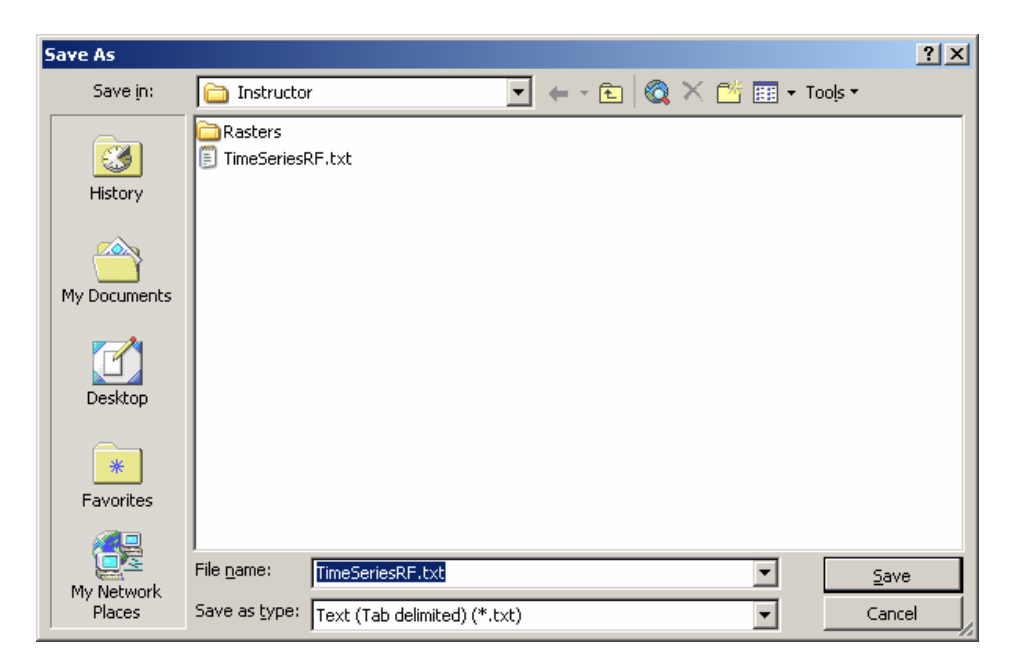

Now open ArcCatalog and go to the folder where you saved the ArcHydroRioFlorido geodatabase. Right click on the Time Series table, which should be empty, and select the "Load Data" option.

| 👏 ArcCatalog - ArcInfo - C:\A       | ArcHydro_Monterrey\I          | Exercises   | _Data\Instruc            | tor\ArcHyd 💶 🗖               | ×   |
|-------------------------------------|-------------------------------|-------------|--------------------------|------------------------------|-----|
|                                     | ndow <u>H</u> elp             |             |                          |                              |     |
| 🕒 😂 🗿 🖻 🛱 🗙                         | °₂ III III 88 😣               | . 🔕 🎕       | ) 🗖 🏯 🕅                  | 🎙 🔍 🔍 🔍 🌑                    |     |
| Location: C:\ArcHydro_Mor           | nterrey\Exercises_Data\Ins    | tructor\Arc | HydroRioFlorido.         | mdb\TimeSerie 💌              |     |
|                                     |                               |             | Contents Previe          | w Metadata                   |     |
| Exercises_Data                      |                               |             |                          | · · ·                        |     |
| Instructor                          |                               |             | Name: Lime<br>Type: Pers | series<br>onal Geodatabase " | Tat |
| 🖻 📅 ArcHydro                        | RioFlorido.mdb                |             |                          |                              | _1  |
| ⊕                                   | /dro                          |             |                          |                              |     |
| Times                               | oringPointHasTimeSeries       |             |                          |                              |     |
|                                     | 🗈 Сору                        | Ctrl+C      |                          |                              |     |
|                                     | 🗙 <u>D</u> elete              |             |                          |                              |     |
| E Framew                            | Rena <u>m</u> e               | F2          |                          |                              |     |
|                                     | Register with Geodata         | abase       |                          | TimeSeries                   |     |
| BaseCor                             | Register As Versiones         | 1           |                          |                              |     |
|                                     | Kegister As <u>v</u> ersioned |             |                          |                              |     |
| Cuencas                             | Analyze                       |             |                          |                              |     |
|                                     | <u>E</u> xport                | •           |                          |                              |     |
|                                     | Create <u>F</u> eature Class  | •           |                          |                              | ١   |
| Load data into this feature class ( | Geocode Addresses             |             |                          |                              |     |
|                                     | Load                          | •           | Load Data                |                              |     |
| I                                   | Properties                    |             | 🛛 Load XML F             | Recordset Document           |     |

The Simple Data Loader option will appear now.

| Simple Data Loader |                                                                                                    | × |
|--------------------|----------------------------------------------------------------------------------------------------|---|
|                    | This wizard will help you load data<br>from a shape file, coverage feature<br>class, geodatabase feature class,<br>dBASE, INFO or geodatabase table<br>into an existing featureclass or table<br>in a geodatabase. |   |
|                    | < Back Next > Cancel                                                                                                    |   |

Click the next button and go to the folder where you saved the TimeSeries.txt. Select it and click Add button.

| Simple Data Loader                                                                                                    | ×    |
|----------------------------------------------------------------------------------------------------|------|
| Enter the source data that you will be loading from. Click Add to add it to<br>the list of source data to be loaded. You can load from multiple data sets in<br>the same operation if they share the same schema. |      |
| Input data                                                                                                    |      |
| <b>≧</b>                                                                                                    |      |
|                                                                                                    |      |
| List of source data to load                                                                                                    |      |
| C:\ArcHydro_Monterrey\Exercises_Data\Instructor\TimeSeriesRF.txt                                                                                                    |      |
| Add Remove                                                                                                    |      |
| < <u>B</u> ack <u>Next</u> > Ca                                                                                                    | ncel |

Click on the Next button and this window will appear.

| Simple Data Loader                                                                     | × |
|----------------------------------------------------------------------------------------|---|
| Select the target geodatabase and table that you will be loading the source data into. |   |
| Choose an existing geodatabase:                                                        |   |
| C:\ArcHydroTC\RioFloridoFinal\ArcHydroRioFlorido.mdb                                   |   |
|                                                                                        |   |
| Select the target table:                                                               |   |
| TimeSeries                                                                             |   |
|                                                                                        |   |
| I do not want to load all rows into a subtype.                                         |   |
| C I want to laod all rows into a subtype,                                              |   |
| Select the target subtype,                                                             |   |
|                                                                                        |   |
|                                                                                        |   |
|                                                                                        |   |
| < <u>B</u> ack <u>N</u> ext > Cance                                                    | a |
|                                                                                        |   |

Click on the Next button in order to match the attributes of the time series table. Review carefully that all attributes are the same in both tables.

| Target Field      | Matching Source Field |  |
|-------------------|-----------------------|--|
| FeatureID [int]   | FeatureID [int]       |  |
| TSTypeID [int]    | TSTypeID [int]        |  |
| TSDateTime [DATE] | TSDateTime [DATE]     |  |
| TSValue [double]  | TSValue [double]      |  |
|                   |                       |  |
|                   | Reset                 |  |

Click on the Next button. The next screen gives you the possibility to download all data or just some of records that satisfy a specific query. Select the "Load all of the source data" option.

| Simple Data Loader                                                                                                    | × |
|----------------------------------------------------------------------------------------------------|---|
| You can load all of the rows from your source data into the target table or you<br>can limit what is loaded by defining an attribute query. |   |
| Load all of the source data                                                                                                    |   |
| $\bigcirc$ Load only the rows that satisfy a query                                                                                          |   |
| Query Builder                                                                                                    |   |
|                                                                                                    |   |
| < <u>Back</u> <u>N</u> ext> Cancel                                                                                                    |   |

Click on the Next button. Now you will see a summary of the process. Click on the Finish button to download the records into the ArcHydro time series table.

| Sim | ple Data Loader                                                                                                    | ×   |
|-----|----------------------------------------------------------------------------------------------------|-----|
|     | Summary                                                                                                    |     |
|     | Summary for data load operation<br>Source data:<br>C:\ArcHydro_Monterrey\Exercises_Data\Instructor\TimeSeriesRF.txt<br>Target geodatabase:<br>C:\ArcHydro_Monterrey\Exercises_Data\Instructor\ArcHydroRioFlorido.m<br>db<br>Target Table: TimeSeries<br>Query: |     |
| _   | < <u>B</u> ack Finish Can                                                                                                    | cel |

Check that the records contained in the time series table of the ArcHydroRioFlorido geodatabase are the same as in the original Excel table.

• Now **open** ArcMap to create a new document and **add** the Watershed, WaterBody, and the MonitoringPoint feature classes. **Set** the labels for the MonitoringPoint feature class based on the "NAME" attribute. **Select** the MonitoringPoint called Puente FF.CC, as it is shown in the picture below.

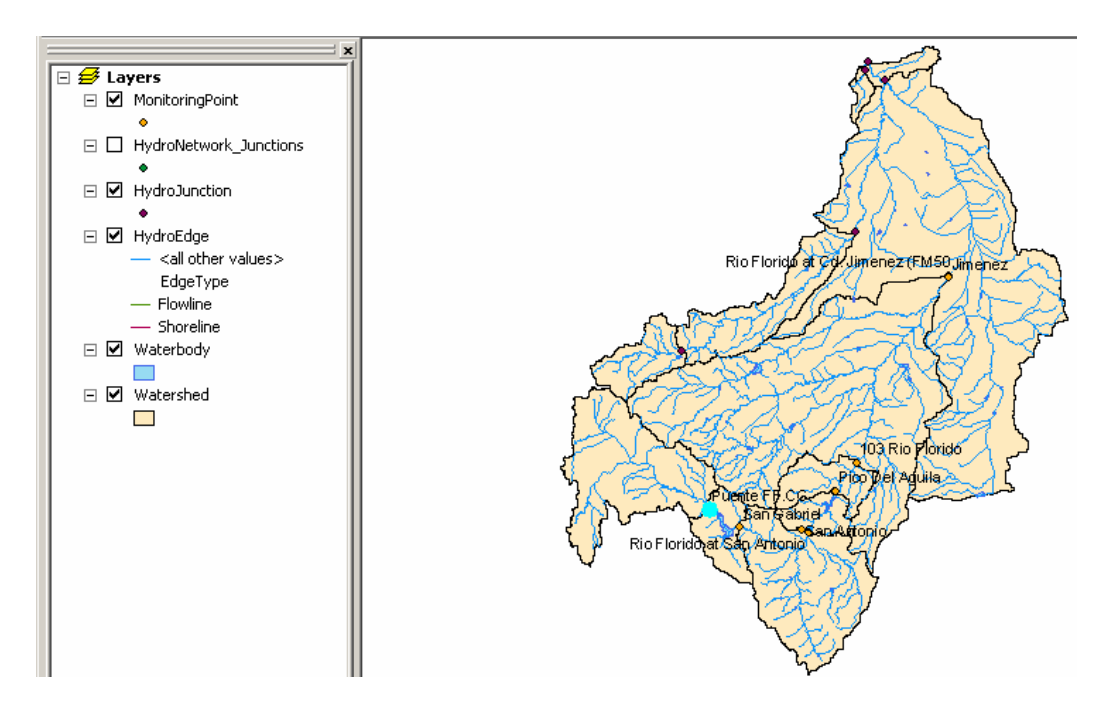

- Open the attribute table of the MonitoringPoint feature class and click on the "Selected" button located at the bottom of this table. You will see just the selected element (Puente FF.CC.) that has the value 5 as its HydroID.
- Click on the "**Options**" button of the attribute table and go to the "**Related Tables**" option. Select the MonitoringPointHasTimeSeries: TimeSeries relationship.

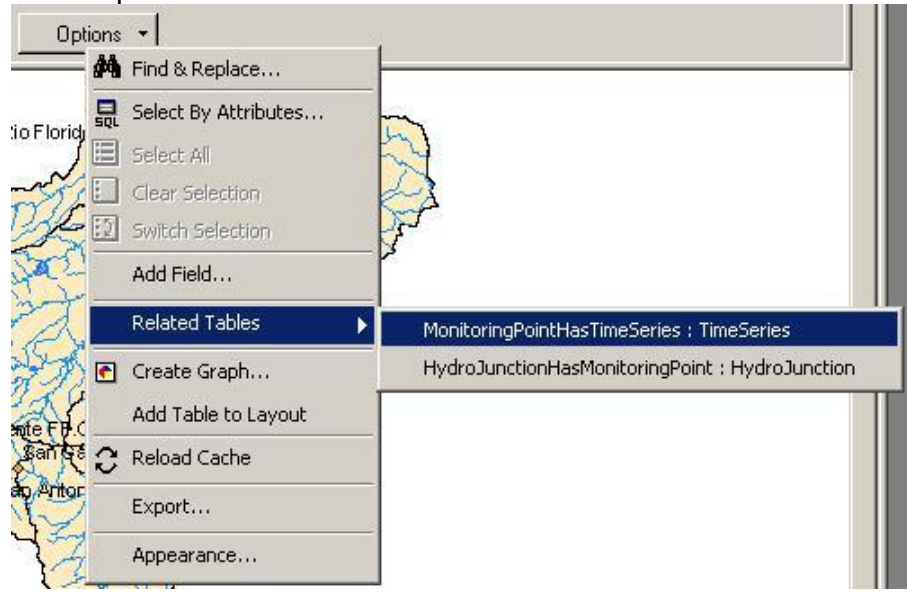

 Now you will see the Time Series table for the selected monitoring point. Click on the "Selected" button of the attribute table to check the records for the hydrometric station Puente FF.CC (Remember that its HydroID is the number 5). Click on the "Options" button to see the attributes of this time series table and select Related Tables> TSTypeHasTimeSeries: TSType option. The next screen will be displayed.

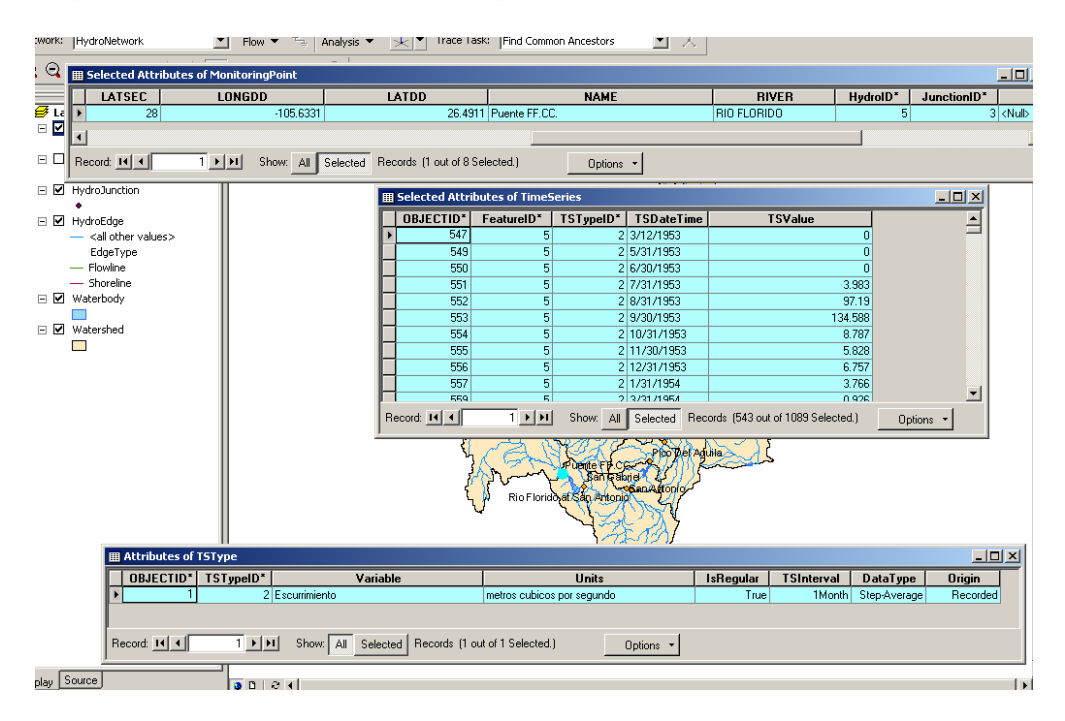

Congratulations!!! You have imported time series records from a txt file into the ArcHydro data model

# References

- Al-Sabhan, W., Mulligan, M., Blckburn, G.A. "A real-time hydrological model for flood prediction using GIS and the WWW." <u>Computers, Environment</u> <u>and Urban Systems</u>, Vol. 27, (2003) pp. 9-32
- Abrahart, R. J., et al. "MEDRUSH Spatial and Temporal River-basin Modelling at Scales Commensurate with Global Environmental Change." In K. Kovar and H. P. Nachtnebel (eds.), <u>Application of Geographic</u> <u>Information Systems in Hydrology and Water Resources Management</u> (pp. 47-54). Proceedings of the HydroGIS '96 Conference, Vienna, Austria, 16-19 Apr. 1996. Netherlands: Krips Repro, Meppel.
- Eaton, D. J., and Hurlbut, D. <u>"Challenge in the Binational Management of Water</u> <u>Resources in the Rio Grande/Rio Bravo."</u> Lyndon B. Johnson School of Public Affairs, University of Texas at Austin, 1992.
- ESRI. "ArcHydro Tools Overview." V. 1.1 (2005), Redlands, CA.
- ESRI. "FAQ: What is the maximum size a grid can be?" Article 14575 (2005)
- Figurski, Melissa J. <u>GIS Algorithms for Large Watersheds with Non-contributing</u> <u>Areas</u>. Thesis. The University of Texas at Austin, 2001. CRWR Online Report 01-7. <a href="http://www.crwr.utexas.edu/reports/2001/rpt01-7.shtml">http://www.crwr.utexas.edu/reports/2001/rpt01-7.shtml</a>.
- Garbrecht, J. Martz, L.W. "Network and subwatershed parameters extracted from digital elevation models. The Bills Creek experience." <u>Water Resource Bulletin.</u> Volume 29, issue 6 (1993) pp. 909-916.
- Garbrecht, J, Martz, LW. "TOPAZ v 3.1: and automated digital landscape analysis tool for topographic evaluation, drainage identification, watershed segmentation and subcatchment parameterization." <u>TOPAZ User Manual</u>, <u>Report #2-00</u> Grazinglands Research Laboratory, USDA, Agricultural Research Service, El Reno, OK; (2000) 143
- Falkenmark, M. "The Massive Water Scarcity Now Threatening Africa- Why Isn't it Being Addressed?" Ambio, Volume 18, No. 2, 1989
- Fonseca, F. T. "Using Ontologies for Integrated Geographic Information Systems." <u>Transactions in GIS</u>, n 6(3) 2002, 231-257
- Funke, R., Schumann, A., Schultz, G.A. "Regionalization of parameters in mesoscale hydrological models." <u>International Association of</u> <u>Hydrological Science Publication</u> n 254 (1999), 171-179

- Goodall, J., Maidment, D., and Sorenson, J. "Representation of spatial and temporal data in ArcGIS." <u>AWRA GIS and Water Resources III</u> <u>Conference</u>, (2004) Nashville, TN.
- Goodchild, M. F. "Geographic Information Science and Systems for Environmental Management." <u>Annual Review of Environmental</u> <u>Resources</u> n. 28 (2003), 493-519
- Gopalan, Hema. <u>"WRAPHydro Data Model: Finding Input Parameters for the</u> <u>Water Rights Analysis Package.</u>" Thesis. The University of Texas at Austin, 2003. CRWR Online Report 03-3 . <a href="http://www.crwr.utexas.edu/reports/2003/rpt03-3.shtml">http://www.crwr.utexas.edu/reports/2003/rpt03-3.shtml</a>>.
- Hickman, Charley. "National Hydrography Dataset." 7 Nov. 2002 <a href="http://www.state.mi.us/dmb/mic/gis/nhd.htm">http://www.state.mi.us/dmb/mic/gis/nhd.htm</a>>.
- Hudgens, Bradley T., and David R. Maidment. <u>"Geospatial Data in Water</u> <u>Availability Modeling.</u>" Thesis. The University of Texas at Austin, 1999. CRWR Online Report 99-4. <a href="http://www.crwr.utexas.edu/reports/1999/rpt99-4.shtml">http://www.crwr.utexas.edu/reports/1999/rpt99-4.shtml</a>>.
- International Boundary Water Commission (IBWC). <u>"Convention between the</u> <u>United States and Mexico: Equitable Distribution of the Waters of the Rio</u> <u>Grande".</u> (1906). IBWC Online Report. http://www.ibwc.state.gov/Files/1906Conv.pdf
- Jenson, S.K., Domingue, J.O., "Extracting topographic structure from digital elevation data for geographical information system analysis." Photogrammetric Engineering and Remote Sensing 54 (1988), 1593-1600
- Kite, GW. "Scaling of input data for macroscale hydrologic modeling." <u>Water</u> <u>Resources Research 31</u> (1995) 2769-2781
- Lacroix, M.P., Martz, L.W., Kite, G.W., and Garbrecht, J. "Using digital terrain analysis modeling techniques for the parameterization of a hydrologic model." <u>Environmental Modeling & Software</u> 17 (2002) 127-136
- Liu, Y.B., De Smedt, F.H., Hoffman, L., Pfister, L. "Parameterization using ArcView GIS in medium and large watershed modeling." <u>IAHS Press,</u> <u>Wallingford, Oxfordshire, OX; UK.</u> Issue 289 (2004) pp. 50-58.
- Mexican Institute of Water Technology (IMTA). "Evaluacion de la disponibilidad del agua en la cuenca del Rio San Juan." Final Report TH0113, Cuernavaca, Morelos; MEXICO. 2001
- Maidment, David R. "Arc Hydro: GIS for Water Resources." Redlands: ESRI Press, 2002.

- Mason, David. An Analysis of a Methodology for Generating Watershed Parameters using GIS. Thesis. The University of Texas at Austin, 2000. CRWR Online Report 00-3. <http://www.crwr.utexas.edu/reports/2000/rpt00-3.shtml>.
- National Water Commission. "Estadísticas del Agua en Mexico." Edition 2003.
- Patino, C., McKinney, D., and Maidment, D. "Water Management Information System for the Rio Bravo/Grande Basin." <u>Proceedings ESRI User</u> <u>Conference</u>, (GIS-Hydro 2004).San Diego, CA

http://www.crwr.utexas.edu/gis/gishydro04/time/Rio\_Grande-Bravo\_Basin.htm

- Patino, C., McKinney, D; Maidment, D., Goodall, J., Martinez, P., Hinojosa, J.M., Quezada, V. "Water Management Information System for the Rio Bravo/Grande basin: Creation of a georeferenced data base." <u>Second</u> <u>International Symposium on Transboundary Water Management. 2004</u> Tucson, Arizona.
- Patino, C., McKinney, D; and Maidment, D. "Development of a Hydrologic Geodatabase for the Rio Grande/Bravo Basin". <u>Geographic Information</u> <u>Systems and Water Resources III. AWRA Spring Specialty Conference</u>. 2004. Nashville, Tennessee.
- Robayo, Oscar. Map to Map: Converting a NEXRAD Rainfall Map into a Flood Inundation Map. Thesis. The University of Texas at Austin, 2005. CRWR Online Report 2005-01. < http://www.crwr.utexas.edu/reports/2005/rpt05-1.shtml>.
- SCERP (Southwest Center for Environmental Research and Policy). <u>"The US –</u> <u>Mexican border environment: Water issues along the U.S. – Mexican</u> border." Monograph No. 2 (2000).San Diego State University Press.
- SCERP (Southwest Center for Environmental Research and Policy). <u>"The US –</u> <u>Mexican border environment: Economy and environment for a sustainable</u> <u>border region: Now and in 2020.</u>" Monograph No.3 (2002). San Diego State University Press.
- Schumm, S.A. "To interpret the earth: Ten ways to be wrong." <u>Cambridge</u> <u>University Press</u>, *133 pp* (1998).
- Spence, C., Dalton, A., Kite, G.W. "GIS supports hydrological modeling." <u>GIS</u> <u>World 8 (1)</u> (1995), 62-65
- Streit, Ulrich, and Hans Kleeberg. "GIS-based Regionalization in Hydrology: German Priority Programme on Spatial Transfer of Hydrological

Information." In K. Kovar and H. P. Nachtnebel (eds.), <u>Application of</u> <u>Geographic Information Systems in Hydrology and Water Resources</u> <u>Management</u> (pp. 485-491). Proceedings of the HydroGIS '96 Conference, Vienna, Austria, 16-19 Apr. 1996. Netherlands: Krips Repro, Meppel, 1996.

- Teasley, R. L., McKinney, D., and Patino, C. <u>"Modeling the Forgotten River</u> <u>Segment of the Rio Grande/Bravo Basin."</u> The University of Texas at Austin 2004. CRWR Internal Report.
- The alliance for the Rio Grande Heritage, Forest Guardians, Rio Grande Restoration, Defender of Wildlife, The Land and Water Fund of the Rockies, Amigos Bravos. <u>"Diverting the Rio Grande"</u> April, 2000.

http://www.fguardians.org/reports/mrgcdreportoverdiversions.html

- The Encyclopedia of Water in the West 2002. <u>"Rio Grande River Basin"</u> http://www.waterwest.org/riverbasins/riogrande/riogrande.htm#Perspectiv es
- Tribe, A. "Automated recognition of valley lines, drainage networks from grid digital elevation models: a review, a new method." Journal of Hydrology 139 (1992) 263-293
- US Department of State. <u>"Utilization of waters of the Colorado and Tijuana</u> <u>Rivers and of the Rio Grande.</u>" Treaty Series 994, Treaty between the United States of America and Mexico. Washington, DC: Government Printing Office (1946)
- Watson, F.G.R., Vertessy, R.A., Band, L.E. "<u>Distributed parameterization of a</u> <u>large scale water balance model for an Australian forested region.</u>" IAHS n. 235 (1996) pp. 157-166
- Whiteaker, Tim. <u>Geographically Integrated Hydrologic Modeling Systems.</u> Thesis. The University of Texas at Austin, 2004. CRWR Online Report 2004-04. < http://www.crwr.utexas.edu/reports/2004/rpt04-4.shtml >.
- Wurbs, R. A. "Reference and Users Manual for the Water Rights Analysis Package (WRAP)." Texas Water Resources Institute, Jul. 2001

Vita

Carlos Patino-Gomez was born in Ocotlan Oaxaca, Mexico on October 5, 1967. He is the son of Carlos Patino and Aurea Gomez. Carlos completed his work of high school at the CBTIS 150 High School in Ocotlan Mexico, in 1985. Upon graduation from the CBTIS 150 High School, he attended the National Polytechnic Institute in Mexico City, earning the degree Bachelor of Science in Civil Engineering in August 1990. After completing his Bachelor of Science, Carlos enrolled in the Graduate Studies Department of the National Polytechnic Institute and earned the degree of Master of Science in Hydraulic Engineering in August, 1994. He entered the Graduate School of the University of Texas at Austin in January, 2001.

Permanent address: Matamoros 302, Ocotlan Oaxaca, MEXICO 71510

This dissertation was typed by the author